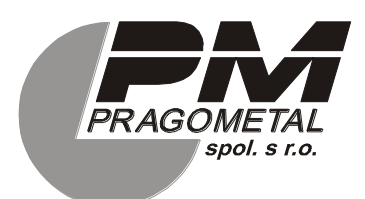

Vídeňská 172, Vestec 252 42 Jesenice u Prahy Česká republika

Tel: +420-234 144 795 (+420-123 144 736) mobil: +420-725 517 514 +42-725 885 614 e-mail:servis@pragometal.com

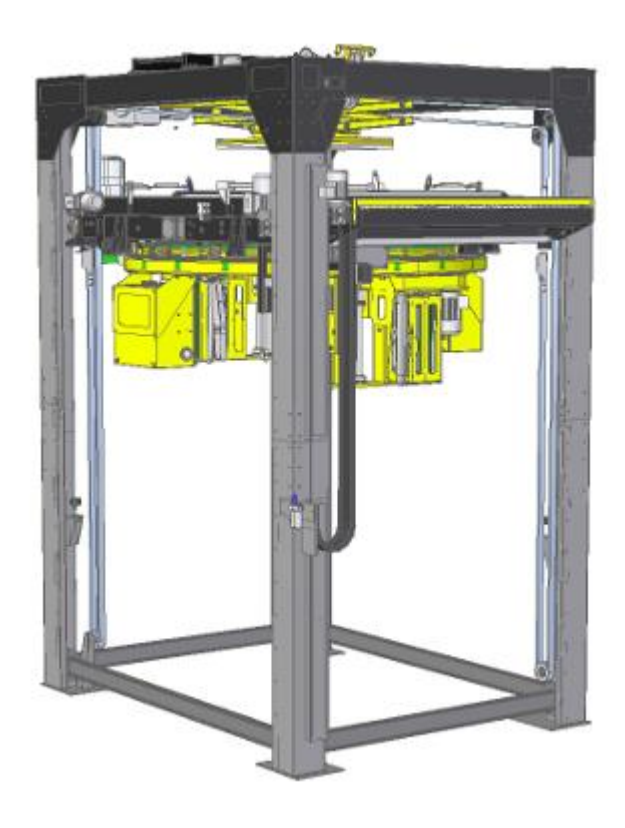

## **OBS ROTOMATIC**

Specifikace výrobku Návod k obsluze

## Pragometal s.r.o.

| 1.1. Konvence       5         1.2. Použité symboly       5         1.3. Upozornění       5         2. SPECIFIKACE, URČENÍ A POUŽITÍ VÝROBKU       7         2.1. Pracovní podmínky stroje       7         2.2. Provedení stroje       8 |
|----------------------------------------------------------------------------------------------------|
| 1.2. Použité symboly                                                                                                    |
| 2. SPECIFIKACE, URČENÍ A POUŽITÍ VÝROBKU       7         2.1. Pracovní podmínky stroje       7         2.2. Provedení stroje       8                                                                                                    |
| 2.1.       Pracovní podmínky stroje                                                                                                    |
| 2.1. Pracovní podmínky stroje                                                                                                    |
|                                                                                                    |
| 2.3. I echnicke parametry                                                                                                    |
| 2.4. Typový štítek11                                                                                                    |
| 2.5. Spotřební materiál                                                                                                    |
|                                                                                                    |
| 3. BEZPECNOST PRACE                                                                                                    |
| 3.1. Bezpechosti i doporuceni                                                                                                    |
| 3.3. Povinnosti provozovatele                                                                                                    |
| 3.4. Povinnosti obsluhy stroje                                                                                                    |
| 3.5. Požární ochrana17                                                                                                    |
| 4. MONTAZ A UVEDENI STROJE DO PROVOZU                                                                                                    |
| 4.1. Projekt                                                                                                    |
| 5. TECHNICKÝ POPIS, VYBAVENÍ                                                                                                    |
| 5.1. Základní vybavení                                                                                                    |
| 5.2. Dopinkove vybaveni                                                                                                    |
| 5.4. Mechanismus ukončování                                                                                                    |
| 5.5. Překrývací zařízení25                                                                                                    |
| 5.6. Přítlak                                                                                                    |
| 5.7. Priluk prekryvaci tolle                                                                                                    |
| 5.9. Ochranné oplocení                                                                                                    |
| 5.10. Optické závory                                                                                                    |
| 5.11. Ovládací prvky stroje                                                                                                    |
|                                                                                                    |
| 6. NAVOD K OBSLUZE                                                                                                    |
| 6.2. Ovládání dveří ochranného oplocení                                                                                                    |
| 6.3. Vypnutí stroje tlačítkem NOUZOVÉ ZASTAVENÍ                                                                                                    |
| 6.4. Ovládání dotykového panelu                                                                                                    |
| 6.5. Zalozeni balici folie do stroje                                                                                                    |
| 6.7. Automatický režim                                                                                                    |
| 6.8. Informační panely                                                                                                    |
| 6.9. Programování stroje                                                                                                    |
| 6.10. RUCNI rezim stroje                                                                                                    |
| 7 PORUCHY A JEJICH ODSTRANĚNÍ $102$                                                                                                    |

|    | 7.1.<br>7 2 | Blokace                                 | 102<br>107 |
|----|-------------|-----------------------------------------|------------|
| 8. | ÚDR         | ŽBA STROJE                              | 115        |
|    | 8.1.        | Povinnosti údržby                       | 115        |
|    | 8.2.        | Záruka                                  | 115        |
|    | 8.3.        | Periodická údržba                       | 116        |
|    | 8.4.        | Čištění                                 | 117        |
|    | 8.5.        | Denní kontrola                          | 117        |
|    | 8.6.        | Mazání                                  | 117        |
|    | 8.7.        | Pneumatický systém                      | 121        |
|    | 8.8.        | Rám zdvihu                              | 122        |
|    | 8.9.        | Pohon oběžného kruhu                    | 128        |
|    | 8.10.       | Trolejový sběrač                        | 131        |
|    | 8.11.       | Průtažné zařízení                       | 132        |
|    | 8.12.       | Mechanismus ukončování                  | 135        |
|    | 8.13.       | Překryv                                 | 141        |
|    | 8.14.       | Nůžkový přítlak                         | 144        |
|    | 8.15.       | Přifuk překrývací fólie                 | 147        |
|    | 8.16.       | Nastavení čidel v prostoru balení       | 148        |
|    | 8.17.       | Koncové spínače a čidla                 | 151        |
|    | 8.18.       | Kontrola a údržba elektroinstalace      | 152        |
|    | 8.19.       | Světelné závory                         | 152        |
|    | 8.20.       | Kontrola funkce bezpečnostních zařízení | 155        |
|    | 8.21.       | Změna hesla                             | 155        |
|    | 8.22.       | Nastavení jazyka                        | 155        |
|    | 8.23.       | Pneumatická schémata stroje             | 157        |
|    | 8.24.       | Kontrola dotažení šroubů                | 157        |

## 1. ÚVOD

Balicí stroje **ROTOMATIC** všech verzí a provedení jsou opatřeny bezpečnostním vybavením jak na ochranu obsluhy, tak i na ochranu stroje při jeho běžném používání. Tato opatření nemohou pokrýt všechna rizika, proto je nutné, aby obsluha dříve, než začne stroj využívat, tento návod prostudovala a pochopila a aby se tímto návodem řídila.

Tento návod je určen pro provozovatele a pro pracovníky, kteří balicí stroj **ROTOMATIC** všech provedení obsluhují a udržují. Je psán pro stroj s úplným vybavením; pokud váš stroj některé doplňkové vybavení nemá namontováno, jeho popis a ovládání ignorujte.

Pokud je balicí stroj **ROTOMATIC** instalován a provozován v souladu s touto průvodní dokumentací, je jeho činnost bezpečná a zboží na paletách je zabaleno rychle, kvalitně a ekonomicky.

## 1.1. Konvence

Text návodu je psán běžným písmem, tak, jako tento odstavec.

Názvy tlačítek a ovládacích prvků jsou psány TUČNÝMI KAPITÁLKAMI.

## 1.2. Použité symboly

V textu jsou použity symboly:

| <b>Nebezpečí</b> – zanedbání těchto instrukcí může způsobit vážný úraz či smrt nebo vážné poškození stroje.             |
|----------------------------------------------------------------------------------------------------|
| <b>Varování</b> před nebezpečím poškození stroje, nebo úrazu<br>obsluhy či osob, které se nacházejí v blízkosti stroje. |
| Informace, usnadňující používání stroje.                                                                                |

## 1.3. Upozornění

V této dokumentaci jsou některé informaci vysvětlovány na příkladech. Tyto příklady jsou pouze ilustrativní, hodnoty parametrů se mohou lišit od vašeho stroje nebo od vámi používaných programů.

Rovněž tak i zobrazení displeje na vašem stroji se může vzhledově lišit od zobrazení displejů v této dokumentaci. Rozdíl je dán jednak konfigurací vašeho stroje – návod je psán pro plně vybavený stroj – jednak vývojem grafického prostředí.

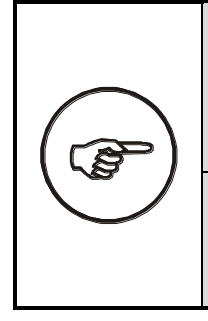

Výrobce si vyhrazuje právo na změnu podob zobrazení displejů; tyto změny ale nemají žádný vliv na vlastnosti a parametry balicího stroje ani na jeho ovládání a chování, které by bylo v rozporu s touto dokumentací – Návodem k obsluze.

Tento návod je psán pro balicí stroj s maximálním vybavením. Pokud váš stroj nemá instalované některé popisované příslušenství, jeho popis i ovládání ignorujte.

Tento návod je původní návod k použití ve smyslu NV 176/2008 Sb. a směrnice EU č. 2006/42/ES a je autorizovaný výrobcem.

## 2. SPECIFIKACE, URČENÍ A POUŽITÍ VÝROBKU

**OBS ROTOMATIC** je plně automatizovaný balící stroj spolehlivé konstrukce, jehož design a bezpečnost odpovídají požadavkům uživatelů těchto zařízení. Na rozdíl od klasického balicího stroje, kde se otáčí zboží na točně, u tohoto typu stroje se pohybuje nosič fólie kolem stojícího zboží. To spolu s přítlačným zařízením lépe umožňuje balení nestabilního zboží. Stroj **OBS ROTOMATIC** je určen pro zařazení do dopravních tratí podle projektu.

Balící stroje **OBS ROTOMATIC** se dodávají v několika velikostních řadách a v několika provedeních podle kvality a kapacity balení. Ovládání, obsluha i možnost vybavení všech řad a provedení jsou shodné.

Základní řada **OBS ROTOMATIC 1700** je určena pro balení normalizovaných europalet o rozměrech 800×1200 mm, nebo palet do maximálního rozměru 1200x1200 mm

Řada **OBS ROTOMATIC 2300** je určena pro balení palet a zboží až do rozměru 1600x1600 mm.

Řada **OBS ROTOMATIC 3000** je určena pro balení palet a zboží až do rozměru 1200×2400 mm.

Provedení **LIGHT** je určeno do provozů se střední kapacitou balení.

Provedení **STANDARD** je určeno do provozů s vyšší kapacitou balení.

Provedení PROFI je určeno pro provozy s extrémně vysokou kapacitou balení.

Všechny řady i provedení splňují vysoké nároky na obal a zaručují dokonalou fixaci zboží na paletě při minimální spotřebě fólie

Úplné označení stroje je řada doplněná o provedení (příklad úplného označení: OBS ROTOMATIC 2300 STANDARD) U řady OBS ROTOMATIC 1700 je velikost vynechána (příklad: místo OBS ROTOMATIC 1700 PROFI je stroj označen OBS ROTOMATIC PROFI).

**OBS ROTOMATIC** je ovládán z ovládacího panelu na čelní straně skříně rozvaděče. V případě, že je stroj zařazen do linky, ovládá jej řídící systém linky.

## 2.1. Pracovní podmínky stroje

Ovinovací balící stroj je určen pro práci v prostředí, které musí vyhovovat následujícím podmínkám:

**Prostředí normální**, AA5+AB5, ve smyslu ČSN 33 2000-5-51 ed. 3 (IEC 60364-5-51) za podmínek uvedených dále v této kapitole a za podmínky instalace a provozování podle této průvodní technické dokumentace.

Stroj je nutno instalovat podle projektu (viz kap. 4.1) a provozovat v krytých provozních prostorech chráněných před atmosférickými vlivy.

Podlaha musí být vodorovná a zpevněná, maximální povolená úchylka rovinnosti podlahy je ± 5 mm / 2 m.

Rozsah teplot pro práci stroje je +5°C až +30°C, rychlost změny teploty max. 10°C / 30 min.

Relativní vlhkost 5% až 85% bez kondenzující vlhkosti (orosení).

Stroj je možno provozovat v prostorách, které splňují požadavky národních předpisů na pracovní prostředí – nařízení vlády č. 361/2007 Sb. v platném znění "Nařízení vlády, kterým se stanoví podmínky ochrany zdraví zaměstnanců při práci" a vyhlášku 48/1982 Sb. v platném znění "Vyhláška Českého úřadu bezpečnosti práce, kterou se stanoví základní požadavky k zajištění bezpečnosti práce a technických zařízení".

Je zakázáno umisťovat stroj tak, aby došlo ke zmenšení šířky přístupových cest k elektrickému zařízení pod minimální hodnoty uvedené v ČSN 33 2000-7-729 (idt IEC 60364-7-729)..

V blízkosti stroje nesmí být překážky, které by mohly způsobit úraz obsluhy (schody, rampy, snížené podhledy, jiné stroje apod.).

Výrobek nesmí být používán ve výbušném prostředí nebo tam, kde výbušné prostředí může i nakrátko vzniknout.

Stroj a zejména jeho elektrické zařízení musí být provozováno podle pokynů výrobce uvedených v této průvodní technické dokumentaci.

## 2.2. Provedení stroje

Za předpokladu instalace a provozování stroje podle projektu vypracovaného v souladu s kap. 4.1 odpovídá provedení stroje příslušným technickým předpisům a normám a splňuje požadavky příslušných bezpečnostních a požárních předpisů.

Předpokládaná životnost stroje je 10 let nebo 50 000 provozních hodin – co nastane dříve – za předpokladu používání v souladu s touto průvodní technickou dokumentací a při dodržování předepsané údržby a periodické kontroly stroje.

Ekvivalentní hladina akustického tlaku vážená funkcí A za dobu balicího cyklu je v místě obsluhy 70.1 dB, stroj sám o sobě splňuje hygienické limity.

Elektrická výzbroj stroje je provedena podle normy ČSN EN 60204-1 (resp. v EU normy EN 60204-1).

Stroj je odrušen a toto odrušení vyhovuje ČSN EN 61000-6-3.

Z hlediska odolnosti proti rušení stroj vyhovuje požadavkům normy ČSN EN 61000-6-1.

## 2.3. Technické parametry

|                                                             |                                 | OBS ROTOMATIC 1700            |                                  |                                  |                                |  |
|-------------------------------------------------------------|---------------------------------|-------------------------------|----------------------------------|----------------------------------|--------------------------------|--|
|                                                             |                                 | Light                         | STANDARD                         | STANDARD+                        | STANDARD+<br>Double            |  |
| Rozměry                                                     | max.                            | 1250×1250 mm                  |                                  |                                  |                                |  |
| palety                                                      | min.                            | 600×600 mm                    |                                  |                                  |                                |  |
|                                                             | max. výška                      |                               | dle konkrét                      | tní zakázky                      |                                |  |
| Hmotnost stro                                               | oje (dle vybavení)              |                               | od 17                            | '00 kg                           |                                |  |
| Celkové                                                     | šířka                           | 2660 mm (přepravní 2400 mm)   |                                  |                                  |                                |  |
| rozméry                                                     | délka<br>(s překryvem)          |                               | 3270 mm<br>(3350 mm)             |                                  |                                |  |
|                                                             | výška                           | dle konkrétní zakázky         |                                  |                                  |                                |  |
| Oběžný                                                      | průměr                          |                               | 2400                             | ) mm                             |                                |  |
| kruh                                                        | pohon                           | 1,5 kW<br>3×400/230V<br>50Hz  | 3 kW<br>3×400/230∨<br>50Hz       | 3 kW<br>3×400/230V<br>50Hz       | 4 kW<br>3×400/230∨<br>50Hz     |  |
|                                                             | max. otáčky                     | 35 ot./min<br>(regulovatelné) | 45 ot./min<br>(regulovatelné)    | 45 ot./min<br>(regulovatelné)    | 45 ot./min<br>(regulovatelné)  |  |
| Přítlak                                                     | provedení                       | nůžkový                       |                                  |                                  |                                |  |
|                                                             | přítlačná síla                  | cca 100 kg                    |                                  |                                  |                                |  |
| Pohon rámu (zdvihu oběžného<br>kruhu s průtažným zařízením) |                                 | 1,5 kW<br>3×400/230V<br>50Hz  | 2,2 kW<br>3×400/230V<br>50Hz     | 5,5 kW<br>3×400/230∨<br>50Hz     | 5,5 kW<br>3×400/230V<br>50Hz   |  |
| Pohon průtažného zařízení<br>1MD                            |                                 | 1,5 kW<br>3×400/230V<br>50Hz  | 1,8 kW<br>3×400/230V<br>50Hz     | 1,8 kW<br>3×400/230V<br>50Hz     | 2x1,8 kW<br>3×400/230V<br>50Hz |  |
| Pohon průtažného zařízení<br>2MD                            |                                 | -                             | 1,8+1,5 kW<br>3×400/230V<br>50Hz | 1,8+1,5 kW<br>3×400/230V<br>50Hz | -                              |  |
| Tlak                                                        | pracovní                        | 0,5 MPa                       |                                  |                                  |                                |  |
| vzduchu                                                     | vstupní                         | 0.6 až 1.2MPa                 |                                  |                                  |                                |  |
| Balicí fólie                                                | průměr role                     | max. 250 mm                   |                                  |                                  |                                |  |
|                                                             | šířka                           | 500 mm                        |                                  |                                  |                                |  |
|                                                             | váha                            | cca 17 kg                     |                                  |                                  |                                |  |
| Řídící systém                                               |                                 | dle konkrétní zakázky         |                                  |                                  |                                |  |
| Elektrická                                                  | provozní napětí                 | 3 × 400V 50Hz                 |                                  |                                  |                                |  |
| instalace*                                                  | příkon stroje<br>max.           | 18kVA                         | 23kVA                            | 30kVA                            | 32kVA                          |  |
|                                                             | jištění<br>přívodního<br>vedení |                               |                                  |                                  |                                |  |
|                                                             | napětí řídícího<br>obvodu       | 24V                           | 24V                              | 24V                              | 24V                            |  |

|                                                             |                                 | OBS ROTOMATIC 1700            |                               |                               |  |  |
|-------------------------------------------------------------|---------------------------------|-------------------------------|-------------------------------|-------------------------------|--|--|
|                                                             |                                 | PROFI                         | PROFI+                        | PROFI+ Double                 |  |  |
| Rozměry                                                     | max.                            | 1250×1250 mm                  |                               |                               |  |  |
| palety                                                      | min.                            | 600×600 mm                    |                               |                               |  |  |
|                                                             | max. výška                      | dle konkrétní zakázky         |                               |                               |  |  |
| Hmotnost str                                                | oje (dle vybavení)              |                               | od 1700 kg                    |                               |  |  |
| Celkové                                                     | šířka                           | 2660 mm (přepravní 2400 mm)   |                               |                               |  |  |
| rozměry                                                     | délka                           | 3270 mm                       |                               |                               |  |  |
|                                                             | (s překryvem)                   | (3350 mm)                     |                               |                               |  |  |
|                                                             | výška                           |                               | dle konkrétní zakázky         |                               |  |  |
| Oběžný                                                      | průměr                          |                               | 2400 mm                       |                               |  |  |
| kruh                                                        | pohon                           | 4 kW<br>3×400/230V 50Hz       | 4 kW<br>3×400/230V 50Hz       | 5,5 kW<br>3×400/230V 50Hz     |  |  |
|                                                             | max. otáčky                     | 60 ot./min<br>(regulovatelné) | 60 ot./min<br>(regulovatelné) | 60 ot./min<br>(regulovatelné) |  |  |
| Přítlak                                                     | provedení                       | nůžkový                       |                               |                               |  |  |
|                                                             | přítlačná síla                  | cca 100 kg                    |                               |                               |  |  |
| Pohon rámu (zdvihu oběžného<br>kruhu s průtažným zařízením) |                                 | 5,5 kW<br>3×400/230V 50Hz     | 7 kW<br>3×400/230V 50Hz       | 7 kW<br>3×400/230V 50Hz       |  |  |
| Pohon průtažného zařízení<br>1MD                            |                                 | 2,5 kW<br>3×400/230V 50Hz     | 2,5 kW<br>3×400/230V 50Hz     | 2x2,5 kW<br>3×400/230V 50Hz   |  |  |
| Pohon průtaž<br>2MD                                         | źného zařízení                  | 2,5+1,8 kW<br>3×400/230V 50Hz | 2,5+1,8 kW<br>3×400/230V 50Hz | -                             |  |  |
| Tlak                                                        | pracovní                        | 0,5 MPa                       |                               |                               |  |  |
| vzduchu                                                     | vstupní                         | 0.6 až 1.2 MPa                |                               |                               |  |  |
| Balicí fólie                                                | průměr role                     | max. 250 mm                   |                               |                               |  |  |
|                                                             | šířka                           | 500 mm                        |                               |                               |  |  |
|                                                             | váha                            | cca 17 kg                     |                               |                               |  |  |
| Řídící systém                                               |                                 | dle konkrétní zakázky         |                               |                               |  |  |
| Elektrická                                                  | provozní napětí                 |                               | 3 × 400V 50Hz                 |                               |  |  |
| instalace*                                                  | příkon stroje<br>max.           | 30kVA                         | 37kVA                         | 45kVA                         |  |  |
|                                                             | jištění<br>přívodního<br>vedení |                               |                               | 125 A                         |  |  |
|                                                             | napětí řídícího<br>obvodu       | 24V                           | 24V                           | 24V                           |  |  |

\*Hodnoty se mohou lišit dle konkrétní konfigurace zakázky. Hodnoty odpovídající konkrétní zakázce jsou uvedeny v Elektrickém projektu a na typovém štítku stroje.

## 2.4. Typový štítek

Typový štítek je umístěn ve spodní části sloupu a obsahuje následující údaje:

- Název a adresa výrobce
- typové označení výrobku
- výrobní číslo stroje
- rok výroby
- číslo elektrického schématu
- hmotnost stroje (kg)

- napájecí napětí (V)
- frekvence napájecího napětí (Hz)
- jištění (A)
- příkon stroje (kVA)
- napětí řídícího obvodu (V)

Údaje typového štítku mají přednost před údaji tabulky technických parametrů nebo jinými údaji v této průvodní dokumentaci.

## 2.5. Spotřební materiál

#### 2.5.1. Průtažná fólie

Stroj je určen k balení zboží na paletách do průtažné (stretch) fólie z lineárního polyetylénu nízké hustoty (LLDPE) tloušťky 20 až 40 µm. Fólie musí mít minimální průtažnost 150%. Musí být v podobě rolí šířky 500±10 mm a průměru max. 250 mm. Dutinka, na které je fólie navinuta, musí mít vnitřní průměr 76±3 mm a délku 510±5 mm.

Lze použít fólii nelepivou i jednostranně lepivou. Při použití zařízení na vkládání reklamní folie je vyžadováno použití lepivé folie. Lepivost jedné strany znamená, že jednotlivé vrstvy fólie navinuté na zboží velmi dobře lnou k sobě vzájemně, nemají ale tendenci jakkoli poškozovat zboží na paletě. Hlavním účelem použití této fólie je lepší fixace zboží na paletě, vyšší pevnost obalu a jeho lepší odolnost proti klimatickým vlivům a mechanickému namáhání při dopravě. Po zabalení palety se zbožím musí být navinutá fólie orientována lepivou stranou směrem ke zboží, takže při manipulaci se zabalenými paletami a při jejich dopravě nebudou mít palety snahu lepit se k sobě vzájemně.

Fólie je standardně odolná proti UV záření po dobu 6 měsíců, tj. zabalené zboží může být po tuto dobu skladováno venku a vystaveno slunečnímu záření se zachováním všech původních vlastností obalu. Při požadavku na delší dobu skladování ve venkovním prostředí lze některé fólie dodat v provedení se zvýšenou odolností proti UV záření.

| Provedení     | průtaž-<br>nost | použití                                                                                      | Možná provedení                                                                                 |
|---------------|-----------------|----------------------------------------------------------------------------------------------|-------------------------------------------------------------------------------------------------|
| POWERFLEX PQ  | 200%            | Balení středně těžkého<br>nebo lehkého zboží, nebo<br>zboží křehkého či<br>deformovatelného. | Různé tloušťky<br>Nelepivé i jednostranně<br>lepivé<br>Se zvýšenou odolností<br>proti UV záření |
| POWERFLEX HPQ | 250%            | Jako POWERFLEX PQ                                                                            | Jako POWERFLEX PQ                                                                               |
| POWERFLEX SPQ | 300%            | Jako POWERFLEX PQ                                                                            | Jako POWERFLEX PQ                                                                               |

Výše uvedeným požadavkům vyhovují průtažné fólie:

Při uvádění balicího stroje do provozu doporučujeme kontaktovat dodavatele nebo výrobce, který na základě zkušeností doporučí optimální průtažnou fólii pro balení vašeho zboží.

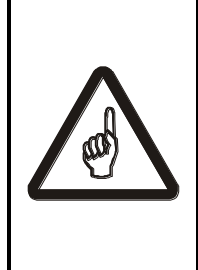

Jiný balicí materiál než je zde uvedeno (např. fólie perforované, síťové, vrstvené, potištěné, bublinové, z jiného materiálu než PE apod.) nedoporučujeme použít bez předchozí konzultace s výrobcem a bez jeho souhlasu – nelze zaručit správnou funkci balicího stroje. Bude-li stroj v záruční době balit nekvalitně, nebo dojde-li k poškození stroje nebo baleného zboží, pak může být použití fólií nebo balicích materiálů neschválených výrobcem důvodem k zamítnutí reklamace.

#### 2.5.2. Překrývací fólie

Pro překrývací zařízení (pokud jím je stroj vybaven) je určena hladká neprůtažná fólie z polyetylénu (PE) tloušťky 50 až 80 µm dodávaná v rolích. Konkrétní šířka fólie je dána rozměry baleného zboží na paletě a způsobem balení. Do stroje je možno založit překrývací fólii s rolí šíře max.:

1600 mm pro stroj OBS ROTOMATIC 1700; 2200 mm pro stroj OBS ROTOMATIC 2300; 2700 mm pro stroj OBS ROTOMATIC 3000.

Role musí splňovat následující požadavky:

Průměr role překrývací fólie je max. 250 mm. Dutinka musí mít vnější průměr min. 100 mm.

Standardně je hmotnost role 40 kg, lze dodávat i roli o hmotnosti 25 kg, maximální možná hmotnost role je 80 kg. Manipulace s rolí, jejíž hmotnost převyšuje 50 kg pak musí být upravena interním předpisem provozovatele.

Nová cívka s fólií nesmí být zjevně deformovaná, tj. zploštělá do oválu, prohnutá apod.; v opačném případě se role bude v překrývacím mechanismu odvalovat nepravidelně a překrytí může být nekvalitní, případně může dojít až k poruše cyklu překryvu.

Navinuté vrstvy fólie se musí při odvíjení snadno oddělovat. Tuto vlastnost lze kontrolovat při zakládání nové role s fólií: při odvíjení fólie z role tlačítkem (viz kap. 6.6) se fólie musí z role odvíjet samovolně a plynule; nesmí mít tendenci ke vtažení mezi roli fólie a válce překrývacího zařízení.

Ani na průtažnost či jiné vlastnosti překrývací fólie, než je určeno v této kapitole, nejsou z hlediska konstrukce stroje definovány žádné požadovány. Bez souhlasu výrobce nesmí být používána atypická fólie (např. síťovaná, perforovaná, vrstvená, bublinová, z jiného materiálu než PE apod.).

#### 2.5.3. Reklamní fólie

Pro pokládací zařízení (zařízení na aplikaci fólie potištěné reklamním textem nebo logem), pokud je jím stroj vybaven, je určena fólie průtažná (stretch) z lineárního polyetylénu nízké hustoty (LLDPE) tloušťky 17 až 23 µm. Fólie musí mít minimální průtažnost 150%. Musí být v podobě rolí šířky 500±10 mm a průměru max. 250 mm. Dutinka, na které je fólie navinuta, musí mít vnitřní průměr 76±3 mm a délku 510±5 mm.

Reklamní potisk může být na roli fólie orientován jak dovnitř (směrem k dutince) tak i ven; správnou orientaci položení fólie na zboží tak, aby potisk byl čitelný, lze dosáhnout založením cívky s fólii na trn pokládacího zařízení (viz kap. 6.5.2.2)

#### Pragometal s.r.o.

Pokud se pro aplikaci reklamní fólie používají pokládací značky (viz kap. 6.9.1.11), musí být balicí stroj vybaven čidlem pro snímání značek. Tyto značky musí odpovídat obrázku a musí být dostatečně kontrastní z rubové strany (nutno u první cívky dodané z tiskárny vyzkoušet; obvykle kvalitní černý tisk na běžné světlé probarvené fólii vyhoví). Vzdálenost značky od kraje folie je dána možnostmi tiskárny, která bude fólii dodávat – polohu čidla v pokládacím zařízení lze nastavit. Jinou kombinaci než černý tisk na bílé nebo čiré fólii je nutno dobře vyzkoušet.

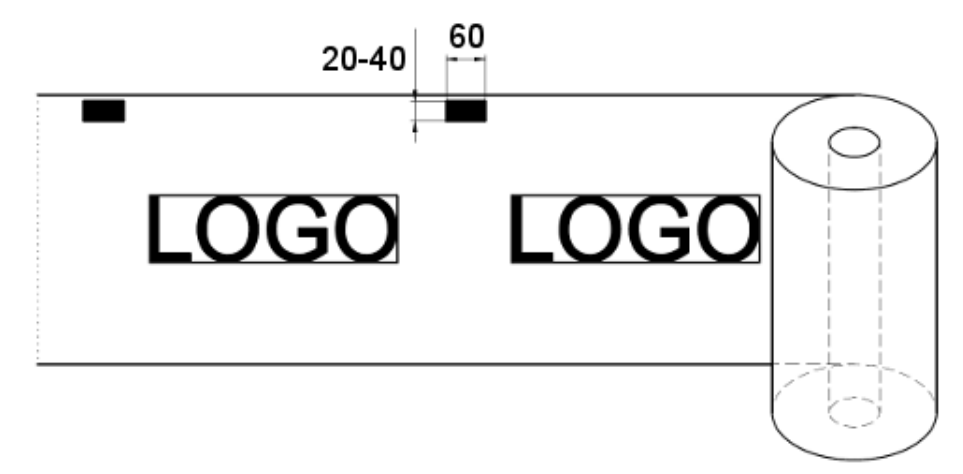

Při pokládání reklamní fólie s využitím značek je délka položené fólie určena počtem značek; to je nutno zohlednit při návrhu potisku fólie.

#### 2.5.4. Ekologie

Fólii lze zahrnout do tříděného odpadu mezi plasty (polyetylén PE). Materiál je dobře recyklovatelný. Dobře se spaluje za vzniku vody a CO<sub>2</sub> a při správných spalovacích podmínkách nevznikají škodlivé zplodiny. Není biologicky odbouratelný a degradace ve skládce je velmi pomalá. Nejsou známé nebezpečné produkty, které by unikaly do vzduchu nebo které by kontaminovaly vodu nebo půdu.

#### 2.6. Záruka

Všeobecné podmínky záruky jsou definovány v záručním listě, který je nedílnou součástí dokumentace dodané se strojem. Záruční list musí být řádně a úplně vyplněn a potvrzen výrobcem.

Podmínkou záruky je pravidelná kontrola a údržba stroje, dodržování návodu k použití a používání pouze originálních náhradních dílů.

#### Záruka se nevztahuje na vady

- způsobené nesprávnou manipulací,
- nedodržením návodu k obsluze výrobku,
- byl-li do výrobku učiněn zásah neoprávněnou osobou (organizací) a
- při přetížení výrobku.

#### Záruka se rovněž nevztahuje:

- na díly podléhající běžnému opotřebení, které jsou specifikovány v kap. 8.2,
- na škody na stroji nebo zboží, způsobené použitím spotřebního materiálu jiného než schváleného výrobcem (viz kap. 2.5).

## 3. BEZPEČNOST PRÁCE

Pro zajištění spolehlivosti stroje firmy PRAGOMETAL je nutné, aby byl **OBS ROTOMATIC** používán jen pro účely, k nimž je určen, a dle bezpečnostních instrukcí. Rovněž je nezbytné pozorně pročíst tento návod k použití, aby byl **OBS ROTOMATIC** správně instalován, ovládán a udržován. Dodržení zásad údržby zaručuje bezporuchový provoz stroje po mnoho let.

Provozovatel stroje je zodpovědný za bezpečnostní kontroly a provádění pravidelné údržby podle tohoto Návodu k použití.

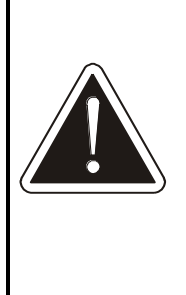

Provozovatel je rovněž zodpovědný za zajištění odstranění jakékoliv závady a že **OBS ROTOMATIC** je udržován v takovém stavu, aby byl vyloučen úraz obsluhy stroje.

Provozovatel stroje je zodpovědný za zajištění dodržování národních a místních předpisů, zákonů a norem při používání stroje **OBS ROTOMATIC**.

## 3.1. Bezpečnostní doporučení

Vzhledem k tomu, že by každý neodborný zásah do elektrického zařízení stroje mohl zavinit těžké poškození stroje nebo úraz obsluhy, smí každý zásah provést pouze osoba odborně způsobilá podle národních předpisů pro práce na elektrickém zařízení.

Pracovníci, kteří obsluhují ovinovací stroj, musí splňovat minimálně podmínky § 3, tj. musí to být **pracovníci seznámení** ve smyslu § 3 vyhl. ČÚBP č. 50/1978 vyhlášky Českého úřadu bezpečnosti práce o odborné způsobilosti v elektrotechnice.

Práci na údržbě, opravách a periodických prohlídkách elektrického zařízení stroje mohou vykonávat minimálně **pracovníci znalí** ve smyslu § 5 vyhl. ČÚBP č. 50/1978 - vyhlášky Českého úřadu bezpečnosti práce o odborné způsobilosti v elektrotechnice.

Stroj podléhá pravidelným revizím a zkouškám elektrického zařízení. Při těchto pracích je nutné splnit požadavky pro revize elektrických zařízení ČSN EN 60204-1 a ČSN 33 2000-6 (idt IEC 60346-6).

Před uvedením stroje do provozu musí být provedena revize elektrického zařízení.

# 3.2. Ochranná zařízení k zajištění bezpečnosti práce

Riziková místa, která by mohla způsobit ohrožení zdraví obsluhy v průběhu pracovní operace, jsou chráněna ochranným oplocením, spojeným s řídícím systémem stroje a linky.

Při výměně fólie u stroje vybaveného pokládacím zařízením na pokládání reklamní fólie (kap. 5.3.6, 6.5.2.2) je možnost pořezání ruky nožem na oddělování fólie.

Při dodržení stanoveného pracovního postupu ovinování a pokynů v této dokumentaci je práce se ovinovacím strojem bezpečná.

K zajištění ochrany obsluhy jsou použity:

- Tlačítko NOUZOVÉ ZASTAVENÍ k rychlému vypnutí zařízení. Tlačítko je v stisknuté poloze blokováno mechanicky a je umístěno v dosahu obsluhy na ovládacím panelu.
- Hlavní vypínač je zamykatelný, aby se zamezilo neoprávněnému použití stroje.
- 3) Kolem celého stroje je ochranné oplocení. Vstup a výstup ze stroje, kudy se pohybují po válečkové trati balené palety, je chráněn optickými závorami. Vstupní dveře v ochranném oplocení do prostoru stroje jsou jištěny tak, že je lze otevřít jen je-li stroj v klidu. Stroj nelze spustit, jsou-li dveře otevřené. Pracovní prostor stroje uvnitř ochranného oplocení je dobře přehledný. Činnost ochranných závor je indikována světelným majákem.
- 4) Ovládání stroje se provádí z ovládacího panelu na čelní straně rozvaděče. Panel je umístěn vně ochranného oplocení stroje.
- 5) Tlačítko OVLÁDACÍ NAPĚTÍ. Při výpadku napájení nebo při stisku tlačítka NOUZOVÉ ZASTAVENÍ bude odpojeno napájení řídícího systému a stroj nebude vykonávat žádnou činnost, i kdyby bylo napájení obnoveno, nebo kdyby bylo náhodně nebo chybou obsluhy či údržby předčasně odblokováno tlačítko NOUZOVÉ ZASTAVENÍ. Teprve stisk tlačítka OVLÁDACÍ NAPĚTÍ umožní další činnost stroje.

#### 3.3. Povinnosti provozovatele

Hmotnost role balící fólie je asi 17 kg. Manipulace s břemeny nad 15 kg je zakázána všem ženám a mladistvým osobám (v ČR vyhláška č. 288/2003 Sb. v platném znění "Vyhláška, kterou se stanoví práce a pracoviště, které jsou zakázány těhotným ženám, kojícím ženám, matkám do konce devátého měsíce po porodu a mladistvým, a podmínky, za nichž mohou mladiství výjimečně tyto práce konat z důvodu přípravy na povolání").

Pracovní prostředí, ve kterém je stroj používán, je ovlivněno charakterem vyráběného a baleného zboží. Provozovatel je povinen zajistit bezpečnost práce a ochranu zdraví pracovníků v souladu s národními předpisy pro ochranu zdraví – v ČR nařízením vlády č. 361/2007 Sb. v platném znění "Nařízení vlády, kterým se stanoví podmínky ochrany zdraví zaměstnanců při práci" a vyhláškou 48/1982 Sb. v platném znění "Vyhláška Českého úřadu bezpečnosti práce, kterou se stanoví základní požadavky k zajištění bezpečnosti práce a technických zařízení". V případě žen a mladistvých osob též v souladu s již uvedenou vyhláškou ministerstva zdravotnictví č. 288/2003 Sb.

Pokud charakter baleného výrobku je takový, že při manipulaci s ním může dojít k poranění rukou nebo jiné části těla obsluhy, nebo pokud balené zboží nebo pracoviště nesplňuje hygienické limity nebo požadavky na pracovní prostředí (chemické a biologické látky, prašnost, hluk apod.), je provozovatel povinen přidělit obsluze odpovídající osobní ochranné prostředky.

Opatření pro ochranu proti hluku jsou ovlivněna situací na pracovišti a řídí se národními předpisy pro ochranu zdraví – v ČR nařízením vlády č. 272/2011 Sb. "Nařízení vlády o ochraně zdraví před nepříznivým účinkem hluku a vibrací".

### 3.4. Povinnosti obsluhy stroje

- 1) Obsluhu stroje tvoří zásadně jedna osoba. Kromě obsluhy se v průběhu pracovního cyklu nesmí v okolí stroje zdržovat žádná další osoba.
- Obsluhovat ovinovací balicí stroj může pouze pracovník tělesně a duševně způsobilý, starší 18. let, který k tomu byl určen a který byl seznámen prokazatelným způsobem s tímto návodem a těmito bezpečnostními pravidly.
- Obsluha je povinna obsluhovat a udržovat stroj v souladu s tímto návodem. Při správném používání stroje a správném nastavení parametrů a programů se předejde materiálním škodám nebo úrazům.
- Obsluze nebo údržbě musí být zakázáno jakkoliv zasahovat do konstrukce a elektrických prvků stroje a do programového vybavení řídicího systému stroje.
- 5) Před zapnutím stroje je nutno se ujistit, že se v pracovním prostoru stroje (uvnitř ochranného oplocení) nezdržuje žádná osoba.
- 6) Obsluha je povinna před započetím práce překontrolovat celkový stav stroje a správnost funkce jednotlivých částí stroje, zejména neporušenost elektrických kabelů. Zjistí-li obsluha závadu nebo poškození, které by mohlo ohrozit bezpečnost práce nebo provoz zařízení a které není schopna odstranit, nesmí stroj uvést do provozu.
- 7) Hmotnost role balící fólie je asi 17 kg, hmotnost překrývací fólie (je-li překryv zboží použit) asi 40 kg, lze dodávat i roli o hmotnosti 25 kg. Manipulace s břemeny nad 15 kg je zakázána všem ženám a mladistvým osobám.
- 8) Při manipulaci s balenými paletami musí obsluha používat ke snížení fyzické námahy mechanizačních zvedacích prostředků, které jí byly k tomu provozovatelem přiděleny.
- 9) Pokud charakter baleného výrobku je takový, že může při ruční manipulaci s ním dojít k poranění rukou nebo jiné části těla obsluhy, nebo pokud balené zboží nesplňuje hygienické limity (chemické látky, prašnost, hluk apod.), musí obsluha používat osobních ochranných prostředků, které ji za tím účelem musí provozovatel stroje přidělit.
- 10) Snímat, demontovat nebo odklápět kryty se smí pouze po úplném zastavení stroje a zajištění vypnutého stavu.
- 11) Bezpečnostní značky, symboly a nápisy na stroji i na ochranném oplocení se musí udržovat v čitelném stavu. Při jejich poškození či nečitelnosti je provozovatel povinen obnovit jejich stav v souladu s původním provedením.
- 12) Do prostoru stroje (uvnitř ochranného oplocení) smí obsluha vstupovat pouze dveřmi, které jsou vybaveny bezpečnostním zařízením, zabraňujícímu vstupu do prostoru stroje za jeho chodu.
- 13) Pokud se obsluha pohybuje uvnitř ochranného oplocení stroje (např. při výměně fólie), musí být zajištěno, aby dveře oplocení zůstaly otevřené.
- 14) Pokud uvnitř ochranného oplocení probíhá údržba, seřizování nebo jiná práce nad rámec krátkodobého pobytu, je nutno na rozvaděč umístit výrazné označení a provést vhodná opatření zabraňující ohrožení osob v pracovním prostoru stroje.

#### Je zakázáno:

| <ol> <li>Používat stroj k jiným účelům nebo jiným<br/>způsobem, než je uvedeno v tomto Návodu k<br/>použití</li> </ol>         |
|----------------------------------------------------------------------------------------------------|
| <ol> <li>Uvádět do chodu a používat stroj, je-li<br/>demontováno nebo poškozeno ochranné zařízení<br/>(kryty).</li> </ol>      |
| <ol> <li>Vstupovat do prostoru stroje po tratích linky, nebo<br/>kolem nich.</li> </ol>                                        |
| 4) Dotýkat se pohybujících se částí stroje.                                                                                    |
| <ol> <li>Pracovat se strojem, není-li pracovní prostor stroje<br/>a pracoviště dostatečně osvětleno.</li> </ol>                |
| <ol> <li>Provádět údržbu, čištění a opravy za chodu stroje a<br/>není-li stroj zabezpečen proti náhodnému spuštění.</li> </ol> |
| <ol> <li>Vyřazovat s činnosti bezpečnostní, ochranné a<br/>pojistné zařízení.</li> </ol>                                       |
| 8) U strojů s nůžkovým přítlačným zařízením vstupovat do prostoru stroje, pokud není přítlačné zařízení a rám ve spodní poloze |

## 3.5. Požární ochrana

K zajištění požární bezpečnosti při používání balicího stroje musí uživatel vybavit pracoviště balicího stroje příslušnými protipožárními prostředky. Jejich určení a umístění musí být konzultováno a schváleno s odbornými pracovníky protipožární ochrany a dozoru, především ve vztahu k charakteru zpracovávaných materiálů.

Umístění hasicích přístrojů a jejich výběr určí požární technik uživatele podle místních podmínek.

#### 3.5.1. Pokyny pro obsluhu stroje:

V případě požární havárie stroje musí obsluha nejprve odpojit přívod elektrického proudu vypnutím hlavního vypínače.

K následnému hašení vzniklého požáru musí obsluha použít pouze hasicích prostředků k tomu určených.

Při hašení se nesmí používat vodního ani pěnového hasicího přístroje!

## 4. MONTÁŽ A UVEDENÍ STROJE DO PROVOZU

## 4.1. Projekt

Před montáží stroje musí být vypracován projekt řešící:

- splnění požadavků na pracovní prostředí stroje (viz kap. 2.1);
- bezpečnost práce obsluhy i bezpečnost dalších osob nacházejících se v blízkosti pracoviště. Je nutno zabránit přístupu do pracovního prostoru stroje během balicího procesu, resp. spuštění stroje pokud se v pracovním prostoru nachází osoba. K tomu je určeno ochranné oplocení a další ochranná opatření podle potřeby (světelné závory, elektronické zámky dveří apod.). Je možné použít i jiné funkčně rovnocenné řešení. Pro bezpečnostní části řídícího systému linky a stroje OBS ROTOMATIC je požadována úroveň vlastností PL=d, kategorie 3 normy ČSN EN 13849-1. Informace o oplocení a o světelných závorách jsou uvedeny v kap. 5.10.3 a 5.10.4. Pro výpočet bezpečných vzdáleností podle ČSN EN 13855 jsou doby nouzového zastavení stroje uvedeny v tabulce:

| Provedení                  | 1700  | 2300 | 3000 |
|----------------------------|-------|------|------|
| Light                      | 1,2 s |      |      |
| Standard, Standard+ Double | 1,2 s |      |      |
| Profi, Profi+ Double       | 1,4 s |      |      |

- Veškeré informace o propojení balicího stroje Rotomatic s balicí linkou, propojení bezpečnostních okruhů a o signálech a komunikaci s okolím jsou obsaženy v dokumentu *Standardní provedení Rotomatic*, který je součástí obchodní dokumentace stroje, popřípadě jej výrobce Pragometal, spol.s r.o.na vyžádání poskytne.
- umístění a orientaci stroje v rámci balicí linky z hlediska funkčnosti stroje i linky a podle potřeb baleného zboží;
- doplňková ochranná opatření, pokud se na stroji bude balit nebezpečné zboží (chemické a biologické látky, zdroj prachu, aerosolů nebo výparů, výbušné nebo hořlavé látky, tlakové nádoby apod.), včetně předpisu na jejich používání a kontrolu. Připomínáme, že stroj nesmí být provozován ve výbušném prostředí ani tam, kde výbušné prostředí může i jen nakrátko vzniknout;
- umístění rozvaděče a místa obsluhy;
- přístup k místům obsluhy a k místům nezbytných pro servisní a údržbářské práce;
- mechanickou, elektrickou a programovou součinnost s dalšími stroji v lince;
- přívod elektrické energie i stlačeného vzduchu a vedení kabeláže tak, aby nemohlo dojít k poškození těchto přívodů a vodičů, ani k úrazu obsluhy nebo jiných osob nacházejících se v blízkosti pracoviště;
- zařazení hlavního uzávěru stlačeného vzduchu před stroj (pokud již není součástí rozvodu tlakového vzduchu uživatele). Uzávěr musí být dobře přístupný obsluze po celou dobu činnosti stroje a musí být uzamykatelný v zavřené poloze.

 v případě potřeby umístění dalších tlačítek Nouzové zastavení tak, aby byly snadno dostupné jak pro obsluhu, tak i pro další osoby, které se mohou nacházet poblíž pracoviště.

Projekt smí vypracovat firma nebo osoba znalá zásad bezpečnosti práce a strojů, obsažených v platných mezinárodních i národních normách a zákonných předpisech. Bezpečnost celého pracoviště musí analyzovat dodavatel projektu, který za řešení odpovídá a v případě potřeby také vypracovává směrnice bezpečnosti práce. Standardně projekt vypracovává výrobce nebo dodavatel stroje. Balicí stroje **OBS ROTOMATIC** odpovídají normám a zákonům platných v Evropské unii za podmínky vypracování projektu splňujícího požadavky uvedené v této kapitole a platného pro konkrétní pracoviště a za předpokladu, že stroj je podle tohoto projektu instalován a provozován.

Tato dokumentace je psána pro stroj se standardním zabezpečením, tak jak doporučuje výrobce:

- pevné ochranné oplocení fyzicky znemožňuje přístup ke stroji;
- elektromagnetický bezpečnostní zámek ochranného oplocení povolí přístup ke stroji jen pokud je stroj v klidu, resp. nedovolí spuštění stroje, pokud se v jeho pracovním prostoru nachází osoba;
- světelná závora u dopravníků na vstupu do pracovního prostoru stroje a na výstupu z něj znemožňuje vstup do nebezpečného prostoru v prostoru dopravníků.

Pokud je pro zajištění bezpečnosti pracovníků i ostatních osob nacházejících se v blízkosti stroje použito jiných prostředků, je dodavatel povinen tuto dokumentaci opravit.

## 5. TECHNICKÝ POPIS, VYBAVENÍ

## 5.1. Základní vybavení

Stroj tvoří nosná konstrukce, ve které se vertikálně pohybuje horizontální rám s rotujícím oběžným kruhem. Oběžný kruh je vybaveno průtažným zařízením fólie a nosičem cívky fólie. V horní části čtvercového rámu je umístěna konzola mechanismu ukončení fólie po zabalení palety a případně i mechanismus vrchního překryvu palety. Stroj lze vybavit mechanismem přidržovače nestabilního zboží, který se pohybuje nad horizontálním rámem s oběžným kruhem nezávisle na něm. Ovládání stroje se provádí z ovládacího panelu na čelní straně rozvaděče, který je umístěn vně ochranného oplocení stroje.

Nosnou konstrukci stroje tvoří horní rám, čtyři vertikální sloupy a spodní příčníky. Celá konstrukce je rozebíratelná. Na konstrukci je umístěn pohon čtvercového rámu, který umožňuje jeho vertikální pohyb v obou směrech. Pohon tvoří elektromotor s mechanickou převodovkou. Přenos kroutícího momentu je zajišťován řetězem.

Horizontální rám je svařen z plechových profilů. Tento rám je vybaven nosným kruhem a sběračem elektrického proudu pro jeho přenos na pohyblivý oběžný kruh. Oběžný kruh je vyroben ze zkrouženého uzavřeného profilu a pohybuje se na kladkách po nosném kruhu. Pohon oběžného kruhu zajišťuje elektromotor s převodovkou upevněný na horizontálním rámu. Přenos kroutícího momentu je zajišťován plochým řemenem.

Průtažné zařízení tvoří soustava válců. Díky rozdílným otáčkám válců, dosaženého buď řemenovým převodem, nebo samostatným pohonem každého hlavního válce, dochází k žádanému protahování fólie ještě v zařízení stroje a tím je zajištěna úspora fólie při balení i kvalita obalu. Zařízení je poháněno elektromotorem přes převod s ozubeným řemenem.

Mechanismus ukončení fólie je řešen jako soustava pák, které při ukončení balicího cyklu svaří poslední dvě vrstvy fólie, fólii zachytí a oddělí. Páky jsou poháněny pneumatickými válci.

#### Pragometal s.r.o.

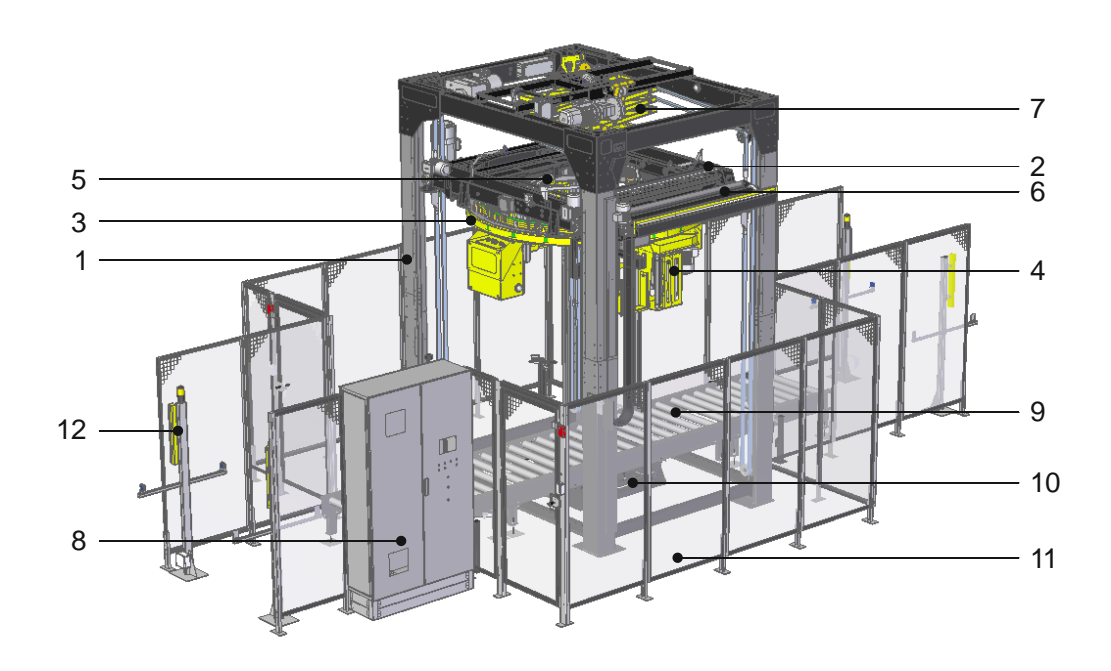

- 1) Nosná konstrukce
- 2) Rám zdvihu
- 3) Oběžný kruh
- 4) Průtažné zařízení
- 5) Mechanismus ukončení fólie
- 6) Mechanismus vrchního překryvu(volitelné vybavení)
- 7) Přítlačné zařízení (volitelné vybavení)
- 8) Rozvaděč stroje s ovládacím panelem
- 9) Dopravník (volitelné vybavení)
- 10) Zdvih palety (volitelné vybavení)
- 11) Ochranné oplocení (kolem celého stroje)
- 12) Světelné závory (doplňují funkci ochranného oplocení)

## 5.2. Doplňkové vybavení

Některé prvky vybavení nejsou standardní součástí stroje, dodávají se a montují na objednávku, nebo v závislosti na projektu.

**Mechanismus vrchního překryvu** umožňuje během balicího cyklu překrýt vrchní plochu palety ochrannou fólií. Zařízení se skládá ze zásobníku fólie, pevných a pohyblivých čelistí. Pohyblivé čelisti uchopí konec překrývací fólie a přetáhnou ji přes vrchní plochu palety tak, aby okraje fólie na všech stranách dostatečně přesahovaly okraj palety. Pohon pohyblivých čelistí je tvořen elektromotorem s mechanickou převodovkou. Pevné čelisti drží volný konce fólie od zásobníku v poloze nutné pro snadné zachycení pohyblivými kleštěmi

**Přítlačné zařízení** slouží k fixování lehkého nebo nestabilního zboží během balení, standardně se používá přítlak nůžkový.

**Přífuk překrývací fólie** proudem vzduchu přidrží okraje položené překrývací fólie, dokud nejsou přichyceny k paletě ovinovací fólií. Je montován na přítlačné zařízení, nebo horizontální rám stroje dle kombinace vybavení stroje.

**Dopravníky** – balicí stroj OBS ROTOMATIC není bez dopravníku funkční, ale v závislosti na projektu lze použít dopravníky již na pracovišti instalované a používané. Je nutno zajistit jejich elektrickou vazbu na řídící systém.

**Zdvih palety** slouží ke zvednutí palety se zbožím v průběhu balení tak, aby se zabalilo zboží včetně palety. Zboží, zvláště lehké nebo stohované do výšky, je tím stabilnější.

**Ochranné oplocení** – je doplněno dalšími bezpečnostními prvky zabraňujícími přístupu osob do pracovního prostoru stroje během jeho činnosti, případně spuštění stroje, pokud se v pracovním prostoru nachází osoba. Obvykle je použit elektronický zámek dveří a světelné závory na vstupu do pracovního prostoru stroje a výstupu z něj. Ochranné oplocení musí být montováno podle projektu; stroj smí být provozován pouze s tímto oplocením, resp. s jiným, funkčně rovnocenným řešením bezpečnosti osob. Bližší informace o ochranném oplocení jsou uvedeny v kapitolách 5.10.3. 5.10.4.

## 5.3. Průtažné zařízení

Průtažné zařízení je standardní součástí stroje. Slouží k regulaci navinutí fólie na zboží.

Fólie je vedena přes dva hlavní válce průtažného zařízení. Rozdíl v rychlostí jejich otáčení určuje primární protažení, jeho hlavním efektem je úspora fólie. Sekundární protažení vzniká mezi průtažným zařízením a paletou přímo tahem palety proti brzděným válcům průtažného zařízení a určuje těsnost balení (utažení fólie kolem baleného zboží).

#### 5.3.1. Jednomotorové průtažné zařízení

Rozdílu rychlosti otáčení hlavních válců pro primární protažení je dosaženo převodem ozubeným řemenem. Primární předpětí lze regulovat pouze výměnou řemenu. Sekundární protažení je vyvozené tahem za fólii od palety a je regulováno motorem, který hlavní válec brzdí. Sekundární protažení se nastavuje v parametrech balicího programu. Stroj může být vybaven dvěma jednomotorovými průtažnými zařízeními (provedení DOUBLE – viz kap. 5.3.4).

Protažení lze změnit podle druhu průtažné fólie a charakteru baleného zboží. Pro změnu požadovaného protažení je nutno vyměnit ozubený řemen a kola pro ozubený řemen podle tabulky:

| Prota-<br>žení | Z <sub>1</sub> / Z <sub>2</sub><br>Typy kol | Řemen FLENNOR  | Délka<br>mm |
|----------------|---------------------------------------------|----------------|-------------|
| 80%            | 30 / 36                                     | HTD 405-5M-15  | 405         |
|                | RTA-3.0-01-21 RTA-3.0-01-22                 |                |             |
| 1000/          | 30 / 44                                     |                | 405         |
| 120%           | RTA-3.0-01-21 RTA-3.0-01-23                 | HID 425-510-15 | 425         |
| 1600/          | 30 / 53                                     |                | 450         |
| 100%           | RTA-3.0-01-21 RTA-3.0-01-24                 | HTD 450-510-15 | 400         |
| 21.09/         | 30 / 62                                     |                | 475         |
| 210%           | RTA-3.0-01-21 RTA-3.0-01-25                 | HTD 475-510-15 | 475         |
| 25.00/         | 30 / 71                                     |                | 500         |
| 230%           | RTA-3.0-01-21 RTA-3.0-01-34                 | HTD 500-510-15 | 500         |
| 200%           | 30 / 79                                     |                | 525         |
| 290%           | RTA-3.0-01-21 RTA-3.0-01-27                 | 11D-525-510-15 | 525         |

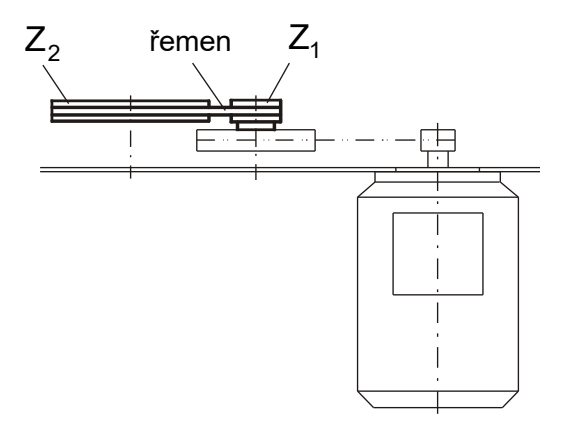

Jednomotorové průtažné zařízení je ekonomické. Používá se v provozech s nižší až vysokou kapacitou balení pro kvalitní balení především tam, kde se požadavky na změnu parametrů balení mění jen občas.

## 5.3.2. Jednomotorové průtažné zařízení s letmo uloženými válci

Princip a činnost tohoto provedení je shodná se standardním jednomotorovým průtažným zařízením (kap. 5.3.1). Oproti standardnímu zařízení je lehčí a umožňuje balit i v menší výšce nad dopravníkem. Je určeno výhradně pro provedení ROTOMATIC LIGHT.

#### 5.3.3. Dvoumotorové průtažné zařízení

Principem dvoumotorového průtažného zařízení je protahování fólie mezi dvěma hlavními válci, které mají každý svůj regulovaný pohon. V parametrech balicího programu je možné nastavit jak poměr otáček mezi hlavními válci (primární protažení), tak výstupní sílu ve fólii (těsnost navinutí, tj. sekundární protažení). Rozsah primárního protažení fólie je od 50% do 500% podle druhu průtažné fólie. U sekundárního protažení je rozsah 70% až 400%, přičemž hodnota 100% znamená, že fólie opouští zařízení takovou silou, že po navinutí na zboží nedojde

k jejímu prodloužení ani zkrácení. Dvoumotorové průtažné zařízení je určeno pro kvalitní a náročné balení v provozech se střední a vyšší kapacitou balení a s požadavkem na úsporu fólie a na časté změny parametrů balení.

#### 5.3.4. Provedení DOUBLE

U balicích strojů provedení DOUBLE jsou namontována dvě jednomotorová průtažná zařízení proti sobě (kap. 5.3.1), vždy shodného provedení. Toto provedení se používá tam, kde jsou buď vysoké nároky na ochranu zboží fólií (navine se více vrstev fólie), nebo tam, kde je důležitý co nejkratší čas zabalení palety.

#### 5.3.5. Mechanismus stahování do provazce

Volitelné vybavení jednomotorového průtažného zařízení, není standardní součástí stroje.

Toto zařízení umožňuje fólii v průběhu balení stáhnout (shrnout) částečně do provazce. Stažení nahoru je částečné (standardně několik cm) a umožňuje přesněji definovat polohu dolní hrany fólie v případě, kdy nesmí být přebalena celá paleta (např. pro palety určené pro zakládání do skladu automatickými zakladači, kdy je nutno zachovat průhlednost mezi špalíky palety pro optická čidla) a současně je nutno zajistit lepší uchycení fólie k paletě.

Mechanismus stahování do provazce vyžaduje použití zdvihacího zařízení (kap. 5.8).

## 5.3.6. Pokládací zařízení - mechanismus pro aplikaci reklamní fólie

Volitelné provedení jednomotorového průtažného zařízení, není standardní součástí stroje.

Pokládací zařízení umožní vložit folii s reklamním potiskem (textem nebo logem) pod průtažnou fólii navíjenou na zboží.

## 5.4. Mechanismus ukončování

Mechanismus ukončování je standardní součástí stroje. Je umístěn na konzole ukončování, která zajišťuje pohyb celého mechanismu směrem ke zboží na paletě a od něho. Konzola ukončování je namontována na rámu, který se pohybuje spolu s oběžným kolem a průtažným zařízením ve svislém směru. Samotný mechanismus ukončování je poháněn stlačeným vzduchem. Sestává z konzoly, která zabezpečuje pohyb celého mechanismu ke zboží a od něho, a ze tří pák. Pro provedení DOUBLE je stroj vybaven dvěma ukončovacími zařízeními.

Činnost stroje v průběhu ukončování je ovlivněna řadou servisních parametrů stroje. Podrobný popis viz kap. 6.9.1.

#### 5.4.1. Přífuk balicí fólie

Je montováno u pák ukončování. Na začátku balení po otevření pák ukončování proud vzduchu drží volný konec fólie na boku palety, dokud není přibalen fólií k paletě. Důvod k použití přífuku ukončování je jednak estetický, jednak se může za určitých okolností stát, že volný konec fólie není přibalen a později se může zachytávat za okolní předměty při dopravě.

## 5.5. Překrývací zařízení

Překrývací zařízení je volitelné (dodává se na objednávku) a slouží k překrytí vrchu palety fólií. Okraje překrývací fólie jsou fixovány k paletě průtažnou fólií. Pokud bude zboží nejdříve překryto a později zabaleno do průtažné fólie, bude zboží zabaleno prachotěsně. Pokud bude zboží nejdříve zabaleno, pak překryto a následně bude vršek palety ještě jednou zabalen, tj. překrývací fólie bude přichycena mezi dvěma vrstvami průtažné fólie, bude zboží chráněno vlhkotěsně.

Překrývací zařízení je ovládáno automaticky bez zásahu obsluhy. Zařazení překryvu je navoleno příslušným parametrem systému stroje (viz kap.6.9.1).

## 5.6. Přítlak

Přítlak všech provedení slouží k fixaci lehkého nebo nestabilního zboží. Není standardní součástí stroje, dodává se na objednávku.

Nůžkový mechanismus zvedá desku přítlaku nad zboží na paletě a pokud je použito překrývací zařízení, umožňuje mu položit překrývací fólii. Přítlačná síla je cca 100 kg.

## 5.7. Přífuk překrývací fólie

Součástí stroje může být na objednávku i přífuk, který proudem vzduchu přidrží okraje položené překrývací fólie, dokud není přichycena průtažnou fólii k balenému zboží. Tím je zajištěno přilehnutí překrývací fólie ke zboží v celé ploše a dokonalé přibalení jejího okraje ke zboží po celém obvodu. Přífuk je dle konfigurace stroje montován na horizontální rám stroje nebo přítlačnou desku.

Zařazení přítlaku i přífuku do programu je navoleno příslušnými parametry balicího cyklu (viz kap. 6.9.1).

## 5.8. Zdvihací zařízení

Zdvihací zařízení je volitelné zařízení (dodává se na objednávku) a je umístěno pod dopravníkem v ose balicího stroje. Před začátkem balení zvedne balenou paletu o 10 až 15 cm a umožní tak zabalení zboží včetně palety (tzv. podbalení), tím je zboží fixováno k paletě. Používá se především u lehkého nebo nestabilního zboží, je nutné ho používat v případě, že na stroji je namontováno průtažné zařízení se stahováním fólie do provazce (kap. 5.3.5). Zdvihací zařízení je ovládáno automaticky řídícím systémem stroje bez zásahu obsluhy. Zařazení činnosti zdvihacího zařízení do programu je navoleno příslušným parametrem systému stroje (viz kap.6.9.1).

## 5.9. Ovládací prvky stroje

#### 5.9.1. Panel rozvaděče

Obsahuje veškeré ovladače nutné pro obsluhu stroje, s výjimkou ovládání dveří ochranného oplocení.

Váš stroj může být alternativně – v závislosti na objednávce nebo na technických podmínkách – vybaven jedním ze dvou typů ovládacího panelu:

- Ovládací panel je tvořen dotykovým panelem a mechanickými ovladači na spouštění a zastavování balení, přepínání automatického/ručního režimu a ovládání mechanismů v ručním režimu – kap. 5.9.2;
- Ovládací panel je tvořen dotykovým panelem, ze kterého se ovládají všechny funkce balicího stroje – kap. 5.9.3.

Oba typy se liší pouze fyzickým provedením těchto tlačítek, ovládání stroje je v obou případech stejné.

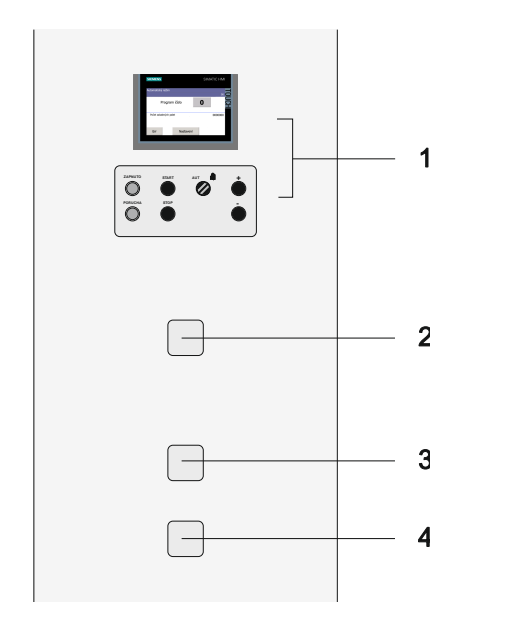

- 1) Operátorský panel
- 2) Tlačítko NOUZOVÉ ZASTAVENÍ
- (havarijní zastavení stroje)
- 3) Tlačítko OVLÁDACÍ NAPĚTÍ
- 4) HLAVNÍ VYPÍNAČ

#### 5.9.2. Operátorský panel s mechanickými tlačítky ovládání

Tento panel má mechanická tlačítka na start programu, jeho zastavení, mechanický přepínač ručního a automatického režimu a mechanická tlačítka "+" a "–" pro ovládání v ručním režimu.

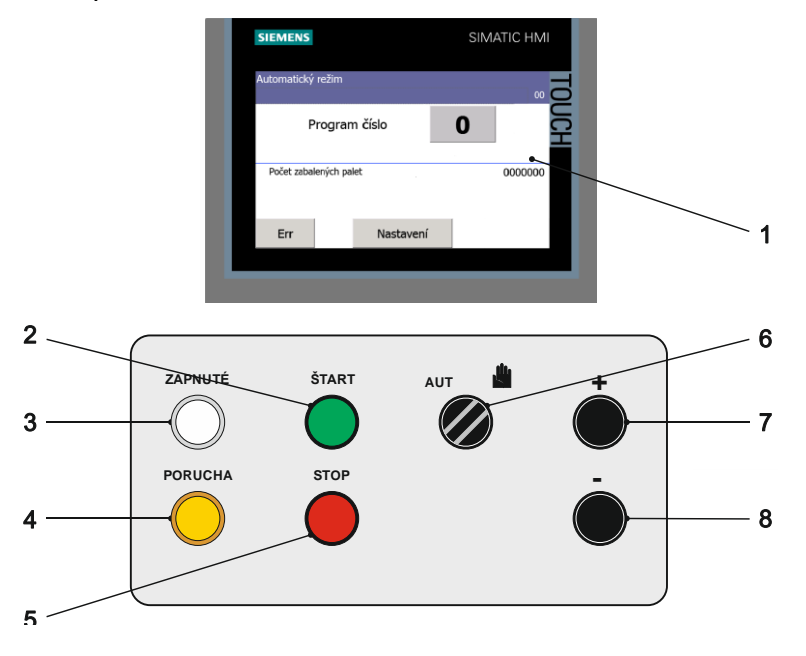

#### Pragometal s.r.o.

- 1) Operátorský panel TP700 Comfort
- 2) Tlačítko START cyklu
- 3) Kontrolka stroje pod napětím ZAPNUTO
- 4) Kontrolka PORUCHA
- 5) Tlačítko STOP cyklu
- 6) Přepínač AUTOMATICKÝ REŽIM RUČNÍ REŽIM
- 7) Tlačítko + ovládání ručních funkcí stroje jeden směr
- 8) Tlačítko ovládání ručních funkcí stroje druhý směr

Balicí stroj **OBS ROTOMATIC** je vybaven řídícím systémem Simatic, pro styk obsluhy s programovatelným automatem slouží dotykový panel operátora TP700 Comfort. Umožňuje operátorovi editovat parametry programů, servisní parametry, volit typ ruční funkce, slouží také k zobrazení vzniklých poruch.

K zobrazování je u panelu použit grafický dotykový LED displej. Pro zadávání dat, "pohyb" mezi displeji a obsluhu panelu slouží zobrazená tlačítka na displeji, jejich rozmístění a účel jsou tak maximálně přizpůsobena účelnosti a pohodlí obsluhy.

Pro start a zastavení balení, přepínání ručního a automatického režimu a pro přímé ovládání ručních funkcí jsou použity mechanická tlačítka "+" a "-" na rozvaděči.

#### 5.9.3. Operátorský panel pro plné ovládání stroje z dotykového panelu

Pro start a zastavení balení, přepínání ručního a automatického režimu a pro přímé ovládání ručních funkcí jsou použity tlačítka "+" a "–" zobrazená na displeji.

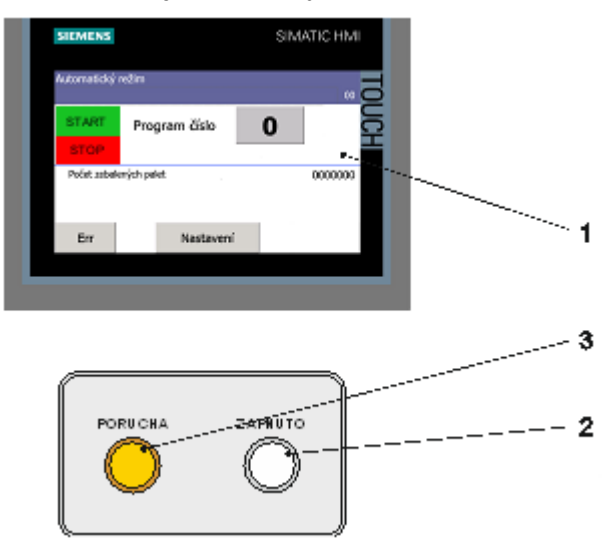

- 1) Operátorský panel TP700 Comfort
- 2) Kontrolka stroje pod napětím ZAPNUTO
- 3) Kontrolka PORUCHA

Balicí stroj **OBS ROTOMATIC** je vybaven řídícím systémem Simatic, pro styk obsluhy s programovatelným automatem slouží dotykový panel operátora TP700 Comfort. Umožňuje operátorovi editovat parametry programů, servisní parametry, ovládat všechny funkce balicího stroje jak v automatickém, tak i ručním režimu, slouží také k zobrazení vzniklých poruch.

K zobrazování je u panelu použit grafický dotykový LED displej. Pro zadávání dat, "pohyb" mezi displeji a obsluhu panelu slouží zobrazená tlačítka na displeji,

jejich rozmístění a účel jsou tak maximálně přizpůsobena účelnosti a pohodlí obsluhy.

## 5.10. Bezpečnostní zařízení

Stroj je vybaven několika bezpečnostními prvky pro ochranu zdraví pracovníka obsluhujícího stroj, nebo pro minimalizaci škod po havarijních událostech.

#### 5.10.1. Tlačítko Nouzové zastavení

Tlačítko **Nouzové zastavení** je umístěno blízko ovládacího panelu a slouží k okamžitému zastavení stroje v havarijním případě (závada stroje, pád zboží z palety, kolize, úraz). Tlačítko je po stisku automaticky zaaretováno ve stisknuté poloze, před opětovným spuštěním stroje je nutno tlačítko odblokovat. Stisknuté tlačítko **Nouzové zastavení** je indikováno kontrolkou na panelu. Při opětovném uvedení stroje do provozu postupujte následovně:

- Odstraňte příčinu nouzového zastavení
- Zkontrolujte stav stroje (závislé na konkrétní konfiguraci):
  - držák fólie i válečky průtažného mechanismu musí být v pracovní (zavřené) poloze
  - fólie musí být správně zavedená v průtažném zařízení
- Odblokujte tlačítko NOUZOVÉ ZASTAVENÍ pootočením doprava (naznačeno směrem šipky na tlačítku), až se tlačítko vrátí do výchozí polohy
- Nakonec před vlastním uvedením stroje do chodu je nutno zapnout ovládací napětí systému (tlačítko OVLÁDACÍ NAPĚTÍ) – viz kap. 5.10.2.

#### 5.10.2. Tlačítko Ovládací napětí

Toto tlačítko a jeho činnost odpovídá požadavkům českých a evropských bezpečnostních norem jako pojistka proti nečekanému a nežádoucímu chování stroje po zapnutí stroje, poruše, výpadku napájení nebo přítomnosti signálu **NOUZOVÉ ZASTAVENÍ**. Při výpadku napájení nebo při stisku tlačítka **NOUZOVÉ ZASTAVENÍ** bude odpojeno napájení řídícího systému a stroj nebude vykonávat žádnou činnost, i kdyby bylo napájení obnoveno nebo kdyby bylo chybou obsluhy nebo jiným neodborným či náhodným zásahem tlačítko **NOUZOVÉ ZASTAVENÍ** odblokováno. Teprve stisk tlačítka **OVLÁDACÍ NAPĚTÍ** umožní další činnost stroje. Toto tlačítko je rovněž nutno stisknout při zapínání stroje. Napájení je indikováno rozsvícením tohoto tlačítka, při odpojení napájení tlačítko zhasne.

Po zapnutí ovládacího napětí začne hlavní řídící systém navazovat spojení s řídícím systémem průtažného zařízení. Po dobu navazování spojení je na obrazovce informační okno a není možno vykonávat pohyby stroje.

#### 5.10.3. Ochranné oplocení

Ochranné oplocení zajišťuje bezpečnost obsluhy. Znemožňuje spuštění stroje, jeli v prostoru za oplocením osoba, resp. nedovoluje vstoupit za oplocení během činnosti stroje. Funkce elektromagnetického zámku i jeho ruční obsluha je kontrolována řídícím systémem stroje. Ovládací prvky ochranného oplocení (tlačítka elektromagnetického zámku) jsou umístěna mimo hlavní panel rozvaděče, vedle dveří ochranného oplocení.

Ochranné oplocení je doplněno optickými závorami, viz kap. 5.10.4.

#### 5.10.4. Optické závory

Optické závory doplňují ochranné oplocení, hlídají válečkovou trať na vstupu a výstupu pracovního prostoru stroje. V případě pokusu o průchod osoby do pracovního prostoru stroje po dopravníkové trati ihned zastaví stroj.

Jsou použity bezpečnostní prvky PL=d, kategorie 4 dle ČSN EN 13849-1. Činnost optických závor je automatická a nezávislá na obsluze. Stav optických závor je indikován kontrolkou, textem na displeji a může být indikován i světelným majákem.

Indikace kontrolkou závisí na použitém zapojení bezpečnostního modulu a může být ve dvou variantách, které lze rozlišit podle barvy tlačítka **BEZPEČNOSTNÍ ZÁVORY – RESET**:

| Barva tlačítka | Klidový stav | Poruchový stav (vyžaduje zásah obsluhy) |
|----------------|--------------|-----------------------------------------|
| BÍLÁ           | svítí        | nesvíti                                 |
| MODRÁ          | nesvítí      | svítí                                   |

Po dobu nezbytně nutnou pro průjezd palety do pracovního prostoru stroje je ochranná funkce světelných závor tlumena (funkce muting). Světelné závory po tuto dobu neplní svoji bezpečnostní funkci a je možný nepovolený průchod po dopravníkové trati. Průchod po trati musí být fyzicky znemožněn jednak světelnými závorami, jednak oplocením stroje zasahujícím až ke světelným závorám, a nakonec montáží světelných závor těsně k dopravníkům, aby byl znemožněn průchod mezi zbožím na paletě a světelnými závorami.

Činnost světelných závor může být indikována světelným majákem.

| stav linky                                                                              | stav majáku |
|-----------------------------------------------------------------------------------------|-------------|
| <b>Normální stav</b> (stroj je zapnut a světelné závory plní svoji bezpečnostní funkci) | nesvítí     |
| <b>Tlumený stav</b> (muting - světelnou závorou právě projíždí paleta se zbožím)        | svítí       |
| Havarijní stav (pokus o průchod po trati, kolize nebo pád zboží ve světelné závoře)     | bliká       |

Ochrannou funkci světelných závor je možno ze závažných důvodů tlumit ručně. Bližší informace viz kap. 8.19.

#### 5.10.5. Světelné majáky

V závislosti na objednávce a na projektu může (a nemusí) být balicí stroj nebo linka, jíž je stroj součástí, vybavena jedním nebo více světelnými majáky. Umožňuje rychlou vizuální kontrolu stavu stroje bez nutnost sledovat displej řídicího systému.

Standardně se používají barvy ve významu uvedené v tabulce. U konkrétního stroje nemusí být použity všechny barvy.

| Barva  | Význam               | Popis, příklad                                                                                                    |
|--------|----------------------|----------------------------------------------------------------------------------------------------|
| Zelená | Automatický<br>režim | Stroj se nachází v automatickém režimu a pracuje bez<br>závad. Pokud nesvítí žádné světlo, ani zelené, je stroj<br>přepnut do ručního režimu. |

| Barva | Význam                              | Popis, příklad                                                                                                    |  |  |  |
|-------|-------------------------------------|----------------------------------------------------------------------------------------------------|--|--|--|
| Žlutá | Závada,<br>porucha                  | Stroj má spotřebovanou fólii nebo je na něm závada; bliž<br>informace zobrazuje displej na rozvaděči.                                                                                                    |  |  |  |
| Bílá  | Umožněna<br>činnost obsluhy         | Stroj nebo linka umožňuje, ale nevyžaduje zásah obsluhy.<br>Typicky se jedná např. o navezení nebo odvezení palety; po<br>zastavení prázdného navážecího nebo zaplněného<br>odvážecího dopravníku se rozsvítí bílé světlo signalizující, že<br>obsluha může navézt paletu k zabalení nebo odvézt<br>zabalenou paletu. Balicí stroj zatím, pokud je to možné,<br>pokračuje v činnosti. |  |  |  |
| Modrá | Vyžaduje se<br>pozornost<br>obsluhy | Systém vyžaduje zásah obsluhy, nejedná se ale o závadu.<br>Např. jsou odemčené dveře bezpečnostního oplocení a je<br>nutné je stiskem tlačítka zamknout.                                                                                                    |  |  |  |

## 6. NÁVOD K OBSLUZE

Návod k obsluze je psán pro maximální vybavení stroje. Není-li váš stroj vybaven některým z popisovaných zařízení, pak příslušnou stať ignorujte.

## 6.1. Zapnutí a vypnutí stroje

- Zkontrolujte pohledem stav linky (palety jsou správně naloženy zbožím, nejsou v kolizi se strojem, linkou ani vzájemně. Na lince a v balicím prostoru stroje nejsou cizí předměty. V oploceném prostoru stroje se nenachází osoba.
   Bezpečnostní zařízení je v pořádku a ve správném stavu).
- Pokud je váš balicí stroj vybaven mechanickým přepínačem ručního a automatického režimu, přepněte zařízení do ručního režimu

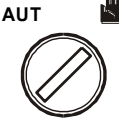

- Zapněte hlavní vypínač
- Zapněte ovládací napětí stiskem tlačítka OvLÁDACÍ NAPĚTÍ, a pokud je součástí dodávky uzamkněte bezpečnostní oplocení tlačítkem u dveří oplocení a aktivujte bezpečnostní závory tlačítkem RESET. Po zapnutí ovládacího napětí začne hlavní řídicí systém navazovat spojení s řídicím systémem průtažného zařízení. Po dobu navazování spojení je na obrazovce informační okno a není možno vykonávat pohyby stroje. Po inicializaci zařízení displej zobrazí na panelu SPUŠTĚNÍ STROJE tlačítko START, zkontrolujte opět pohledem stav linky (palety jsou správně naloženy zbožím, nejsou v kolizi se strojem, linkou ani vzájemně. Na lince a v balicím prostoru stroje nejsou cizí předměty. V oploceném prostoru stroje se nenachází osoba. Bezpečnostní zařízení je v pořádku a ve správném stavu) a v případě, že je vše v pořádku, dotykem tlačítka START spustíte inicializaci stroje a linky. V opačném případě je nutno závady před spuštěním inicializace odstranit – viz kap. 7.

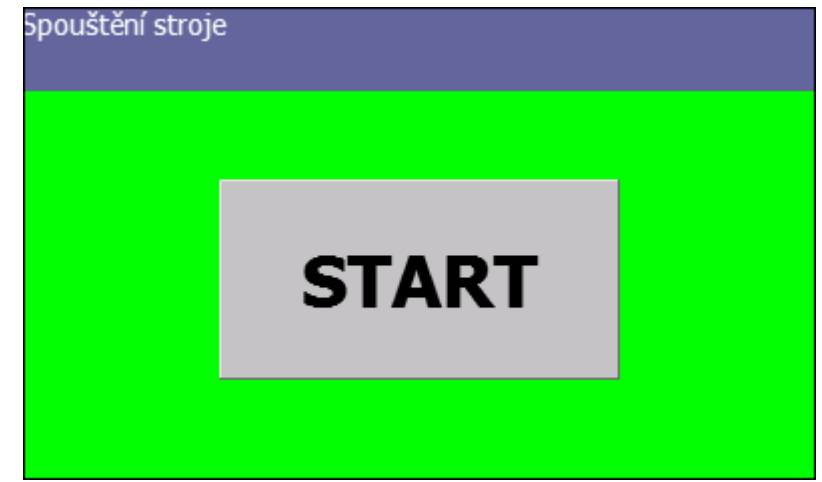

• Po navázání komunikace zkontrolujte nastavení zobrazení obrazovky a případně upravte přepnutím přepínače **Ruční/AUTOMATICKÝ REŽIM**.

Další postup se řídí režimem stroje – automatický (kap. 6.7) nebo ruční (kap.6.10).

Při vypínání stroje stačí pouze vyčkat na dokončení pohybů zařízení, případně vyvezení palet z prostoru stroje a vypnout hlavní vypínač.

V dalším textu se ovládání funkcí **START**, **STOP**, **PŘEPÍNÁNÍ RUČNÍHO A AUTOMATICKÉHO REŽIMU** a tlačítka "+" a "-" řídí provedením rozvaděče na vašem stroji – viz kap. 5.9.2, 5.9.3.

## 6.2. Ovládání dveří ochranného oplocení

Tato kapitola je psána pro bezpečnostní oplocení standardně používané výrobcem balicího stroje. Pokud projektant vaší balicí linky použil jiná bezpečnostní zařízení, je povinen tuto kapitolu revidovat a v případě potřeby opravit či doplnit. Tyto změny a doplňky se musí stát nedílnou součástí této průvodní dokumentace.

Tlačítko elektromagnetického zámku je umístěno vedle dveří ochranného oplocení. Řídicí systém hlídá stav stroje a určuje, kdy je možné vstoupit do pracovního prostoru, po tuto dobu svítí tlačítko. Potřebujete-li vstoupit do pracovního prostoru stroje, stiskněte tlačítko. Toto tlačítko začne blikat do okamžiku, kdy stroj dokončí potřebné pohyby. Musíte vyčkat, až se rozsvítí tlačítko. Řídicí systém zablokuje stroj proti spuštění a odemkne zámek dveří ochranného oplocení. Teprve nyní lze vstoupit do pracovního prostoru stroje, **je** nutno nechat dveře oplocení otevřené. Po opuštění pracovního prostoru je nutno dveře ochranného oplocení zavřít a stisknout tlačítko, které zhasne. Řídící systém zamkne zámek ochranného oplocení, odblokuje pohyby a umožní práci stroje.

Žádost o vstup do oplocení je možno kdykoli zrušit opětovným stisknutím tlačítka.

Po zamknutí dveří oplocení napětí začne hlavní řídící systém navazovat spojení s řídicím systémem průtažného zařízení. Po dobu navazování spojení je na obrazovce informační okno a není možno vykonávat pohyby stroje.

Po celou dobu pobytu osoby (osob) v pracovním prostoru stroje musí zůstat dveře ochranného oplocení otevřené.

Před zavřením dveří a zamčením se ujistěte, že se uvnitř oplocení nenachází osoba a že tam nejsou ponechány předměty, které by mohly způsobit chybnou funkci stroje nebo jeho poruchu.

# 6.3. Vypnutí stroje tlačítkem NOUZOVÉ ZASTAVENÍ

Tlačítko Nouzové zastavení slouží k nouzovému zastavení stroje (pád zboží z palety, kolize v pracovním prostoru stroje, úraz apod.). Pro opětovné uvedení do chodu postupujte podle kap. 5.10.1.

Bližší popis havarijních situací a reakcí na chybová hlášení viz kap. 7.

## 6.4. Ovládání dotykového panelu

Dotykový displej slouží ke komunikaci mezi obsluhou a řídícím systémem stroje. Postupy a informace v této kapitole platí jak pro běžnou obsluhu, tak i pro režim nastavování a konfigurace stroje a parametrů programů.

#### 6.4.1. Základní pojmy

Pro srozumitelnost tohoto návodu jsou definovány tyto základní pojmy:

*Panel (zobrazovací panel)* – technické zařízení, montované v rozvaděči a sloužící ke komunikaci mezi obsluhou a systémem stroje.

Displej – obsah panelu, tj. to, co je zobrazeno na zobrazovacím panelu.

*Tlačítko* – ovládací tlačítko zobrazené na displeji. Je zobrazeno tak, že vypadá jako plastické (vystouplé) tlačítko.

*Mechanické tlačítko* – fyzické tlačítko s kontakty, je namontováno na rozvaděči nebo ve stroji.

*Klávesnice* – prostředek systému dotykového panelu pro zadávání číselných nebo znakových hodnot.

#### 6.4.2. Společná pravidla

Na pravém okraji displeje jsou tlačítka základních funkcí. Zobrazují se pouze ta tlačítka, která mají v daném displeji význam. Podrobný popis činnosti jednotlivých tlačítek viz další text v návodu.

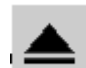

Přechod o úroveň výš.

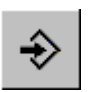

Ukládání parametrů nebo programů do paměti. Zobrazí se dialog, který uložení umožní a zároveň ochrání systém před nežádoucími zásahy.

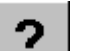

Nápověda.

Přechod nahoru (na předchozí stránku)

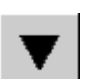

Přechod dolů (na další stránku)

#### 6.4.3. Zadávání hodnot

Parametry balicího programu i parametry stroje mohou nabývat různé hodnoty – podle jejich typu. Po doteku na hodnotu parametru se zobrazí – podle typu parametru – číselná nebo znaková klávesnice.

Číselná klávesnice slouží pro zadání číselné hodnoty parametru. Každý parametr může nabývat hodnoty z určitého rozsahu, který je uveden na horním okraji klávesnice; pokud se pokusíte zadat hodnotu, která není v povoleném rozsahu, pak se nová hodnota neuloží.

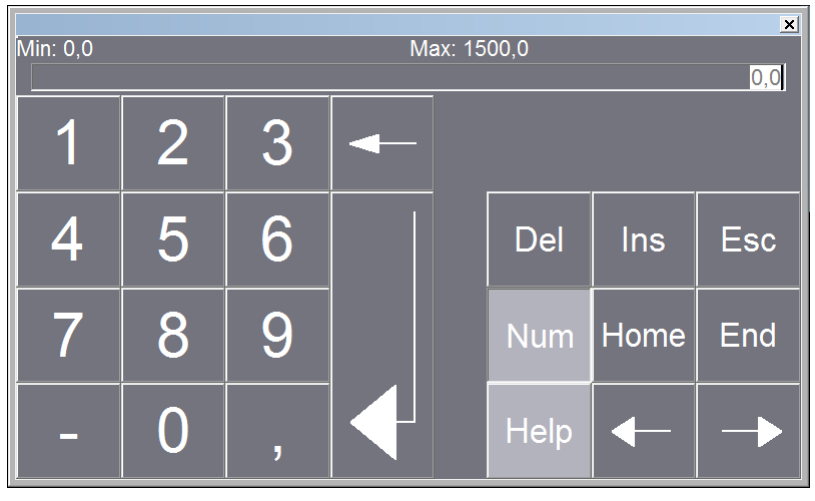

Znaková klávesnice

| Esc | 1   | 2   | 3 | 4 | 5 | 6 | 7 | 8    | 9    | 0  | -  | =   | - |
|-----|-----|-----|---|---|---|---|---|------|------|----|----|-----|---|
|     | q   | w   | е | r | t | у | u | i    | 0    | р  | [  | ]   |   |
| ₽   | а   | s   | d | f | g | h | j | k    | Ι    | -, | •  | \   |   |
| 企   | •   | z   | X | С | V | b | n | m    |      | ,  | /  | :   | 企 |
| Del | Ins | Num |   |   |   |   |   | Help | Home | -  | -> | End |   |
|     |     |     |   |   |   |   |   |      |      |    |    |     |   |

#### 6.4.4. Změna hodnot ANO-NE

Některé parametry jsou dvoustavové, mohou nabývat pouze hodnotu ANO nebo NE.

V parametrech programů jsou tyto dva stavy naznačeny zeleným zatržením pro hodnotu ANO a červeným zaškrtnutím pro hodnotu NE. Při editaci balicích programů je vybraná funkce rozlišena barvou tlačítka (oranžové tlačítko je neaktivní, bílé tlačítko aktivní)

Hodnoty se střídavě přepínají dotykem příslušného tlačítka.

#### 6.4.5. Ochrana stroje heslem

Všechny programy i parametry lze volně prohlížet, ochrana heslem se uplatní až v okamžiku:

- ukládání změněných parametrů programu
- požadavku na vstup do zobrazení a nastavení servisních parametrů 1 nebo servisních parametrů 2 nebo servisních parametrů linky
- při změně jazyka (kap. 8.22).

Výjimku tvoří editace hesel (kap. 8.21).

Stroj a parametry jsou podle svého významu a určení chráněny v různých úrovních:

| Uživatel |            |                                                                                                    |
|----------|------------|----------------------------------------------------------------------------------------------------|
| S        | Servis     | Pouze pro výrobce a servisní organizace. Je<br>vyžadováno u servisních parametrů 2, které není<br>žádoucí bez dobré znalosti stroje a systému měnit.<br>Dovoluje změnu všech parametrů a programů stroje,<br>dostupných pro administrátora, technika, uživatele a<br>obsluhu. |
| С        | Statistika | Dealer. Heslo zná dealer vašeho stroje. Umožňuje<br>zásahy stejné jako uživatel P a navíc některé akce<br>určené pro dealera. stroje.                                                                                                    |
| Ρ        | Údržba     | Pro podnikovou údržbu a správu stroje. Systém tuto<br>úroveň hesla vyžaduje u servisních parametrů 1, které<br>nejsou vyhrazeny pro uživatele 1. Umožňuje změnu<br>parametrů a programů dostupných pro technika,<br>uživatele a obsluhu.                                      |
| U        | Uživatel   | <i>Pro obsluhu stroje</i> . Tato úroveň je použita u nastavování parametrů programu (programování stroje). Lze měnit parametry a programy dostupné pro uživatele a obsluhu.                                                                                                   |
|          | Obsluha    | Všeobecný přístup. Daný parametr není chráněn<br>heslem, lze ho volně měnit a systém nepožaduje jeho<br>zadání. Tato úroveň je nastavena při zapnutí stroje.<br>Týká se pouze volby čísla spouštěného programu a<br>ručního režimu stroje.                                    |

Zadávání hesla si řídí stroj sám, požádá o něj až v okamžiku, kdy se pokusíte o činnost chráněnou heslem (tj. pokusíte se změnit parametry programů nebo parametry stroje, nebo se pokusíte vstoupit do oblasti info v servisních parametrech 2).

Heslo uživatele S (servis) je známo pouze výrobci a servisním organizacím.

Hesla pro uživatele P (údržba) a U (uživatele) jsou uvedena na poslední stránce tohoto Návodu k použití. Doporučujeme tuto stránku odstranit před předáním návodu obsluze a s hesly seznámit pouze oprávněné pracovníky.

Hodnoty hesel lze změnit. Osoba, která je pomocí hesla přihlášená do systému stroje, může měnit hesla své úrovně a úrovní nižších. Postup nastavení hesla je uveden v kap. 8.21.

#### 6.4.6. Zadávání hesla

Následující text popisuje zadávání hesla při změně programu. Postup při zadávání hesla je shodný i pro vstup do editace servisních parametrů v ručním i automatickém režimu, pro přepínání jazyků displeje a jinde.

Chcete-li změnit parametr a není zadané platné heslo zobrazí se po stisknutí tlačítka zobrazí okno pro zadání hesla.

| Program č. 1 - Typ bale | ní       |
|-------------------------|----------|
| Přiblášení              | X        |
| Uživatel:               |          |
| Heslo:                  | F        |
| ок                      | Ukoncete |
|                         |          |
|                         |          |

Zadejte odpovídajícího uživatele (jednopísmenovou zkratku ze sloupce Zkr. tabulky v kap. 6.4.5) a heslo. Jméno uživatele a heslo se po stisku daného pole zadává na zobrazené klávesnici (stejně jako zadávání textových hodnot). Displej klávesnice zobrazuje při zadávání hesla místo zadávaného znaku \* (hvězdičku), není tak možné, aby nepovolaná osoba během zadávání přečetla heslo.

Zadané heslo potvrďte klávesou OK. Je-li heslo zadáno správně, je po opětovném stisku tlačítka parametru možno měnit jeho hodnotu. Při chybném zadání hesla se okno pro zadání hesla znovu zobrazí. Po stisku "Ukoncete" se zadávání hesla ukončí a klávesnice zmizí; na displeji pak zůstane zobrazený displej, ze kterého se heslo zadávalo.

Zadané heslo zůstává v platnosti nastavenou dobu; po tuto dobu se zobrazuje tlačítko LOG OFF – Odhlášení hesla pro odhlášení na hlavním displeji automatického režimu. Stejné tlačítko se objeví i na displeji ručního režimu (pokud do něj přepnete nebo pokud editujete servisní parametry).

Po zadání hesla je nastavené heslo v platnosti nastavenou dobu od posledního stisku některé klávesy, po tuto dobu je možné na systému nastavovat všechny parametry, ke kterým heslo opravňuje.

Nastavené heslo se zobrazuje na všech displejích, které umožňují změnu parametrů – příklad je uveden na obrázku.

| Automatick         | Údržba P |         |  |  |  |  |  |
|--------------------|----------|---------|--|--|--|--|--|
|                    |          |         |  |  |  |  |  |
|                    | 01       | Editace |  |  |  |  |  |
| Servisní parametry |          |         |  |  |  |  |  |
| Servis 1           | Servis 2 | Linka   |  |  |  |  |  |
| Err                |          |         |  |  |  |  |  |
Po doteku tlačítka **LOG OFF – odhlášení hesla** se nastavené heslo zruší a systém je opět chráněn před ukládáním změněných parametrů a programů. Tlačítka **LOG OFF – odhlášení hesla** se poté nezobrazují.

Po dobu zobrazování tlačítek **LOG OFF – odhlášení hesla** je heslo nastavené a platné a systém umožňuje měnit parametry a programy, ukládat je a upravené parametry a programy ihned vyzkoušet.

### 6.4.7. Statistika

Na hlavním displeji automatického režimu a na displejích servisních parametrů 1 a 2 (jejich umístění viz kap. 6.11.2, 6.11.3) je položka počitadla **"Počet zabalených palet"**. Obě počitadla započítají pouze úplně zabalené palety; palety, jejichž balení bylo přerušeno, ať už uživatelem nebo poruchou, nejsou do tohoto počtu zahrnuta. Obě počitadla lze nastavit v režimu editace servisních parametrů po doteku na číslo počtu zabalených palet. Nastavuje se postupem podle kap. 6.4.3.

Servisní parametry 1, úvodní displej. Nastavení počtu zabalených palet je chráněno heslem úrovně P – Údržba. Je určeno ke sledování počtu zabalených palet podle potřeby uživatele (například počet palet za směnu, za časové období, daného druhu zboží, počet palet na zakázku apod.).

Hlavní displej automatického režimu zobrazuje stav počitadla ze servisních parametrů 1. V tomto displeji nelze počet palet editovat.

Servisní parametry 2, displej Info, je přístupné pouze servisním organizacím. Nastavení počtu zabalených palet je chráněno heslem úrovně S – Servis. Je určeno ke sledování počtu zabalených palet podle potřeby servisu (příklad: celkový počet za životnost stroje, počet palet od velké opravy, změny konfigurace apod.).

V servisních parametrech 2, displej Info, lze dále zjistit verzi programu stroje, Počet otáček posledního balicího cyklu a dobu trvání posledního balicího cyklu.

V servisních parametrech 2, displej Statistika, lze zjistit časy a počty otáček jednotlivých fází balení.

# 6.4.8. Struktura displejů

Základní displeje (pro ruční a pro automatický režim) jsou přepínány mechanickým přepínačem **Přepínač RUČNÍHO A AUTOMATICKÉHO REŽIMU**.

Struktura displejů (tj. popis vzájemné závislosti a logické návaznosti displejů) je vždy uvedena v příslušné kapitole (automatický režim, ruční režim, režim volného editu programu).

# 6.5. Založení balicí fólie do stroje

Fólie, pro která jsou průtažná zařízení určena, jsou specifikována v kap. 2.5.1.

Při spotřebování fólie se stroj automaticky přesune do polohy pro výměnu fólie. Je-li výjimečně potřeba ruční manipulace při výměně fólie (mechanismy se nenacházejí v poloze vhodné pro výměnu fólie, např. po poruše), postupujte následovně:

1 Vyčkejte zastavení stroje.

Stroj přepněte do ručního režimu ovládání

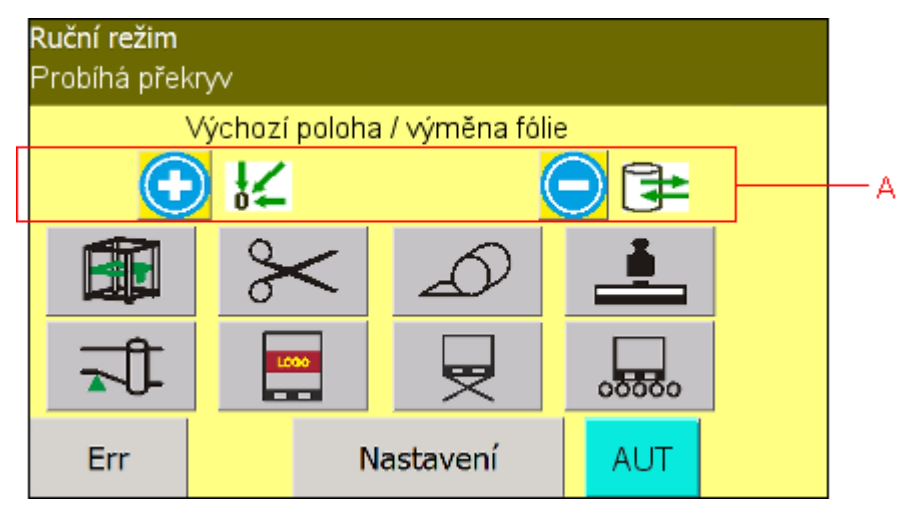

Zobrazí se hlavní displej ručního režimu se zobrazenými tlačítky pro výměnu fólie a nájezd do výchozí polohy. Tento displej se po přepnutí do ručního režimu objeví vždy jako první.

- 2 Tlačítkem "-" (viz horní část displeje označenou A) najeďte do polohy pro výměnu balicí fólie. Pokud po najetí stroje do polohy pro výměnu balicí fólie tlačítko "-" znovu stisknete, najede horizontální rám do polohy pro výměnu překrývací fólie. Po opětovném stisku tlačítka "-" se rám přesune do polohy pro výměnu balicí fólie
- 3 Vyměňte fólii nebo ji znovu zaveďte do stroje postup je uveden v dalším textu
- 4 Tlačítkem "+" můžete najet do výchozí polohy pro balení tento krok není nutný, stroj najede do výchozí polohy automaticky po stisku tlačítka START v bodě 6.
- 5 Stroj přepněte zpět do automatického režimu (dle potřeby).
- 6 Po stisku tlačítka **START** stroj najede do výchozí polohy a spustí balicí cyklus dle čísla programu navoleném na panelu Pokud není stisknuto tlačítko start může být balení spuštěno nadřazeným systémem.

Další postup se liší podle toho, jaké průtažné zařízení je namontováno na vašem stroji.

# 6.5.1. Průtažné zařízení s dvířky zavaděče fólie

Týká se průtažného zařízení s výklopným držákem fólie a s otvíracími dvířky zavaděče fólie.

1 Po zastavení stroje a stisku tlačítka vedle dveří ochranného oplocení lze otevřít dveře ochranného oplocení a založit novou fólii.

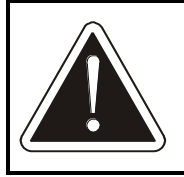

Po celou dobu pobytu osoby (osob) v pracovním prostoru stroje musí dveře zůstat otevřené!

- 2 Otevřete dvířka zavaděče fólie po jejich odjištění (zvednutím páky do horní polohy)
- 3 Odjistěte trn zásobníku (zvednutím horní zarážky) a vyklopte jej do polohy, dokud nezacvakne. Sejměte z trnu prázdnou dutinku. Novou fólii založte na trn (musí správně zapadnout na dolní kužel) Odjistěte a zaklopte trn zásobníku do pracovní polohy, až dojde k jeho zajištění.

Fólii zaveďte do průtažného zařízení dle schématu. Fólie může být pro lepší manipulaci shrnutá do provazce, k jejímu vyrovnání dojde na začátku balení.

Vlastní zakládání fólie se v detailech liší podle typu průtažného zařízení, které je na stroji namontováno. Rozdíly jsou vyznačeny na schématu pro zavádění fólie na stroji, který je nalepen na průtažném zařízení

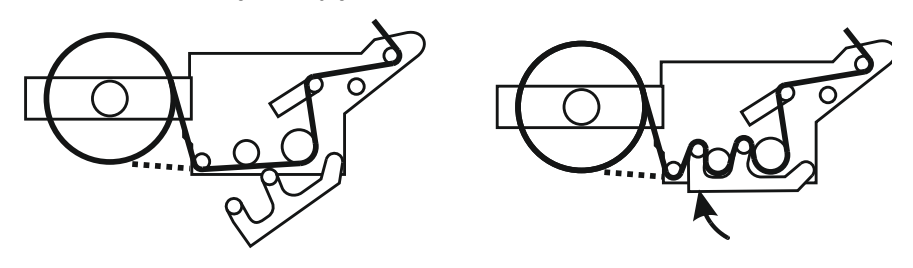

4 Uzavřete dvířka zavaděče fólie a zajistěte (sklopením páky do dolní polohy).

U provedení DOUBLE se doporučuje vyměnit fólii v obou průtažných zařízeních, i kdyby ještě nebyla zcela spotřebována – rotující mechanismus musí být v určité toleranci vyvážený a v případě nevyváženosti se zpomalí pohyby stroje (současně se sníží i balicí kapacita).

5 Vložte fólii do ukončovacího mechanismu. Volný konec fólie shrňte do provazce a přeložte. Stáhněte páku 2 – nejdelší páku s kulatým průřezem, na obrázku zvýrazněná - rukou dolů tak, aby konec fólie bylo možné vložit ve směru šipky. Po vrácení páky 2 musí být fólie sevřená mezi pákami, nesmí se ale dotýkat přepalovacího drátu.

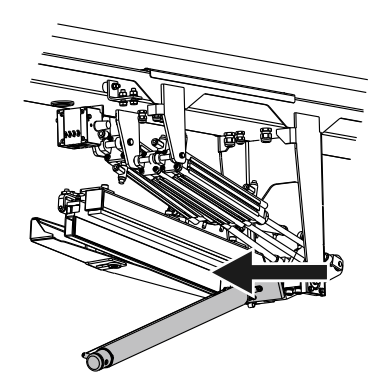

- 6 Opusťte pracovní prostor stroje, zavřete dveře a zamkněte je tlačítkem (vedle dveří ochranného oplocení).
- 7 Po stisku tlačítka **START** stroj najede do výchozí polohy a spustí balicí cyklus.

Obdobný postup platí i pro opětovné zavedení přetržené fólie

# 6.5.2. Průtažné zařízení s pokládacím zařízením pro aplikaci reklamní folie

Týká se průtažného zařízení doplněného o pokládací zařízení pro aplikaci potištěné reklamní fólie. Zařízení má výklopné držáky fólie a otvírací dvířka zavaděčů fólie.

Pokud je stroj vybaven pokládacím zařízením pro aplikaci reklamní fólie, musí potištěná reklamní fólie vyhovovat podmínkám z kap. 2.5.3.

#### 6.5.2.1. Průtažné zařízení

1 Po zastavení stroje a stisku tlačítka vedle dveří ochranného oplocení lze otevřít dveře ochranného oplocení a založit novou fólii.

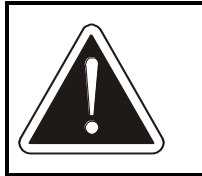

Po celou dobu pobytu osoby (osob) v pracovním prostoru stroje musí dveře zůstat otevřené!

- 2 Otevřete dvířka vnějšího zavaděče fólie po jejich odjištění (zvednutím páky do horní polohy)
- 3 Odjistěte trn zásobníku (Zvednutím horní zarážky) a vyklopte jej do polohy, dokud nezacvakne. Sejměte z trnu prázdnou dutinku. Novou fólii založte na trn (musí správně zapadnout na dolní kužel) Odjistěte a zaklopte trn zásobníku do pracovní polohy, až dojde k jeho zajištění.

Fólii zaveďte do průtažného zařízení dle schématu. Fólie může být pro lepší manipulaci shrnutá do provazce, k jejímu vyrovnání dojde na začátku balení.

#### Pragometal s.r.o.

4 Otevřete dvířka vnitřního zavaděče fólie po jejich odjištění (zvednutím páky do horní polohy)

Fólii zaveďte do průtažného zařízení dle schématu. Fólie může být pro lepší manipulaci shrnutá do provazce, k jejímu vyrovnání dojde na začátku balení.

Vlastní zakládání fólie se v detailech liší podle typu průtažného zařízení, které je na stroji namontováno. Rozdíly jsou vyznačeny na schématu pro zavádění fólie na stroji, který je nalepen na průtažném zařízení

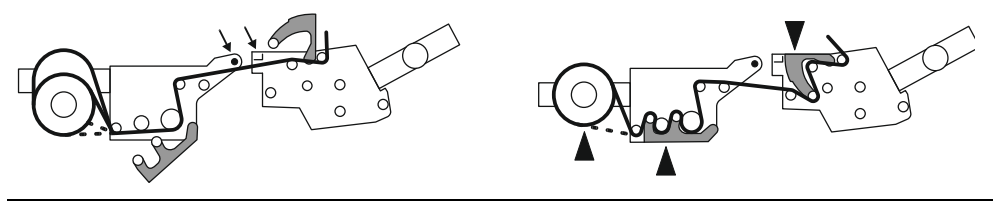

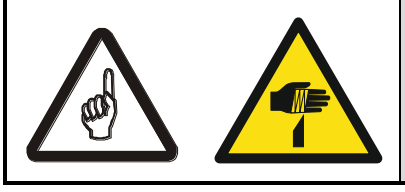

Při zavádění fólie se může ruka dostat do blízkosti nože na odřezávání reklamní fólie – **nebezpečí pořezání!** 

- 5 Uzavřete dvířka vnitřního zavaděče fólie a zajistěte (sklopením páky do dolní polohy).
- 6 Vložte fólii do ukončovacího mechanismu. Volný konec fólie shrňte do provazce a přeložte. Stáhněte páku 2 nejdelší páku s kulatým průřezem, na obrázku zvýrazněná rukou dolů tak, aby konec fólie bylo možné vložit ve směru šipky. Po vrácení páky 2 musí být fólie sevřená mezi pákami, nesmí se ale dotýkat přepalovacího drátu.

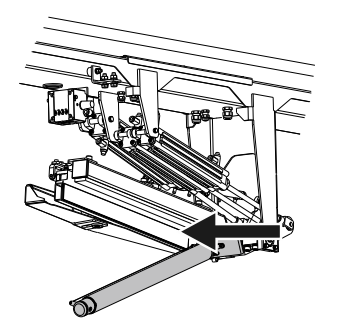

- 7 Uzavřete dvířka vnějšího zavaděče fólie a zajistěte (sklopením páky do dolní polohy).
- 8 Opusťte pracovní prostor stroje, zavřete dveře a zamkněte je tlačítkem (vedle dveří ochranného oplocení).
- 9 Po stisku tlačítka **START** stroj najede do výchozí polohy a spustí balicí cyklus.

Obdobný postup platí i pro opětovné zavedení přetržené fólie

#### 6.5.2.2. Pokládací zařízení – založení potištěné reklamní fólie

1 Po zastavení stroje a stisku tlačítka vedle dveří ochranného oplocení lze otevřít dveře ochranného oplocení a založit novou fólii.

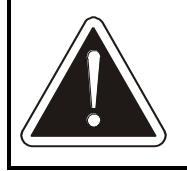

Po celou dobu pobytu osoby (osob) v pracovním prostoru stroje musí dveře zůstat otevřené!

- 2 Otevřete dvířka zavaděče fólie po jejich odjištění (zvednutím páky do horní polohy)
- 3 Odjistěte trn zásobníku (Zvednutím horní zarážky) a vyklopte jej do polohy, dokud nezacvakne. Sejměte z trnu prázdnou dutinku. Novou fólii založte na trn (musí správně zapadnout na dolní kužel) Odjistěte a zaklopte trn zásobníku do pracovní polohy, až dojde k jeho zajištění.

Cívku s reklamní fólií založte tak, aby po navinutí na zboží byla reklama čitelná – na trn je možné cívku nasadit v potřebné orientaci.

Fólii zaveďte do průtažného zařízení dle schématu. Fólie může být pro lepší manipulaci shrnutá do provazce, k jejímu vyrovnání dojde na začátku balení.

Vlastní zakládání fólie se v detailech liší podle typu průtažného zařízení, které je na stroji namontováno. Rozdíly jsou vyznačeny na schématu pro zavádění fólie na stroji, který je nalepen na průtažném zařízení

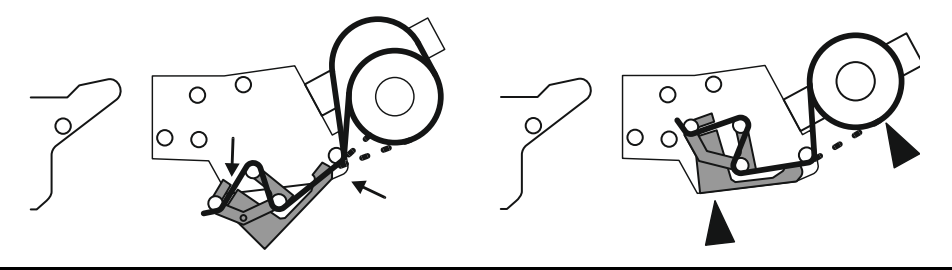

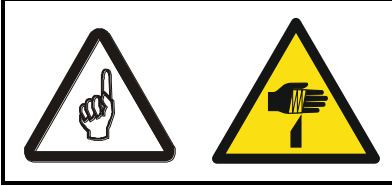

Při zavádění fólie se může ruka dostat do blízkosti nože na odřezávání reklamní fólie – **nebezpečí pořezání!** 

- 4 Uzavřete dvířka zavaděče fólie a zajistěte (sklopením páky do dolní polohy).
- 5 Opusťte pracovní prostor stroje, zavřete dveře a zamkněte je tlačítkem (vedle dveří ochranného oplocení).
- 6 Po stisku tlačítka **START** stroj najede do výchozí polohy a spustí balicí cyklus.

Obdobný postup platí i pro opětovné zavedení přetržené fólie

# 6.5.3. Průtažné zařízení s letmo uloženými válci

Týká se průtažného zařízení LIGHT s letmo uloženými válci.

1 Po zastavení stroje a stisku tlačítka vedle dveří ochranného oplocení lze otevřít dveře ochranného oplocení a založit novou fólii.

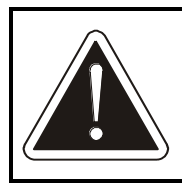

Po celou dobu pobytu osoby (osob) v pracovním prostoru stroje musí dveře zůstat otevřené!

2 Přizvedněte dutinku fólie a stiskněte tlačítko na spodní straně držáku (tím se zasunou zarážky fólie), Dutinku spusťte dolů a sejměte z držáku. Novou fólii nasuňte zdola na držák fólie. Zarážky fólie se musí vysunout a přidržet novou cívku s fólií.

Fólii zaveďte do průtažného zařízení dle schématu. Fólie může být pro lepší manipulaci shrnutá do provazce, k jejímu vyrovnání dojde na začátku balení.

Vlastní zakládání fólie se v detailech liší podle typu průtažného zařízení, které je na stroji namontováno. Rozdíly jsou vyznačeny na schématu pro zavádění fólie na stroji, který je nalepen na průtažném zařízení.

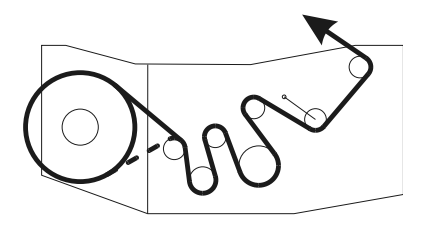

3 Vložte fólii do ukončovacího mechanismu. Volný konec fólie shrňte do provazce a přeložte. Stáhněte páku 2 – nejdelší páku s kulatým průřezem, na obrázku zvýrazněná - rukou dolů tak, aby konec fólie bylo možné vložit ve směru šipky. Po vrácení páky 2 musí být fólie sevřená mezi pákami, nesmí se ale dotýkat přepalovacího drátu.

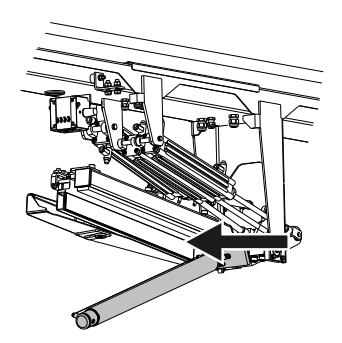

- 4 Opusťte pracovní prostor stroje, zavřete dveře a zamkněte je tlačítkem (vedle dveří ochranného oplocení).
- 5 Po stisku tlačítka **START** stroj najede do výchozí polohy a spustí balicí cyklus.

Obdobný postup platí i pro opětovné zavedení přetržené fólie.

# 6.6. Založení překrývací fólie do stroje

Fólie, pro která jsou zařízení určena, jsou specifikována v kap. 2.5.2. Upozorňujeme, že hmotnost cívky s překrývací fólií je standardně 40 kg. Pokud je hmotnost dodávané fólie větší (max 80 kg), musí být manipulace při výměně předepsána interním předpisem provozovatele.

Obdobně jako při spotřebování balicí fólie, rovněž při spotřebování překrývací fólie se stroj automaticky přesune do polohy pro výměnu fólie. Při výměně postupujte následovně:

<sup>1</sup> Odemkněte dveře ochranného oplocení stroje tlačítkem a otevřete dveře.

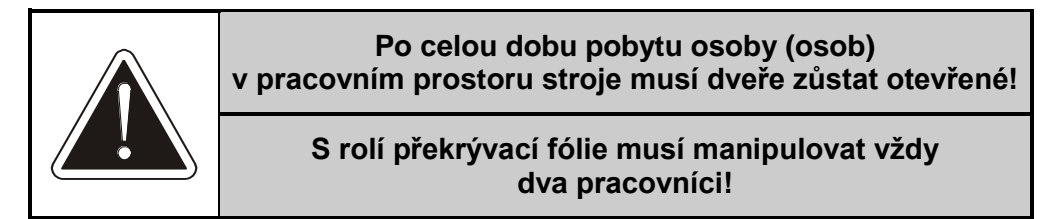

2 Překrývací fólii založte do stroje:

Pro snazší manipulaci je možno sklopit zarážku bránící vypadnutí překrývací fólie – nadzvedněte ji a sklopte.

Odstraňte prázdnou dutinku a případný zbytek fólie. Cívku fólie položte na válce nosiče. Dbejte na správný směr odvíjení fólie podle schématu – při pokládání fólie na zboží je cívka s fólií poháněná motorem

Podle schématu veďte fólii přes výkyvný válec a naváděcí válec.

Přepínačem (je umístěn v polovině šířky rámu) otevřete čelisti přidržovače fólie

Fólii zaveďte mezi čelisti přidržovače tak, aby přes ně mírně přesahovala (asi 5 až 10 cm).

Fólii přidržte a přepínačem čelisti přidržovače zavřete

sklopnou zarážku bránící vypadnutí role překrývací fólie vraťte do původní polohy

Je-li nutno fólii navinout nebo odvinout, jsou k dispozici tlačítka umístěná na konzole kabelového řetězu. Tlačítkem **ODVÍJENÍ** se fólie odvíjí z cívky, tlačítkem **NAVÍJENÍ** se navíjí.

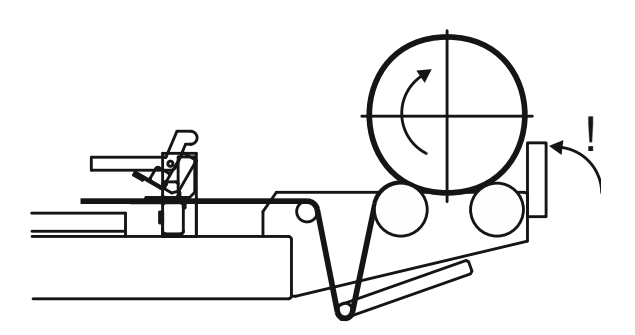

- 3 Opusťte pracovní prostor stroje, zavřete dveře ochranného oplocení a zamkněte je stiskem tlačítka **ZAMKNOUT**.
- 4 Tlačítkem "+" můžete najet do výchozí polohy pro balení tento krok není nutný, stroj najede do výchozí polohy automaticky po stisku tlačítka START v bodě 6.
- 5 Stroj přepněte zpět do automatického režimu.
- 6 Po stisku tlačítka **START** stroj najede do výchozí polohy a spustí balicí cyklus dle čísla programu navoleném na panelu.

Je-li výjimečně potřeba ruční manipulace při výměně fólie (mechanismy se nenacházejí v poloze vhodné pro výměnu fólie, např. po poruše), postupujte následovně:

1 Vyčkejte zastavení stroje.

Stroj přepněte do ručního režimu ovládání

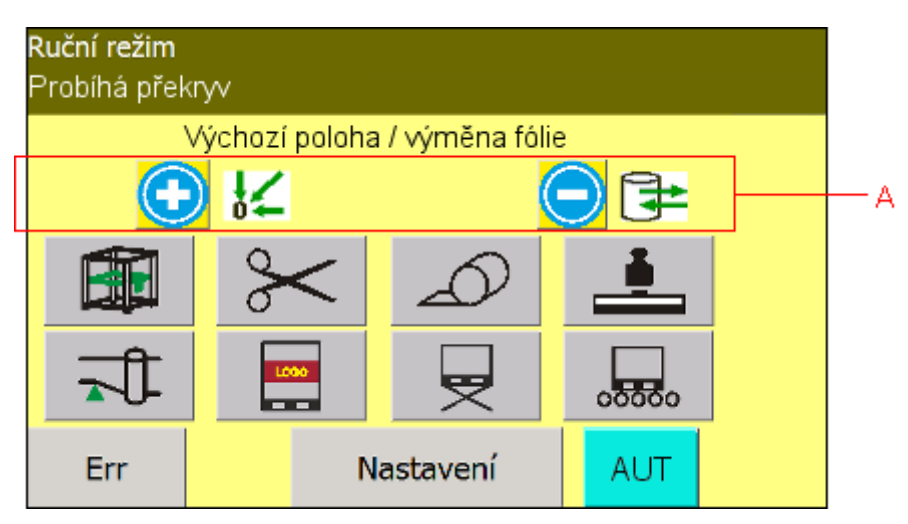

Zobrazí se hlavní displej ručního režimu se zobrazenými tlačítky pro výměnu fólie a nájezd do výchozí polohy. Tento displej se po přepnutí do ručního režimu objeví vždy jako první.

Pokud není stroj ve výchozí poloze najeďte do této polohy stisknutím tlačítka "+"

Přepněte obrazovku na ovládání překryvu

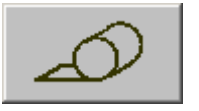

a přejeďte konzolou do koncové polohy (poloha na opačné straně, než zásobník překrývací fólie)

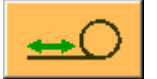

Tlačítko "+" držte po dobu pojezdu mechanismu

Vyberte funkci výchozí poloha/výměna fólie

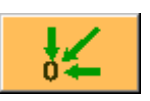

a tlačítkem "–" najeďte do polohy pro výměnu balicí fólie. Pokud po najetí stroje do polohy pro výměnu balicí fólie tlačítko "–" znovu stiskněte, najede horizontální rám do polohy pro výměnu překrývací fólie (po opětovném stisku tlačítka "–" se rám přesune do polohy pro výměnu balicí fólie)

Vyměňte fólii nebo ji znovu zaveďte do stroje – postup je uveden v předchozím textu

2 Opusťte pracovní prostor stroje, zavřete dveře ochranného oplocení a zamkněte je stiskem tlačítka **ZAMKNOUT**.

Tlačítkem "+" můžete najet do výchozí polohy pro balení – tento krok není nutný, stroj najede do výchozí polohy automaticky po stisku tlačítka **START** v bodě 4.

- 3 Stroj přepněte zpět do automatického režimu.
- 4 Po stisku tlačítka **START** stroj najede do výchozí polohy a spustí balicí cyklus dle čísla programu navoleném na panelu.

# 6.7. Automatický režim

Do **automatického režimu** stroje vstoupíte volbou **AUT** přepínačem na ovládacím panelu, resp. tlačítkem na displeji. Protože tento stroj je určen převážně pro práci v automatických linkách, povel **START** může být inicializován automaticky řídicím systémem linky v závislosti na pohybu baleného zboží po lince. Automatický cyklus stroje lze rovněž spouštět z ovládacího panelu tlačítkem **START**. Po povelu **START** stroj provede jeden balicí cyklus podle zadaného programu.

Automatický cyklus stroje lze kdykoliv přerušit tlačítkem **STOP**. Po stisku tlačítka **START** stroj najede do výchozí polohy, pokud v ní již není, a začne nový cyklus balení. Pokud bylo tlačítko **STOP** stisknuto v průběhu balení a fólie je částečně navinutá na zboží, je nutno ručně fólii ukončit v ručním režimu, případně od palety odříznout a její konec znovu založit do stroje (viz kap. 6.5).

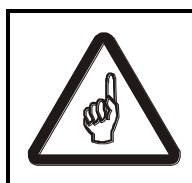

#### **POZOR !**

V blízkosti stroje se smí pohybovat pouze obsluhující osoba.

Další krok popisující inicializaci trati platí pouze pokud váš balicí stroj řídí dopravníky: Pokud se po zapnutí stroje nebo po přepnutí do automatického režimu na některém z dopravníků nachází paleta, zobrazí se na displeji dotaz systému "Inicializace trati – inicializace ANO/NE":

Při odpovědi **ANO** proběhne inicializace – dopravníky se začnou pohybovat tak, aby nakonec byly všechny palety se zbožím na definovaném místě. Při odpovědi **NE** k inicializačním pohybům nedochází – volte v případě, kdy palety jsou

bezpečně na definovaných místech (např. pokud byl předtím stroj vypnut s paletami na dopravnících v klidu).

Pokud se v pracovním prostoru balicího stroje nachází paleta se zbožím, zobrazí systém dotaz "Odeslat paletu ANO / NE".

Při stisku **ANO** paleta odjede z balicího stroje bez zabalení. Při stisku **NE** vyčkejte na hlavní obrazovku automatického režimu a poté je nutno balení odstartovat ručně tlačítkem **START**.

Stroje OBS ROTOMATIC umožňují používat až 20 balicích programů.

Pokud je tlačítko s číslem programu zobrazeno červeně, patří do skupiny programů automaticky přepínaných vnějším řízením linky; na začátku balení se může v závislosti na nastavení stroje nastavený program automaticky přepnout na program jiný; bližší informace viz kap. 6.7.4.

## 6.7.1. Zobrazení displeje

Po zapnutí stroje nastaveného do automatického režimu nebo po přepnutí do automatického režimu se na displej zobrazí základní displej automatického režimu, ve kterém se stroj nachází.

|            | Automatický režim |           |              |      |                    |        |    |  |
|------------|-------------------|-----------|--------------|------|--------------------|--------|----|--|
|            |                   |           |              | F    | Probíhá balení 00- |        |    |  |
| <b>8</b> _ | START Pr          |           | gram číslo   | •    | 1 -                |        | —1 |  |
| ۰L         | STOP              | S         | TANDARDNÍ BA | LENÍ | _                  |        | -2 |  |
|            | Počet zaba        | lených pa | let          |      |                    | 1234 - | -3 |  |
|            | Err               |           | Nastavení    |      | MAN                |        |    |  |
|            | 5                 |           | 4            |      | 9                  |        |    |  |

1 Číslo programu.

Programy, přepínané automaticky, se zobrazují červeným tlačítkem, programy, přepínané obsluhou, na standardním šedém tlačítku.

- 2 Krátký informativní text popisující balicí program
- 3 Počitadlo zabalených palet. Zobrazuje se počitadlo nastavitelné provozovatelem stroje (viz kap. 6.4.7).
- 4 Tlačítko pro přechod do editace parametrů a nastavení stroje
- 5 Pokud se objeví chyby, změní tlačítko ERR barvu a na obrazovce se zobrazí okno s informací o poruše. Viz kap. 7
- 6 Informace o probíhající operaci.

- 7 Číslo zobrazující krok programu
- 8 Tlačítka **START**, **STOP** (pouze stroje bez mechanických tlačítek na panelu viz kap. 5.9.3).
- 9 Tlačítko pro přepínání do ručního režimu (pouze stroje bez mechanického přepínače **Ruční AUTOMATICKÝ REŽIM** viz kap. 5.9.3).

Pokud váš stroj řídí dopravníky nebo celou linku, displej zobrazuje i stav linky; obrázek ukazuje příklad takového displeje.

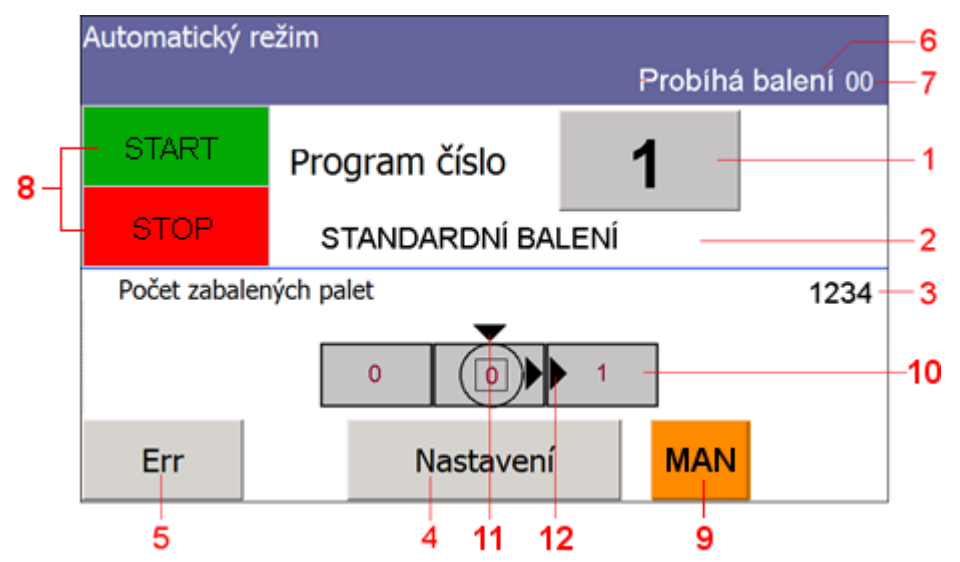

Oproti standardnímu displeji se navíc zobrazují položky:

- Schematické zobrazení linky. Na obrázku je uveden příklad: linka se třemi dopravníky – dopravníkem -1 před balicím strojem (na vjezdu), dopravníkem 0 v pracovním prostoru balicího stroje a dopravníkem +1 za balicím strojem (na výjezdu). Linka se vzhledem k postavení obsluhy u rozvaděče pohybuje zleva doprava. Uvnitř pole dopravníku se zobrazuje identifikace palety (např. nastavený balicí program)
- 11 Indikace obsazeného dopravníku, tedy dopravníku, u kterého je zastíněno čidlo palety se zbožím. Zde je obsazený dopravník 0.
- 12 Pohyb palety. Na tomto displeji přejíždí paleta z dopravníku 0 na +1

Texty, které se zobrazují na pozici 6, jsou společné pro automatický a ruční režim a nemusí se zobrazovat v obou režimech

| Text informace o probíhající operaci           | Význam                                                                                                    |
|------------------------------------------------|----------------------------------------------------------------------------------------------------|
| Probíhá nájezd do výchozí polohy               | Stroj uvádí mechanizmy do výchozí polohy                                                                                                    |
| Probíhá inicializace dopravníků                | Dopravníky se pohybují tak, aby systém<br>našel případné palety se zbožím a správně<br>je rozmístil po lince tak, aby bylo možno<br>spustit balení. |
| Probíhá nájezd pro výměnu fólie                | Mechanizmy stroje najíždějí do polohy pro<br>výměnu fólie                                                                                           |
| Probíhá ukončení                               | Probíha cyklus ukončení fólie                                                                                                    |
| Probíhá překryv                                | Probíhá cyklus položení překrývací fólie                                                                                                    |
| Probíhá balení                                 | Probíhá balicí program                                                                                                    |
| Čekání na start                                | Stroj dokončil balení, dal pokyn k odvezení<br>palety a čeká na start dalšího balicího cyklu                                                        |
| Neukončené balení                              | Stroj neukončil balicí cyklus odesláním<br>palety                                                                                                   |
| Čekejte na ukončení balení a potvrzení odjezdu | Po obsluze bude požadováno odeslání<br>palety ručně                                                                                                 |
| Externí STOP                                   | Není aktivní komunikační signál                                                                                                    |
| Probíhá balení – nevývaha 1                    | Probíhá balicí program sníženou rychlostí<br>z důvodu velkého rozdílu hmotnosti folií<br>v průtažných zařízeních                                    |
| Probíhá balení – nevývaha 2                    | Probíhá balicí program sníženou rychlostí<br>z důvodu velkého rozdílu hmotnosti folií<br>v průtažných zařízeních                                    |
| Probíhá balení – zpomalení                     | Probíhá balicí program sníženou rychlostí na<br>základě komunikačního signálu o snížené<br>kapacitě linky                                           |
| Odesílání palety                               |                                                                                                    |
| Probíhá aplikace LOGO                          | Na paletu je aplikována reklamní folie                                                                                                    |

V dalším textu tohoto návodu jsou zobrazovány pouze displeje v základní podobě (bez řízení dopravníků - linky).

# 6.7.2. Přepínání programů

To, kterým programem se bude zboží balit, závisí na dvou okolnostech:

- 1) Způsob spouštění programu:
  - Ruční start start balení tlačítkem START na dveřích rozvaděče.
  - Automatický start start balení pomocí komunikačních signálů bez zásahu obsluhy.
- 2) Volba programu:
  - Ruční volba programu program zvolí obsluha z nabídky na displeji.
  - Automatická volba programu programy jsou přepínány automaticky systémem linky nezávisle na obsluze (pokud je tato možnost na vašem stroji nastavena). Programy, které se přepínají automaticky, mají červené tlačítko čísla programu.

Pro volbu programu, kterým bude zboží zabaleno, platí pravidla:

- 1) Ruční start tlačítkem **START**:
  - balení probíhá vždy zvoleným programem (nezávisle na tom, je-li na vašem stroji možnost automatické volby programu)
- 2) Automatický start pomocí komunikačních signálů:
  - při volbě programu s červenými tlačítky volby programů probíhá přepnutí a balení programem na základě komunikačních signálů (pokud je nastavena hodnota parametru SP2-213 na hodnotu ANO)
  - při volbě programu s šedými tlačítky volby programů balení probíhá zvoleným programem.

Bližší popis jednotlivých případů je uveden v kap. 6.7.3 a 6.7.4.

# 6.7.3. Volba programu v automatickém režimu stroje

Program se přepíná dotykem na číslo programu na displeji.

| Automatický r          | ežim            |     |
|------------------------|-----------------|-----|
| START                  | Program číslo   | 1   |
| STOP                   | STANDARDNÍ BALE | NI  |
| Počet zabalených palet |                 |     |
| Err                    | Nastavení       | MAN |

Zobrazí se displej se seznamem programů s jejich stručným popisem.

Dotykem tlačítka nastavíte program a zobrazí se hlavní displej automatického režimu s nastaveným novým programem:

Pokud je tlačítko volby čísla programu červené, ať už na hlavním displeji automatického režimu nebo v seznamu programů, pak se jedná o program, který patří do skupiny automaticky přepínaných programů, tj. programů přepínaných externím signálem – podrobnosti viz kap. 6.7.4. Pokud chcete, aby automatické přepínání programů bylo aktivní, stačí zvolit kterýkoli z červeně označených programů a systém bude automaticky volit správný program podle baleného zboží. Pokud zvolíte program s šedým tlačítkem, pak bude paleta balena pouze programem zvoleným na operátorském panelu.

Toto přepínání platí pro spouštění startu balení signálem **START** z linky nebo systému stroje. Pokud program spustíte tlačítkem **START** na rozvaděči (na ovládacím panelu), bude se balit vždy nastaveným programem bez ohledu na automatické přepínání externím signálem.

Nejsou-li splněny podmínky pro začátek balení, zobrazí se po stisku START na displeji chybová hlášení. Po odstranění závady lze pokračovat. Odstraňování závad je popsáno v kap. 7.

# 6.7.4. Automatické přepínání programu při zařazení do linky

Tato funkce není standardní, závisí na naprogramování vaší balicí linky.

Dálkově (tj. řídícím systémem linky bez zásahu obsluhy) lze přepínat programy pomocí tří komunikačních signálů (případně datovým propojením s jiným řídícím systémem Siemens). Obvykle je přepínání prováděno nadřazeným systémem linky. Pro vzdálené přepínání se používají programy podbarvené červeně.

Automatické přepínání programu je funkční pouze při startu balení signálem z linky. Při startu programu tlačítkem **START** se bude balit vždy nastaveným programem.

Tabulka přiřazení kombinace komunikačních signálů a programů (platí pro komunikaci pomocí binárních signálů a nastavení počtu dálkově přepínaných signálů na 8)

| Komunikační signál | Sortiment 1 | Sortiment 2 | Sortiment 3 |
|--------------------|-------------|-------------|-------------|
| Program 0          | 0           | 0           | 0           |
| Program 1          | 1           | 0           | 0           |
| Program 2          | 0           | 1           | 0           |
| Program 3          | 1           | 1           | 0           |
| Program 4          | 0           | 0           | 1           |
| Program 5          | 1           | 0           | 1           |
| Program 6          | 0           | 1           | 1           |
| Program 7          | 1           | 1           | 1           |

Při volbě některého z programů 0 – 7 probíhá automatické přepínání programů a balení na základě komunikačních signálů. Při volbě programu 8 – 19 probíhá balení zvoleným programem, automatické přepínání programů není aktivní.

# 6.8. Informační panely

# 6.8.1. Informační panely

Během provozu nastávají situace, které nevyžadují vyhlášení poruchy, ale postačuje informace pro obsluhu. V tomto případě dochází k zobrazení informačního panelu INFO.

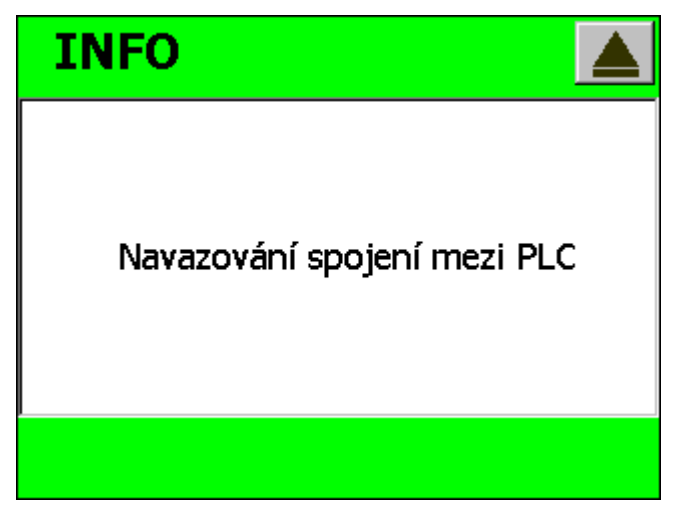

# Pragometal s.r.o.

V případě potřeby je možno informační panel skrýt tlačítkem v pravém horním rohu. Platné informační hlášení je indikováno ikonou "i" na hlavním panelu automatického a ručního režimu a stiskem tohoto tlačítka je možno jej obnovit.

| Automatický režim |               |      |      |  |  |  |  |
|-------------------|---------------|------|------|--|--|--|--|
| START             | Program číslo | 1    | 2    |  |  |  |  |
| STOP              | STANDARDNÍ BA | LENÍ |      |  |  |  |  |
| Počet zabale      | ných palet    |      | 1234 |  |  |  |  |
| Err               | Nastavení     | MAN  |      |  |  |  |  |

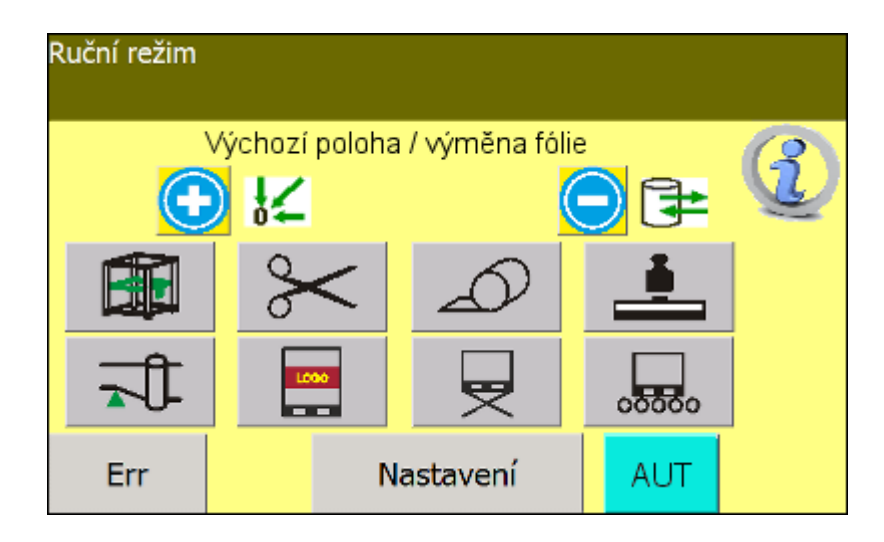

| Text hlášení                                                | Význam                                                                                                    |
|-------------------------------------------------------------|----------------------------------------------------------------------------------------------------|
| Navazování spojení mezi PLC                                 | Po zapnutí napájení rozvaděče průtažného<br>zařízení musí dojít k navázání spojení mezi<br>hlavním řídícím systémem a systémem průtažného<br>zařízení. Po dobu jeho navazování je zobrazeno<br>informační okno.          |
| Dochází fólie                                               | Jeli stroj vybaven měřením fólie a současně je<br>velikost návinu menší než navolená, je zobrazeno<br>informační okno                                                                                                    |
| Stroj čeká na vstup do oplocení<br>nebo na zrušení žádosti. | Obsluhou byl požadován vstup do oplocení. Po<br>dobu platného požadavku není možno spustit balicí<br>program, ani pohybovat mechanismy stroje.<br>Zrušení požadavku je možné stisknutím tlačítka na<br>dveřích oplocení. |

# 6.8.2. Panely volby

Během provozu nastávají situace, které vyžadují rozhodnutí obsluhy. V tomto případě dochází k zobrazení panelu volby.

Tato situace nastává např., pokud je výška zboží menší než výška, u které je možno provést správné zabalení. V tomto případě se na panelu "Chyba výšky

zboží" zobrazí jedno z následujících hlášení.

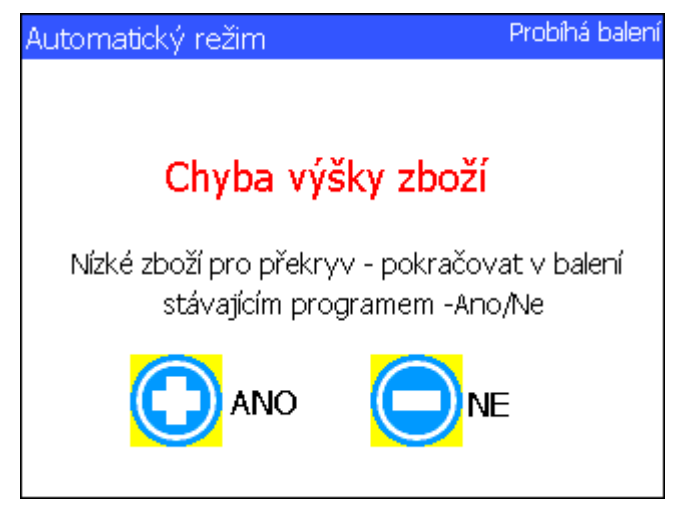

| Text hlášení                                                                 | Význam                                                                                                    |
|------------------------------------------------------------------------------|----------------------------------------------------------------------------------------------------|
| Nízké zboží pro překryv – pokračovat<br>v balení stávajícím programem Ano/Ne | Změřená výška palety je nižší než minimální<br>a není zaručena možnost správného<br>položení překrývací fólie. Obsluha může<br>rozhodnout o pokračování stávajícím balicím<br>programem, nebo spuštění programu jiného<br><b>Ano –</b> pokračování stávajícím programem.<br>V tomto případě obsluha sleduje postup<br>balení, které může ukončit tlačítkem stop a<br>vyčká na konec balení z důvodu kontroly a<br>odeslání palety.<br><b>Ne –</b> ukončení stávajícího programu,<br>oddělení překrývací fólie v případě, že byla<br>vytažena ze zásobníku a odjetí rámu stroje<br>do výchozí polohy. |
|                                                                              | V případě oddělení překrývací fólie musí tuto<br>fólie obsluha odstranit z balicího prostoru<br>stroje.                                                                                                    |
| Nízké zboží – pokračovat v balení<br>stávajícím programem Ano/Ne             | Změřená výška palety je nižší než minimální<br>a není zaručena možnost správného<br>zabalení. Obsluha může rozhodnout o<br>pokračování stávajícím balicím programem,<br>nebo spuštění programu jiného<br><b>Ano</b> – pokračování stávajícím programem.<br>V tomto případě obsluha sleduje postup<br>balení, které může ukončit tlačítkem stop a<br>vyčká na konec balení z důvodu kontroly a<br>odeslání palety.<br><b>Ne</b> – ukončení stávajícího programu,<br>oddělení překrývací fólie v případě, že byla<br>vytažena ze zásobníku a odjetí rámu stroje<br>do výchozí polohy.                  |
| Nízké zboží – výška nebyla změřena.<br>Čekejte na potvrzení odjezdu          | Výška zboží nebyla změřena (příliš nízké<br>zboží na paletě, porucha nebo špatná<br>orientace čidla apod.).<br><b>Ano</b> – paleta odjede z balicího stroje bez<br>zabalení.<br><b>Ne</b> – paleta zůstane a případný další postup<br>závisí na obsluze (např. volba jiného<br>programu, oprava zařízení, ruční manipulace<br>apod.)                                                                                                    |
| Čekejte na dokončení balení a potvrzení<br>odjezdu                           | Tato hláška upozorňuje obsluhu, že bude po<br>dokončení balení nutný její zásah.                                                                                                    |
| Odeslat paletu Ano/Ne                                                        | Po skončení balení musí obsluha<br>zkontrolovat, zda balení proběhlo správně a<br>rozhodnout o jejím odeslání.<br><b>Ano</b> – vyslání signálu o konci balení, na<br>základě kterého systém linky paletu odveze.<br><b>Ne</b> , – že paleta odeslána nebude a obsluha<br>ji může zabalit jiným programen.                                                                                                    |

| Text hlášení                                                                                                    | Význam                                                                                                    |
|----------------------------------------------------------------------------------------------------|----------------------------------------------------------------------------------------------------|
| Nízké zboží – Logo bude umístěno u<br>dolního okraje palety – pokračovat<br>v balení stávajícím programem Ano/Ne            | Výška zboží neumožňuje aplikovat reklamní<br>pruh ve vzdálenosti zadané v programu.<br><b>Ano</b> – pruh bude umístěn u dolního okraje<br>palety<br><b>Ne</b> – ukončení stávajícího programu a odjetí<br>rámu do výchozí polohy                            |
| Nízké zboží – Logo bude umístěno u<br>horního okraje palety – pokračovat<br>v balení stávajícím programem Ano/Ne            | Výška zboží neumožňuje aplikovat reklamní<br>pruh ve vzdálenosti zadané v programu.<br>Ano – pruh bude umístěn u horního okraje<br>palety<br>Ne – ukončení stávajícího programu a odjetí<br>rámu do výchozí polohy                                          |
| Nízké zboží – Bude umístěno pouze 1<br>Logo u dolního okraje palety – pokračovat<br>v balení stávajícím programem Ano/Ne    | Výška zboží neumožňuje aplikovat 2<br>reklamní pruhy ve vzdálenostech zadaných<br>v programu.<br>Ano – Bude umístěn pouze 1 pruh u dolního<br>okraje palety<br>Ne – ukončení stávajícího programu a odjetí<br>rámu do výchozí polohy                        |
| Nízké zboží – Bude umístěno pouze 1<br>Logo – pokračovat v balení stávajícím<br>programem Ano/Ne                            | Výška zboží neumožňuje aplikovat 2<br>reklamní pruhy ve vzdálenostech zadaných<br>v programu.<br><b>Ano</b> – Bude umístěn pouze 1 pruh<br><b>Ne</b> – ukončení stávajícího programu a odjetí<br>rámu do výchozí polohy                                     |
| Nízké zboží – Spodní pruh bude umístěn<br>u dolního okraje – pokračovat v balení<br>stávajícím programem Ano/Ne             | Výška zboží neumožňuje aplikovat 2<br>reklamní pruhy ve vzdálenostech zadaných<br>v programu.<br><b>Ano</b> – spodní pruh bude umístěn u dolního<br>okraje palety<br><b>Ne</b> – ukončení stávajícího programu a odjetí<br>rámu do výchozí polohy           |
| Nízké zboží – Bude umístěno pouze 1<br>Logo u horního okraje palety –<br>pokračovat v balení stávajícím<br>programem Ano/Ne | Výška zboží neumožňuje aplikovat 2<br>reklamní pruhy ve vzdálenostech zadaných<br>v programu.<br><b>Ano</b> – Bude umístěn pouze 1 pruh u<br>horníhoo okraje palety<br><b>Ne</b> – ukončení stávajícího programu a odjetí<br>rámu do výchozí p <u>olohy</u> |
| Nízké zboží – Bude umístěno pouze 1<br>Logo – pokračovat v balení stávajícím<br>programem Ano/Ne                            | Výška zboží neumožňuje aplikovat 2<br>reklamní pruhy ve vzdálenostech zadaných<br>v programu.<br><b>Ano</b> – Bude umístěn pouze 1 pruh<br><b>Ne</b> – ukončení stávajícího programu a odjetí<br>rámu do výchozí polohy                                     |

| Text hlášení                                                                                                   | Význam                                                                                                    |
|----------------------------------------------------------------------------------------------------|----------------------------------------------------------------------------------------------------|
| Nízké zboží – Horní pruh bude umístěn u<br>horního okraje – pokračovat v balení<br>stávajícím programem Ano/Ne | Výška zboží neumožňuje aplikovat 2<br>reklamní pruhy ve vzdálenostech zadaných<br>v programu.<br>Ano – horní pruh bude umístěn u horního<br>okraje palety<br>Ne – ukončení stávajícího programu a odjetí<br>rámu do výchozí polohy |

# 6.9. Programování stroje

Měnit program nebo parametr programu je možno kdykoliv, i za chodu programu. Pokud stroj v okamžiku změny programu nebo parametrů programu vykonává balicí cyklus, používá parametry platné v okamžiku startu balení. Program nebo parametry programu, změněné za chodu programu, se projeví až při dalším startu programu po uložení změněných parametrů.

Číslo programu lze měnit pouze tehdy, nevykonává-li stroj balicí cyklus.

Následující příklady ukazují možnosti postupu při pohybu po seznamu a při programování. Příklady jsou ilustrativní a uvedené postupy jsou všeobecně platné. Hodnoty parametrů v příkladech mohou být na vašem stroji jiné – závisí na aktuálním nastavení vašeho stroje.

#### Vstup do programovacího režimu

Do programovacího režimu se dostanete v automatickém režimu stroje dotykem tlačítka **Nastavení**. Není podstatné, je-li nastavený program, který chcete editovat; to můžete nastavit v dalším kroku.

| Automatický režim           |         |   |  |  |  |
|-----------------------------|---------|---|--|--|--|
| Prograi                     | m číslo | 1 |  |  |  |
| STANDARDNI BALENI           |         |   |  |  |  |
| Počet zabalených palet 1234 |         |   |  |  |  |
| Err Nastavení               |         |   |  |  |  |

Pokud chcete editovat program, který je na následujícím displeji nabídnut (v tomto příkladě program č. 9), stačí pouze dotekem tlačítka **Editace** přejít do editace parametrů zvoleného programu. Pokud chcete editovat program jiný, nastavte postupem podle kap. 6.4.3 číslo programu, který chcete editovat, a potvrďte stiskem tlačítka **Editace**.

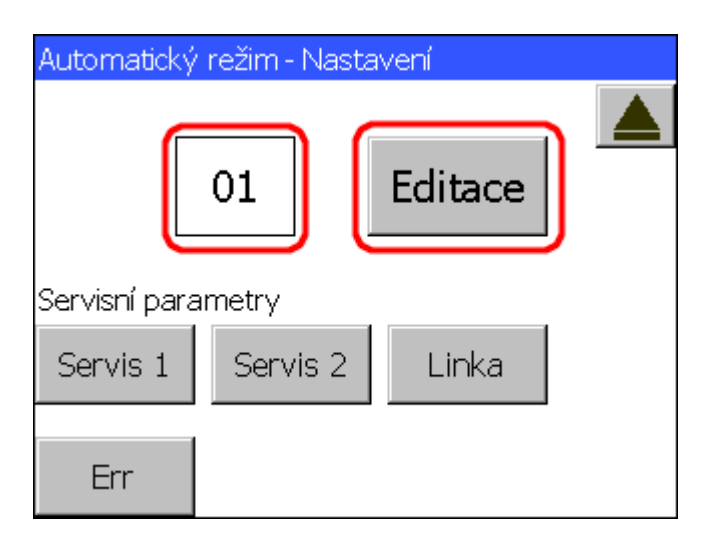

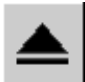

Pokud jste se do tohoto displeje dostali omylem, můžete se vrátit na hlavní j tlačítkem **Přechod o úroveň výš**.

Poznámka: ostatní tlačítka na displeji se netýkají programování (tlačítka **Servis 1**, **Servis 2** a **Linka** se týkají servisních parametrů stroje v kap. 6.11, tlačítko **ERR** slouží pro zobrazení a zpracování chybových zpráv – viz kap. 7).

#### Ukončení programovacího režimu

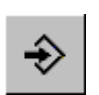

Z kteréhokoli displeje editace servisních parametrů se dotykem tlačítka **Ukládání** (nebo tlačítka **Ukládání, zpět**) dostanete na displej **Program – ukládání** s dialogem pro uložení změněných parametrů.

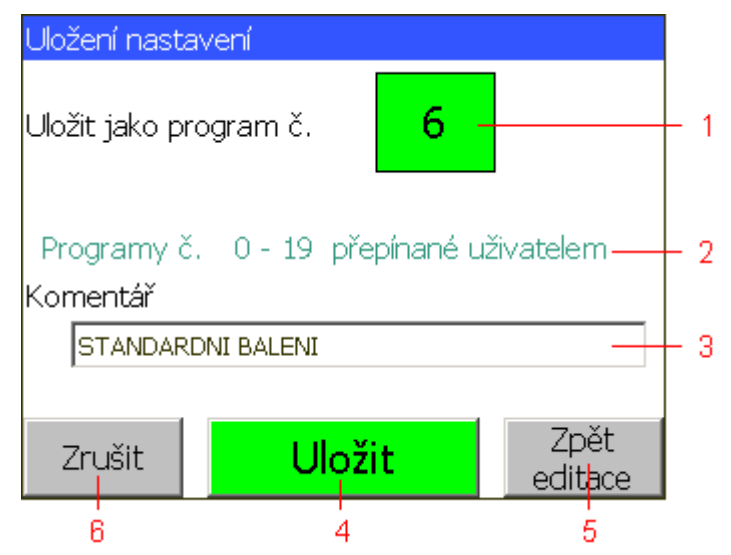

- V zadávacím poli je zobrazeno číslo právě editovaného programu. Pokud chcete program uložit pod jiným číslem (ULOŽIT JAKO PROGRAM), po dotyku na čísle programu ze zobrazí klávesnice (viz kap. 6.4.3) a jejím prostřednictvím zadejte číslo, pod kterým chcete program uložit.
- Informace, které programy jsou přepínané automaticky nebo ručně (viz kap. 6.7.2). Pokud je automatická volba aktivní, pak se standardně zobrazuje:

Programy přepínané automaticky: 0 – 7

Programy přepínané uživatelem: 8 - 19

- 3. Řádek se stručným komentářem, tento text se zobrazí v seznamu programů (viz kap. 6.7.3). Slouží pro lepší orientaci obsluhy, je možné sem zadat max. 20 znaků dlouhý popis balení. Po dotyku na tomto řádku se zobrazí dialog pro zadání textové hodnoty viz kap. 6.4.3.
- 4. Tlačítko **ULOŽ**. Program se uloží a displej pak zobrazí hlavní displej automatického režimu.
- 5. Tlačítko **Zpět editace**. Pokud opomenete změnit některý parametr, pak se tímto tlačítkem vrátíte zpět do editace parametrů.
- 6. Tlačítko **Zrušit**. Změněný program se neuloží a zobrazí se hlavní displej automatického režimu. Toto tlačítko také použijte, pokud je ukládání chráněno heslem a správné heslo pro změnu programu neznáte.

# 6.9.1. Parametry automatického balicího cyklu

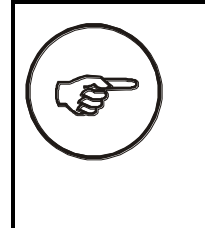

Jako příloha této dokumentace – návodu k obsluze je tabulka parametrů balicích programů automatického cyklu. Doporučujeme do této tabulky zapsat vyzkoušené hodnoty používaných programů – v případě poruchy nebo výpadku tak ušetříte čas a práci při opětovném nastavování vašeho balicího stroje.

Po stisku tlačítka **EDITACE** se dostanete na hlavní displej editace parametrů. Ten umožňuje rychlý přístup k jakékoli skupině parametrů. Pořadí a přístup k jednotlivým skupinám parametrů je znázorněno v tabulce.

| displej                                       | ▼        |                            |          |
|-----------------------------------------------|----------|----------------------------|----------|
| Hlavní displej – Nastavení parametrů programů |          |                            | <b>↑</b> |
| Typ balení                                    | ↓ I      | •                          |          |
| Konfigurace balení                            |          |                            |          |
| Rychlosti balení                              | <b>↓</b> | <b> </b>   <b>↑</b>        |          |
| Vzdálenosti a otáčky                          |          |                            |          |
| Pojezd se zastavením                          | <b>↓</b> | <b>I I I I I I I I I I</b> |          |
| Průtažné zařízení                             | <b> </b> |                            |          |
| Ukončování                                    | <b>↓</b> |                            |          |
| Stažení dolní hrany                           | •        |                            |          |
| Překryv                                       | •        |                            |          |
| Přítlak                                       | •        |                            |          |
| LOGO                                          | +        |                            |          |

V dalším textu jsou pak popsány jednotlivé displeje, jejich obsah a význam. Obsah displejů závisí na konfiguraci vašeho stroje; v tomto návodu jsou popsány displeje pro maximálně vybavený stroj.

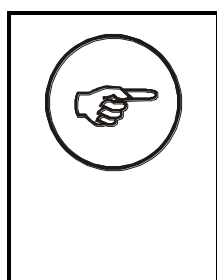

Pokud není dané vybavení v konfiguraci stroje, jsou displeje nebo tlačítka pro jejich ovládání vynechány (nezobrazují se).

Pokud dané vybavení v konfiguraci je, ale jeho nastavování nemá smysl (je v daném programu vypnuté), pak jsou příslušné parametry zobrazeny šedivé a jsou neaktivní (nelze je nastavovat).

#### 6.9.1.1. Typ balení

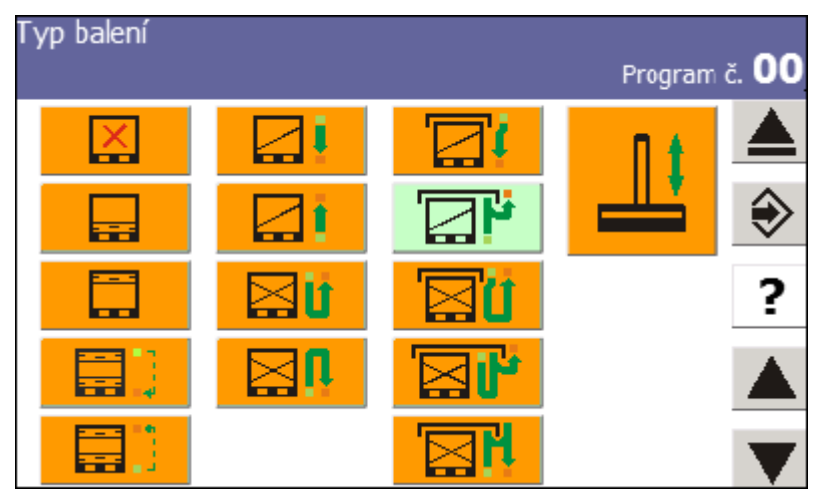

Na tomto displeji se jedním dotykem volí typ balení. Symboly na tlačítkách zobrazují směr balení, a pokud je zvolen překryv, pak i způsob položení překrývací fólie (prachotěsný nebo vlhkotěsný). Navolený typ má zvýrazněné tlačítko. Pokud je použit překryv, může být paleta zabalena:

- prachotěsně překrývací fólie je položena přímo na zboží a následně je přebalena. Obal je odolný proti prachu, ve vlhku ale hrozí nebezpečí proniknutí vlhka pod obal. Balení je rychlejší a je menší spotřeba balicí fólie.
- vlhkotěsně vrch palety je zabalen, následně je položena překrývací fólie a ta je pak ještě jednou přebalena. Překrývací fólie je mezi dvěma vrstvami balicí fólie a obal je odolný i proti vlhkosti (dešti).

Fixace se používá tam, kde postačí pouze zpevnit vrch zboží na paletě nebo rozhraní mezi paletou a zbožím (např. při vnitropodnikové přepravě), nebo tam, kde je potřeba zajistit větrání zboží.

| overhol    | způsch boloní                                                                                                    | popis |      |        |
|------------|----------------------------------------------------------------------------------------------------|-------|------|--------|
| Symbol     |                                                                                                    |       | poč. | překr. |
| X          | T0 – Program bez balení – po startu programu<br>bude okamžitě ukončen včetně vyslání signálu<br>"konec balení" pro odeslání palety | 0     | -    | -      |
|            | T1 – Jednoduché balení bez překryvu, začátek<br>balení nahoře, ukončení fólie dole                                                 | 1     | N    | -      |
|            | T2 – Jednoduché balení bez překryvu, začátek<br>balení dole, ukončení fólie nahoře                                                 | 1     | D    | -      |
| <b>∐</b> ∐ | T3 – Dvojité balení bez překryvu, začátek<br>balení i ukončení fólie nahoře                                                        | 2     | N    | -      |
|            | T4 – Dvojité balení bez překryvu, začátek<br>balení i ukončení fólie dole                                                          | 2     | D    | -      |
|            | T5 – Jednoduché balení s prachotěsným<br>překryvem, začátek balení nahoře, ukončení<br>fólie dole                                  | 1     | N    | Ρ      |

| ovmbol | znůcoh boloní                                                                                                    |     | popis |        |
|--------|----------------------------------------------------------------------------------------------------|-----|-------|--------|
| Symbol |                                                                                                    | typ | poč.  | překr. |
|        | T6 – Jednoduché balení s vlhkotěsným<br>překryvem, začátek balení dole, ukončení fólie<br>nahoře                                         | 1   | D     | v      |
|        | T7 – Dvojité balení s prachotěsným překryvem,<br>začátek balení i ukončení fólie nahoře                                                  | 2   | Ν     | Ρ      |
|        | T8 – Dvojité balení s vlhkotěsným překryvem,<br>začátek balení i ukončení fólie nahoře.                                                  | 2   | N     | v      |
|        | T9 – Dvojité balení s vlhkotěsným překryvem,<br>začátek balení i ukončení fólie dole                                                     | 2   | D     | v      |
|        | T10 – Fixace palety jedním pruhem umístěným<br>dole                                                                                      | F   | D     | -      |
|        | T11 – Fixace palety jedním pruhem umístěným<br>nahoře.                                                                                   | F   | N     | -      |
|        | T12 – Fixace palety dvěma pruhy umístěným<br>dole a pak nahoře, každý pruh je samostatně<br>ukončen.                                     | F   | DN    | -      |
|        | T13 – Fixace palety dvěma pruhy umístěným<br>nahoře a pak dole, každý pruh je samostatně<br>ukončen.                                     | F   | ND    | -      |
|        |                                                                                                    |     |       |        |
|        | Přítlak - Volba použití přitlačného zařízení pro<br>zvýšení stability baleného zboží.<br>Při hodnotě <b>ANO</b> se použije přítlak zboží |     |       |        |

Ve sloupci popis je uveden zkrácený zápis tak, jak ho doporučujeme pro použití v tabulce parametrů balicích programů (tato tabulka je přílohou na konci tohoto návodu).

typ - typ balení; 0 - ne; 1 - jednoduché, 2 - dvojité, F - fixace

poč. – počátek balení;  ${\bf N}$  – nahoře,  ${\bf D}$  – dole,  ${\bf DN}$  – nejdříve dole, poté nahoře,  ${\bf ND}$  – nejdříve nahoře, potom dole

překr. – překryv; – – bez překryvu, P – prachotěsný, V – vlhkotěsný

# 6.9.1.2. Konfigurace balení

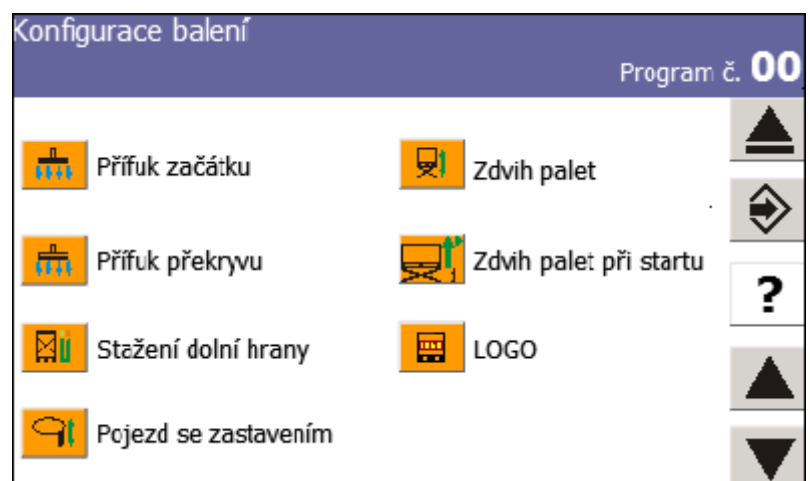

Na tomto displeji se určuje způsob balení.

| parametr                  | popis                                                                                                    | rozměr | rozsah   | hodnota |
|---------------------------|----------------------------------------------------------------------------------------------------|--------|----------|---------|
| Přífuk začátku            | Volba přifouknutí volného konce fólie<br>na začátku balení pro jeho lepší fixaci<br>pod balicí fólii.<br>Při hodnotě <b>ANO</b> se použije přífuk<br>balicí fólie na začátku balení                                                                            |        | ANO - NE |         |
| Přífuk překryvu           | Volba použití přifuku překrývací fólie.<br>Při hodnotě <b>ANO</b> se použije přífuk<br>překrývací fólie                                                                                                    |        | ANO - NE |         |
| Stažení dolní<br>hrany    | Volba použití stahovacího zařízení<br>pro stažení dolní hrany fólie pro lepší<br>fixaci zboží k paletě v případě, kdy<br>nesmí být přebalena paleta<br>Při hodnotě <b>ANO</b> dojde během balení<br>k částečnému zůžení fólie u palety.                        |        | ANO - NE |         |
| Pojezd se<br>zastavením   | Volba zda dochází během pojezdu<br>rámu nahoru nebo dolů k jeho<br>zastavení a tím zvýšení počtu vrstev<br>fólie v definovaných částech palety.<br>Při hodnotě <b>ANO</b> dojde během<br>balení k zastavení rámu a navinutí<br>přídavných otáček.              |        | ANO - NE |         |
| Zdvih palet               | Volba použití zdvihacího zařízení<br>palet.<br>Při hodnotě <b>ANO</b> se použije zdvih<br>zboží, zboží bude zabaleno včetně<br>palety (podbalení; viz kap 5.8).                                                                                                |        | ANO - NE |         |
| Zdvih palet při<br>startu | Při hodnotě <b>ANO</b> se při startu nejprve<br>zdvihne paleta a teprve poté se<br>uvedou do pohybu ostatní<br>mechanismy stroje, Při hodnotě <b>NE</b><br>může zdvih palety probíhat současně<br>s jinými pohyby stroje. Význam<br>především pro nízké zboží. |        | ANO - NE |         |
| LOGO                      | Při hodnotě <b>ANO</b> bude aplikován pruh reklamní fólie                                                                                                    |        | ANO - NE |         |

## 6.9.1.3. Rychlosti balení

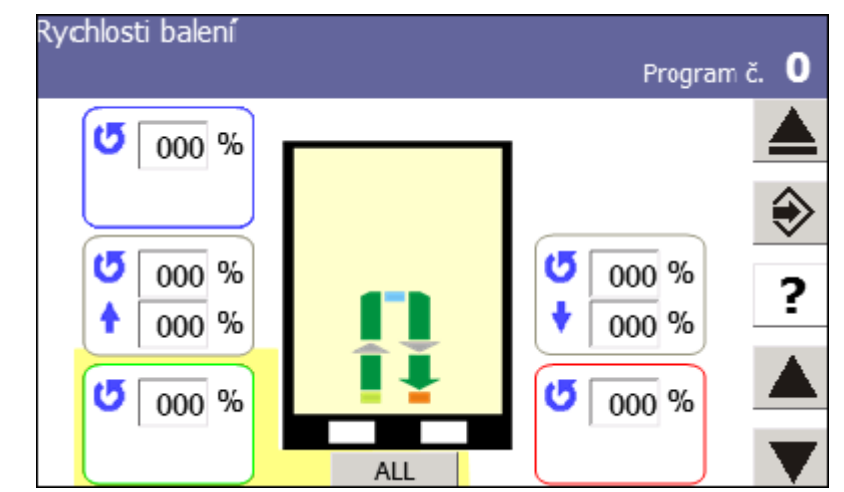

Řídící systém stroje **OBS ROTOMATIC** umožňuje nastavit rychlosti rotace kruhu a rychlosti pojezdu rámu v jednotlivých fázích balení

100% rychlost kruhu odpovídá maximální rychlosti, 100% rychlost zdvihu zaručuje při 100% rychlosti kruhu dostatečné překrytí vrstev fólie.

Tlačítko **ALL** zapíše hodnoty z vyznačené oblasti do ostatních polí kde je možno tyto hodnoty změnit.

| parametr | popis                                                                                                    | rozměr | rozsah    | hodnota |
|----------|----------------------------------------------------------------------------------------------------|--------|-----------|---------|
| 5        | Rychlost oběžného kruhu jako procento<br>z maximální rychlosti. Touto rychlostí rotuje<br>průtažné zařízení kolem baleného zboží.                             | %      | 20 až 100 | 100     |
| +        | Rychlost pohybu rámu nahoru jako procento<br>z maximální rychlosti. Touto rychlostí pojíždí<br>rám s oběžným kolem a průtažným<br>zařízením v průběhu balení. | %      | 20 až 100 | 100     |
| ŧ        | Rychlost pohybu rámu dolů jako procento<br>z maximální rychlosti. Touto rychlostí pojíždí<br>rám s oběžným kolem a průtažným<br>zařízením v průběhu balení.   | %      | 20 až 100 | 100     |

Parametry jsou zadávány v polích dle zvoleného způsobu balení a odpovídají obrázku umístěnému ve středu obrazovky. Zelené pole na začátku balení. Modré pole uprostřed balení (pouze u dvojitého balení). Červené pole na konci balení. Šedé pole pro pohyb rámu nahoru nebo dolů. Pokud je systém stroje nakonfigurován tak, že umožňuje nastavování parametrů balení před překryvem (tj. servisní parametr S1-159 má nastavenou hodnotu ANO), pak se pro typ balení T6, T8, T9 (viz kap. 6.9.1.1) v horní části symbolu palety na displeji zobrazí fialové pole pro zadání parametrů balení v otáčkách před položením překrývací folie.

# 6.9.1.4. Vzdálenosti a otáčky

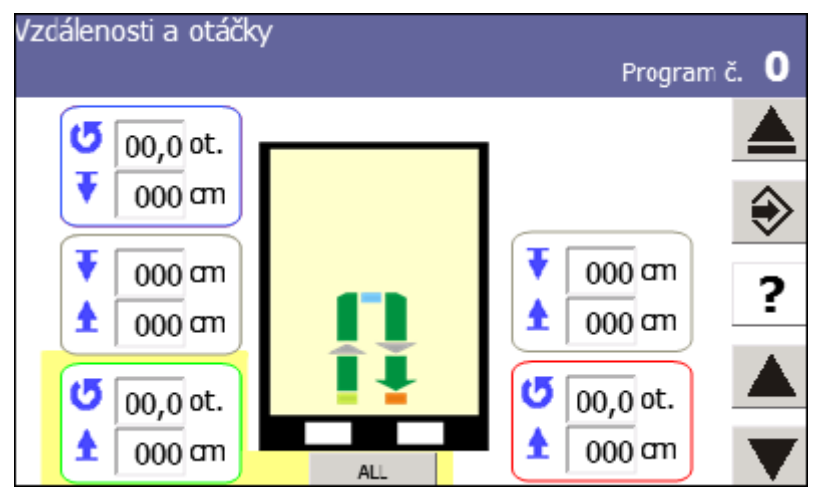

Nastavení počtu otáček kruhu určuje jejich počet před začátkem svislého pohybu, počet otáček neobsahuje případné otáčky potřebné pro ukončení fólie.

Vzdálenosti umísťují hranu fólie vůči horní hraně zboží (kladná hodnota znamená nedobalení vršku palety, záporná hodnota naopak její přebalení), nebo vzdálenost dolní hrany fólie od spodní krajní polohy (pouze kladné hodnoty).

Změna určuje svislou vzdálenost, kterou ujede rám před změnou parametrů (rychlosti kruhu a napětí fólie) balení mezi jednotlivými fázemi balení.

Parametry jsou zadávány v polích dle zvoleného způsobu balení a odpovídají obrázku umístěnému ve středu obrazovky. Zelené pole na začátku balení. Modré pole uprostřed balení (pouze u dvojitého balení). Červené pole na konci balení. Šedé pole pro pohyb rámu nahoru nebo dolů.

Pokud je systém stroje nakonfigurován tak, že umožňuje nastavování parametrů balení před překryvem (tj. servisní parametr S1-159 má nastavenou hodnotu ANO), pak se pro typ balení T6, T8, T9 (viz kap. 6.9.1.1) v horní části symbolu palety na displeji zobrazí fialové pole pro zadání parametrů balení v otáčkách před položením překrývací folie.

Hodnotu vyplněnou ve žlutě označeném poli je možno tlačítkem **ALL** překopírovat do ostatních polí.

| Pole | e zele | né modré, | červené, | nebo fialové |  |
|------|--------|-----------|----------|--------------|--|
| _    |        |           |          |              |  |

| návěští | popis                                                                                                    | rozměr | rozsah     | hodnota |
|---------|----------------------------------------------------------------------------------------------------|--------|------------|---------|
| 9       | Počet otáček v dané fázi balicího cyklu                                                                                                    | ot.    | 0.0 až 8.0 | 2       |
| Ŧ       | Vzdálenost okraje fólie od horní hrany zboží<br>v dané fázi balení. Kladná hodnota znamená<br>nedobalení palety, záporná hodnota<br>znamená přesah balicí fólie přes paletu<br>(pouze na vrchu palety) | cm     | -20 až 200 | 0       |
| £       | Vzdálenost okraje fólie od dolní hrany zboží<br>v dané fázi balení. Kladná hodnota znamená<br>nedobalení palety.                                                                                       | cm     | 0 až 200   | 0       |

#### Pole šedé

| návěští | popis                                                                                                    | rozměr | rozsah   | hodnota |
|---------|----------------------------------------------------------------------------------------------------|--------|----------|---------|
| Ŧ       | Vzdálenost změny parametrů (předepnutí<br>a rychlost rotace) od horní hrany zboží<br>při přechodu mezi fázemi balení. | cm     | 0 až 200 | 0       |
| £       | Vzdálenost změny parametrů (předepnutí<br>a rychlost rotace) od dolní hrany zboží při<br>přechodu mezi fázemi balení. | cm     | 0 až 200 | 0       |

#### 6.9.1.5. Pojezd se zastavením

Slouží k zesílení balení (přidání otáček) v definovaných výškách. Používá se v případech, kdy je potřeba zpevnit obal (např. na rozhraní vrstev zboží na paletě).

Směr určuje, ve které část balení dochází k přidání vrstev fólie v definovaných výškách – volba platí pouze pro dvojité balení.

Výška zastavení určuje polohu umístění středu přídavných vrstev fólie od spodní hrany palety

Počet otáček kruhu určuje jejich počet před pokračováním svislého pohybu.

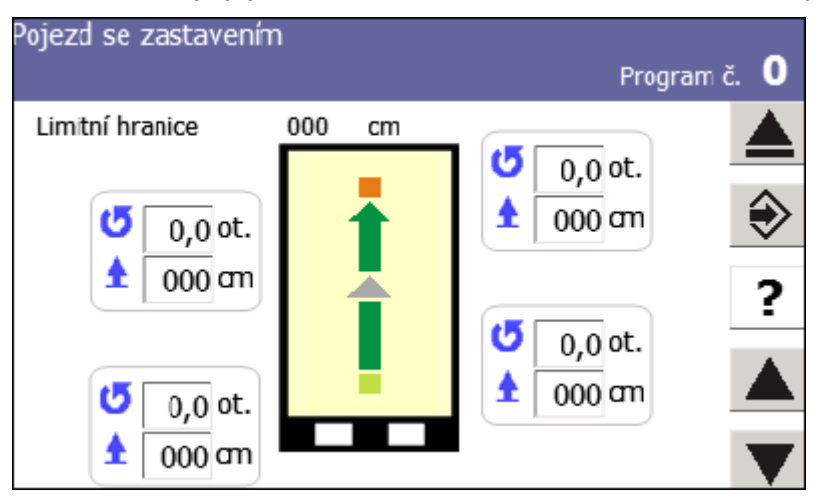

Pokud není možnost vybrána v konfiguraci balení, jsou hodnoty v šedém poli a není je možno editovat.

Obrázek ve středu obrazovky určuje směr, ve kterém jsou přídavné pruhy aplikovány. U dvojitého balení je tento směr možno měnit kliknutím na ikonu směru.

Položka **Limitní hranice**: pokud je zadaná vzdálenost menší, než tato hodnota nebude přídavný pruh aplikován. Stejně nebude aplikován, pokud je vzdálenost pruhu od horní hrany zboží menší než tato hodnota.

Při zadání vzdálenosti 0 se daný pruh neprovede. Počet otáček rovný 0 znamená, že rám v dané výšce zastaví a rovnou pokračuje ve svislém pohybu (provede se zhuštění vrstev)

Otáčky se provádějí v pořadí podle směru balení. (např. pokud je směr zvolen nahoru, hodnota v 1. poli zdola je 120 cm a v 2. poli zdola je 80 cm, ostatní výšky jsou 0, rám po provedení otáček dole najede na výšku 120 cm, kde provede navolený počet otáček, sjede na výšku 80 cm, kde provede navolený počet otáček a pak pokračuje na horní hranu zboží)

| návěští  | popis                                                       | rozměr | rozsah     | hodnota |
|----------|-------------------------------------------------------------|--------|------------|---------|
| 9        | Počet otáček na začátku v dané fázi<br>balicího cyklu       | ot.    | 0.0 až 8.0 | 0       |
| <b>±</b> | Vzdálenost středu přídavného pruhu od<br>spodní hrany zboží | cm     | 0 až 200   | 0       |

## 6.9.1.6. Průtažné zařízení

Umožňuje nastavit hodnoty napětí v jednotlivých fázích balení.

Sekundární předpětí určuje hodnotu napětí fólie mezi průtažným zařízením a paletou – hodnota 100% znamená, že nedochází k dalšímu napínání fólie, hodnota nižší způsobí uvolnění fólie, hodnota vyšší její další napnutí.

Primární napětí je možno nastavit u dvoumotorového průtažného zařízení a určuje poměr otáček válců průtažného zařízení (u jednomotorového zařízení je určeno pevným převodem), hodnota 100% znamená, že je fólie v průtažném zařízení natažena na dvojnásobnou délku (analogicky 200% na trojnásobnou atd,).

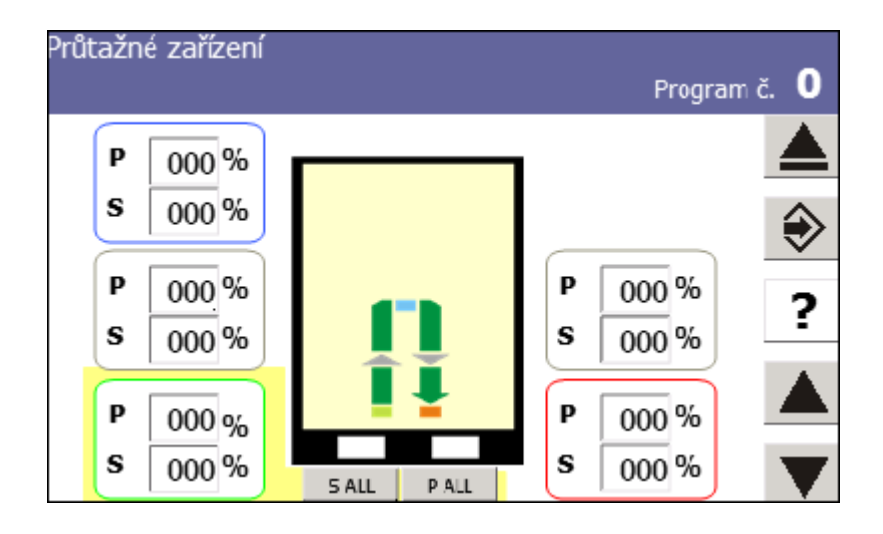

Parametry jsou zadávány v polích dle zvoleného způsobu balení a odpovídají obrázku umístěnému ve středu obrazovky. Zelené pole na začátku balení. Modré pole uprostřed balení (pouze u dvojitého balení). Červené pole na konci balení. Šedé pole pro pohyb rámu nahoru nebo dolů.

Pokud je systém stroje nakonfigurován tak, že umožňuje nastavování parametrů balení před překryvem (tj. servisní parametr S1-159 má nastavenou hodnotu ANO), pak se pro typ balení T6, T8, T9 (viz kap. 6.9.1.1) v horní části symbolu palety zobrazí fialové pole pro zadání parametrů balení v otáčkách před položením překrývací folie.

Hodnotu vyplněnou ve žlutě označeném poli je možno tlačítkem **S ALL** (sekundární) nebo **P ALL** (primární) možno překopírovat do ostatních polí.

Pro provedení Double jsou hodnoty společné pro obě průtažná zařízení.

Tlačítka pro nastavení napětí fólie:

| parametr | popis                                                                                                    | rozměr | rozsah    | hodnota |
|----------|----------------------------------------------------------------------------------------------------|--------|-----------|---------|
| Р        | Primární předepnutí fólie – hodnota<br>předepnutí fólie mezi válci průtažného<br>zařízení – pouze u dvoumotorového<br>průtažného zařízení | %      | 80 až 400 | 160     |
| S        | Sekundární předepnutí fólie – hodnota<br>předepnutí fólie mezi válci průtažného<br>zařízení a paletou                                     | %      | 60 až 200 | 100     |

#### 6.9.1.7. Ukončování

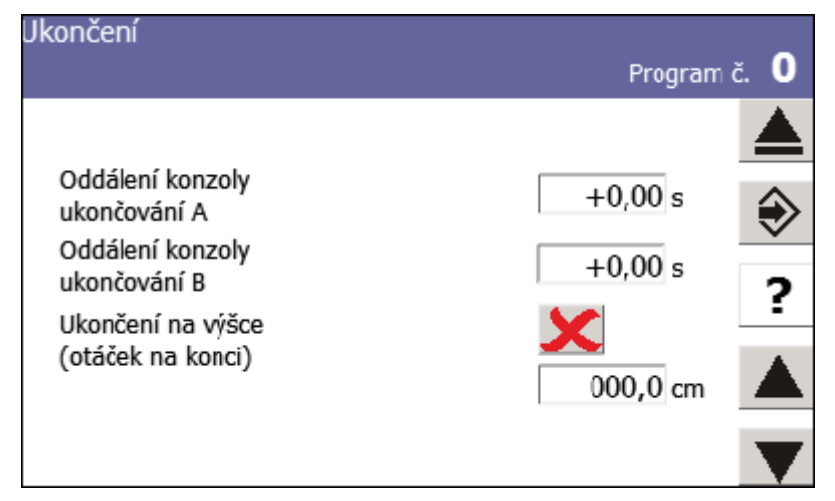

Oddálení konzoly ukončování A, B - doba, po kterou bude ukončovací mechanismus odjíždět od baleného zboží před vlastním ukončením. Souvisí s parametrem S1-144 (kap. 6.11.2) – systém použije vždy větší hodnotu z parametrů - buď Oddálení konzoly ukončování A (B), nebo S1-144.

Ukončení na výšce (otáček na konci) – pro ANO probíhá ukončení ve výšce otáček na konci. Pro NE je nutno zadat výšku ukončení zdola nebo shora vůči zboží (obdobně jako Vzdálenost okraje fólie na displeji Vzdálenosti a otáčky).

Pokud není možnost vybrána v konfiguraci balení, jsou hodnoty v šedém poli a není je možno editovat.

## 6.9.1.8. Stažení dolní hrany

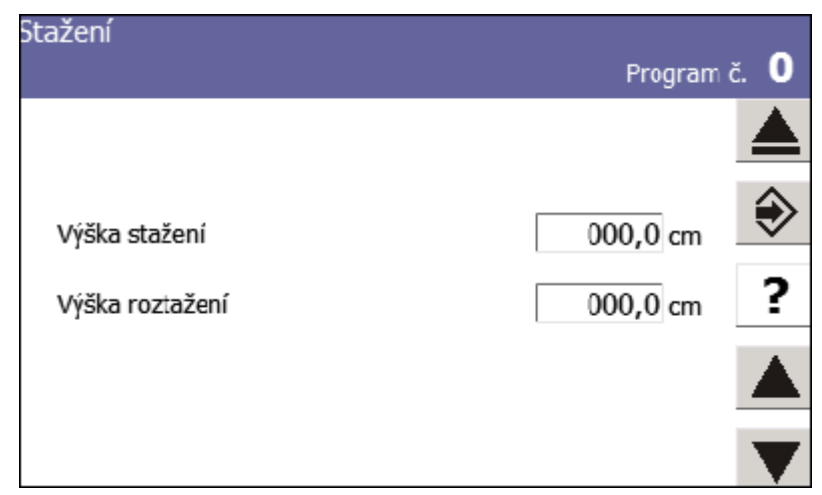

Displej umožňuje definovat výšku rámu od spodu palety kdy dochází ke stažení a roztažení fólie. Nastavení umožňuje přesné definování stažené hrany fólie.

Výška stažení – vzdálenost z dolní polohy rámu, kdy začne probíhat stažení fólie při pohybu rámu dolů.

Výška roztažení – vzdálenost z dolní polohy rámu, kdy začne probíhat roztažení fólie při pohybu rámu nahoru

Pro provedení DOUBLE jsou hodnoty společné.

#### 6.9.1.9. Překryv

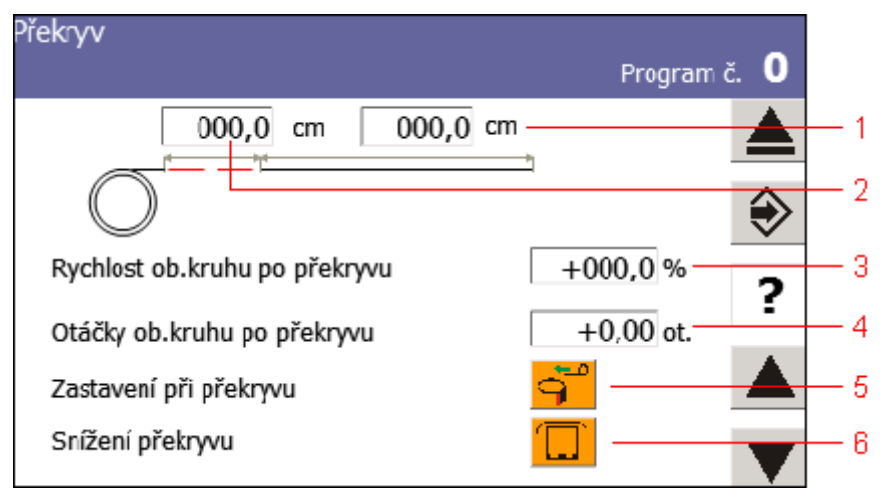

Parametry překryvu umožňují takové nastavení, aby byla překrývací fólie byla na paletě vystředěna Pokud není zvoleno balení s překryvem, jsou hodnoty v šedém poli a není je možno editovat.

| parametr | popis                                                                                                    | rozměr | rozsah       | hodnota |
|----------|----------------------------------------------------------------------------------------------------|--------|--------------|---------|
| 1        | Délka fólie určuje rozměr odříznuté<br>překrývací fólie.                                                                | cm     | 0 až 250     | 120     |
| 2        | Posun fólie určuje vzdálenost jejího<br>posunutí po odříznutí a umožňuje její<br>vystředení vůči paletě.                | cm     | 0 až 100     | 10      |
| 3        | <b>Rychlost oběžného kruhu po překryvu</b> .<br>Parametr určuje rychlost otáčení kruhu po<br>položení překrývací fólie. | %      | 20 až<br>100 | 50      |
| 4        | <b>Otáčky oběžného kruhu po překryvu</b> .<br>Tento parametr určuje počet otáček<br>provedených rychlostí po překryvu.  | -      |              | 1       |
| 5        | <b>Zastavení při překryvu</b> . Nastavení tohoto<br>parametru zastaví rotaci kruhu během<br>pokládání překrývací fólie. | -      |              |         |
| 6        | <b>Snížení překryvu</b> . Před uříznutím<br>překrývací fólie sjede rám o vzdálenost<br>nastavenou v parametru SP1 157   |        |              |         |

### 6.9.1.10. Přítlak

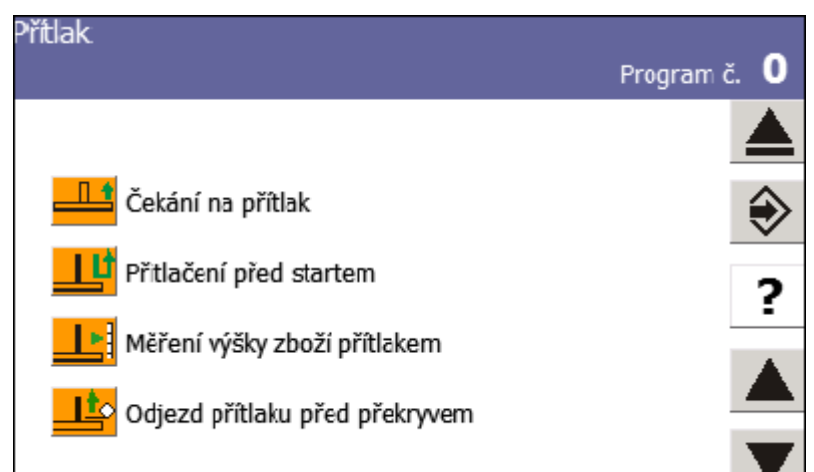

Upřesnění činnosti přítlačného zařízení.

| parametr                          | popis                                                                                                    | rozměr | rozsah   | hodnota |
|-----------------------------------|----------------------------------------------------------------------------------------------------|--------|----------|---------|
| Čekání na<br>přítlak              | Dle této volby čeká start rotace kruhu<br>na dosednutí přítlačného zařízení .<br>Při hodnotě <b>ANO</b> čeká balicí stroj, až<br>přítlak dosedne na zboží a poté<br>začne vlastní balení – používá se v<br>případě, že přítlak má přidržet<br>nestabilní zboží.<br>Při hodnotě <b>NE</b> stroj na přítlak<br>nečeká a začne balit ihned – používá<br>se v případě, že přítlak má pouze<br>přidržovat překrývací fólii. |        | ANO - NE |         |
| Přitlačení před<br>startem        | Pro ANO dojde k položení přítlačné<br>desky na zboží pro srovnání horní<br>plochy a opětnému návratu do<br>výchozí polohy. Pak je teprve<br>odstartováno balení                                                                                                    |        | ANO - NE |         |
| Měření výšky<br>zboží přítlakem   | Použití přítlaku pro změření výšky<br>zboží                                                                                                    |        | ANO - NE |         |
| Odjezd přítlaku<br>před překryvem | Pro ANO dojde ke zdvižení přítlačné<br>desky před provedením otáček před<br>překryvem.                                                                                                    |        | ANO - NE |         |

| · ·                         |       |      |      |
|-----------------------------|-------|------|------|
| LOGO                        | Pro   | gram | č. 🕻 |
|                             | L900  |      |      |
| Vedélesent estimate southe  | 000   | cm   | \$   |
| vzdalenost aplikace prunu   | 000   | ciii | _    |
| Počet aplikací loga v pruhu |       |      | ?    |
| Úhel začátku aplikace       | 000,0 |      |      |
| Způsob zadání délky pruhu   |       |      | 4    |
| Počet značek pro oddělení   | 000   | cm   |      |

#### 6.9.1.11. LOGO – pokládání reklamní fólie

Na displeji se nastavují parametry pro pokládání reklamní fólie pod balicí fólii během balení. Pokládání reklamní fólie doporučujeme nastavit tak, aby začátek fólie byl na hraně palety nebo těsně před ní, aby byl začátek reklamní fólie přichycen k paletě.

Při požadavku na přesné umístění loga na paletě je nutno použít reklamní fólii s natištěnými pokládacími značkami – viz kap. 2.5.3. V tom případě musí být zařízení pro pokládání reklamní fólie vybaveno čidlem pro snímání pokládacích značek.

| parametr              | popis                                                                                                    | rozměr | rozsah           | hodnota |
|-----------------------|----------------------------------------------------------------------------------------------------|--------|------------------|---------|
| Způsob položení rekla | amní fólie.                                                                                                    |        |                  |         |
| LOGO                  | Bude aplikován jeden pruh<br>reklamní fólie v jedné výšce                                                                                                    |        | ANO - NE         |         |
| LOGO<br>LOGO          | Budou aplikovány dva reklamní<br>pruhy v různých výškách                                                                                                    |        | ANO - NE         |         |
| LOGO<br>LOGO<br>LOGO  | Paleta bude přebalena<br>navazujícími reklamními pruhy.<br>Počet pruhů je dán výškou palety                                                                                                    |        | ANO - NE         |         |
| Určení polohy reklam  | ní fólie na paletě.                                                                                                    |        |                  |         |
|                       | Přepínání směru pro zadání<br>vzdálenosti pruhu od horního,<br>nebo dolního okraje palety. Pro<br>pokládání dvou pruhů tato volba<br>určuje umístění obou pruhů (viz<br>parametr Vzdálenost aplikace<br>pruhu). Pro zabalení navazujícími<br>pruhy jde o umístění krajního<br>pruhu nahoře, nebo dole |        | Shora -<br>Zdola |         |
| Parametry pokládání   | reklamní fólie.                                                                                                    |        |                  |         |
| parametr                                                     | popis                                                                                                    | rozměr | rozsah                  | hodnota |  |
|--------------------------------------------------------------|----------------------------------------------------------------------------------------------------|--------|-------------------------|---------|--|
| Vzdálenost aplikace<br>pruhu                                 | Vzdálenost aplikace reklamního<br>pruhu od horního, nebo dolního<br>okraje palety. Pro dva pruhy se<br>zadává vzdálenost obou pruhů od<br>stejného okraje (tento řádek se<br>zobrazí dvakrát).                                                                                                    | cm     |                         |         |  |
| Počet aplikací loga v<br>pruhu                               | Je možná volba 1 nebo 2. Při<br>volbě 1 je reklamní fólie<br>aplikována jednou, při volbě 2<br>budou v jedné rovině položeny<br>dva pruhy.                                                                                                    | -      | 1, 2                    |         |  |
| Úhel začátku<br>aplikace                                     | Určuje polohu startu aplikace<br>reklamního pruhu. Tato poloha<br>neurčuje místo, kde začíná<br>aplikace na vlastní paletě, ale<br>polohu, kdy začne vypouštění<br>z pokládacího zařízení. Hodnota<br>musí být korigována o vzdálenost<br>mezi pokládacím zařízením a<br>paletou, která je závislá na<br>velikosti a umístění palety.<br>Pokud je parametr Počet aplikací<br>loga v pruhu nastaven na 2,<br>zobrazí se pro tento parametr dvě<br>pole pro zadání úhlu, pro každou<br>aplikaci zvlášť; umožňuje to<br>přesné položení obou pruhů<br>reklamní fólie i v případě, že<br>palety nejsou přesně vystředěny<br>vůči ose stroje. | 0      |                         |         |  |
| Způsob zadání<br>délky pruhu                                 | Určuje způsob zadávání délky<br>pruhu. Možnosti: Úhel, Délka,<br>Značky                                                                                                    |        | Úhel<br>Délka<br>Značky |         |  |
| V závislosti na zvolen<br>parametrů. Při nastav<br>aplikace. | V závislosti na zvoleném způsobu zadání délky pruhu se zobrazí jeden z následujících parametrů. Při nastavení dvou aplikací reklamní fólie jsou parametry platné pro obě aplikace.                                                                                                    |        |                         |         |  |
| Úhel aplikace LOGO                                           | Pro výběr "Úhel" je délka<br>reklamního pruhu určena úhlem<br>pootočení kruhu. Pro hodnotu 360<br>je reklamní pruh po celém obvodu<br>palety.                                                                                                    | 0      |                         |         |  |
| Délka aplikované<br>folie LOGO                               | Pro výběr "Délka" je délka<br>reklamního pruhu určena<br>skutečně odvinutou délkou<br>reklamní folie.                                                                                                    | cm     |                         |         |  |
| Počet značek pro<br>oddělení                                 | Pro výběr "Značky" musí být folie<br>potištěna pokládacími značkami a<br>skutečná délka je zadána jejich<br>počtem.                                                                                                    | -      |                         |         |  |

# 6.10. Ruční režim stroje

Řídící systém stroje umožňuje ruční ovládání jeho jednotlivých mechanismů. Toto ovládání není určeno pro běžné balení, využívá se pro manipulaci se strojem při servisních pracích nebo při řešení havarijních situací.

Přepínání do ručního režimu se liší podle provedení rozvaděče:

- Rozvaděč s mechanickým přepínačem Ruční AUTOMATICKÝ REŽIM Do ručního režimu stroje vstoupíte pomocí přepínače na ovládacím panelu. Ruční režim se ukončí přepnutím do automatického režimu rovněž pomocí přepínače na ovládacím panelu.
- Rozvaděč bez mechanického přepínače Ruční AUTOMATICKÝ REŽIM dotykem na symbol Ruční režim na hlavním displeji automatického režimu.

V dalším textu se pak pod pojmem "Stisk tlačítka +", "Stisk tlačítka –" rozumí v závislosti na provedení stroje buď stisk mechanického tlačítka, pokud je stroj vybaven mechanickými tlačítky "+" a "-" na rovaděči, nebo dotek na symboly "+" a "-" na displeji.

## 6.10.1. Zobrazení displeje

Po zapnutí stroje nastaveného do ručního režimu nebo po přepnutí do ručního režimu se na displej zobrazí základní displej ručního režimu, ve kterém se stroj nachází:

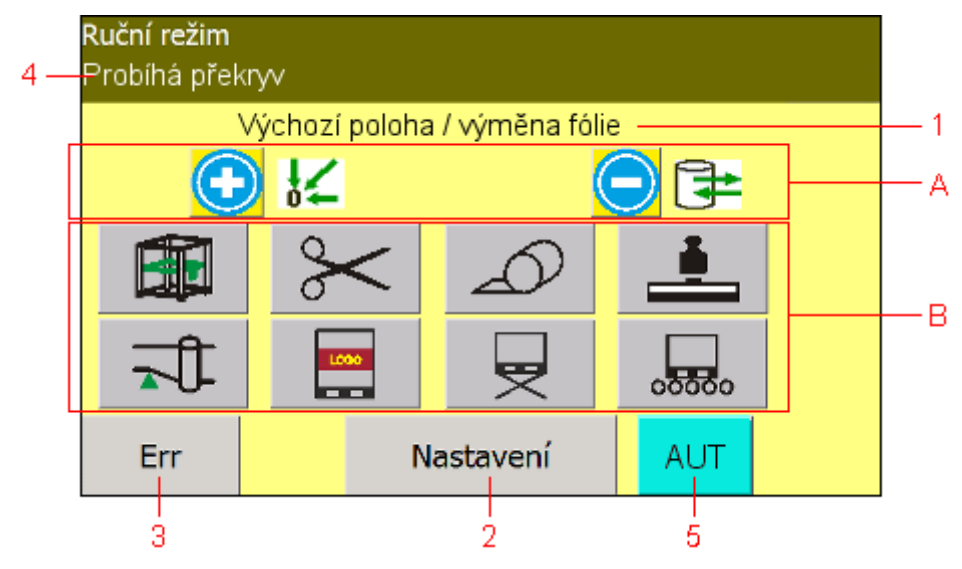

- 1 Popis ruční funkce, která je aktivní (kterou lze ovládat). Po přepnutí do ručního režimu je to funkce Výchozí poloha výměna fólie
- 2 Tlačítko pro přechod do editace parametrů a nastavení stroje
- 3 Pokud se objeví chyby, změní tlačítko **ERR** barvu a na obrazovce se zobrazí okno s informací o poruše. Viz kap. 7
- 4 Informace o probíhající operaci (popis u automatického režimu).
- 5 Tlačítko pro přepínání do ručního režimu (pouze stroje bez mechanického přepínače **Ruční AUTOMATICKÝ REŽIM** viz kap. 5.9.3).

- A Nápověda pro nájezd do polohy pro výměnu fólie a do výchozí pozice. Tento pohyb lze vykonávat přímo z tohoto základního displeje pomocí tlačítek "+" a "-".
- B Přímé přepínání skupin ručních funkcí.

Jednotlivé pohyby jsou seskupeny do logických skupin podle mechanismů. přepíná se na ně skupinou přepínačů B.

V jednotlivých skupinách nejsou pouze tlačítka pro ovládání mechanismů dané skupiny; skupiny mohou obsahovat i mechanismy patřící do jiné skupiny, pokud je možnost jejich ovládání účelná.

| Ruční režim - Rám a kruh                  |   |
|-------------------------------------------|---|
| Zdvih rámu s oběžným kruhem nahoru / dolů |   |
| 🖸 ମ 🔁 ମା                                  |   |
|                                           | ? |
|                                           |   |
|                                           | ▼ |

U strojů s mechanickými tlačítky na rozvaděči ikony "+" a "-" vedle těchto symbolů slouží jako nápovědy pro přímé ovládání mechanismů. Tyto ikony nejsou funkční; pokud se pokusíte jejich prostřednictvím ovládat stroj, zobrazí se hlášení "Toto není funkční tlačítko". K přímému ovládání mechanismů použijte mechanická tlačítka "+" a "-" na panelu rozvaděče.

U strojů bez mechanických tlačítek na rozvaděči jsou ikony "+" a "-" funkční a tam, kde je to účelné, je mezi nimi červené tlačítko "**STOP**" pro zastavení probíhajícího pohybu.

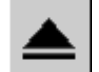

Tlačítkem **PŘECHOD O ÚROVEŇ VÝŠ** se vrátíte z jakékoli skupiny ručních funkcí zpět na hlavní displej ručního režimu.

Tlačítky **DALŠÍ STRÁNKA** a **PŘEDCHOZÍ STRÁNKA** přepínáte jednotlivé skupiny ručních funkcí v pořadí:

| displej                                              | ▼   |          |         |
|------------------------------------------------------|-----|----------|---------|
| Hlavní displej ručního režimu                        |     | <b></b>  | <b></b> |
| Rám a kruh                                           | ♥   | ↑        | -       |
| Ukončování                                           | ♥   | <b>↑</b> |         |
| Překryv                                              | •   | ▲        |         |
| Přítlak                                              | ↓ ♥ | <b>↑</b> |         |
| Stahování do provázku                                | •   | ▲        |         |
| LOGO                                                 | ↓   | I ▲ I    |         |
| Zdvih palet                                          | •   | ▲        |         |
| Linka                                                | ↓   | <b>▲</b> |         |
| dopravníky (pokud jsou řízeny vaším balicím strojem) | ¥   | I        |         |

Pokud není vybavení v konfiguraci stroje jsou displeje vynechány.

## 6.10.2. Seznam ručních funkcí

Následující tabulka obsahuje seznam ručních funkcí, jejich popis a ovládání. Pokud na vašem stroji není namontován některý mechanismus, který je v seznamu ručních funkcí, pak je příslušná ruční funkce bez významu.

| Zo            | brazení displeje                        | Ovládání                                                                                                    |  |
|---------------|-----------------------------------------|----------------------------------------------------------------------------------------------------|--|
| Hlavní disple | ej ručního režimu                       |                                                                                                    |  |
|               | Výchozí poloha / výměna<br>fólie        | <ul> <li>spustí uvedení mechanizmů stroje do<br/>výchozí polohy (viz kap. 6.10.3)</li> <li>spustí najetí rámu na výšku pro výměnu<br/>balicí fólie (viz kap. 6.10.3) a natočení<br/>kruhu do orientované polohy. Po dosažení<br/>polohy pro výměnu fólie je možno<br/>pokračovat dolů do polohy pro výměnu<br/>překrývací fólie opětovným stisknutím<br/>tlačítka.</li> </ul> |  |
| Skupina ručn  | ích funkcí <b>Rám a kruh</b>            |                                                                                                    |  |
|               | Výchozí poloha / výměna<br>fólie        | <ul> <li>spustí uvedení mechanizmů stroje do<br/>výchozí polohy (viz kap. 6.10.3)</li> <li>spustí najetí rámu na výšku pro výměnu<br/>balicí fólie (viz kap. 6.10.3) a natočení<br/>kruhu do orientované polohy. Po dosažení<br/>polohy pro výměnu fólie je možno<br/>pokračovat dolů do polohy pro výměnu<br/>překrývací fólie opětovným stisknutím<br/>tlačítka.</li> </ul> |  |
| Ĵ             | Orientované zastavení<br>oběžného kruhu | <ul> <li>spustí cyklus natočení kruhu do<br/>orientované pozice (tj. do výchozí polohy)</li> <li>bez funkce</li> </ul>                                                                                                    |  |

| Zobrazení displeje |                                                                               | Ovládání                                                                                                    |
|--------------------|-------------------------------------------------------------------------------|----------------------------------------------------------------------------------------------------|
| Œ                  | Oběžný kruh vpřed/vzad                                                        | <ul> <li>uvede kruh do pohybu proti směru<br/>hodinových ručiček (po dobu držení<br/>tlačítka).</li> <li>uvede rám do pohybu po směru</li> </ul>                                                                                                    |
|                    |                                                                               | hodinových ručiček (po dobu držení<br>tlačítka).                                                                                                    |
|                    | Zdvih rámu s oběžným<br>kruhem nahoru/dolů                                    | <ul> <li>uvede rám do pohybu směrem nahoru (po<br/>dobu držení tlačítka), na horním koncové<br/>čidle pohyb zastaví.</li> <li>uvede rám do pohybu směrem dolů (po<br/>dobu držení tlačítka), na dolním koncové<br/>čidle pohyb zastaví.</li> </ul>                                                                                             |
|                    | Zdvih rámu – uvolnění                                                         | <ul> <li>uvede rám do pohybu směrem nahoru<br/>min rychlostí. Funkce slouží k uvolnění<br/>zajištění zdvihu v případě jeho<br/>samosevření – funkce je přístupná pouze<br/>pro úroveň uživatele 5 a vyšší</li> <li>bez funkce</li> </ul>                                                                                                    |
| Skupina ruči       | ních funkcí <b>Ukončování</b>                                                 |                                                                                                    |
| A<br>B             |                                                                               | Přepíná funkce ukončování pro<br>ukončovací zařízení A/B – platí pouze pro<br>provedení se dvěma průtažnými<br>zařízeními                                                                                                    |
| X                  | Ukončování úplné                                                              | <ul> <li>spustí kompletní cyklus ukončení včetně potřebných otáček kruhu (pro provedení Double obou ukončovacích zařízení)</li> <li>bez funkce</li> </ul>                                                                                                    |
|                    | Konzola ukončování                                                            | <ul> <li>U provedení Double je prováděn pohyb na ukončovacím zařízení A nebo B dle volby přepínače.</li> <li>+ uvede konzolu do pohybu ve směru k paletě (po dobu držení tlačítka). Pohyb je možný pouze pokud je sklopena páka 1 do dolní polohy.</li> <li>– uvede konzolu do pohybu ve směru od palety (po dobu držení tlačítka).</li> </ul> |
|                    | <b>Páka 1</b><br>(páka s čidlem přiblížení<br>konzoly ukončování ke<br>zboží) | U provedení Double je prováděn pohyb<br>na ukončovacím zařízení A nebo B dle<br>volby přepínače<br>+ sklopí páku do dolní polohy<br>– vyklopí páku do horní polohy                                                                                                    |
| <b>₽</b> \$        | <b>Páka 2</b><br>(s řezacím drátem)                                           | U provedení Double je prováděn pohyb<br>na ukončovacím zařízení A nebo B dle<br>volby přepínače<br>+ sklopí páku do dolní polohy<br>– vyklopí páku do horní polohy                                                                                                    |

| Zobrazení displeje |                                 | Ovládání                                                                                                    |  |  |
|--------------------|---------------------------------|----------------------------------------------------------------------------------------------------|--|--|
|                    | Páka 3<br>(se svařovacím pásem) | U provedení Double je prováděn pohyb<br>na ukončovacím zařízení A nebo B dle<br>volby přepínače<br>+ sklopí páku do dolní polohy<br>– vyklopí páku do horní polohy                                                                                                    |  |  |
|                    | Přífuk                          | U provedení Double je prováděn pohyb<br>na ukončovacím zařízení A nebo B dle<br>volby přepínače<br>+ zapne přifukování balicí fólie po dobu<br>držení tlačítka<br>– bez funkce                                                                                                    |  |  |
| <b>₩</b>           | Řezání                          | U provedení Double je prováděn pohyb<br>na ukončovacím zařízení A nebo B dle<br>volby přepínače<br>+ proud do řezacího drátu (proběhne řezání<br>fólie)<br>– bez funkce                                                                                                    |  |  |
| SSS                | Svařování                       | U provedení Double je prováděn pohyb<br>na ukončovacím zařízení A nebo B dle<br>volby přepínače<br>+ proud do svařovacího pásu po dobu<br>nastavenou v parametru Čas svařování.<br>(proběhne svařování fólie)<br>– bez funkce                                                       |  |  |
| Skupina ruč        | ních funkcí <b>Překryv</b>      |                                                                                                    |  |  |
|                    | Překryv úplný                   | <ul> <li>spustí kompletní cyklus překryvu – čidlo<br/>pro měření výšky zboží musí být nad<br/>horní hranou zboží.</li> <li>bez funkce</li> </ul>                                                                                                    |  |  |
| <del>++</del> 0    | Konzola překryvu                | <ul> <li>Konzola nesoucí pohyblivé kleště překryvu.</li> <li>+ uvede konzolu do pohybu ve směru od<br/>zásobníku fólie překryvu (po dobu držení<br/>tlačítka).</li> <li>– uvede konzolu do pohybu ve směru k<br/>zásobníku fólie překryvu (po dobu držení<br/>tlačítka).</li> </ul> |  |  |
| <u> </u>           | Řezání                          | <ul> <li>+ zapne napájení řezacího drátu po dobu držení tlačítka.</li> <li>– bez funkce</li> </ul>                                                                                                    |  |  |
| <u>*0</u>          | Kleště pevné                    | <ul> <li>+ vyklopí kleště do horní polohy (otevře).</li> <li>– sklopí kleště do dolní polohy (uzavře).</li> </ul>                                                                                                    |  |  |
| <u>*</u> 0         | Kleště pohyblivé                | <ul> <li>Kleště umístěné na konzole překryvu, drží<br/>fólii během vytahování ze zásobníku.</li> <li>+ sklopí kleště do dolní polohy (otevře).</li> <li>– vyklopí kleště do horní polohy (uzavře).</li> </ul>                                                                       |  |  |

| Zobrazení displeje |                                            | Ovládání                                                                                                    |
|--------------------|--------------------------------------------|----------------------------------------------------------------------------------------------------|
|                    | Páka řezání                                | Ovládání páky s řezacím drátem pro<br>oddělení překrývací fólie.                                                                                                    |
|                    |                                            | + vyklopí páku do horní polohy.                                                                                                    |
|                    |                                            | <ul> <li>– sklopi paku do dolni polony (polona pro<br/>řezání).</li> </ul>                                                                                                    |
|                    | Výchozí poloha / výměna<br>fólie           | <ul> <li>spustí uvedení mechanizmů stroje do<br/>výchozí polohy (viz kap. 6.10.3)</li> </ul>                                                                                                    |
|                    |                                            | <ul> <li>spustí najetí rámu na výšku pro výměnu<br/>balicí fólie (viz kap. 6.10.3) a natočení<br/>kruhu do orientované polohy. Po dosažení<br/>polohy pro výměnu fólie je možno<br/>pokračovat dolů do polohy pro výměnu<br/>překrývací fólie opětovným stisknutím<br/>tlačítka.</li> </ul> |
| П 🔶                | Přítlak nahoru/dolů                        | Ovládání pohybu přítlačné desky.                                                                                                    |
|                    |                                            | <ul> <li>uvede desku do pohybu směrem nahoru<br/>(po dobu držení tlačítka), na horním<br/>koncové čidle pohyb zastaví.</li> </ul>                                                                                                    |
|                    |                                            | <ul> <li>uvede desku do pohybu směrem dolů (po<br/>dobu držení tlačítka), na dolním koncové<br/>čidle pohyb zastaví.</li> </ul>                                                                                                    |
|                    | Zdvih rámu s oběžným<br>kruhem nahoru/dolů | <ul> <li>uvede rám do pohybu směrem nahoru (po<br/>dobu držení tlačítka), na horním koncové<br/>čidle pohyb zastaví.</li> </ul>                                                                                                    |
|                    |                                            | <ul> <li>uvede rám do pohybu směrem dolů (po<br/>dobu držení tlačítka), na dolním koncové<br/>čidle pohyb zastaví.</li> </ul>                                                                                                    |
| <b>.</b>           | Přífuk přední                              | <ul> <li>zapne přifukování překrývací fólie (na<br/>straně u zásobníku fólie) po dobu držení<br/>tlačítka – při umístění přífuku na přítlaku<br/>je nefunkční.</li> <li>bez funkce</li> </ul>                                                                                               |
|                    | Přífuk zadní                               | <ul> <li>zapne přifukování překrývací fólie (na<br/>straně od zásobníku fólie nabo na<br/>přítlaku) po dobu držení tlačítka</li> <li>bez funkce</li> </ul>                                                                                                    |
| Skupina ruči       | ních funkcí <b>Přítlak</b>                 |                                                                                                    |
| п 🔺                | Přítlak nahoru/dolů                        | Ovládání pohybu přítlačné desky.                                                                                                    |
|                    |                                            | <ul> <li>uvede desku do pohybu směrem nahoru<br/>(po dobu držení tlačítka), na horním<br/>koncové čidle pohyb zastaví.</li> </ul>                                                                                                    |
|                    |                                            | <ul> <li>uvede desku do pohybu směrem dolů (po<br/>dobu držení tlačítka), na dolním koncové<br/>čidle pohyb zastaví.</li> </ul>                                                                                                    |
|                    | Přítlak uvolnění                           | <ul> <li>uvede rám do pohybu směrem nahoru<br/>min rychlostí. Funkce slouží k uvolnění<br/>zajištění přítlaku v případě jeho<br/>samosevření – funkce je přístupná pouze<br/>pro úroveň uživatele 5 a vyšší</li> <li>bez funkce</li> </ul>                                                  |

| Zo          | obrazení displeje                      | Ovládání                                                                                                    |  |  |  |
|-------------|----------------------------------------|----------------------------------------------------------------------------------------------------|--|--|--|
| Skupina ruč | Skupina ručních funkcí Stahování folie |                                                                                                    |  |  |  |
| A<br>B      |                                        | Přepíná funkce průtažného zařízení pro<br>průtažné zařízení A/B – platí pouze pro<br>provedení se dvěma průtažnými<br>zařízemíni                                                                                                    |  |  |  |
| 1           | Stahování fólie                        | <ul> <li>Ovládání stahovacího zařízení spodní hrany fólie umístěného na průtažném zařízení.</li> <li>U provedení Double je prováděn pohyb na ukončovacím zařízení A nebo B dle volby přepínače</li> <li>provede stažení fólie.</li> <li>provede uvolnění stažení fólie.</li> </ul>                      |  |  |  |
| Skupina ruč | ních funkcí <b>LOGO</b>                |                                                                                                    |  |  |  |
|             | Logo úplné                             | <ul> <li>provede kompletní cyklus aplikace<br/>reklamní fólie. Aplikace proběhne na<br/>výšce polohy rámu při startu funkce.<br/>Ostatní parametry jsou totožné<br/>s posledně spuštěným programem</li> <li>bez funkce</li> </ul>                                                                       |  |  |  |
|             | Rameno aplikace                        | <ul> <li>provede přiklopení ramene navádějícího<br/>potištěnou folii do pozice umožňující<br/>aplikaci této folie</li> <li>provede odklopení folie do klidové polohy.<br/>V případě rotace kruhu (odvíjení folie<br/>z předpínacího zařízení), dojde současně<br/>k oddělení potištěné folie</li> </ul> |  |  |  |
| Skupina ruč | ních funkcí <b>Zdvih palety</b>        |                                                                                                    |  |  |  |
| <b>₽</b> ‡  | Zdvih palet                            | <ul> <li>Ovládání zdvihacího zařízení palet pro<br/>podbalení nebo lepší fixaci zboží k paletě.</li> <li>provede zdvižení palety.</li> <li>provede spuštění palety a umožní průjezd<br/>po dopravníku</li> </ul>                                                                                        |  |  |  |
| Ruční funkc | e <b>Dopravníky</b>                    |                                                                                                    |  |  |  |

| Zobrazení displeje                                                                                                    | Ovládání   |  |  |  |
|----------------------------------------------------------------------------------------------------|------------|--|--|--|
| Tato skupina se zobrazuje pouze tehdy, jestli váš balicí stroj ovládá i dopravníky, resp. balicí linku. Základem ovládání je schéma vaší linky; záporným číslem jsou označeny dopravníky před balicím strojem, číslem 0 dopravník v pracovním prostoru balicího stroje, kladným číslem pak dopravníky za balicím strojem. Schéma je orientováno tak, aby odpovídalo pohledu na balicí linku od ovládacího panelu.<br><i>Příklad</i> ovládání dopravníkové linky: linka má pět dopravníků: -2 a -1 (vjezd, před balicím strojem), 0 (v pracovním prostoru balicího stroje), +1 a +2 (výjezd, za balicím strojem). Směr vpřed (tj. od vjezdu do balicí linky přes vlastní balicí stroj po výjezd) je z pohledu obsluhy u ovládacího pultu zleva doprava. Paleta je právě na dopravníku 0 (označeno šipkou) |            |  |  |  |
| Ruční režim - Dopravník                                                                                                    |            |  |  |  |
| Dopravník vp                                                                                                    | řed / vzad |  |  |  |
| -2 -1                                                                                                    | 0 1 2      |  |  |  |
|                                                                                                    |            |  |  |  |
| Výběr ovládaného dopravníku – dotykem na symbol dopravníku volíte<br>dopravník, který chcete ovládat v ručním režimu, vybraný dopravník má bílé<br>tlačítko (na obrázku dopravník -1). Lze vybrat více dopravníků najednou, musí<br>ale spolu sousedit (nelze tedy volit např. dopravníky 0 a 2).<br>+ dopravník vpřed.<br>– dopravník vzad                                                                                                    |            |  |  |  |

## 6.10.3. Výchozí poloha stroje

Z důvodu minimalizace havarijních situací v provozu jsou u tohoto stroje definovány dva základní klidové stavy stroje. Při začátku balení stroj kontroluje, jestli se nachází ve výchozí poloze; pokud ne, najede na ni a teprve poté začne s balením.

| Výchozí poloha stroje             | stroj začíná a končí cyklus v této pozici                                                                                                    |  |  |
|-----------------------------------|----------------------------------------------------------------------------------------------------|--|--|
|                                   | <ol> <li>Přítlak v horní poloze</li> <li>Rám s oběžným kruhem je v horní poloze</li> <li>Konzola ukončování je ve výchozí poloze</li> <li>Páky ukončování jsou ve výchozí poloze</li> <li>Mezi pákou ukončování 2 a 3 je zaveden<br/>začátek fólie</li> <li>Oběžný kruh je v orientované (výchozí) poloze</li> <li>Překryv je ve výchozí poloze</li> </ol> |  |  |
| Poloha stroje pro<br>výměnu fólie | nejvýhodnější poloha stroje pro výměnu fólie<br>1) Rám s oběžným kruhem je v poloze pro výměnu<br>foli                                                                                                    |  |  |

# 6.11. Servisní parametry stroje

Tyto parametry stroje slouží k seřízení funkcí stroje při jeho montáži nebo opravě. Lze jimi také přizpůsobit funkce stroje pro konkrétní provoz, prostředí a balené zboží. Mají význam pro správnou funkci stroje a jejich nesprávné nastavení může vést k poruše stroje nebo k ohrožení zdraví, proto nejsou normálně přístupné pro běžnou obsluhu stroje a jsou před neoprávněnými zásahy chráněny heslem. Servisní parametry jsou rozděleny do tří skupin:

| 1 | servisní parametry 1        | Jejich změna ovlivňuje chování stroje, kvalitu a<br>efektivnost balení, jejich nevhodné použití může<br>vést k nekvalitnímu nebo neekonomickému balení.<br>Parametry jsou přístupné kvalifikovaným<br>pracovníkům provozovatele, požadované heslo pro<br>vstup do editace je úrovně P (Údržba) – viz kap.<br>6.4.5                                                         |
|---|-----------------------------|----------------------------------------------------------------------------------------------------|
| 2 | servisní parametry<br>linky | Jejich změna ovlivňuje činnost strojů v okolí<br>balicího stroje, pokud jsou řízeny systémem<br>balicího stroje (např. dopravníky). Pokud není linka<br>řízena systémem stroje, parametry linky se<br>nezobrazují. Parametry jsou přístupné<br>kvalifikovaným pracovníkům provozovatele,<br>požadované heslo pro vstup do editace je úrovně P<br>(Údržba) – viz kap. 6.4.5 |
| 3 | Servisní parametry 2        | Nastavení parametrů je pro funkci stroje kritické,<br>nebo by jejich nevhodné nastavení mohlo poškodit<br>stroj nebo vést k úrazu osob. Přístup k nim má<br>pouze výrobce nebo servisní organizace,<br>požadované heslo pro vstup do editace je úrovně S<br>(Servis) – viz kap. 6.4.5                                                                                      |

Hodnoty všech parametrů jsou od výrobce nastaveny tak, aby vyhovovaly podstatné většině běžných způsobů balení.

### 6.11.1. Editace servisních parametrů

#### Vstup do režimu editace servisních parametrů

Servisní parametry lze vyvolat a editovat jak v ručním, tak i v automatickém režimu stroje.

Z hlavního displeje automatického nebo ručního režimu přejděte dotykem tlačítka **Nastavení** do nabídky programování a nastavení stroje.

Dotykem tlačítka **Servis 1** (v jakémkoli režimu) zobrazíte první hlavní displej servisních parametrů 1. Ten slouží jako "rozcestník" pro zkrácený přístup do jednotlivých skupin servisních parametrů 1. Pro změnu servisních parametrů 1, je nutno ho zadat (viz kap.6.11, 6.4.6).

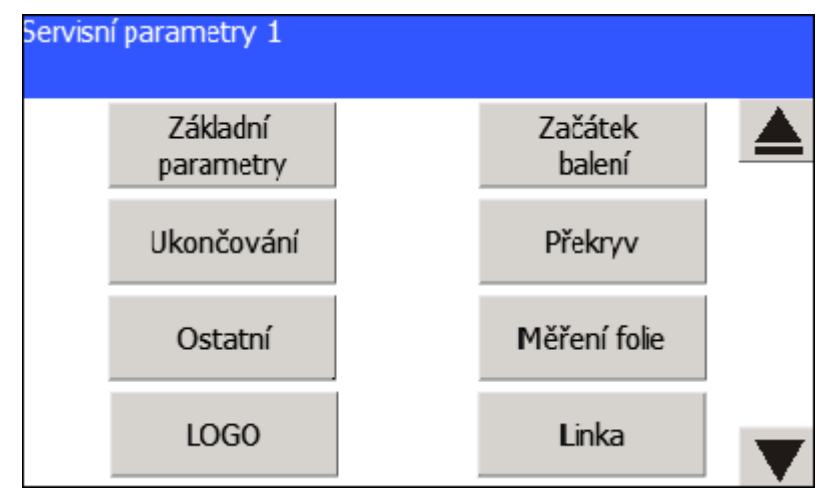

Obdobně dotykem tlačítka **Servis 2** (v jakémkoli režimu) zobrazíte první hlavní displej servisních parametrů 2. Standardně lze zobrazit většinu servisních parametrů 2, pouze některé displeje nejsou přístupné a zobrazí se až po zadání správného hesla. Pro změnu servisních parametrů 2, které lze standardně zobrazit, je nutno zadat příslušné heslo (kap. 6.11, 6.4.5).

| Servisní parametry 2 |                      |   |
|----------------------|----------------------|---|
| Konfigurace          | Zdvih                |   |
| Kruh                 | Ukončování           |   |
| Překnyv              | Přítlak              |   |
| Ostatní              | Průtažné<br>zařízení | ▼ |

Servisní parametry 1 a Servisní parametry 2 jsou podle své funkce rozděleny do logických celků.

Dotykem tlačítka Linka se dostanete do editace parametrů linky.

## Pragometal s.r.o.

Je-li zadáno heslo, zůstává v platnosti až do jeho odhlášení tlačítkem **Logoff** tak, jak je popsáno v kap. 6.4.6.

Tlačítky **Další stránka**, **Předchozí stránka** a **Přechod o úroveň výš** přepínáte jednotlivé skupiny servisních parametrů.

Tlačítka pro přechod mezi skupinami servisních parametrů 1:

| Servisní parametry 1                    | ▼   |              |          |
|-----------------------------------------|-----|--------------|----------|
| Hlavní displej servisních parametrů 1   | 1   |              | <b>≜</b> |
| Základní parametry                      | •   | ♠            |          |
| Začátek balení                          |     | <b>  ↑ '</b> |          |
| Ukončování 1                            | •   | \ <b>▲</b>   |          |
| Ukončování 2                            | ↓ ♦ | <b>▲</b>     | >        |
| Ukončování 3                            | •   | ♠            |          |
| Překryv 1                               | ↓ ♦ | <b>▲</b>     |          |
| Překryv 2                               | ↓ , | ♠            |          |
| Ostatní                                 | ↓ ♦ | <b>≜</b> '   |          |
| Měření fólie 1                          | •   | \ <b>↑</b>   |          |
| Měření fólie 2                          | +   | <b></b>      |          |
| LOGO                                    | •   | ▲            |          |
| Linka                                   | •   | <b>▲</b>     |          |
| Nastavení jazyka (bližší viz kap. 8.22) | *   |              |          |

| Servisní parametry 2                               | ▼            |                                              |              |
|----------------------------------------------------|--------------|----------------------------------------------|--------------|
| Hlavní displej servisních parametrů 2 -1           |              |                                              | <b>▲</b>     |
| Hlavní displej servisních parametrů 2 -2           | •            | ▲                                            | ►            |
| Konfigurace stroje 1                               | ♥            | <b>▲</b>                                     | <b>──</b> ►  |
| Konfigurace stroje 2                               | •            | <b>                                     </b> | <b>──</b> ►  |
| Konfigurace stroje 3                               | ♥            | I ♠I                                         |              |
| Zdvih 1                                            | •            | '♠                                           |              |
| Zdvih 2                                            |              | <b>▲</b>                                     |              |
| Zdvih 3                                            | ↓            | ♠                                            |              |
| Zdvih 4                                            | ↓            | <b>≜</b>                                     | <b>──</b> →  |
| Zdvih 5                                            | •            | ♠                                            |              |
| Kruh 1                                             | •            | <b>▲</b>                                     |              |
| Kruh 2                                             | •            |                                              |              |
| Kruh 3                                             | ↓ ♦          | Ă                                            |              |
| Kruh 4                                             | <b>↓ ↓</b>   | ↑                                            |              |
| Kruh 5                                             | <b>↓ ↓</b>   | <b>≜</b>                                     | >            |
| Kruh 6                                             | +            | ♠                                            |              |
| Ukončování 1                                       | •            | l ♠ l                                        |              |
| Ukončování 2                                       | <b>↓ ↓</b>   | ↑                                            |              |
| Ukončování 3                                       | <b>↓ ↓</b>   | l ↑ l                                        | <b>&gt;</b>  |
| Překryv 1                                          | <b>↓ ↓</b>   | <b>▲</b>                                     | <b>&gt;</b>  |
| Překryv 2                                          | ↓ ♦          |                                              |              |
| Přítlak 1                                          | <b>↓ ↓</b>   | ♠                                            |              |
| Přítlak 2                                          | +            | <b>▲</b>                                     |              |
| Přítlak 3                                          | <b>↓ ♦</b>   | <b>↓</b>                                     |              |
| Ostatní 1                                          | , ♦          | <b>▲</b>                                     |              |
| Ostatní 2                                          | ↓            | ♠                                            |              |
| Ostatní 3                                          | <b>↓ ↓</b>   | A I                                          | <b>&gt;</b>  |
| Průtažné zařízení 1                                | <b>↓ ↓</b>   | ♠                                            | <b>&gt;</b>  |
| Průtažné zařízení 2                                | •            | <b>▲</b>                                     |              |
| LOGO                                               | +            | ↑                                            |              |
| Linka 1                                            | 11 +         | <b>▲</b>                                     |              |
| Linka 2                                            | ▼            |                                              | <b>──</b>    |
| Okna Info 1 a Statistika jsou dostupné pouze pro v | /ýrobce a se | ervis.                                       |              |
| Info 1                                             |              | <b>↑</b>                                     | <b>──</b>    |
| Info 2                                             | ↓            | ▲                                            | │ <b>▶</b> │ |
| Info 3                                             | , ♦          | <b>≜</b>                                     | <b>&gt;</b>  |
| Info 4                                             | ↓            |                                              | │            |
| Statistika                                         | •            | i                                            | <b>──</b>    |

Tlačítka pro přechod mezi skupinami servisních parametrů 2:

#### Změna hodnoty parametru

Po vstupu do příslušné oblasti servisních parametrů lze všechny parametry bez omezení prohlížet a listovat v nich. Parametry pro komponenty, které nejsou součástí konfigurace stroje, se zobrazují šedivě a nelze je editovat.

Pro změnu hodnoty parametru platí postupy uvedené v kapitole 6.4.

Nová hodnota parametru je ihned bez dalšího potvrzování uložena.

#### Ukončení režimu editace servisních parametrů

Ukončit režim editace servisních parametrů lze některým ze způsobů:

V hlavním displeji servisních parametrů 1 nebo 2 zvolte funkci přechod o úroveň výš; tím se dostanete na hlavní obrazovku ručního nebo automatického režimu (podle toho, v jakém režimu se nachází stroj).

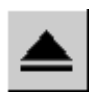

#### přepnutím přepínače AUTOMATICKÝ – RUČNÍ REŽIM.

Oba způsoby jsou rovnocenné a vedou k ukončení editace servisních parametrů.

(Poznámka: čísla parametrů odpovídají interním číslům v kódu programu; mají význam při případné komunikaci s výrobcem nebo servisní organizací, např. při telefonické konzultaci problémů).

## 6.11.2. Servisní parametry 1

| Parametr                                                                                                    | Rozsah                           | Rozměr                      |
|----------------------------------------------------------------------------------------------------|----------------------------------|-----------------------------|
| Popis                                                                                                    |                                  |                             |
| Servisní parametry 1 – základní parametry                                                                                                    |                                  |                             |
| 110 Výška pro výměnu fólie                                                                                                    | 0 až 1500                        | mm                          |
| Na tuto výšku najede rám s oběžným kruhem  a průt<br>spotřebované průtažné fólie. Výška je počítána od s<br>pojezdu rámu.                                                                                           | ažným zařízení<br>podního koncov | m při výměně<br>ého snímače |
| 111 Výška pro výměnu překrývací fólie                                                                                                    | 0 až 1500                        | mm                          |
| Na tuto výšku najede rám s oběžným kruhem a průtažným zařízením při výměně spotřebované překrývací fólie. Výška je počítána od spodního koncového snímače pojezdu rámu.                                             |                                  |                             |
| 112 Výška zboží                                                                                                    | 0 až 3000                        | mm                          |
| Hodnota určuje max. výšku balení, nad touto hodnotou není paleta zabalena.<br>Hodnota 0 funkci vypíná a paleta je balena dle odměřené výšky. Je-li nastaveno<br>na hodnotu větší než 0, pak se balí podle pravidel: |                                  |                             |
| <ul> <li>zboží je vyšší než nastavená hodnota: balí se do výšky nastavené tímto<br/>parametrem</li> </ul>                                                                                                    |                                  |                             |
| <ul> <li>zboží je nižší než nastavená hodnota: zboží se balí do výšky snímané<br/>optočidlem.</li> </ul>                                                                                                    |                                  |                             |
| Tento parametr ponechte na hodnotě nastavené výr                                                                                                    | obcem nebo ser                   | rvisem.                     |
| 120 Fólie – Limit                                                                                                    | 0 až 30                          | mm                          |
| Tloušťka návinu, kdy dojde k signalizaci docházejíci                                                                                                    | fólie.                           |                             |
| 121 Zpomalení stroje při nezaplněné lince                                                                                                    | 20 až 100                        | %                           |
| Není-li balicí linka zaplněna, probíhá balení maximálně rychlostí nastavenou v<br>tomto parametru (procento z maximální rychlosti). Šetří se tak mechanismus<br>stroje a je zde i úspora energií.                   |                                  |                             |

| Parametr                                                                                                    | Rozsah                                  | Rozměr                     |  |  |
|----------------------------------------------------------------------------------------------------|-----------------------------------------|----------------------------|--|--|
| Popis                                                                                                    |                                         |                            |  |  |
| Servisní parametry 1 – začátek balení                                                                                                    | Servisní parametry 1 – začátek balení   |                            |  |  |
| 122 Sekundární napětí fólie na začátku                                                                                                    | 60 až 200                               | %                          |  |  |
| Hodnota sekundárního napětí fólie na začátku balen                                                                                                    | í.                                      |                            |  |  |
| 123 Primární napětí fólie na začátku                                                                                                    | 80 až 400                               | %                          |  |  |
| Hodnota primárního napětí fólie na začátku balení.                                                                                                    |                                         |                            |  |  |
| 124 Úhel napětí na začátku                                                                                                    | 5 až 360                                | 0                          |  |  |
| Úhel po který platí napětí na začátku. Během této do<br>zboží na paletě. Nedojde tak k vytržení fólie z pák uł                                                    | bby se fólie zach<br>končování.         | ytí za hrany               |  |  |
| 125 Počet pokusů uvolnění fólie                                                                                                    | 1 až 5                                  | -                          |  |  |
| Počet pokusů uvolnění fólie na začátku balení. Po na<br>každé otáčce otevřou a zavřou páky ukončování. Po<br>zachycená fólie, uvolní se během těchto otevírání pá | astavený počet<br>kud mezi pákar<br>ák. | otáček se po<br>ni zůstane |  |  |
| 126 Čas přífuku při uvolňování fólie                                                                                                    | 0 až 20                                 | S                          |  |  |
| Čas, po který proud vzduchu z přífuku ukončování d<br>začátku balení, dokud není přibalen k paletě.                                                               | rží uvolněný kor                        | nec fólie na               |  |  |
| Servisní parametry 1 – parametry ukončován                                                                                                    | í 1                                     |                            |  |  |
| 131 Čas svařování fólie A                                                                                                    | 0.1 až 5.00                             | S                          |  |  |
| Po tuto dobu je žhaven odporový pásek v páce svař                                                                                                    | ování.                                  |                            |  |  |
| 132 Čas svařování fólie B                                                                                                    | 0.1 až 5.00                             | S                          |  |  |
| Po tuto dobu je žhaven odporový pásek v páce svař                                                                                                    | ování.                                  |                            |  |  |
| 133 Čas chladnutí fólie A                                                                                                    | 0.1 až 5.00                             | S                          |  |  |
| Doba mezi svařením fólie a otevřením pák ukončova<br>této doby fólie zchladne natolik, aby svařený spoj mě                                                        | acího mechanisr<br>ěl dostatečnou p     | nu. Během<br>pevnost.      |  |  |
| 134 Čas chladnutí fólie B                                                                                                    | 0.1 až 5.00                             | S                          |  |  |
| Doba mezi svařením fólie a otevřením pák ukončova<br>této doby fólie zchladne natolik, aby svařený spoj mě                                                        | acího mechanisr<br>ěl dostatečnou p     | nu. Během<br>pevnost.      |  |  |
| Servisní parametry 1 – parametry ukončování                                                                                                    | 2                                       |                            |  |  |
| 135 Počet cyklu                                                                                                    | 0 až 20                                 | -                          |  |  |
| Nižší počet cyklů (levý sloupec), slouží pro vyhodno<br>zkrácení doby svařování při prohřátí svařovacích lišt                                                     | cení četnosti sva                       | ařování a pro              |  |  |
| 136 Čas pro změnu                                                                                                    | 0 až 999                                | s                          |  |  |
| Čas pro počet cyklů dle parametru 135                                                                                                    |                                         |                            |  |  |
| 137 Změna času svařování                                                                                                    | 0.00 až 5.00                            | s                          |  |  |
| Hodnota zkrácení času svařování při splnění podmír                                                                                                    | nek dle paramet                         | ru 135, 136.               |  |  |
| 138 Počet cyklu                                                                                                    | 0 až 20                                 | -                          |  |  |
| Vyšší počet cyklu (pravý sloupec), slouží pro vyhodn<br>pro zkrácení doby svařování při prohřátí svařovacích                                                      | iocení četnosti s<br>i lišt.            | svařování a                |  |  |
| 139 Čas pro změnu                                                                                                    | 0 až 999                                | S                          |  |  |
| Čas pro počet cyklů dle parametru 138                                                                                                    |                                         |                            |  |  |
| 140 Změna času svařování                                                                                                    | 0.00 až 5.00                            | S                          |  |  |
| Hodnotá zkrácení času svařování při splnění podmír                                                                                                    | nek dle paramet                         | ru 138, 139.               |  |  |

| Parametr                                                                                                    | Rozsah                                                                 | Rozměr                                         |
|----------------------------------------------------------------------------------------------------|------------------------------------------------------------------------|------------------------------------------------|
| Popis                                                                                                    |                                                                        |                                                |
| Servisní parametry 1 – parametry ukončování                                                                                                    | 3                                                                      |                                                |
| 141 Sekundární napětí fólie při ukončování                                                                                                    | 60 až 200                                                              | %                                              |
| Hodnota napětí fólie při ukončování.                                                                                                    |                                                                        |                                                |
| 142 Primární napětí fólie při ukončování                                                                                                    | 80 až 400                                                              | %                                              |
| Hodnota napětí fólie při ukončování (pouze pro 2M p                                                                                                    | průtažné zařízer                                                       | ıí).                                           |
| 143 Dráha vysouvání pák                                                                                                    | 100 až 600                                                             | mm                                             |
| Dráha, po kterou se páky ukončování vysouvají ze z<br>se páky sklopí do výchozí (vodorovné) polohy.                                                                                                    | abalené palety.                                                        | Teprve poté                                    |
| 144 Oddálení konzoly ukončování                                                                                                    | 0.10 až 5.00                                                           | S                                              |
| Doba, po kterou bude ukončovací mechanismus odj<br>vlastním ukončením; má vliv na těsnost fólie při ukor<br>velká, je poslední vrstva fólie navinutá volně. Je-li př<br>zachycení zboží pákami ukončování během jejich sł | íždět od balenél<br>nčení. Je-li hodr<br>íliš malá, pak hr<br>(lápění. | no zboží před<br>nota příliš<br>rozí nebezpečí |
| 145 Oddálení konzoly ukončování začátek                                                                                                    | 0.10 až 5.00                                                           | S                                              |
| Doba, po kterou bude ukončovací mechanismus odj<br>přiblížení na začátku balení. Oddálení zajišťuje, aby<br>ukončování se zbožím během začátku balení.                                                                    | íždět od balenél<br>nedošlo ke kon                                     | no zboží po<br>taktu pák                       |
| Servisní parametry 1 – parametry překryvu 1                                                                                                    |                                                                        |                                                |
| 150 Výška překryvu                                                                                                    | 50 až 400                                                              | mm                                             |
| Vzdálenost mezi překrývací fólií a vrchem zabalené fólie. (při odříznutí).                                                                                                    | palety po vytaže                                                       | ení překrývací                                 |
| 151 Doba řezání fólie překryvu                                                                                                    | 0.10 až 5.00                                                           | S                                              |
| Po tuto dobu je sklopena páka řezání v mechanismu                                                                                                    | ı překryvu.                                                            |                                                |
| 152 Zpoždění řezání                                                                                                    | 0.10 až 5.00                                                           | S                                              |
| Prodleva mezi žhavením drátu a sklopením páky řez<br>dostatečnému ohřátí drátu a tím se zajistí kvalitní ře:                                                                                                    | :ání. Během této<br>zání /přepálení)                                   | o doby dojde k<br>fólie                        |
| 154 Úhel zastavení při překryvu                                                                                                    | 0 až 359                                                               | 0                                              |
| Úhel od orientovaného stopu, kdy dochází k zastave<br>během překryvu.                                                                                                    | ní rotace oběžn                                                        | ého kola                                       |
| Servisní parametry 1 – parametry překryvu 2                                                                                                    |                                                                        |                                                |
| 155 Zpoždění předního přífuku                                                                                                    | 0.0 až 9.9                                                             | S                                              |
| Zpoždění přífuku překrývací fólie na straně zásobník okamžiku odříznutí fólie.                                                                                                    | u fólie – zpoždě                                                       | iní od                                         |
| 156 Zpoždění zadního přífuku                                                                                                    | 0.0 až 9.9                                                             | S                                              |
| Zpoždění přífuku překrývací fólie na straně opačné z<br>okamžiku uvolnění fólie z pohyblivých kleští.                                                                                                    | zásobníku fólie -                                                      | - zpoždění od                                  |
| 157 Snížení po překryvu                                                                                                    | 0 až 50                                                                | cm                                             |
| Hodnota, o kterou dojde ke snížení rámu po vytažen<br>uříznutím                                                                                                    | ií překrývací folio                                                    | e před jejím                                   |
| 158 Zvýšení po překryvu                                                                                                    | 0 až 30                                                                | cm                                             |
| Hodnota, o kterou dojde k pohybu rámu nahoru při zaclonění čidla kontroly výšky zboží na začátku překryvu                                                                                                    |                                                                        |                                                |
| 159 Volba otáček před překryvem                                                                                                    | ANO/NE                                                                 |                                                |

| Parametr                                                                                                    | Rozsah                               | Rozměr                |  |
|----------------------------------------------------------------------------------------------------|--------------------------------------|-----------------------|--|
| Popis                                                                                                    | •                                    |                       |  |
| Pro ANO dojde k zobrazení dialogu pro volbu otáček<br>překrývací folie. Pro volbu NE je provedena 1 otáčka                                        | k nahoře před po<br>a na horní hraně | oložením<br>zboží.    |  |
| Servisní parametry 1 – ostatní                                                                                                    |                                      |                       |  |
| 160 Rychlost rámu stroje při zdvihu palety                                                                                                    | 20 až 100                            | %                     |  |
| Rychlost pohybu rámu stroje během pohybu zvedac                                                                                                   | ího zařízení pale                    | et.                   |  |
| 161 Výška rámu pro zdvih palety                                                                                                    | 0 až 999                             | mm                    |  |
| Výška rámu s oběžným kruhem od dolní polohy kdy<br>palet.                                                                                         | započne zvedá                        | ní zdvihu             |  |
| 162 Výška ukončení při stažení                                                                                                    | 0 až 300                             | mm                    |  |
| Vzdálenost rámu zdola pro ukončení (v roztaženém stažení dole.                                                                                    | stavu), pokud je                     | e použito             |  |
| 163 Střed fólie                                                                                                    | 100 až 400                           | mm                    |  |
| Vzdálenost horní hrany a středu fólie – pro definová<br>pojezdu.                                                                                  | ní výšky při přer                    | ušovaném              |  |
| 164 Úhel pro uznání celé otáčky                                                                                                    | 0 až 359                             | o                     |  |
| Pokud kruh stroje vykoná v poslední otáčce úhel zm<br>otáčka započtena jako celá.                                                                 | enšený o tuto h                      | odnotu je             |  |
| Servisní parametry 1 – měření fólie 1                                                                                                    |                                      |                       |  |
| 170 Fólie A max                                                                                                    | 0.00 až 10.00                        | V                     |  |
| Hodnota napětí analogového snímače odpovídající r<br>průtažném zařízení A. Nastavení pomocí tlačítka SE                                           | maximálnímu ná<br>T; viz kap. 8.11   | ivinu fólie na<br>.4. |  |
| 171 Fólie A min                                                                                                    | 0.00 až 10.00                        | V                     |  |
| Hodnota napětí analogového snímače odpovídající p<br>zařízení A. Nastavení pomocí tlačítka SET; viz kap.                                          | orázdné dutince<br>8.11.4.           | na průtažném          |  |
| 172 Fólie B max                                                                                                    | 0.00 až 10.00                        | V                     |  |
| Hodnota napětí analogového snímače odpovídající maximálnímu návinu fólie na průtažném zařízení B. Nastavení pomocí tlačítka SET; viz kap. 8.11.4. |                                      |                       |  |
| 173 Fólie B min                                                                                                    | 0.00 až 10.00                        | V                     |  |
| Hodnota napětí analogového snímače odpovídající p<br>zařízení B. Nastavení pomocí tlačítka SET; viz kap.                                          | orázdné dutince<br>8.11.4.           | na průtažném          |  |
| Servisní parametry 1 – měření fólie 2                                                                                                    |                                      |                       |  |
| 174 Průměr fólie max                                                                                                    | 100 až 300                           | mm                    |  |
| Průměr plného návinu role fólie (fólie se kterou prob                                                                                             | íhá kalibrace čid                    | lla).                 |  |
| 175 Průměr fólie min                                                                                                    | 50 až 150                            | mm                    |  |
| Průměr prázdné dutinky fólie (fólie se kterou probi                                                                                               | íhá kalibrace čid                    | lla).                 |  |
| Servisní parametry 1 – LOGO                                                                                                    |                                      |                       |  |
| 191 Rychlost oběžného kruhu - LOGO                                                                                                    | 10 až 50                             | %                     |  |
| Rychlost oběžného kruhu během aplikace folie LC                                                                                                   | GO                                   |                       |  |
| 193 Sekundární napnutí folie při aplikaci LOGO                                                                                                    | 80 až 400                            | %                     |  |
| Hodnota sekundárního předepnutí balicí folie běh                                                                                                  | em pokládání fo                      | lie LOGO              |  |
| 194 Vzdálenost oddělení za soutiskovou značkou                                                                                                    | 0,0 až 99,9                          | cm                    |  |

| Parametr                                                                                                    | Rozsah                          | Rozměr        |  |
|----------------------------------------------------------------------------------------------------|---------------------------------|---------------|--|
| Popis                                                                                                    | •                               | •             |  |
| Délka odvinuté folie LOGO po přečtení synchroniz<br>k jejímu oddělení                                                                                                    | zační značky, ko                | ly dojde      |  |
| 195 Přejezd rotace po oddělení                                                                                                    | 45 až 360                       | o             |  |
| Úhel, o který se otočí kruh po aplikaci loga před ver                                                                                                    | tikálním pohybe                 | em rámu       |  |
| 196 Vzdálenost pruhů při souvislém balení                                                                                                    | 5 až 99                         | cm            |  |
| Vzdálenost jednotlivých pruhů při souvislém pokláda<br>o jakou přejede rám stroje mezi položením jednotliv                                                                                                    | ání reklamní foli<br>ých pruhů) | e (vzdálenost |  |
| 197 Vyhlášení chyby výšky LOGO                                                                                                    | ANO-NE                          |               |  |
| Pro ANO je v případě nemožnosti položit reklamní fólii nastaveným způsobem<br>program pozastaven a je vyžadováno potvrzení obsluhy. Pro NE se program<br>nezastaví a systém stroje položí reklamní fólii optimálně pro daný případ (může<br>se lišit od nastavení programu). |                                 |               |  |
| Servisní parametry 1 – linka                                                                                                    |                                 |               |  |
| 180 Přejezd snímače dopravníku 0 krátká                                                                                                    | 0 až 9.9                        | S             |  |
| Doba, po kterou paleta v pracovním prostoru stroje pojede dále i po sepnutí čidla.<br>Parametr slouží k nájezdu krátké palety (viz parametr SP2-334) na přesnou<br>polohu v pracovním prostoru balicího stroje.                                                              |                                 |               |  |
| 181 Přejezd snímače dopravníku 0 dlouhá                                                                                                    | 0 až 9.9                        | S             |  |
| Doba, po kterou paleta v pracovním prostoru stroje pojede dále i po sepnutí čidla.<br>Parametr slouží k nájezdu dlouhé palety (viz parametr SP2-334) na přesnou<br>polohu v pracovním prostoru balicího stroje.                                                              |                                 |               |  |
| 185 Čas naložení palety                                                                                                    |                                 | S             |  |
| Po naložení palety dopravník vyčká po tento čas a teprve poté s paletou odjede<br>dále k balicímu stroji                                                                                                    |                                 |               |  |
| 186 Čas odebrání palety                                                                                                    |                                 | S             |  |
| Po odebrání palety dopravník vyčká po tento čas a teprve poté na dopravník<br>začne navážet další paletu                                                                                                    |                                 |               |  |

# 6.11.3. Servisní parametry 2

| Parametr                                                                                                    | Rozsah   | Rozměr |
|----------------------------------------------------------------------------------------------------|----------|--------|
| Popis                                                                                                    |          |        |
| Servisní parametry 2 – konfigurace 1                                                                                 |          |        |
| 200 Dopravník                                                                                                    | ANO – NE | —      |
| Určuje instalovanou výbavu stroje.<br>Při hodnotě ANO je součástí konfigurace stroje dopravník (dopravníková linka). |          |        |
| 201 Překryv                                                                                                    | ANO – NE | _      |
| Určuje instalovanou výbavu stroje.<br>Při hodnotě ANO je součástí konfigurace stroje překryv.                        |          |        |
| 202 Přítlak                                                                                                    | ANO – NE | _      |
| Určuje instalovanou výbavu stroje.<br>Při hodnotě ANO je součástí konfigurace stroje přítlak.                        |          |        |
| 203 Přífuk překryvu                                                                                                  | ANO – NE | _      |

| Parametr                                                                                                    | Rozsah                               | Rozměr                 |
|----------------------------------------------------------------------------------------------------|--------------------------------------|------------------------|
| Popis                                                                                                    |                                      |                        |
| Určuje instalovanou výbavu stroje.<br>Při hodnotě ANO je součástí konfigurace stroje přífuk překrývací fólie.                                                    |                                      |                        |
| 204 Double                                                                                                    | ANO – NE                             | _                      |
| Určuje instalovanou výbavu stroje.<br>Při hodnotě ANO je stroj vybaven dvěma průtažným                                                                           | i zařízeními.                        |                        |
| 205 Dvoumotorové průtažné zařízení                                                                                                    | ANO – NE                             | _                      |
| Určuje instalovanou výbavu stroje.<br>Při hodnotě ANO je stroj vybaven dvoumotorovým p                                                                           | růtažným zaříze                      | ním.                   |
| 206 Stahování                                                                                                    | ANO – NE                             | _                      |
| Určuje instalovanou výbavu stroje.<br>Přu hodnotě ANO je na stroji namontováno zařízení<br>do provázku.                                                          | pro stažení dolr                     | ıí hrany fólie         |
| Servisní parametry 2 – konfigurace 2                                                                                                    |                                      |                        |
| 207 Měření fólie                                                                                                    | ANO – NE                             | -                      |
| Určuje instalovanou výbavu stroje.<br>Při hodnotě ANO je stroj vybaven měřením průměru                                                                           | cívky fólie.                         |                        |
| 208 Zdvih palety                                                                                                    | NE<br>pneumatický<br>mechanický      | _                      |
| Určuje instalovanou výbavu stroje – je-li stroj vybave<br>ano, jakým.                                                                                            | en zdvihem palet                     | y a pokud              |
| 209 Konec balení po ukončení                                                                                                    | ANO – NE                             | _                      |
| Pro ANO je dáván signál konce baleni po vysunutí p<br>fólie.                                                                                                    | ák ukončování z                      | poza balicí            |
| 210 Vyřazení chyby fólie                                                                                                    | ANO – NE                             | —                      |
| Pro ANO není vyhlášována chyba došlé balicí nebo                                                                                                    | překrývací fólie.                    |                        |
| 211 Testování průtažného zařízení                                                                                                    | ANO – NE                             | -                      |
| Pro ANO je řídícímu systému trvale předávána infor<br>(nezávisle na skutečném stavu) – slouží pro testová<br>je v tomto stavu plně funkční i pri stojícím kruhu. | mace o rotaci kı<br>ní průtažného za | ruhu<br>ařízení, které |
| 212 Druhá reference                                                                                                    | ANO – NE                             | -                      |
| Při hodnotě ANO jsou součástí konfigurace čidla<br>rámu stroje.                                                                                                  | oro druhou refere                    | enční polohu           |
| 440 LOGO                                                                                                    | ANO – NE                             | _                      |
| Při hodnotě ANO je součástí zařízení na vkládání re                                                                                                    | klamního loga p                      | od balicí folii        |
| Servisní parametry 2 – konfigurace 3                                                                                                    |                                      |                        |
| 213 Dálková volba programů                                                                                                    | ANO – NE                             | _                      |
| Při hodnotě ANO je možné přepínání programů z na                                                                                                    | dřazeného syste                      | ému linky.             |
| 214 Volba způsobu komunikace                                                                                                    | Binární –<br>Simatic –<br>Ethernet   | _                      |
| Určuje jakým způsobem komunikuje systém s nadřa                                                                                                    | zeným systéme                        | m linky.               |
| 215 Počet volitelných programů                                                                                                    | 1 až 18                              |                        |

| Parametr                                                                            | Rozsah             | Rozměr            |
|-------------------------------------------------------------------------------------|--------------------|-------------------|
| Popis                                                                               |                    |                   |
| Počet programů, které lze přepínat pomocí komunik<br>vždy 8.                        | αčních signálů, μ  | pro binární       |
| 216 IP adresa komunikace / TCP port                                                 |                    |                   |
| Adresa systému s kterým systém baličky komunikuj                                    | e prostřednictvím  | ı ethernetu       |
| 217 Externí dveře oplocení                                                          | ANO – NE           | _                 |
| Při hodnotě ANO jsou dveře oplocení rotomatiku za systému linky.                    | apojeny do nadřa   | izeného           |
| 441 Kolmost palety                                                                  | ANO – NE           | -                 |
| Konfigurace vybavení stroje                                                         |                    |                   |
| Servisní parametry 2 – zdvih 1                                                      |                    |                   |
| 218 Minimální výška palety pro balení                                               | 100 až 1000        | mm                |
| Minimální výška palety u které proběhne správné za                                  | abalení.           |                   |
| 219 Minimální výška palety pro překryv                                              | 100 až 1500        | mm                |
| Minimální výška palety u které proběhne správné za<br>fólie.                        | abalení s položer  | ıím překrývací    |
| 220 Vzdálenost snímačů zdvihu                                                       | 1000 až 7777       | mm                |
| Vzdálenost krajních poloh rámu – automatické zam                                    | ěření.             |                   |
| 221 Výška zboží pro 2. referenci                                                    | 0 až 300           | cm                |
| Max. výška zboží, při které rám stroje odjíždí do 2. r                              | eferenční polohy   | ′                 |
| 222 Výška 2. reference                                                              | 1000 až 7777       | mm                |
| Poloha sepnutí čidla 2. reference při nájezdu rámu z                                | zdola – automatio  | cké zaměření.     |
| Servisní parametry 2 – zdvih 2                                                      |                    |                   |
| 223 Přejezd snímače 2. reference                                                    | 0 až 99            | mm                |
| Hodnota o kterou rám zastavuje při 2. referenční po z parametru výška 2. reference. | loze rámu nad h    | odnotou           |
| 224 Vzdálenost snímače výšky zboží                                                  | 0 až 400           | S                 |
| Vzdálenost snímače výšky zboží od horní hrany zúž                                   | žené fólie.        |                   |
| 225 Výška fólie v dolní poloze                                                      | 300 až 600         | mm                |
| Vzdálenost horní hrany zužené fólie od dopravníku (provozní).                       | - rám v krajní do  | lní poloze        |
| 226 Přepočet rychlosti                                                              | 10 až 100          | %                 |
| Poměr jakému odpovídá 100% hodnota rychlosti v<br>HSP.                              | programech opro    | oti rychlosti při |
| Servisní parametry 2 – zdvih 3                                                      |                    |                   |
| 227 Max rychlost zdvihu                                                             | 10 až 800          | mm/s              |
| Rychlost rámu pro HSP měniče – Konstanta pro vý<br>následek změnu rychlosti zdvihu. | oočty, jeho změn   | a nemá za         |
| 228 Min rychlost zdvihu                                                             | 5 až 100           | %                 |
| Minimální rychlost zdvihu rámu jako procento z max<br>nemůže pohybovat pomaleji.    | kimální rychlosti. | Rám se            |
| 229 Brzdná dráha zdvihu dolů                                                        | 10 až 300          | mm                |

| Parametr                                                                                               | Rozsah                            | Rozměr         |
|----------------------------------------------------------------------------------------------------|-----------------------------------|----------------|
| Popis                                                                                                  |                                   |                |
| Dráha, po kterou rám s oběžným kruhem zastavuje                                                        | z HSP.                            |                |
| 230 Brzdná dráha zdvihu nahoru                                                                         | 10 až 300                         | mm             |
| Dráha, po kterou rám s oběžným kruhem zastavuje                                                        | z HSP.                            |                |
| 231 Rezerva dobrzdění zdvihu                                                                           | 1 až 50                           | mm             |
| Dráha, kterou jede zdvih pomalou rychlostí při zasta                                                   | vování.                           |                |
| Servisní parametry 2 – zdvih 4                                                                         |                                   |                |
| 232 Převod encoderu zdvihu                                                                             | 0.001 až<br>9.999                 | mm/imp         |
| Konstanta pro výpočet přesného odměřování dráhy<br>ujede rám stroje mezi jednotlivými impulsy encoderu | pojezdu rámu. D<br>i zdvihu.      | )ráha, kterou  |
| 234 Odchylka reference zdvihu                                                                          | 0 až 50                           | %              |
| Hodnota odchylky nájezdu na referenční polohu pro                                                      | vyhlášení chyby                   | ′.             |
| 235 Rychlost zdvihu ruční                                                                              | 5 až 100                          | mm             |
| Rychlost jakou se pohybuje rám zdvihu v ručním rež                                                     | timu.                             |                |
| 236 Korekce zastavení nahoru                                                                           | -50 až 50                         | mm             |
| Korekční hodnota zastavení.                                                                            |                                   |                |
| 237 Korekce zastavení dolů                                                                             | -50 až 50                         | mm             |
| Korekční hodnota zastavení.                                                                            |                                   |                |
| Servisní parametry 2 – zdvih 5                                                                         |                                   |                |
| 238 LSP měniče zdvihu                                                                                  | 10.0 až 100.0                     | Hz.            |
| Nastavení hodnoty LSP měniče – Konstanta pro výp<br>následek změnu nastavení v měniči.                 | oočty, jeho změn                  | a nemá za      |
| 239 HSP měniče zdvihu                                                                                  | 10.0 až 100.0                     | Hz.            |
| Nastavení hodnoty HSP měniče – Konstanta pro vý<br>následek změnu nastavení v měniči.                  | počty, jeho změr                  | na nemá za     |
| Servisní parametry 2 – kruh 1                                                                          |                                   |                |
| 240 Čas otáčky maximální rychlostí                                                                     | 0.1 až 5.0                        | S              |
| Čas jedné otáčky oběžného kruhu při maximální ryc<br>jeho změna nemá za následek změnu rychlosti oběž  | hlosti. Konstanta<br>źného kruhu. | a pro výpočty, |
| 241 Převod encoderu oběžného kruhu                                                                     | 100 až 7777                       | imp/ot         |
| Počet pulsů encoderu na 1 otáčku kruhu – automati                                                      | cké zaměření.                     |                |
| 242 Minimální rychlost oběžného kruhu                                                                  | 5 až 100                          | %              |
| Minimální rychlost oběžného kruhu jako procento z r<br>kruh se pak nemůže pohybovat pomaleji.          | naximální rychlo                  | sti. Oběžný    |
| Servisní parametry 2 – kruh 2                                                                          |                                   |                |
| 243 Úhel brzdění oběžného kruhu                                                                        | 20 až 720                         | 0              |
| Úhel na kterém je oběžný kruh schopen zastavit z m                                                     | nax rychlosti.                    |                |
| 244 Úhel rozjezdu 1 oběžného kruhu                                                                     | 20 až 999                         | 0              |
| Úhel na kterém je oběžný kruh schopen dosáhnout max rychlosti v nízkých otáčkách.                      |                                   |                |
| 245 Úhel rozjezdu 2 oběžného kruhu                                                                     | 20 až 999                         | 0              |

| Parametr                                                                                                    | Rozsah                               | Rozměr              |
|----------------------------------------------------------------------------------------------------|--------------------------------------|---------------------|
| Popis                                                                                                    |                                      |                     |
| Úhel na kterém je oběžný kruh schopen dosáhnout i<br>otáčkách.                                                  | max rychlosti ve                     | vysokých            |
| 246 Rychlost pro rozjezd 1                                                                                      | 5 až 100                             | %                   |
| Rychlost kruhu, kdy dochází ke změně strmosti rozb                                                              | ěhové rampy.                         |                     |
| Servisní parametry 2 – kruh 3                                                                                   |                                      |                     |
| 247 Max rychlost oběžného kruhu při uvolňování fólie                                                            | 20 až 100                            | %                   |
| Rychlost rotace oběžného kruhu během uvolňování<br>končí po provedení nastaveného počtu uvolnění a n<br>polohy. | fólie na začátku<br>ávratu páky do v | balení –<br>výchozí |
| 248 Max rychlost oběžného kruhu při ukončování<br>fólie                                                         | 20 až 100                            | %                   |
| Rychlost rotace oběžného kruhu během ukončování                                                                 | l.                                   |                     |
| 249 Rychlost rotace kruhu před ukončením                                                                        | 20 až 100                            | %                   |
| Rychlost rotace oběžného kruhu v otáčce před ukon                                                               | čováním.                             |                     |
| 250 Rychlost oběžného kruhu při polohování                                                                      | 20 až 50                             | %                   |
| Rychlost rotace oběžného kruhu během polohování.                                                                |                                      |                     |
| 251 Rychlost kruhu ruční                                                                                        | 20 až 100                            | %                   |
| Rychlost oběžného kruhu v ručním režimu.                                                                        |                                      |                     |
| Servisní parametry 2 – kruh 4                                                                                   |                                      |                     |
| 252 Přejezd snímače oběžného kruhu před návratem                                                                | 0 až 360                             | 0                   |
| Hodnota přejezdu oběžného kruhu při zastavování.                                                                |                                      |                     |
| 253 Přejezd návratu oběžného kruhu                                                                              | 0 až 90                              | 0                   |
| Hodnota návratu oběžného kruhu při zastavování př<br>orientovaného zastavení.                                   | i zastavení na p                     | raporku             |
| 254 Úhel zpomalení                                                                                              | 0.1 až 360.0                         | ٥                   |
| Úhel před zabrzděním oběžného kruhu , po který kru<br>polohování.                                               | uh jede rychlostí                    | pro                 |
| 255 Korekce polohování                                                                                          | -90 až 90                            | ٥                   |
| Korekční hodnota polohování oběžného kruhu.                                                                     |                                      |                     |
| 256 Zpoždění návratu oběžného kruhu                                                                             | 0.01 až 5.00                         | S                   |
| Čas zpoždění návratu oběžného kruhu– prodleva př<br>při ukončování.                                             | ed návratem ob                       | ěžného kruhu        |
| Servisní parametry 2 – kruh 5                                                                                   |                                      |                     |
| 257 Odchylka reference kruhu                                                                                    | 0 až 50                              | -                   |
| Hodnota odchylky nájezdu na referenční polohu pro                                                               | vyhlášení chyby                      | /.                  |
| 258 Korekce brzdění kruhu                                                                                       | 0 až 99                              | ٥                   |
| Korekční hodnota pro výpočty.                                                                                   |                                      |                     |
| Servisní parametry 2 – kruh 6                                                                                   |                                      |                     |
| 259 Snížení rychlostí – nevývaha 1                                                                              | 20 až 100                            | %                   |
| Pokud je nevývaha 1 větší – rychlost kruhu nesmí pi<br>snížit (ve steiném poměru sníží rychlost zdvihu)         | řekročit hodnotu                     | – případně se       |

| Parametr                                                                                                    | Rozsah                           | Rozměr       |
|----------------------------------------------------------------------------------------------------|----------------------------------|--------------|
| Popis                                                                                                    |                                  |              |
| 260 Snížení rychlostí – nevývaha 2                                                                                                    | 20 až 100                        | %            |
| Pokud je nevývaha 2 větší – rychlost kruhu nesmí překročit hodnotu – případně se snížit (ve stejném poměru sníží rychlost zdvihu).                                       |                                  |              |
| 261 Poměr cívek fólie – nevývaha 1                                                                                                    | 0 až 100                         | %            |
| Poměr hmotnosti civek fólie pro snížení rychlosti dle                                                                                                    | nevývaha 1.                      |              |
| 262 Poměr cívek fólie – nevývaha 2                                                                                                    | 0 až 100                         | %            |
| Poměr hmotnosti civek fólie pro snížení rychlosti dle                                                                                                    | nevývaha 2.                      |              |
| Servisní parametry 2 – ukončování 1                                                                                                    |                                  |              |
| 267 Poloha pro pohyb páky 2 – uvolnění                                                                                                    | 0 až 180                         | 0            |
| Začátek pohybu páky 2 ukončování po přejezdu orie<br>uvolňování fólie.                                                                                                   | ntovaného zasta                  | avení při    |
| 268 Čas pro uvolnění fólie                                                                                                    | 0.01 až 5.00                     | S            |
| Doba otevření pák ukončování při uvolňování fólie.                                                                                                    |                                  |              |
| 269 Poloha pro pohyb páky 1                                                                                                    | 0 až 180                         | 0            |
| Začátek pohybu páky 1 ukončování po přejezdu oriento                                                                                                    | vaného zastave                   | ní.          |
| 270 Poloha pro pohyb páky 2                                                                                                    | 0 až 540                         | 0            |
| Začátek pohybu páky 2 ukončování po přejezdu oriento                                                                                                    | vaného zastave                   | ní.          |
| 271 Poloha pro pohyb páky 3                                                                                                    | 0 až 900                         | 0            |
| Začátek pohybu páky 3 ukončování po přejezdu oriento                                                                                                    | vaného zastave                   | ní.          |
| Servisní parametry 2 – ukončování 2                                                                                                    |                                  |              |
| 272 Čas posunutí konzoly ukončování A ke zboží                                                                                                    | 0.0 až 5.0                       | S            |
| Čas posunutí konzoly ke zboží na začátku balení.                                                                                                    |                                  |              |
| 273 Čas posunutí konzoly ukončování B ke zboží                                                                                                    | 0.0 až 5.0                       | S            |
| Čas posunutí konzoly ke zboží na začátku balení.                                                                                                    | •                                |              |
| 274 Zpoždění žhavení svařování                                                                                                    | 0.0 až 5.0                       | S            |
| Zpoždění začátku svařování po dosednutí páky do c                                                                                                    | lolní polohy.                    |              |
| 275 Timeout konzoly ukončování                                                                                                    | 1 až 20                          | S            |
| Max čas pohybu konzoly ukončování.                                                                                                    | L                                |              |
| Servisní parametry 2 – ukončování 3                                                                                                    |                                  |              |
| 276 Vzdálenost ukončování shora                                                                                                    | 300 až 700                       | mm           |
| Vzdálenost rámu stroje z horní polohy, kdy může ještě proběhnout ukončovací<br>cyklus. Pokud je zboží vyšší, pak rám o tuto vzdálenost sjede před koncem balení<br>dolů. |                                  |              |
| 277 Vzdálenost ukončování zdola                                                                                                    | 300 až 700                       | mm           |
| Ukončování nesmí probíhat pod touto hodnotou. Ak<br>Po provedení otáček na konci najede na tuto výšku a                                                                  | livní při použití z<br>a ukončí. | dvihu palet. |
| Servisní parametry 2 – překryv 1                                                                                                    |                                  |              |
| 280 Rychlost překryvu                                                                                                    | 100 až 999                       | mm/s         |
| Rychlost pohybu konzoly překryvu – hodnota pro vý<br>rychlost.                                                                                                    | počty, nemá vliv                 | na skutečnou |
| 281 Prodleva kleští překryvu                                                                                                    | 0.1 až 9.9                       | S            |

| Parametr                                                                                                    | Rozsah            | Rozměr       |
|----------------------------------------------------------------------------------------------------|-------------------|--------------|
| Popis                                                                                                    |                   |              |
| Prodlevy pohybů mechanismu překryvu fólie – eliminují časy pohybu<br>pneumatických mechanismů.                        |                   |              |
| 282 Prodleva vypuštění fólie překryvu                                                                                 | 0.1 až 9.9        | S            |
| Prodleva pro uvolnění fólie z pohyblivych kleští.                                                                     |                   |              |
| 283 Vzdálenost překryvu                                                                                               | 100 až 800        | mm           |
| Vzdálenost překrývací fólie a horní hrany balicí fólie.                                                               |                   |              |
| 284 Timeout konzoly překryvu                                                                                          | 1 až 20           | S            |
| Max čas pohybu konzoly překryvu.                                                                                      |                   |              |
| Servisní parametry 2 – překryv 2                                                                                      |                   |              |
| 285 Timeout fólie- překryv                                                                                            | 0.1 až 9.9        | S            |
| Maximální čas, po který není zaznamenáno odvíjení<br>od čidla).                                                       | překrývací fólie  | (není signál |
| 286 Překryv na výšce                                                                                                  | ANO/NE            |              |
| Ano - během pokládání překrývací fólie rám stojí N<br>pokládá při pohybu rámu                                         | e – Překrývací fo | ólie se      |
| 287 Kontrola kleští překryvu – Start/přejezd                                                                          | Start/přejezd     |              |
| Pro start je kontrolována výška zboží před rozjezdem pohyblivých kleští, pro<br>přejezd je kontrolována během pohybu. |                   |              |
| Servisní parametry 2 – přítlak 1                                                                                      |                   |              |
| 290 Převod encoderu přitlaku                                                                                          | 0.001 až<br>9.999 | mm/imp       |
| Dráha, kterou ujede přítlak mezi jednotlivými impuls                                                                  | y encoderu přítla | iku.         |
| 291 Korekce polohy přítlaku                                                                                           |                   |              |
| Koriguje hodnoty při výpočtech – rozdíl mezi koncov<br>rozepnutí snímače.                                             | ou polohou a po   | lohou        |
| 292 Vzdálenost přítlaku                                                                                               | 0 až 7777         | mm           |
| Vzdálenost desky přítlaku od čidla výšky zboží v horní poloze – automatické<br>zaměření.                              |                   |              |
| 293 Prodleva přitlačení fólie                                                                                         | 0.0 až 9. 9       | S            |
| Zpoždění pohybu přítlačné desky po položení překry                                                                    | vací folie.       |              |
| 294 Zpoždění roziezdu přítlaku                                                                                        | 0. 1 až 5.0       | s            |
| Zpoždění roziezdu přítlaku po ztrátě signálu od čidla                                                                 | polohv přítlak ra | ám.          |
| Servisní parametry 2 – přítlak 2                                                                                      |                   |              |
| 295 Dráha brzdění přítlaku                                                                                            | 0 až 300          | mm           |
| Dráha (s rezervou) potřebná pro zastavení přítlaku z                                                                  | z max rychlosti.  |              |
| 296 Odchvlka reference přítlaku                                                                                       | 0 až 50           | mm           |
| Hodnota odchylky nájezdu na referenční polohu pro                                                                     | vyhlášení chyby   | ······       |
| 297 Timeout encoderu přítlaku                                                                                         | 1 až 10           | S            |
| Max doba po kterou nemusí být zaznamenán pohyb                                                                        | encoderem.        |              |
| 298 Timeout přítlaku                                                                                                  | 1 až 99           | S            |
| Max doba pohybu přítlaku.                                                                                             | 1                 |              |
| 299 Zpoždění rozjezdu přítlaku nahoru                                                                                 | 0 až 5.00         | S            |
| Zpoždění rozjezdu přítlaku směrem nahoru.                                                                             | I                 |              |

| Parametr                                                                                   | Rozsah                                                  | Rozměr     |
|--------------------------------------------------------------------------------------------|---------------------------------------------------------|------------|
| Popis                                                                                      |                                                         |            |
| Servisní parametry 2 – přítlak 3                                                           |                                                         |            |
| 300 Měření výšky zboží přítlakem                                                           | ANO/NE                                                  |            |
| Umožní použití přítlaku pro změření výšky zboží                                            |                                                         |            |
| 301 Přitlačení před startem                                                                | ANO/NE                                                  |            |
| Umožní funkci položení přítlačné desky na zboží pro<br>opětnému návratu do výchozí polohy. | srovnání horní                                          | plochy a   |
| Servisní parametry 2 – ostatní 1                                                           |                                                         |            |
| 310 Výška zdvihu palet                                                                     | 0až 300                                                 | mm         |
| Výška, o kterou zdvihadlo přizdvihne paletu nad dop                                        | pravník.                                                |            |
| 311 Timeout pohybu pneumatických mechanismů                                                | 0.1 až 9.9                                              | S          |
| Max čas pohybu pneumatických mechanizmů.                                                   | ·                                                       |            |
| 312 Timeout balení                                                                         | 20 až 300                                               | S          |
| Max čas trvání balicího cyklu.                                                             |                                                         |            |
| 313 Timeout zdvihu palet                                                                   | 1 až 20                                                 | S          |
| Max čas pohybu zdvihu palet.                                                               |                                                         |            |
| Servisní parametry 2 – ostatní 2                                                           |                                                         |            |
| 314 Timeout encoderu zdvihu                                                                | 1 až 10                                                 | S          |
| Max doba, po kterou je tolerována ztráta pulsů pro c                                       | hod zdvihu.                                             |            |
| 315 Timeout encoderu kruhu1 až 10                                                          |                                                         | S          |
| Max doba, po kterou je tolerována ztráta pulsů pro chod kruhu.                             |                                                         |            |
| Servisní parametry 2 – ostatní 3                                                           |                                                         |            |
| 316 Timeout navázání komunikace                                                            | 0 až 120                                                | S          |
| Max doba navazování spojení mezi hlavním systémem a systémem průtažného zařízení.          |                                                         | průtažného |
| 317 Timeout komunikace                                                                     | 0.1 až 5.0                                              | S          |
| Max doba výpadku komunikace mezi systémy.                                                  |                                                         |            |
| 318 Timeout externí komunikace                                                             | 0.1 až 5.0                                              | S          |
| Max doba výpadku komunikace s externím systémem.                                           |                                                         |            |
| 319 Zdvih palet rychlý chod nahoru                                                         | 0.0 až 20.0                                             | S          |
| Doba rychlého chodu zdvihu palety nahoru z krajní p                                        | oolohy.                                                 |            |
| 320 Zdvih palet rychlý chod dolů                                                           | 0.0 až 20.0                                             | S          |
| Doba rychlého chodu zdvihu palety dolů z krajní pol                                        | Doba rychlého chodu zdvihu palety dolů z krajní polohy. |            |
| Servisní parametry 2 – průtažné zařízení 1                                                 |                                                         |            |
| 400 Převod encoderu pulsů průtažného zařízení                                              | 1 až 600                                                | -          |
| Počet pulsů encoderu odměřovacího válečku na 1m                                            | odvinuté fólie.                                         |            |
| 401 Konstanta převodu fólie – motor                                                        | 1 až 600                                                | -          |
| mm vypuštěné fólie za 50ms při HSP.                                                        |                                                         |            |
| 402 Konstanta převodu fólie – brzda                                                        | 1 až 600                                                | -          |
| mm vypuštěné fólie za 50ms při HSP.                                                        |                                                         |            |

| Parametr                                                                                                    | Rozsah                               | Rozměr                   |
|----------------------------------------------------------------------------------------------------|--------------------------------------|--------------------------|
| Popis                                                                                                    |                                      |                          |
| 405 Min rychlost motor                                                                                                    | 2 až 20                              | Hz                       |
| Frekvence pro pohyb minimální rychlostí (při uvolňo                                                                                                    | vání fólie).                         |                          |
| 406 Min rychlost brzda                                                                                                    | 2 až 20                              | Hz                       |
| Frekvence pro pohyb minimální rychlostí (při uvolňo                                                                                                    | vání fólie).                         |                          |
| Servisní parametry 2 – průtažné zařízení 2                                                                                                    |                                      |                          |
| 407 Timeout fólie – balení                                                                                                    | 0.1 až 9.9                           | S                        |
| Maximální čas po který není zaznamenáno odvíjení chyby fólie.                                                                                                    | balicí fólie – pro                   | vyhlášení                |
| 408 Timeout stahování                                                                                                    | 1 až 10                              | S                        |
| Maximální čas pohybu stahovacího zařízení.                                                                                                    |                                      |                          |
| 409 Koeficient výpočtu                                                                                                    |                                      |                          |
| Hodnota pro korekce výpočtu.                                                                                                    | ·                                    |                          |
| 410 Čas chodu UPS                                                                                                    | 0 až 999                             | S                        |
| Čas po který je řídící systém průtažného zařízení n                                                                                                    | apájen ze záložr                     | ního zdroje.             |
| Servisní parametry 2 - LOGO                                                                                                    |                                      |                          |
| 411 Timeout folie LOGO                                                                                                    | 0.0 až 9,9                           | S                        |
| Maximální čas po který není zaznamenáno odvíjení folie LOGO – pro vyhlášení chyby folie LOGO                                                                                                    |                                      |                          |
| 412 Max rychlost oběžného kruhu při aplikaci LOGO                                                                                                    | 10 až 50                             | %                        |
| Maximální rychlost, kterou se může kruh pohybova                                                                                                    | t při aplikaci rekl                  | amní folie               |
| 413 Použití soutiskových značek                                                                                                    | ANO – NE                             | —                        |
| Volba, zda mohou být pro oddělení reklamní folie p                                                                                                    | oužity soutiskov                     | é značky                 |
| 414 Dráha chyby detekce soutiskových značek                                                                                                    | 10 až 360                            | ٥                        |
| Maximální délka folie po kterou není zaznamenána soutisková značka – pro<br>vyhlášení chyby                                                                                                    |                                      | ćka – pro                |
| 415 Převod encoderu pulsů LOGO                                                                                                    | 1.0 až 99,9                          |                          |
| Počet pulsů na 1 m odvinuté folie                                                                                                    |                                      |                          |
| Servisní parametry 2 – linka 1                                                                                                    |                                      |                          |
| 330 Konfigurace dopravníku                                                                                                    | -                                    | -                        |
| <ul> <li>Konfigurace dopravníku je sestavena klíčem:</li> <li>xDx=počet dopravníků</li> <li>_Sje-li uvedeno S, je možná současná výměna palet (tj. odváží se zabalená paleta a současně najíždí další paleta do balicího prostoru)</li> <li>R je-li uvedeno R, jsou použity dopravníky se zvýšenou rychlostí.</li> <li>Na vašem stroji mohou být některé možnosti zablokovány a nezobrazí se – závisí na konkrétním naprogramování vašeho stroje</li> </ul> |                                      |                          |
| 331 Směr pohybu vpřed P/L                                                                                                    | P, L                                 | _                        |
| Směr jízdy palety vpřed, tj. směrem od vstupního do<br>dopravníku, z pohledu obsluhy stojící u ovládacího p                                                                                                    | pravníku k výstu<br>panelu – doprava | ipnímu<br>a nebo doleva. |
| 332 Čas inicializace dopravníku s                                                                                                    |                                      | S                        |
| Čas chodu dopravníku vpřed při inicializaci. Během systémem zjištěna paleta, pokud se na dopravníku r                                                                                                    | této doby by mě<br>nachází.          | la být                   |

| Parametr                                                                                                    | Rozsah                                        | Rozměr                     |
|----------------------------------------------------------------------------------------------------|-----------------------------------------------|----------------------------|
| Popis                                                                                                    |                                               |                            |
| 333 Čas návratu při inicializaci                                                                                                    |                                               | S                          |
| Doba mezi odcloněním čidla a zastavením dopravní                                                                                                    | ku během inicial                              | izace.                     |
| 334 Dvě délky palety                                                                                                    | ANO - NE                                      |                            |
| Volba dvou délek palety (např. EURO a DD). Umístě<br>stroje je pro každou délku palety určeno parametry S<br>čidel.                                              | éní v pracovním<br>S1-180 a S1-181            | prostoru<br>a polohou      |
| Servisní parametry 2 – linka 2                                                                                                    |                                               |                            |
| 340 Zpoždění nájezdu při současné výměně                                                                                                    |                                               |                            |
| Čas, o který je zpožděn nájezd palety do pracovního<br>začátku odjezdu zabalené palety na výstupní doprav<br>zabraňuje kolizím mezi paletami.                    | prostoru balicíh<br>ník. Tato časov           | no stroje po<br>á prodleva |
| 341 Timeout dopravníku                                                                                                    |                                               |                            |
| Maximální doba chodu dopravníku. Po překročení té                                                                                                    | to doby se vyhla                              | ásí chyba.                 |
| 342 Zpoždění rozjezdu dopravníku                                                                                                    |                                               |                            |
| Pokud se při inicializaci mění smysl pohybu palety, p<br>po uplynutí této doby se začne pohybovat opačným<br>umožní plynulé zastavení a poté plynulý rozjezd bez | bak se paleta zas<br>směrem. Toto z<br>∷rázu. | staví a teprve<br>poždění  |
| 343 Zpoždění startu balení                                                                                                    |                                               |                            |
| Zpoždění startu balení po zastavení palety na dopra                                                                                                    | vníku.                                        |                            |
| 344 Detekce palety - timeout                                                                                                    |                                               | S                          |
| Signály ze snímače palet jsou po tuto dobu ignorová<br>náhodných signálů, probliknutí paprsků mezi špalíky                                                       | ny. Slouží k elin<br>palety apod.             | ninaci n                   |
| Servisní parametry 2 – Linka 3                                                                                                    |                                               |                            |
| 345 Zpoždění detekce nájezd 0                                                                                                    |                                               | S                          |
| Během současné výměny palet je najíždějící paleta<br>eliminace vlivu odjíždějící palety.                                                                         | snímána se zpo                                | žděním –                   |
| 346 Zpoždění detekce zpomalení 0                                                                                                    |                                               | S                          |
| Během současné výměny palet je najíždějící paleta<br>eliminace vlivu odjíždějící palety.                                                                         | snímána se zpo                                | žděním –                   |
| Servisní parametry 2 – Info 1 (je přístupné pouze s                                                                                                    | ervisu)                                       |                            |
| 450 Počet zabalených palet                                                                                                    | -                                             | -                          |
| Zobrazení počtu zabalených palet. Informace o poči                                                                                                    | tadlech palet viz                             | kap. 6.4.7.                |
| 453 Počet celých otáček cyklu                                                                                                    | -                                             | -                          |
| Počet provedených otáček posledního balicího cyklu                                                                                                    | l.                                            |                            |
| 528 Čas balicího cyklu – odeslání palety                                                                                                    | -                                             | S                          |
| Čas posledního balicího cyklu – povolena výměna p                                                                                                    | alet.                                         |                            |
| 454 Čas balicího cyklu – konec pohybů                                                                                                    | -                                             | S                          |
| Čas posledního balicího cyklu – mechanizmy ve výc                                                                                                    | hozí poloze – m                               | ožnost startu.             |
| 530 Čas výměny palet                                                                                                    | -                                             | S                          |
| Čas od ukončení programu (povolení výměny palet).                                                                                                    |                                               |                            |
| Servisní parametry 2 – Info 2 (je přístupné pouze servisu)                                                                                                    |                                               |                            |

| Parametr                                                         | Rozsah           | Rozměr       |
|------------------------------------------------------------------|------------------|--------------|
| Popis                                                            |                  |              |
| 451 Verze programu hlavní                                        |                  |              |
| Verze programu řídicího systému stroje.                          |                  |              |
| 452 Verze programu průtažného zařízení                           |                  |              |
| Verze programu řídicího systému stroje.                          |                  |              |
| 455 Verze textů na panelu                                        |                  |              |
| Verze jazykové mutace textů na panelu.                           |                  |              |
| Servisní parametry 2 – Info 3 (je přístupné pouze s              | servisu)         |              |
| Čas svařování A / B                                              |                  | s            |
| Aktulání čas svařování.                                          |                  |              |
| Čas x cyklů                                                      |                  | s            |
| Doba trvání zobrazeného počtu posledních cyklů.                  |                  |              |
| Fólie A/B                                                        |                  | mm           |
| Aktuální průměr fólie v průtažném zařízení.                      |                  | •            |
| Nevývaha                                                         |                  | -            |
| Aktuální vyhodnocení nevývahy cívek fólie v průtažr              | ných zařízeních. |              |
| Servisní parametry 2 – Info 4 (je přístupné pouze s              | servisu)         |              |
| Rychlost rotace                                                  |                  | %            |
| Aktuální rychlost rotace kruhu a poloha kruhu.                   |                  |              |
| Rychlost zdvihu                                                  |                  | %            |
| Aktuální rychlost zdvihu a poloha zdvihu.                        |                  |              |
| Předepnutí P/S                                                   |                  | %            |
| Aktuální hodnota primárního (pouze 2M) a sekundá                 | rního předepnut  | í.           |
| Přítlak                                                          |                  |              |
| Aktuální poloha přítlaku                                         |                  |              |
| Výška zboží                                                      |                  |              |
| Změřená výška zboží                                              |                  |              |
| Servisní parametry 2 – statistika (je přístupné po               | uze servisu)     |              |
| Statistické údaje zobrazují čas a počet otáček od startu cy      | klu.             |              |
| 500 Začátek překryvu – Spuštění sekvencí překryvu.               |                  |              |
| 502 Konec překryvu – Ukončení překryvu, rám na výšce p           | ro otáčky po pře | kryvu.       |
| <b>504</b> Nájezd ke zboží – Rám najel, na výšku začátku balení. |                  |              |
| 506 Na začátku – Dokončeny otáčky na začátku.                    |                  |              |
| 508 Uprostřed – Rám najel na výšku otáček uprostřed.             |                  |              |
| 510 Uprostřed – Dokončeny otáčky uprostřed.                      |                  |              |
| <b>512</b> Na konci – Rám najel na výšku otáček na konci.        |                  |              |
| <b>514</b> Zpomalení ukončení – 1.                               |                  |              |
| <b>516</b> Zpomalení ukončení – 2.                               |                  |              |
| 518 Nájezd 2. Pruh – Rám najel na výšku provedení 2. pru         | ıhu.             |              |
| 520 Začátek ukončení – 1 – začátek ukončování 1. pruhu           | v případě balen  | dvěma pruhy. |

| Parametr                                                                                | Rozsah | Rozměr        |
|-----------------------------------------------------------------------------------------|--------|---------------|
| Popis                                                                                   |        |               |
| 522 Začátek ukončení – 2 – začátek ukončování (v případě balení dvěma pruhy – 2. pruh). |        |               |
| 524 Konec ukončování – 1 – konec ukončování 1. pruhu v případě balení dvěma pruhy).     |        | dvěma pruhy). |
| 526 Konec ukončování – 2 – konec ukončování (v případě balení dvěma pruhy – 2. pruh).   |        |               |
| <b>528</b> Konec balení – Povolení výměny palet.                                        |        |               |
| 530 Čas výměny palety – čas od posledního ukončení programu (povolení výměny palet).    |        | výměny        |
| 532 Začátek aplikace LOGO1                                                              |        |               |
| 534 Konec aplikace LOGO1                                                                |        |               |
| 536 Začátek aplikace LOGO2                                                              |        |               |
| 538 Konec aplikace LOGO2                                                                |        |               |

## 6.11.4. Servisní parametry linky

Tyto parametry slouží pro spolupráci balicího stroje s ostatními stroji v balicí lince, pokud jsou řízeny systémem balicího stroje (např. dopravníky). Jejich změna ovlivňuje např. správnou polohu palet na dopravníkové trati, jejich efektivní přemisťování a další činnost strojů v okolí balicího stroje. Jsou individuální pro každý stroj, resp. linku, proto nejsou dále popisovány.

Pokud jsou použity na vaší balicí lince, je jejich popis a význam uveden v samostatné příloze na konci tohoto návodu. Pro vstup do editace servisních parametrů linky je standardně požadováno heslo úrovně P – Údržba, pokud není v příloze uvedeno výslovně jinak.

# 7. PORUCHY A JEJICH ODSTRANĚNÍ

# 7.1. Blokace

Řídící systém hlídá stav stroje. Pokud by ruční manipulace nebo činnost stroje po signálu **START** vedla ke kolizi nebo k chybovému stavu, systém danou funkci blokuje a hlášení vypsané na displeji udává, proč nelze provádět žádanou manipulaci. Toto hlášení se objeví po dobu nucené nečinnosti stroje po startu programu nebo po stisku kláves **+** nebo **-**.

Blokování je hlášeno oknem s popisem blokace, jeho příčin a odstranění.

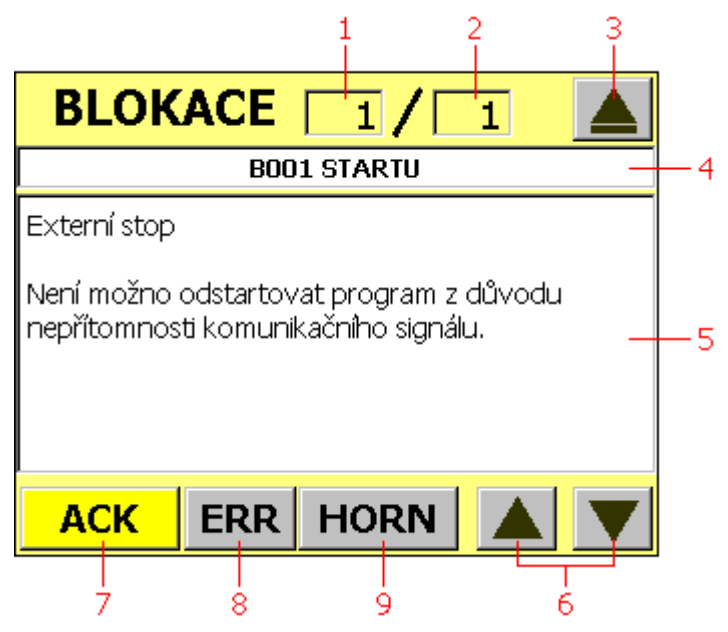

- 1. Pořadové číslo aktivní blokace
- 2. Celkový počet aktivních blokací
- Tlačítko skrytí okna. Zobrazí se zpět displej, ve kterém porucha vznikla. Zpět na hlášení poruchy se dostanete dotekem tlačítka ERR na hlavní obrazovce ručního nebo automatického režimu (tlačítko je zvýrazněno žlutě)
- 4. Označení blokace
- 5. Popis blokace
- 6. Tlačítka pro listování aktivními blokacemi
- 7. Tlačítko potvrzení
- 8. Tlačítko seznamu poruch a blokací
- 9. Tlačítko vypnutí houkačky (pokud je instalována)

Dotekem potvrzovacího tlačítka **ACK** se současně zavře informativní okno a je potvrzeno hlášení blokace.

# 7.1.1. Seznam hlášení blokací

| Označení blokace        | Popis                                                                                                    |
|-------------------------|----------------------------------------------------------------------------------------------------|
| B001 STARTU             | Externí stop                                                                                                    |
|                         | Není možno odstartovat program z důvodu<br>nepřítomnosti komunikačního signálu                                                                                                    |
| B002 STARTU             | Paleta pod oběžným kruhem                                                                                                    |
|                         | Do balicího prostoru zasahuje paleta (před, pod<br>nebo za balicím strojem.<br>Zaclonění čidel zbytky fólie, nebo jinou<br>překážkou.<br>Chybné nastavení čidel, nebo jejich porucha.                                                                                    |
| B003 STARTU             | Kolmost palety                                                                                                    |
|                         | Naklopení palety přesahuje povolenou odchylku.<br>Zaclonění čidel zbytky fólie, nebo jinou<br>překážkou.<br>Chybné pastavení čidel, nebo jejich porucha                                                                                                    |
| B004 STARTU             | Zastíněn snímač výšky zboží                                                                                                    |
|                         | Paleta zastiňuje čidlo výšky zboží (příliš vysoké<br>zboží).<br>Zaclonění čidla zbytky fólie, nebo jinou<br>překážkou.                                                                                                    |
|                         | Nedefinovaná poloha překryvu a přítlaku                                                                                                    |
|                         | Vzájemná poloha konzoly překryvu a přítlaku<br>neumožňuje bezpečné automatické najetí do<br>výchozí polohy. Nastavte mechanizmy do<br>vhodných poloh pomocí ručních funkcí.<br>Doporučen ruční pohyb přítlaku nahoru – pozor<br>na případnou kolizi s konzolou překryvu. |
| B011 VÝCHOZÍ POLOHY     | Paleta pod oběžným kruhem                                                                                                    |
|                         | Do balicího prostoru zasahuje paleta (před, pod<br>nebo za balicím strojem.<br>Zaclonění čidel zbytky fólie, nebo jinou<br>překážkou.<br>Chybné nastavení čidel, nebo jejich porucha.                                                                                    |
| B012 POHYBU RÁMU        | Páka zabezpečení proti pádu mimo horní polohu.                                                                                                    |
| B013 POHYBU RÁMU NAHORU | Páka nemůže dosáhnou horní polohy z důvodu<br>sevření s hřídelí. (pro uvolnění možno použít<br>ruční funkci – Rám uvolnění)<br>Nedostatečný tlak vzduchu.<br>Chybné nastavení čidla, nebo jeho porucha.<br>Rám se nachází v horní poloze                                 |
|                         | Rám dosáhl horní koncové polohy.<br>Chybné nastavení čidla, nebo jeho porucha.                                                                                                    |

| Označení blokace        | Popis                                                                                                    |
|-------------------------|----------------------------------------------------------------------------------------------------|
| B014 POHYBU RÁMU DOLŮ   | Konzola ukončování mimo výchozí polohu                                                                                  |
|                         | Konzola ukončování není v koncové poloze ve<br>směru od palety                                                          |
|                         | Chybné nastavení čidla, nebo jeho porucha.                                                                              |
| B015 POHYBU RÁMU DOLŮ   | Překryv mimo krajní polohu                                                                                              |
|                         | Konzola překryvu musí být v jedné z krajních<br>poloh                                                                   |
|                         | Chybné nastavení čidla, nebo jeho porucha.                                                                              |
| B016 POHYBU RÁMU DOLŮ   | Paleta pod oběžným kruhem                                                                                               |
|                         | Do balicího prostoru zasahuje paleta (před, pod<br>nebo za balicím strojem.<br>Zaclonění čidel zbytky fólie, nebo jinou |
|                         | překážkou.                                                                                                    |
|                         | Chybné nastavení čidel, nebo jejich porucha.                                                                            |
| B017 POHYBU RAMU DOLŮ   | Ram se nachazi v doini poloze                                                                                           |
|                         | Rám dosáhl dolní koncové polohy.                                                                                        |
|                         | Chybné nastavení čidla, nebo jeho porucha.                                                                              |
| B018 VÝMĚNY FÓLIE       | Nedefinovaná poloha překryvu                                                                                            |
|                         | Konzola překryvu musí být v jedné z krajních                                                                            |
|                         | poloh.                                                                                                    |
|                         | Chybné nastavení čidla, nebo jeho porucha.                                                                              |
| B019 VÝMĚNY FÓLIE       | Nedefinovaná poloha ukončování                                                                                          |
|                         | Konzola ukončování není v koncové poloze ve                                                                             |
|                         | směru od palety.                                                                                                    |
|                         | Dividia nastaveni cidia, nebo jeno porucna.                                                                             |
| B020 POHYBU RAMU NAHORU | jedné z krajních poloh                                                                                                  |
|                         | Vvieďte přítlakem do horní polohy                                                                                       |
| B021 POHYBU RÁMU NAHORU | Přítlak není v horní poloze a konzola ukončování                                                                        |
|                         | ve výchozí poloze                                                                                                    |
|                         | Vyjeďte přítlakem do horní polohy                                                                                       |
| B022 POHYBU RÁMU        | Zdvih překrývací folie je mimo bezpečnou polohu                                                                         |
|                         | Natočte rameno do bezpečné polohy                                                                                       |
| B023 POHYBU RÁMU DOLŮ   | Kolmost palety                                                                                                    |
|                         | Do prostoru balicího prstence zasabuje paleta                                                                           |
|                         | Zaclonění čidel zbytky folie, nebo jinou                                                                                |
|                         | překážkou                                                                                                    |
|                         | chybné nastavení čidel, nebo jejich porucha                                                                             |
| B030 OBĚŽNÉHO KRUHU     | Paleta pod obeznym kruhem                                                                                               |
|                         | Do balicího prostoru zasahuje paleta (před. pod                                                                         |
|                         | nebo za balicím strojem.                                                                                                |
|                         | Zaclonění čidel zbytky fólie, nebo jinou                                                                                |
|                         | prekazkou.<br>Chybné nastavení čidel, nebo jejich porucha                                                               |

| Označení blokace                 | Popis                                                                                                    |
|----------------------------------|----------------------------------------------------------------------------------------------------|
| B040 KONZOLY UKONČOVÁNÍ A        | Páka ukončování 1 není v dolní poloze                                                                                                    |
|                                  | Páka 1 ukončování (s čidlem zboží) není v dolní<br>poloze                                                                                       |
|                                  | Chybné nastavení čidla, nebo jeho porucha.                                                                                                    |
| B041 PÁKY UKONČOVÁNÍ A           | Konzola ukončování není ve výchozí poloze                                                                                                    |
|                                  | Konzola ukončování musí být v koncové poloze<br>ve směru od palety.<br>Chybné nastavení čidla, nebo jeho porucha.                               |
| B042 PÁKY UKONČOVÁNÍ 1 A         | Páka v dotyku se zbožím                                                                                                    |
|                                  | Je sepnuto čidlo detekující dotyk páky a zboží.<br>Chybné nastavení čidla, nebo jeho porucha.                                                   |
| B043 SVAŘOVÁNÍ A                 | Páky 1, 2, 3 nejsou v dolní poloze                                                                                                    |
|                                  | Páky musí být v dolní poloze.<br>Chybné nastavení čidel, nebo jejich porucha.                                                                   |
| B044 KONZOLY UKONČOVÁNÍ A        | Konzola ukončování v krajní poloze                                                                                                    |
|                                  | Konzola ukončování se nachází v koncové<br>poloze a není možný další pohyb požadovaným<br>směrem<br>Chybné nastavení čidel, nebo jejich porucha |
| B045 KONZOLY UKONČOVÁNÍ A        | Páka v dotyku se zbožím                                                                                                    |
|                                  | Páka 1 je opřena o zboží a není možný další<br>pohyb vpřed<br>Chybné nastavení čidla, nebo jeho porucha.                                        |
| B046 UKONČOVÁNÍ                  | Přítlak není v horní poloze a konzola překryvu v jedné z krajních poloh                                                                         |
|                                  | Vyjeďte přítlakem do horní polohy.                                                                                                    |
| B050 KONZOLY UKONČOVÁNÍ B        | Páka ukončování 1 není v dolní poloze                                                                                                    |
|                                  | Páka 1 ukončování (s čidlem zboží) není v dolní<br>poloze<br>Chybné pastavení čidla, nebo jeho porucha                                          |
| B051 PÁKY UKONČOVÁNÍ B           | Konzola ukončování není ve výchozí poloze                                                                                                    |
|                                  | Konzola ukončování musí být v koncové poloze<br>ve směru od palety.                                                                             |
| <b>ΒΩΕ2 Β</b> άκχ μκονζονάνί 1 Β | Cnybne nastavení cidla, nebo jeno poručna.<br>Páka v dotvku se zbožím                                                                           |
| BUJZ FART URUNGUVANI I B         |                                                                                                    |
|                                  | Je sepnuto čidlo detekující dotyk páky a zboží.<br>Chybné nastavení čidla, nebo jeho porucha.                                                   |
| B053 SVAŘOVÁNÍ B                 | Páky 1, 2, 3 nejsou v dolní poloze                                                                                                    |
|                                  | Páky musí být v dolní poloze.<br>Chybné nastavení čidel, nebo jejich porucha.                                                                   |

| Označení blokace          | Popis                                                                                          |
|---------------------------|------------------------------------------------------------------------------------------------|
| B054 KONZOLY UKONČOVÁNÍ B | Konzola ukončování v krajní poloze                                                             |
|                           | Konzola ukončování se nachází v koncové                                                        |
|                           | poloze a není možný další pohyb požadovaným                                                    |
|                           | smerem.<br>Chybné nastavení čidel, nebo jejich porucha.                                        |
| B055 KONZOLY UKONČOVÁNÍ B | Páka v dotyku se zbožím                                                                        |
|                           |                                                                                                |
|                           | Páka 1 je opřena o zboží a není možný další                                                    |
|                           | Chybné nastavení čidla, nebo jeho porucha.                                                     |
| B060 PŘEKRYVU             | Zacloněn snímač zboží                                                                          |
|                           | Rám je příliš nízko a je zacloněno čidlo výšky                                                 |
|                           | zboží.                                                                                         |
|                           | Chybné nastavení čidla, nebo jeho porucha.<br>Přítlak pení v bezpečné poloze                   |
| B061 PREKRYVU             |                                                                                                |
|                           | Přítlak není v horní konzové poloze, nebo není signál od čidla vzájemné poloby přítlaku a rámu |
|                           | Chybné nastavení čidel, nebo jejich porucha.                                                   |
| B062 PŘEKRYVU             | Konzola řezání není v horní poloze                                                             |
|                           | Páka řezání překryvu není v horní poloze.                                                      |
|                           | Chybné nastavení čidla, nebo jeho porucha.                                                     |
| B063 KONZOLY ŘEZÁNÍ       | Konzola překryvu je ve výchozí poloze                                                          |
|                           | Pokud je konzola překryvu v koncové poloze u                                                   |
|                           | zásobníku, není možno páku řezání sklopit do<br>dolní polohy                                   |
|                           | Chybné nastavení čidla, nebo jeho porucha.                                                     |
| B064 KONZOLY PŘEKRYVU     | Konzola překryvu je v krajní poloze                                                            |
|                           | Konzola překryvu se nachází v koncové poloze a                                                 |
|                           | není možný další pohyb požadovaným směrem.                                                     |
|                           | Chybne nastaveni čidel, nebo jejich poručna.<br>Překrvy mimo výchozí nebo koncovou polohu      |
| BUTU PRITLAKU DOLU        |                                                                                                |
|                           | Pro pohyb přítlaku musí být konzola překryvu                                                   |
|                           | Chybné nastavení čidel, nebo jejich porucha.                                                   |
| B071 PŘÍTLAKU             | Přítlak je v dolní krajní poloze                                                               |
|                           | Přítlak dosáhl krajní polohy a není možný další                                                |
|                           | pohyb požadovaným směrem.                                                                      |
|                           | Závada mechanizmu přítlaku, která znemožňuje                                                   |
|                           | Chybné nastavení čidla, nebo jeho porucha.                                                     |
| B072 PŘÍTLAKU             | Přítlak v horní krajní poloze                                                                  |
|                           | Přítlak dosáhl krajní polohv a není možný další                                                |
|                           | pohyb požadovaným směrem.                                                                      |
| 1                         | Chybné nastavení čidla, nebo jeho porucha.                                                     |

| Označení blokace           | Popis                                                                                                    |
|----------------------------|----------------------------------------------------------------------------------------------------|
| B073 PŘÍTLAKU              | Páka zabezpečení proti pádu mimo bezpečnou polohu                                                                                                    |
|                            | Páka nemůže dosáhnou polohy umožňující<br>pohyb přítlaku. (pro uvolnění možno použít ruční<br>funkci – Přítlak nahoru – uvolnění)<br>Nedostatečný tlak vzduchu.<br>Chybné nastavení čidla, nebo jeho porucha. |
| B074 PŘÍTLAKU              | Konzola ukončování není ve výchozí poloze                                                                                                    |
|                            | Pro pohyb přítlaku musí být konzoly ukončování<br>ve výchozí poloze.<br>Chybné nastavení čidel, nebo jejich porucha.                                                                                          |
| B080 DOPRAVNÍKY            | Balicí stroj není ve výchozí poloze.                                                                                                    |
|                            | Vyčkejte nájezdu do výchozí polohy, nebo stroj<br>uveďte do výchozí polohy v ručním režimu.                                                                                                    |
| B090 BLOKACE APLIKACE LOGO | Není zacloněno čidlo výšky zboží                                                                                                    |
| B091 BLOKACE APLIKACE LOGO | Poloha rámu neumožňuje ukončení. Sjeďte<br>rámem do nižší polohy                                                                                                    |
| B092 BLOKACE APLIKACE LOGO | Není možno použít současně se stahováním do<br>provázku                                                                                                    |
| B093 BLOKACE STAHOVÁNÍ     | Není možno použít současně s aplikací LOGO                                                                                                    |

# 7.2. Poruchy

Jestliže dojde z nějakého důvodu k závadě, stroj se zastaví a na ovládacím panelu se rozsvítí kontrolka **PORUCHA**, na displeji se zobrazí okno s chybovým hlášením a tlačítkem **ACK**. V automatickém režimu je stroj zastaven, v ručním režimu je zastaven prováděný pohyb.

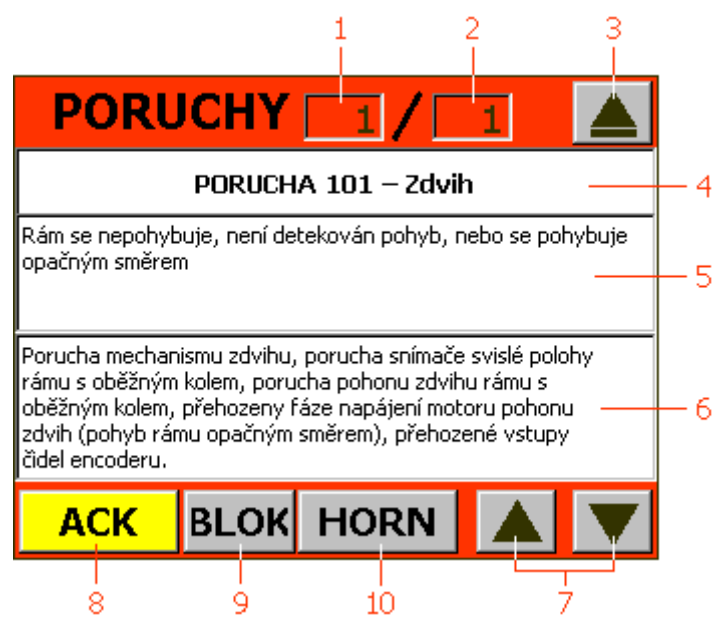

- 1. Pořadové číslo aktivní poruchy
- 2. Celkový počet aktivních poruch

- Tlačítko skrytí okna. Zobrazí se zpět displej, ve kterém porucha vznikla. Zpět na hlášení poruchy se dostanete dotekem tlačítka ERR na hlavní obrazovce ručního nebo automatického režimu (tlačítko je zvýrazněno červeně)
- 4. Označení poruchy
- 5. Příčina popis poruchy
- 6. Návrh odstranění poruchy
- 7. Tlačítka pro listování aktivními blokacemi
- 8. Tlačítko potvrzení poruchy
- 9. Tlačítko pro zobrazení blokací
- 10. Tlačítko pro vypnutí houkačky (pokud je instalována)

Pokud je příčina poruchového hlášení známá, odstraňte příčiny poruch a poté stiskem **ACK** poruchové hlášení potvrdíte. Po stisku tlačítka **ACK** signálka zhasne (v případě, že daná porucha již netrvá).

Tlačítko **ACK** je k dispozici na obrazovce poruchy.

Seznam závad, které na stroji vznikly, si může servisní organizace zobrazit na displeji **Výpis poruchy**, které se nachází v oblasti Servisní parametry 2. Není nutno si pro servisní techniky zapisovat seznam závad.

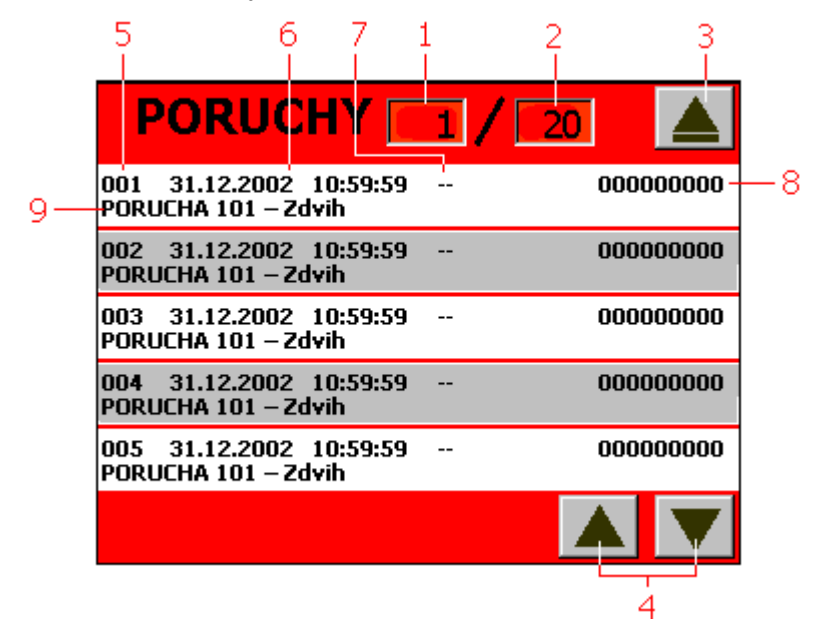

- 1. Pořadové číslo stránky výpisu
- 2. Celkový počet stránek
- 3. Tlačítko zavření okna
- 4. Tlačítka pro listování seznamem poruch

Okno seznamu chyb zobrazuje:

- 5. Pořadové číslo poruchy
- 6. Datum a čas poruchy (dle řídícího systému)
- 7. Pokud došlo k chybě v průběhu automatického balicío cyklu, zobrzuje se písmeno B
- 8. Stav čítače zabalených palet (SP2-450)
- 9. Označení poruchy

## 7.2.1. Seznam hlášení poruch

| Označení poruchy Popis                    |                                                                                        | Příčiny / odstranění                                                                                                    |  |  |  |
|-------------------------------------------|----------------------------------------------------------------------------------------|----------------------------------------------------------------------------------------------------|--|--|--|
| PORUCHA 101 – Zdvih                       | Rám se nepohybuje, není<br>detekován pohyb, nebo se<br>pohybuje opačným<br>směrem.     | Porucha mechanismu zdvihu,<br>porucha snímače svislé<br>polohy rámu s oběžným<br>kruhem, porucha pohonu<br>zdvihu rámu s oběžným<br>kruhem, přehozeny fáze<br>napájení motoru pohonu<br>zdvihu (pohyb rámu opačným<br>směrem), přehozené vstupy<br>čidel encoderu. |  |  |  |
| PORUCHA 102 – Měnič                       | Porucha měniče zdvihu.                                                                 | Kontrola stavu měniče                                                                                                    |  |  |  |
| Ζάνιημ                                    | Napájení měniče zdvihu.                                                                | Kontrola napajeni menice                                                                                                    |  |  |  |
| PORUCHA 103 – Oběžný<br>kruh              | Kruh se nepohybuje, není<br>detekován pohyb, nebo se<br>pohybuje opačným<br>směrem.    | Není indikován pohyb<br>oběžného kruhu, porucha<br>snímače oběžného kruhu,<br>porucha pohonu oběžného<br>kruhu, přehozeny fáze<br>napájení motoru pohonu<br>kruhu (pohyb rámu opačným<br>směrem), přehozené vstupy<br>čidel encoderu.                              |  |  |  |
| PORUCHA 104 – Měnič                       | Porucha měniče oběžného                                                                | Kontrola stavu měniče                                                                                                    |  |  |  |
| obezneno kruhu                            | kruhu.<br>Napájení měniče<br>oběžného kruhu.                                           | Kontrola napájeni ménice                                                                                                    |  |  |  |
| PORUCHA 105 – Přítlak                     | Přítlak se nepohybuje,<br>není detekován pohyb,<br>nebo se pohybuje<br>opačným směrem. | Porucha pohonu, přehozeny<br>fáze napájení motoru pohonu,<br>přehozené vstupy čidel<br>encoderu.                                                                                                    |  |  |  |
| PORUCHA 106 – Měnič<br>přítlaku           | Porucha měniče přítlaku.<br>Napáiení měniče přítlaku.                                  | Kontrola stavu měniče<br>Kontrola napáiení měniče                                                                                                    |  |  |  |
| PORUCHA 108 –                             | Není komunikace mezi                                                                   | Kontrola jističů a pojistek.                                                                                                    |  |  |  |
| Prutazne zarizeni neni<br>připraveno      | hlavním ridicím systemem<br>a systémem řízení                                          | Kontrola komunikacnich<br>kabelů a jejich koncovek                                                                                                    |  |  |  |
|                                           | průtažného zařízení.<br>Napájení řídícího systému<br>průtažného zařízení.              | v pomocném rozvaděči na<br>kruhu, v hlavním rozvaděči a<br>v pomocném rozvaděči na<br>horním rámu skeletu.                                                                                                    |  |  |  |
| PORUCHA 109 – Brzda                       | Kruh ručně odbrzděn                                                                    | Přepněte přepínač do správné                                                                                                    |  |  |  |
| Krunu<br>PORUCHA 110 – Jistič             | prepinacem v rozvadeči.<br>Je přerušeno napájení                                       | kontrola jističů a pojistek                                                                                                    |  |  |  |
| vstupních obvodů                          | vstupních obvodů.                                                                      |                                                                                                    |  |  |  |
| PORUCHA 111 – Jistič<br>výstupních obvodů | Je přerušeno napájení<br>výstupních obvodů.                                            | Kontrola jističů a pojistek                                                                                                    |  |  |  |

| Označení poruchy Popis                      |                                     | Příčiny / odstranění            |
|---------------------------------------------|-------------------------------------|---------------------------------|
| PORUCHA 112 – Rozpoiena iednotka            |                                     | Kontrola jednotky přepěťové     |
| Přepěťová ochrana                           | přepěťové ochrany.                  | ochrany                         |
| PORUCHA 115 – Stroj                         | Stroj není schopen najet            | Proveďte nastavení              |
| není ve výchozí pozici                      | do výchozí polohy.                  | mechanizmů stroje v ručním      |
|                                             | Vzájemná poloha                     | režimu.                         |
|                                             | mechanizmů stroje                   |                                 |
|                                             | neumožňuje automatické              |                                 |
|                                             | najetí do výchozí polohy.           |                                 |
| PORUCHA 116 – Timeout                       | Překročen maximální čas             | Příliš dloubý balicí program    |
| balení                                      | balení.                             | nebo chyba programu.            |
|                                             |                                     |                                 |
| PORUCHA 117 – Timeout                       | Prekrocen max. cas                  |                                 |
|                                             | nadřazeným svstémem                 |                                 |
| BOBLICHA 118 - Extorní                      | Noisou povolopy pobyby              |                                 |
| ston                                        | stroje od padřazené linky           |                                 |
| PORUCHA 120 – Páka                          | Páka není v horní                   | Kontrola mechanizmu             |
| zabezpečení proti pádu                      | heznečné poloze                     | Kontrola tlaku vzduchu          |
| zdvihu mimo bezpečnou                       | Nízký tlak stlačeného               | Uvolnění mechanizmu ruční       |
| polohu                                      | vzduchu.                            | funkcí Rám uvolnění             |
|                                             | Sevření páky hřídelem               |                                 |
|                                             | zdvihu .                            |                                 |
| PORUCHA 121 – Dolní                         | Při pohybu rámu došlo               | Porucha snímače svislé          |
| havarijní koncový spínač                    | k sepnutí dolního                   | polohy rámu s oběžným           |
| rámu                                        | havarijního spínače.                | kruhem.                         |
|                                             |                                     | Chybné zadání parametrů         |
|                                             |                                     | stroje, posunutí koncových      |
|                                             |                                     | cidel, nebo jejich porucha.     |
| PORUCHA 122 – Shimac                        | Jedno z cidel retezu je             | Kontrola stavu retezu.          |
| naphuti retezu                              | Pám dosedl na zboží                 | Kontrola cidel haphuti retezu.  |
|                                             | l lvolněné řetězy zdvihu            |                                 |
| PORUCHA 123 – Paleta                        | Do prostoru balicího krubu          | Kontrola umístění palet         |
| pod oběžným kruhem                          | zasahuje paleta (před. pod          | Kontrola zaclonění čidel cizími |
| ·····                                       | nebo za balicím strojem).           | předměty                        |
|                                             | Zaclonění čidel zbytky              | Kontrolo čidol                  |
|                                             | fólie, nebo jinou                   | Kontrola cidei                  |
| <b>v</b>                                    | překážkou.                          |                                 |
| PORUCHA 124 – Cidlo                         | Nedovolené zaclonění                | Kontrola čidla výšky zboží      |
| výsky zboží                                 | čídla výšky zboží při startu        |                                 |
|                                             | programu.<br>Džíliž vyvo ská meneží |                                 |
|                                             | Philis Vysoke 2002i.                |                                 |
|                                             | nebo jebo porucha                   |                                 |
| PORUCHA 125 – Chyba                         | Skutečná hodnota polohy             | Kontrola encoderu zdvihu        |
| reference zdvihu                            | rámu neodbovídá                     |                                 |
|                                             | očekávané hodnotě.                  |                                 |
| PORUCHA 126 – Chyba Skutečná hodnota polohv |                                     | Kontrola encoderu zdvihu        |
| nájezdu na 2. referenční                    | rámu neodpovídá                     |                                 |
| polohu                                      | očekávané hodnotě.                  |                                 |
| PORUCHA 127 – Chyba                         | Skutečná hodnota polohy             | Kontrola čidel encoderu kruhu   |
| reference kruhu                             | kruhu neodpovídá                    |                                 |
| očekávané hodnotě.                          |                                     |                                 |

| Označení poruchy                                              | Popis                                                                      | Příčiny / odstranění                                                                                                    |  |  |
|---------------------------------------------------------------|----------------------------------------------------------------------------|----------------------------------------------------------------------------------------------------|--|--|
| PORUCHA 128 – Napnutí<br>řemene pohonu kruhu                  | Nízké napnutí řemene<br>pohonu kruhu nebo je<br>poškozený.                 | Kontrola stavu řemene<br>pohonu kruhu.<br>Kontrola čidla detekujícího<br>snížení napnutí řemenu<br>Výměna nebo napnutí<br>řemene. |  |  |
| PORUCHA 123 – Paleta<br>pod oběžným kruhem -<br>kolmost       | Zboží na paletě není<br>nastohované kolmo.                                 | Paleta nebude zabalena. Je<br>nutné srovnat stoh.<br>Zjistit a napravit příčinu, proč<br>stoh palety není kolmý.                  |  |  |
| PORUCHA 130 – Konzola<br>ukončování A                         | Konzola ukončování<br>nedosáhla požadované<br>polohy v časovém limitu.     | Kontrola mechanizmu pojezdu<br>ukončování<br>Kontrola jističe pojezdu<br>ukončování<br>Kontrola čidel pojezdu<br>ukončování       |  |  |
| PORUCHA 131 – Konzola<br>ukončování B                         | Konzola ukončování<br>nedosáhla požadované<br>polohy v časovém limitu.     | Kontrola mechanizmu pojezdu<br>ukončování<br>Kontrola jističe pojezdu<br>ukončování<br>Kontrola čidel pojezdu<br>ukončování       |  |  |
| PORUCHA 132 – Sepnutý<br>snímač zboží A                       | Sepnutý snímač zboží<br>pokud není páka 1 v dolní<br>poloze.               | Kontrola čidla v páce 1                                                                                                    |  |  |
| PORUCHA 133 – Sepnutý<br>snímač zboží B                       | Sepnutý snímač zboží<br>pokud není páka 1 v dolní<br>poloze.               | Kontrola čidla v páce 1                                                                                                    |  |  |
| PORUCHA 134 – Řezání<br>a svařování fólie                     | Napájení řezání nebo<br>svařování.<br>Napájení řezání fólie<br>překryvu.   | Kontrola jističů                                                                                                    |  |  |
| PORUCHA 140 – Chyba<br>překrývací fólie                       | Došla překrývací fólie,<br>nebo došlo k jejímu<br>uvolnění nebo přetržení. | Vyměňte překrývací fólie.<br>Znovu zaveďte překryvací<br>fólii.                                                                   |  |  |
| PORUCHA 141 – Špatná<br>poloha pohyblivých<br>kleští překryvu | Pohyblivé kleště jsou ve<br>špatné poloze.                                 | Kontrola mechanizmu<br>pohyblivých kleští překryvu.<br>Kontrola tlaku vzduchu                                                     |  |  |
| PORUCHA 142 – Konzola<br>překryvu                             | Konzola překryvu<br>nedosáhla požadované<br>polohy.                        | Kontrola mechanizmu pojezdu<br>překryvu<br>Kontrola jističe pojezdu<br>překryvu<br>Kontrola čidel pojezdu<br>překryvu             |  |  |
| PORUCHA 143 – Překryv<br>je mimo výchozí polohu               | Chybná poloha konzoly<br>překryvu.                                         | Kontrola mechanizmu pojezdu<br>překryvu.<br>Kontrola jističe pojezdu<br>překryvu.<br>Kontrola čidel pojezdu<br>překryvu.          |  |  |
| PORUCHA 145 – Chybná<br>výška překryvu                        | Poloha rámu neumožňuje<br>položení překryvu.                               | Kontrola horní ho povrchu<br>palety, kontrola čidel detekce<br>horní hrany palety.                                                |  |  |

| Označení poruchy                                                                  | Popis                                                                                                    | Příčiny / odstranění                                                                                              |  |
|-----------------------------------------------------------------------------------|----------------------------------------------------------------------------------------------------|----------------------------------------------------------------------------------------------------|--|
| PORUCHA 146 – Chybná<br>výška přítlaku                                            | Vzájemná poloha rámu a<br>přítlaku neumožňuje<br>položení překryvu.                                                        | Není signál od čidla vzájemné<br>polohy přítlaku a rámu.<br>Chybné nastavení čidel, nebo<br>jejich porucha.       |  |
| PORUCHA 147 – Rameno<br>zvedacího zařízení                                        | Zdvih překrývací fólie je<br>mimo bezpečnou polohu.                                                                        | Natočte rameno do bezpečné<br>polohy.                                                                             |  |
| PORUCHA 150 – Páka<br>zabezpečení proti pádu<br>přítlaku mimo bezpečnou<br>polohu | Páka není v horní<br>bezpečné poloze.<br>Nízký tlak stlačeného<br>vzduchu.<br>Sevření páky rameny<br>přítlaku.             | Kontrola mechanizmu<br>Kontrola tlaku vzduchu<br>Uvolnění mechanizmu ruční<br>funkcí Přítlak nahoru –<br>uvolnění |  |
| PORUCHA 151 – Chyba<br>reference přítlaku                                         | Skutečná hodnota polohy<br>přítlaku neodpovídá<br>očekávané hodnotě.                                                       | Kontrola čidel encoderu<br>přítlaku                                                                               |  |
| PORUCHA 152 – Timeout<br>přítlaku                                                 | Přítlak nedosáhl<br>požadované polohy,<br>překročen max. čas<br>pohybu.                                                    | Kontrola mechanizmu přítlaku<br>Kontrola zdvihacího popruhu<br>Kontrola směru navinutí<br>popruhu                 |  |
| PORUCHA 160 – Zdvih<br>palety                                                     | Zdvih palety nedosáhl<br>požadované polohy.<br>Příliš těžké zboží.                                                         | Kontrola mechanizmu zdvihu<br>palet<br>Kontrola tlaku vzduchu                                                     |  |
| PORUCHA 170 –<br>Pneumatický systém                                               | Některý z pneumatických<br>mechanizmů není<br>v požadované poloze (ve<br>stanovené době nedosáhl<br>polohy).               | Kontrola tlaku vzduchu<br>Kontrola ventilů a<br>pneumatických mechanizmů                                          |  |
| PORUCHA 180 –<br>Nouzové zastavení                                                | Stroj zastaven tlačítkem<br>NOUZOVÉ ZASTAVENÍ<br>na balicím stroji.                                                        | Odstranit příčinu nouzového<br>zastavení<br>Odblokovat tlačítko<br>nouzového zastavení<br>Zapnout ovládací napětí |  |
| PORUCHA 181 – Vnější<br>nouzové zastavení                                         | Stroj zastaven tlačítkem<br>NOUZOVÉ ZASTAVENÍ<br>na okolní lince.                                                          | Odstranit příčinu nouzového<br>zastavení<br>Odblokovat tlačítko<br>nouzového zastavení<br>Zapnout ovládací napětí |  |
| PORUCHA 182 –<br>Ochranné kryty                                                   | Otevřené dveře<br>ochranného oplocení.                                                                                     | Uzavřít a uzamknout dveře oplocení                                                                                |  |
| PORUCHA 183 – Optické<br>závory                                                   | Pokus o nepovolený vstup<br>do pracovního prostoru<br>stroje po dopravní trati.<br>Pád zboží z palety<br>v prostoru závor. | Odstranit příčinu zablokování<br>Odblokovat závory v ručním<br>režimu<br>Resetovat ochranný modul<br>závor        |  |
| PORUCHA 200 – Měnič<br>motoru průtažného<br>zařízení A                            | Porucha měniče<br>průtažného zařízení.<br>Napájení měniče<br>průtažného zařízení.                                          | Kontrola stavu měniče<br>Kontrola napájení měniče                                                                 |  |
| PORUCHA 201 – Měnič<br>motoru průtažného<br>zařízení B                            | Porucha měniče<br>průtažného zařízení.<br>Napájení měniče<br>průtažného zařízení                                           | Kontrola stavu měniče<br>Kontrola napájení měniče                                                                 |  |

| Označení poruchy                         | Označení poruchy Popis Příčiny / ods               |                                                                 |  |  |
|------------------------------------------|----------------------------------------------------|-----------------------------------------------------------------|--|--|
| PORUCHA 202 – Měnič                      | Porucha měniče brzdy                               | Kontrola stavu měniče                                           |  |  |
| brzdy průtažného                         | průtažného zařízení.                               | Kontrola napájení měniče                                        |  |  |
| zařízení                                 | Napájení měniče brzdy                              |                                                                 |  |  |
|                                          | prutazneno zarizeni.                               |                                                                 |  |  |
|                                          | Otovřon zovoděč fálio                              | Zovřít o zpijetit zovoděč félio                                 |  |  |
| 7avaděč fólie Δ                          | Nezajištěný zavaděč fólie                          | Kontrola čidel zavaděče fólie                                   |  |  |
| PORUCHA 205 -                            | Otevřen zavaděč fólie                              | Zavřít a zajistit zavaděč fólje                                 |  |  |
| Zavaděč fólie B                          | Nezajištěný zavaděč fólie.                         | Kontrola čidel zavaděče fólie                                   |  |  |
| PORUCHA 206 – Držák                      | Vyklopen držák fólie.                              | Zavřít a zajistit držák fólje                                   |  |  |
| fólie A                                  | Nezajištěný držák fólie.                           | Kontrola čidel držák fólie                                      |  |  |
| PORUCHA 207 – Držák                      | Vyklopen držák fólie.                              | Zavřít a zajistit držák fólie                                   |  |  |
| fólie B                                  | Nezajištěný držák fólie.                           | Kontrola čidel držák fólie                                      |  |  |
| PORUCHA 208 – Chyba                      | Došlá balicí fólie.                                | Vyměňte balicí fólii.                                           |  |  |
| fólie A                                  | Přetržená balicí fólie.                            | Znovu zaveďte balicí fólii                                      |  |  |
| PORUCHA 209 – Chyba                      | Doslá balicí tólie.                                | Vyměňte balicí fólii.                                           |  |  |
|                                          | Pretrzena balici folie.                            | Znovu zavedte balici folli                                      |  |  |
| PORUCHA 210 – Timeout                    | Stanovaní nedosanio                                | Nontrola mechanizmu<br>stabování                                |  |  |
| stahovani                                | pozadovane polony.                                 | Kontrola nanájení                                               |  |  |
|                                          |                                                    | mechanizmu stahování                                            |  |  |
| PORUCHA 220 – Pohyb                      | Stroj není ve výchozí                              | Přepnout do ručního režimu a                                    |  |  |
| dopravníků                               | poloze.                                            | věm uvést stroj do výchozí                                      |  |  |
| •                                        |                                                    | polohy                                                          |  |  |
| PORUCHA 225 – porucha                    | Porucha měniče                                     | Není signál na vstupu měniče.                                   |  |  |
| měniče dopravníku 0                      | dopravníku 0.                                      | Zobrazení této chyby je                                         |  |  |
|                                          |                                                    | potlaceno v pripade                                             |  |  |
|                                          |                                                    | nouzoveno zaslaveni nebo                                        |  |  |
|                                          |                                                    | oplocení                                                        |  |  |
| PORUCHA 2xx – porucha                    | Analogicky jako u                                  | Analogicky jako u dopravníku                                    |  |  |
| měniče dopravníku <i>x</i>               | dopravníku 0.                                      | 0                                                               |  |  |
| PORUCHA 226 – Timeout                    | překročen maximální                                | Kontrola pohonu a                                               |  |  |
| dopravníku 0                             | dovolený čas chodu                                 | mechanismu dopravníku.                                          |  |  |
|                                          | dopravníku.                                        | Kontrola čidla zboží na                                         |  |  |
|                                          |                                                    | dopravníku                                                      |  |  |
| PORUCHA 2xx – Timeout                    | Analogicky jako u<br>deprovníku 0                  | Analogický jako u dopravníku                                    |  |  |
| dopravniku x                             |                                                    |                                                                 |  |  |
| PORUCHA 233 –                            | Stav čidla přítomnosti                             | Byla odebrána, nebo přidána                                     |  |  |
| dopravníku <i>0</i>                      | palety neodpovida                                  | paleta.<br>Noočokóvané zaclonění čidla                          |  |  |
|                                          | Analogicky jako u                                  | Analogicky jako u dopravníku                                    |  |  |
| dopravníku x                             | dopravníku 0.                                      |                                                                 |  |  |
|                                          | Otevřen zavaděč folie                              | Zavřít a zajistit zavaděč folio                                 |  |  |
| PORUCHA 300 –<br>Zavaděč folio A vnitřní | Nezajištěný zavaděč folie                          | Kontrola čidel zavaděče folie                                   |  |  |
|                                          | Otouřan zevedžě f-li-                              |                                                                 |  |  |
| PORUCHA 301 –                            | Olevien Zavadec Iolie<br>Nezajištěný zavaděč folio | Zavili a Zajisul Zavadec Iolle<br>Kontrola čidel zavaděče folio |  |  |
| Zavadec tolle LUGO                       |                                                    |                                                                 |  |  |
| PORUCHA 302 – Držák                      | Vyklopen držák folie                               | Zavřít a zajistit držák folie                                   |  |  |
| folie LOGO                               | INEZAJISTENY ORZAK TOHE                            | Nontrola cidel drzaku tolle                                     |  |  |
| PORUCHA 303 - Chybná                     | Došlá folie LOGO                                   | Vyměňte folii LOGO                                              |  |  |
| aplikace folie LOGO                      | Přetržená folie LOGO                               | Znovu zaveďte folii LOGO                                        |  |  |
|                                          | Chyba zavedení folie                               | Zkontrolujte zaváděcí                                           |  |  |
|                                          | LUGU                                               | mechanismus tolie LOGO                                          |  |  |

| Označení poruchy                                      | Popis                                                       | Příčiny / odstranění                          |  |
|-------------------------------------------------------|-------------------------------------------------------------|-----------------------------------------------|--|
| PORUCHA 304 – Chybné<br>oddělení folie LOGO           | Neoddělena folie LOGO                                       | Oddělte a znovu zaveďte folii<br>LOGO         |  |
| PORUCHA 305 – Chyba<br>detekce soutiskových<br>značek | Na vkládané folii nejsou<br>detekovány soutiskové<br>značky | Kontrola folie<br>Kontrola čidla čtení značek |  |

# 8. ÚDRŽBA STROJE

Tato kapitola popisuje údržbářské a servisní zásahy, které mohou vykonávat pracovníci provozovatele. Činnosti tady neuvedené smí vykonávat pouze výrobce, dodavatel nebo pověřená servisní organizace.

# 8.1. Povinnosti údržby

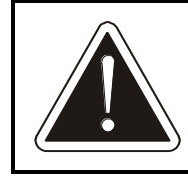

Při údržbě stroje je nutno dodržovat dále uvedená pravidla bezpečnosti a ochrany zdraví při práci i ochrany stroje před poškozením.

- Údržbu smí provádět pouze pracovníci k tomu určení a kvalifikovaní. Údržbu elektrického zařízení smí provádět pouze pracovníci s dostatečnou kvalifikací podle kap. 3.1.
- 2) Před údržbou nebo opravou sjeďte rámem s oběžným kruhem a průtažným zařízením do dolní krajní polohy (do dosednutí na dorazy, nebo s mezerou max. 25 mm). Pokud je váš stroj vybaven přítlačným zařízením, rovněž s ním v ručním režimu sjeďte do dolní krajní polohy.
- 3) Před jakoukoli údržbou nebo opravou, ke které není nezbytně nutné mít stroj zapnutý a funkční, je nutno stroj vypnout, uzavřít přívod stlačeného vzduchu, uzamknout hlavní vypínač a zajistit jej proti zapnutí nepovolanou osobou a na rozvaděč umístit výstražné označení.
- Pokud provádíte údržbu ve výšce, vždy používejte vhodný žebřík nebo pracovní plošinu určenou ke zvedání osob a používejte pracovní obuv a přílbu.
- 5) Ke zvedání břemen používejte vždy vhodnou manipulační techniku s dostatečnou nosností a s platným osvědčením k provozu. Manipulační techniku smí obsluhovat pouze pracovník s platným oprávněním.
- 6) Neodstraňujte spínače a snímače nebo neupravujte jejich polohu a orientaci nad rámec informací v této kapitole bez dobré znalosti jejich funkce a bez konzultace s výrobcem nebo dodavatelem.

# 8.2. Záruka

Záruka tak, jak je definována v záručním listě a v kap. 2.6, se nevztahuje na součásti podléhající běžnému opotřebení. Jedná se o tyto vyjmenované díly:

| díl              | umístění          |
|------------------|-------------------|
| uhlíky fáze      | sběrač            |
| uhlíky zem       | sběrač            |
| přepalovací drát | ukončování        |
| přepalovací drát | překryv           |
| odporový pásek   | ukončování        |
| teflonový potah  | ukončování        |
| pěnová guma      | ukončování        |
| ovin válce       | průtažné zařízení |

# 8.3. Periodická údržba

Balící ovinovací stroj vyžaduje pravidelnou údržbu. Respektování tohoto požadavku se odrazí v podstatně prodloužené době životnosti celého stroje.

Tabulka platí pro maximálně vybavený stroj.

| Úkon                                                      | kap.   | Denní | Měsíční<br>(500 h) | Malá<br>(1000 h) | Střední<br>(5000 h) | <b>Velká</b><br>(10 000h) |
|-----------------------------------------------------------|--------|-------|--------------------|------------------|---------------------|---------------------------|
| Čištění stroje                                            | 8.4    | •     | •                  | •                | •                   | •                         |
| Denní kontrola                                            | 8.5    | •     | •                  | •                | •                   | •                         |
| Vizuální kontrola zvedacího popruhu<br>nůžkového přítlaku | 8.14   | •     | •                  | •                | •                   | •                         |
| Kontrola řezacího drátu překryvu                          | 8.13.3 | •     | •                  | •                | •                   | •                         |
| Kontrola řezacího drátu ukončování                        | 8.12.3 | •     | •                  | •                | •                   | •                         |
| Vizuální kontrola převodovek                              | 8.6.3  |       | •                  | •                | •                   | •                         |
| Kontrola a údržba sběrače                                 | 8.10   |       | • <sup>1</sup> )   | •                | •                   | ٠                         |
| Kontrola překryvu                                         | 8.13   |       |                    | •                | •                   | •                         |
| Kontrola mazání dle mazacího plánu                        | 8.6    |       | •                  | •                | •                   | •                         |
| Kontrola pneumatického systému                            | 8.7    |       |                    | •                | •                   | ٠                         |
| Kontrola pohonu oběžného kruhu                            | 8.9    | •     | •                  | •                | •                   | •                         |
| Kontrola průtažného zařízení                              | 8.11   |       |                    | •                | •                   | •                         |
| Kontrola brzdné vložky držáku fólie                       | 8.11   |       | • <sup>1</sup> )   | •                | •                   | ٠                         |
| Kontrola ukončovacího zařízení                            | 8.12   |       |                    | •                | •                   | •                         |
| Kontrola koncových spínačů a čidel                        | 8.17   |       |                    | •                | •                   | •                         |
| Kontrola funkčnosti světelných závor                      | 8.19.1 |       |                    | •                | •                   | •                         |
| Kontrola a údržba elektroinstalace                        | 8.18   |       |                    |                  | •                   | •                         |
| Kontrola funkce bezpečnostních<br>zařízení                | 8.20   |       |                    |                  | •                   | •                         |
| Dotažení šroubů                                           | 8.24   |       |                    |                  | •                   | •                         |
| Výměna oleje v převodovce zdvihu                          | 8.6    |       |                    |                  |                     | •                         |
| Výměna řetězů zdvihu rámu                                 | 8.8    |       |                    |                  |                     | •                         |

<sup>1</sup>) – případná kontrola po 500 hod. - viz informace v kap. 8.10, resp. 8.11

Měsíční údržba – každých 500 provozních hodin, nejpozději 1x za měsíc

Malá údržba – každých 1000 provozních hodin, nejpozději 1x za 3 měsíce

Střední údržba – každých 5000 provozních hodin, nejpozději 1x ročně

Velká údržba – každých 10 000 provozních hodin, nejpozději 1x za 3 roky

Tabulka úkonů obsahuje kontrolu a údržbu všech částí plně vybaveného stroje. Pokud váš stroj některý prvek výbavy nemá, příslušnou kapitolu ignorujte.

Termíny kontrol a oprav v tomto materiálu uváděné mohou být zpřesněny na základě zkušeností z provozu a zkoušek stroje u výrobce a provozovatele.

# 8.4. Čištění

V krátkých intervalech přizpůsobených charakteru pracoviště je nutno odstraňovat prach a nečistoty.

Povrch stroje je možno mýt vodou za pomoci běžných saponátů. Během čištění musí být stroj odpojen od elektrické sítě. Čištění proudem vody nebo tlakové čištění je zakázáno.

Pravidelně čistěte také okénka a zrcátka optických čidel. Při jejich čištění nepoužívejte chemikálie ani ostré nástroje nebo pomůcky, které by mohly poškrábat optické prvky nebo okénka či způsobit jejich neprůhlednost.

# 8.5. Denní kontrola

Před každým zapnutím stroje nebo vždy jednou denně provádějte denní kontrolu stroje. Tato kontrola se provádí prohlídkou, nevyžaduje žádné nástroje a trvá krátce; má za cíl odhalit malé závady a tím předejít nákladným opravám a odstávkám stroje. Tuto kontrolu udělejte také vždy po kolizích a haváriích, po servisních zásazích, údržbě nebo opravě.

Vzhledem k tomu, že se při denní kontrole srovnává momentální stav stroje se stavem obvyklým při normálním chodu bez poruch, musí denní kontrolu provádět pracovník znalý stroje a jeho funkce.

Kontroluje se:

 Stav všech řetězů (zdvihu, ukončování, překryvu); žádný článek nesmí být vybočený (tento stav znamená, že čep řetězu je zadřený a řetěz poškozuje řetězová kola). Takto poškozený řetěz vyměňte.

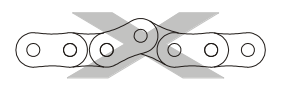

- Ukotvení stroje a dopravníků k podlaze.
- Poloha a orientace optických čidel.
- Celkový vzhled stroje na stroji, ochranném oplocení, bezpečnostních závorách ani na dopravnících nesmí být patrná stopa po kolizi s manipulační technikou nebo po případném pádu zboží z palety (deformace, poškozený lak, popraskané svary, uvolněné spoje, části stroje mimo svoji obvyklou polohu). V kladném případě je nutno prověřit mechanický stav pracoviště; linku je možno spustit až v případě, že kontrola prokáže, že stroj není poškozený.
- Stav bezpečnostních a informačních štítků. Při jejich poškození nebo ztrátě je nutno uvést označení do původního stavu.
- Při prvním balení kontrolujte plynulost všech pohybů v celém jejich rozsahu a správnou funkci stroje a snímačů (tj. jsou spolehlivě detekovány palety a mechanismy stroje a balicí proces probíhá správně).

# 8.6. Mazání

Čísla na schématu kontrolních míst odpovídají číslu mazacích míst v tabulce mazacích míst v kap. 8.6.1.

Standardně se na stroje montují převodovky Bonfiglioli. Pokud jsou na vašem stroji použity převodovky a pohony SEW, platí hodnoty uvedené v závorce.

Mazací schémata platí pro stroj v největší konfiguraci. Pokud váš balicí stroj nemá některou komponentu namontovanou, příslušný bod ignorujte.

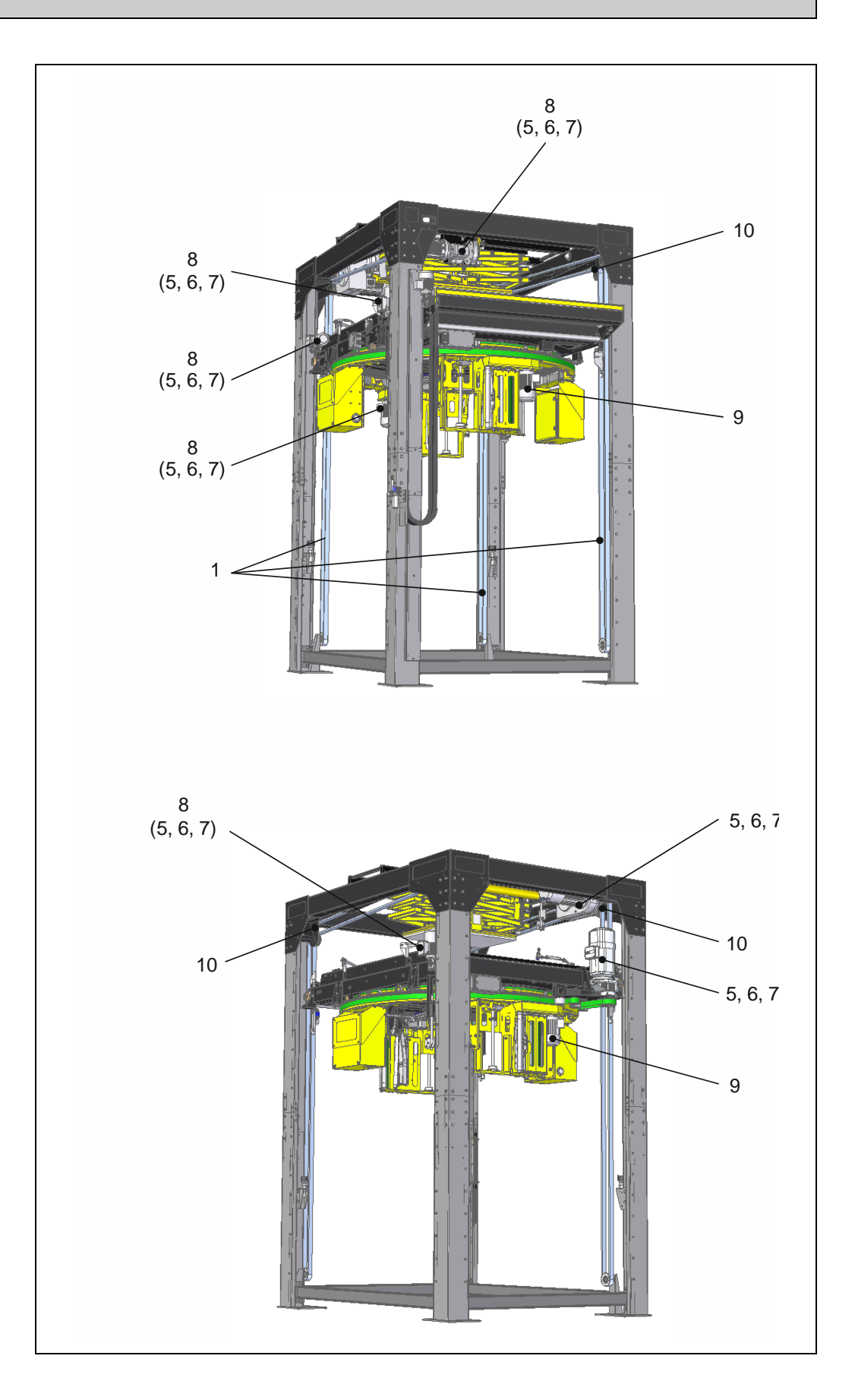

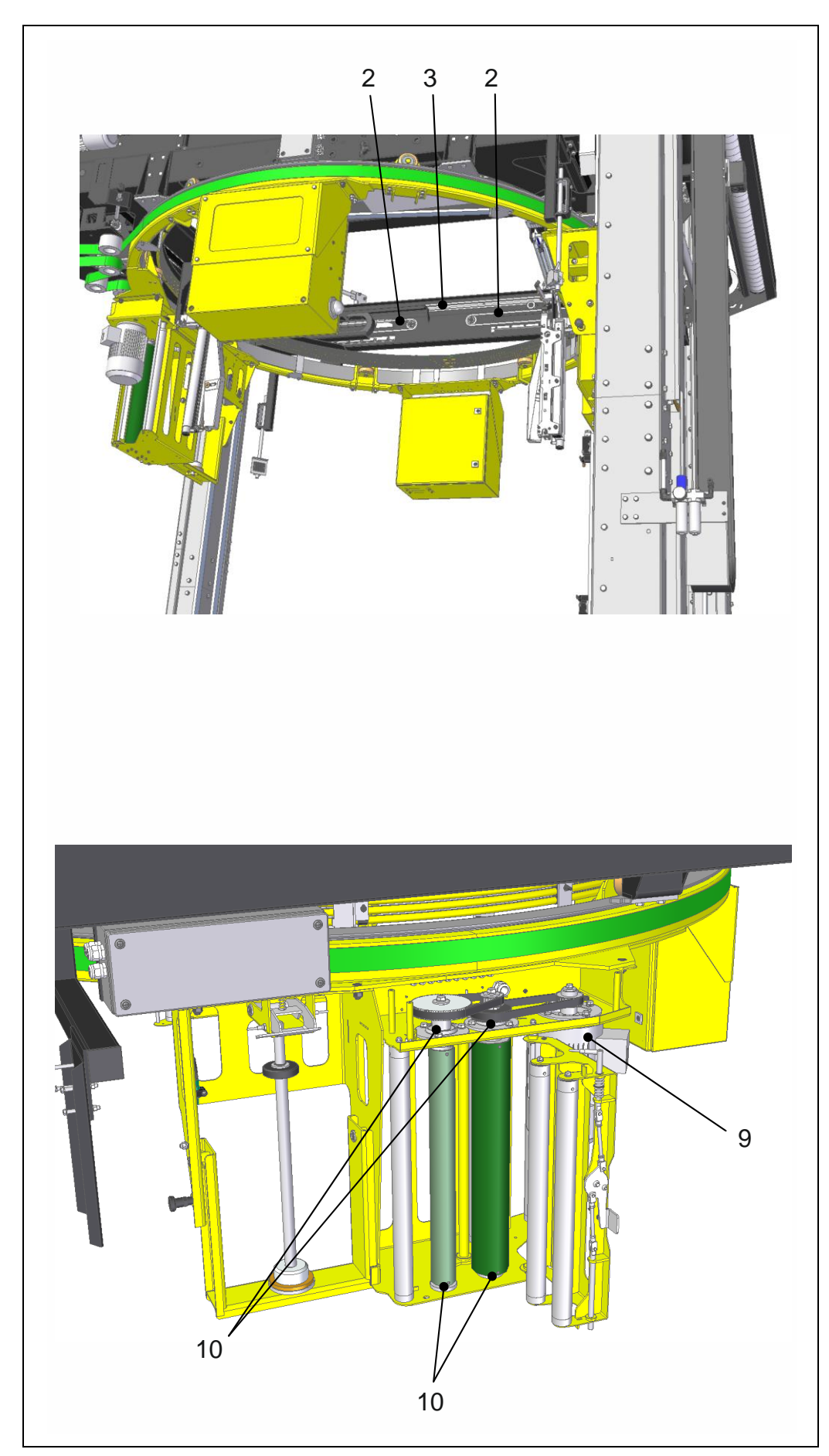

#### 8.6.1. Mazací místa

Číslo ve sloupci "Mazivo" koresponduje s tabulkou Přehled maziv v kap. 8.6.2.

| Mazací místo |                               | Mazivo   | Inte         | rval          | Pozn   |
|--------------|-------------------------------|----------|--------------|---------------|--------|
|              |                               | IVIAZIVO | kontroly     | mazání        | F0211. |
| 1            | Řetězy zdvihu rámu            | 1 (2)    | malá údržba  | malá údržba   |        |
| 2            | Řetězy posunu ukončování      | 1        | malá údržba  | malá údržba   |        |
| 3            | Řetězy posunu překryvu        | 1        | malá údržba  | malá údržba   |        |
|              |                               |          |              |               |        |
| 4            | Převodovky - výrobce SEW      | 3        | malá údržba  | velká údržba  | B,C    |
| 5            | Ložiska převodovky SEW        | 4        | velká údržba | velká údržba  | B,C    |
| 6            | Ložiska elektromotoru SEW     | 5        | velká údržba | podle potřeby | А      |
| 7            | Převodovky Bonfiglioli        | 6        | velká údržba | podle potřeby | А      |
| 8            | Ložiska elektromotoru Siemens | 5        | velká údržba | podle potřeby | А      |
| 9            | Ostatní ložiska               | _        | malá údržba  | _             | D      |

Poznámky:

- A pouze v případě úniku náplň maziva je celoživotní
- B viz dokumentaci SEW podle toho, co nastane dříve
- C pokyny k údržbě převodovek a pohonů SEW viz originální dokumentace SEW (na CD ROM)
- D Kontroluje se případný únik tuku v kladném případě vyměňte ložisko za nové shodného typu a provedení (únik tuku znamená poškození těsnicích kroužků)

#### 8.6.2. Přehled maziv

Na stroji jsou použita následující maziva (číslo v prvním sloupci koresponduje se sloupcem Mazivo v tabulce mazacího předpisu v kap. 8.6.1):

| Mazivo | Doporučený typ                                                                                                    |
|--------|----------------------------------------------------------------------------------------------------|
| 1      | Oleje: WS40<br>nebo obvyklé oleje určené pro mazání řetězů za běžných podmínek<br>(teploty, rychlosti, prostředí)                                                |
| 2      | Tuky: Mogul G3, Mogul LV 2-3<br>nebo obvyklé tuky určené pro mazání řetězů za běžných podmínek<br>(teploty, rychlosti, prostředí)                                |
|        |                                                                                                    |
| 3      | Shell Omala 220<br>Aral Degol PG 220<br>Mobil Mobilgear 630<br>BP Energol GR-XP 220                                                                              |
| 4      | Mobil Mobilux EP2                                                                                                    |
| 5      | Esso Unirex N3<br>Shell Alvania R3                                                                                                    |
| 6      | Od výrobce je náplň převodovek celoživotní. V případě úniku oleje kontaktujte výrobce balicího stroje nebo vám nejbližší technické zastoupení firmy Bonfiglioli. |

#### 8.6.3. Vizuální kontrola převodovek

Pohledem zkontrolujte všechny převodovky – kolem hřídelí, přírub, vypouštěcích a nalévacích otvorů, zátek, olejoznaků apod. nesmí unikat mazivo. V opačném případě:

- Zkontrolujte a dotáhněte unikající spoje a převodovku očistěte pro další kontrolu.
- V případě potřeby doplňte mazivo viz předchozí text této kapitoly.
- Převodovku kontrolujte častěji než je uvedeno v kap. 8.3. Pokud se při další řádné kontrole závada stále projevuje, převodovku vyměňte.

# 8.7. Pneumatický systém

Vizuálně kontrolujte stav pneumatických válců – pístnice nesmí být prohnuté nebo jinak deformované a nesmí být mechanicky poškozené nebo zkorodované. Čepy na vidlicích a na závěsech pneumatických válců musí být řádně zajištěny pojistkami.

Zkontrolujte funkci pneumatických mechanismů v ručním režimu, případně je pečlivě sledujte v procesu balení. Mechanismy se musí plynule a rovnoměrně pohybovat v celém rozsahu pohybu.

Zkontrolujte stav pneumatického rozvodu, především stav hadic, jestli nejsou nalomené nebo jinak poškozené a jestli jsou správně upevněny ve šroubení a dalších pneumatických prvcích.

U systémů přífuku kontrolujte všechny trysky, nejsou-li ucpané a vzduch může volně proudit. V případě potřeby je možno trysky vyčistit protažením nebo lze trysku vyjmout a profouknout stlačeným vzduchem. Průměr trysek je 0.6 mm, k protažení lze použít např. silonový vlasec nebo měděný drát o průměru 0.5 mm. Nedoporučujeme používat ocelový drát nebo různé náhražky (dřevěné třísky, jehly, špendlíky, sponky apod.) – hrozí nebezpečí poškození trysek nebo zalomení těchto náhražek nástrojů a následná špatná nebo neekonomická činnost mechanismu přífuku.

Vstupní tlak vzduchu musí být v rozmezí 0.6 až 1.2 MPa – jeho kontrola a regulace závisí na pneumatickém rozvodu provozovatele stroje.

Tlak vzduchu ve stroji musí být nastaven na hodnotu uvedenou na štítku vedle jednotky úpravy vzduchu (standardně 0.5 MPa). Nastavuje se regulačním ventilem poz. 1, tlak vzduchu kontrolujte manometrem poz. 2.

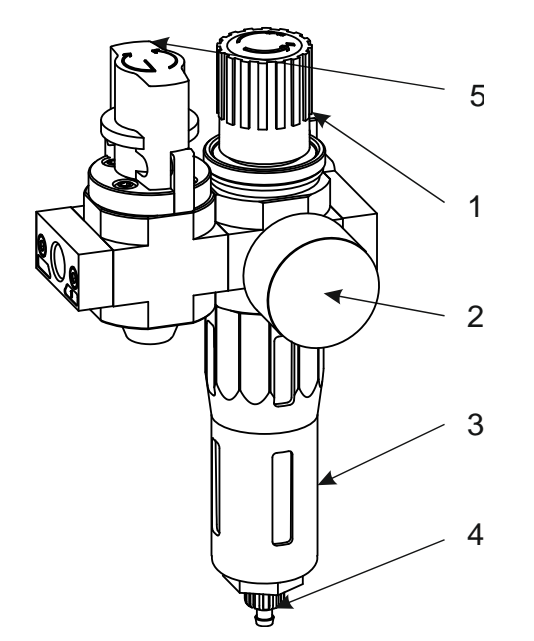

Je-li hladina kondenzátu méně než 10 mm pod horní hranou filtru odlučovače na jednotce úpravy vzduchu, kondenzát vypusťte. Pod odlučovač vložte vhodnou nádobu na zachycení kondenzátu, povolte vypouštěcí ventil (poz. 4). Kondenzát s usazenými nečistotami je tlakem vzduchu vypuzen s nádobky odlučovače. Po vypuštění kondenzátu vypouštěcí ventil opět uzavřete.

Uzávěr přívodu vzduchu poz. 5 – při uzavření přívodu vzduchu se zároveň odvětrá celý pneumatický systém stroje – tlakový vzduch se vypustí a mechanismy ovládané pneumatickým systémem klesnou do nejnižší polohy.

# 8.8. Rám zdvihu

Na horizontálním rámu je montován oběžný kruh s průtažným zařízením a případně i překryv. Rám pojíždí svisle v konstrukci balicího stroje pomocí elektromotoru s převodovkou a čtyř zvedacích řetězů.

Rám zdvihu je zabezpečen proti pádu v případě selhání brzdy pohonu zdvihu. Zabezpečení je realizováno západkou na hřídeli zdvihu a aktivováno v případě otevření dveří oplocení. V případě poklesnutí rámu může dojít k zablokování západkového mechanismu. Toto se projeví signalizací **PORUCHA 120 - Páka zabezpečení proti pádu přítlaku mimo bezpečnou polohu** po zavření dveří oplocení. Po kontrole tlaku vzduchu a celého mechanizmu je možno provést uvolnění mechanizmu pomocí ruční funkce **Zdvih rámu – uvolnění.** Vždy je však nutno zjistit příčinu tohoto stavu.

#### 8.8.1. Výchozí poloha rámu zdvihu

Rám zdvihu se výchozí poloze nachází nahoře a čidlo **S4** je sepnuto

Páka zajišťující rám proti pádu je ve výchozí poloze (pneumatický ventil bez napájení) v dolní poloze a brání otáčení rozety zdvihového hřídele. Při zapnutém napájení stroje a uzamčení dveří oplocení se páka zdvihne do horní polohy.

#### 8.8.2. Snímače napnutí řetězu

Stav každého řetězu zvlášť je hlídán snímačem stavu řetězu; v případě závady se stroj zastaví a systém hlásí **PORUCHA 122 – Snímač napnutí řetězu** (viz kap. 7.2), indikující některý z následujících stavů:

- Rám dosedl na paletu se zbožím. Stroj přepněte do ručního režimu, rám zvedněte a odvezte paletu. Stroj prohlédněte, jestli nebyl při této kolizi poškozen, zkontrolujte i stav snímačů stavu řetězu (kladky spínačů musí být v ose vaček; případné seřízení viz následující odstavec).
- Řetěz je vytažený, snímač stavu řetězu seřiďte postupem:
- Matice 2, zajišťující snímač stavu řetězu s rámem, povolte.
- Otáčením matice poz 1 nastavte polohu kladky poz. 4 do osy vačky poz. 2.
- Matice poz. 1 opět utáhněte. Tahem za řetěz pod snímačem do strany (v rovině řetězky) můžete zkontrolovat funkčnost snímače.
- Pokud nelze tímto způsobem snímač stavu řetězu seřídit (některá z matic ne na kraji závitu), je řetěz nadměrně vytažený a je nutno ho vyměnit. Vyměňte vždy všechny řetězy zdvihu rámu.
- Některý z řetězů je přetržený, vyměňte vždy všechny řetězy.

## 8.8.3. Výměna řetězů zdvihu

Řetězy zdvihu rámu se preventivně vyměňují v intervalu uvedeném v kap. 8.3, nejlépe současně s výměnou oleje v převodovce zdvihu. Řetězy se vyměňují včetně spojek.

Pro výměnu řetězu se musí rám stroje nacházet v dolní poloze položený na pevných dorazech. Pro sjetí na tuto pozici zvolte ruční funkci **Zdvih rámu s oběžným kruhem nahoru/dolů** a po stisknutí tlačítka – najede rám do nejnižší možné polohy (bude vyhlášena **PORUCHA 121 – Dolní havarijní koncový spínač rámu**). Vlastní dosednutí na dorazy je nutno provést pomocí stykače brzdy zdvihu. Je nutno brát v úvahu, že po odbrzdění rám sjíždí volným pádem a proto je nutno sjíždět minimální vzdálenost a případně odbrzďovat krátkými impulsy.

Po dosednutí na dorazy je možno přistoupit k vlastní výměně řetězů. Otevřete dveře oplocení a vypněte hlavní vypínač stroje.

Pokud nedošlo k uvolnění řetězů uvolněte je. Nad rámem pomocí pravolevých napínacích šroubů, pod rámem pomocí snímačů napnutí řetězu. Odpojte řetězy od závěsů rámu a sejměte je ze stroje.

Proveďte kontrolu řetězových kol, převáděcích kladek a jejich ložisek. V případě potřeby je vyměňte.

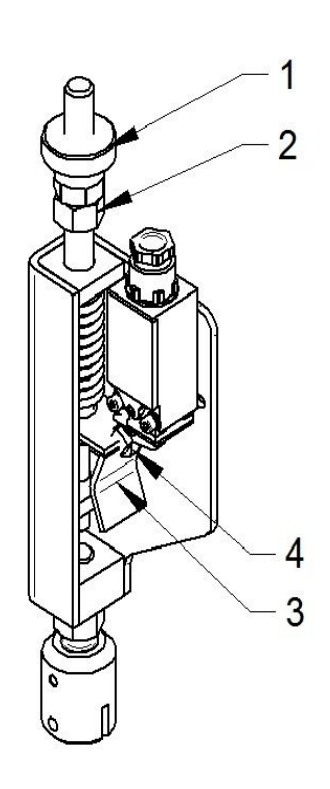

Pro zpětnou montáž nových řetězů, připravte nastavení horních napínacích šroubů. Max. vzdálenosti dle obrázku snižte o 10 mm. Snímače napnutí montované na spodní stranu rámu seřiďte tak, aby je bylo možno uvolnit o cca 20 mm (posunout směrem dolů).

Nasaďte řetězy na kladky horního rámu skeletu. Na řetězkách zdvihacího hřídele řetězy umístěte mimo zuby, aby je bylo možno posouvat. Pomocí spojek připevněte řetězy k horním závěsům rámu. Nasaďte řetěz na řetězky zdvihacího hřídele. Nosné větve řetězu k horním závěsům musí být co nejvíce napnuté. Vratné větve v dolní části napněte zatížením (zavěšením zátěže za článek řetězu).

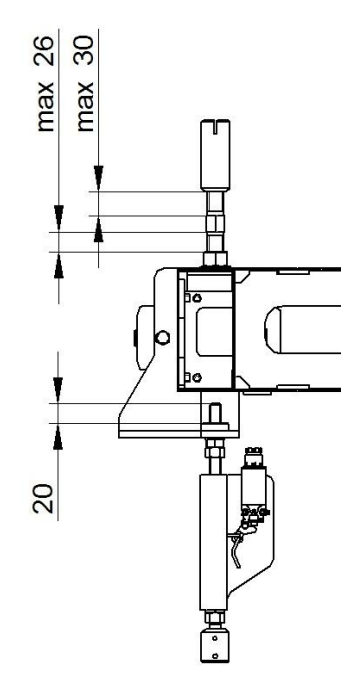

Uzavřete oplocení, zapněte stroj a pomocí ruční funkce **Zdvih rámu s oběžným kruhem nahoru/dolů** povyjeďte rámem cca 50 mm nad pevné dorazy (odblokování **PORUCHY 122** je možné pomocí odpovídajícího relé v rozvaděči).

Otevřete dveře oplocení a vypněte hlavní vypínač stroje. Zkontrolujte vyrovnání rámu stroje. Max odchylka od vodorovné polohy je 2 mm v místech uchycení řetězů. Pokud je odchylka větší než rozteč řetězu, sjeďte rámem na pevné dorazy a proveďte přesazení řetězů na řetězkách hřídele zdvihu. Pokud jsou rozdíly menší, proveďte vyrovnání pomocí pravolevých šroubů horních závěsů. **Nesmí být překročeny max. hodnoty dle obrázku.** 

Vratné větve veďte přes dolní kladky skeletu ke snímačům napnutí. Zkraťte řetězy na potřebnou délku a pomocí spojek připevněte na snímače napnutí. Proveďte jejich seřízení dle 8.8.1.

Proveďte kontrolu funkce snímačů řetězu zatažením za řetěz (před zkouškou musí být vráceno relé do správné polohy). Správná funkce musí vyvolat **PORUCHU 122 – Snímač napnutí řetězu**.

## 8.8.4. Opěrné klady vedení rámu ve skeletu

Rám je ve skeletu veden pomocí opěrných kladek, umístěných v rozích vlastního rámu. Tyto kladky musí mít minimální vůli (kladkou musí jít otočit) po celé výšce zdvihu.

## 8.8.5. Páka zabezpečení proti pádu

Rychlost pohybu páky seřiďte pomocí šktících ventilů na pneumatickém válci. Pohyb nahoru je nebržděn. Rychlost pohybu dolů seřiďte tak, aby pohyb páky trval cca 2s.

## 8.8.6. Nastavení čidel zdvihu

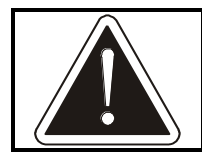

Nastavení čidel doporučujeme přenechat servisní organizaci – jejich chybné nastavení, nebo chybná vazba na servisní parametry stroje může způsobit jeho havárii. Čidla zdvihu řídí vertikální pohyb rámu v krajních polohách (horní a dolní polohu). Činnost je realizována pomocí mechanických koncových snímačů. K noze skeletu je připevněno 5 (6 v případě použití druhé referenční polohy rámu) čidel S1÷S5 (S6). Čidla **S1** (Bezpečnostní spínač – zdvih dole), **S2** (Pracovní spínač – zdvih dole), **S3** (Pracovní spínač – zdvih nahoře), **S4** (Pracovní spínač koncový – zdvih nahoře), která jsou uchycena posuvně do hliníkové lišty a **S5** (Bezpečnostní spínač – zdvih nahoře), přišroubovaný pevně ke skeletu.

V případě použití druhé referenční polohy rámu, je doplněno čidlo **S6**, detekující druhou referenční polohu rámu. V tomto případě musí být stroj vybaven čidlem detekujícím výšku palety před najetím do balicího stroje.

Dalšími bezpečnostními prvky vertikálního pohybu rámu jsou pevné mechanické dorazy **D** a čidla **S7** (4x) indikující napínací sílu ve spodních větvích zdvihacích řetězů. Čidla **S7** indikují jak uvolnění napnutí řetězů, tak i jejich přetížení při případném dosednutí horizontálního rámu na překážku. Skelet je dále osazen encoderem motoru zdvihu horizontálního rámu.

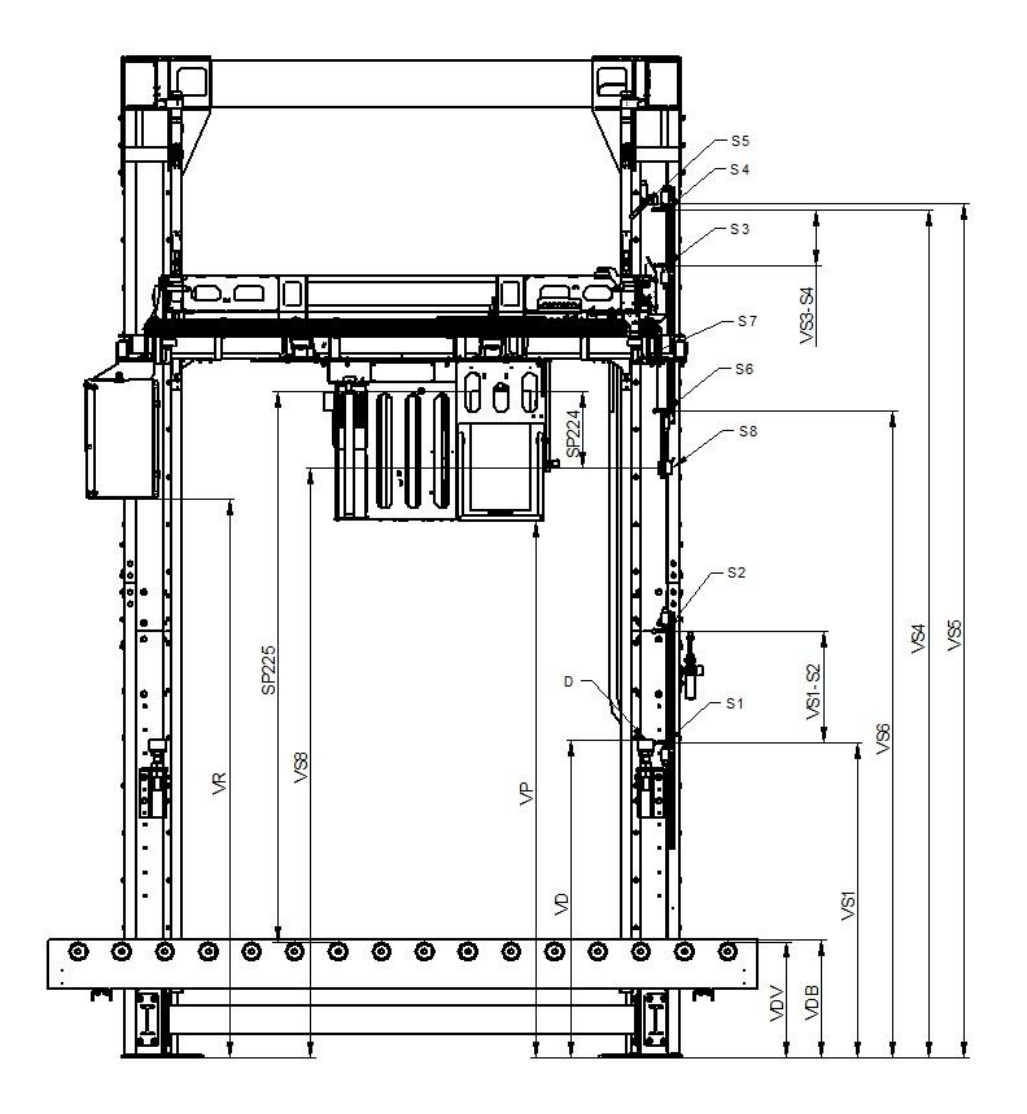

Čidlo **S8** slouží k změření výšky zboží během balení.

Poloha páky zajišťující rám proti pádu je kontrolována čidlem **S9**. Toto čidlo se nachází na pneumatickém válci v blízkosti rozety hřídele zdvihu a kontroluje bezpečnou polohu páky (polohu, kdy se hřídel může otáčet)

#### Nastavení dorazů a čidel

Mechanické dorazy **D** nastavte výškově tak, aby výška nejnižšího bodu průtažného zařízení **VP** byla při plném dosednutí horizontálního rámu na dorazy (při uvolněné brzdě zdvihu) o 30 mm větší než je nejvyšší bod dopravníku pod strojem (všech zařízení nacházejících se uvnitř prstence mezi kružnicemi **D1** a **D2** – viz Nastavení čidel "Paleta pod kruhem" kap. 8.16.1) **VDB** (**VP = VDB + 30**).

Čidlo **S1** (**VS1**) umístěte tak, aby při pohybu horizontálního rámu dolů spínač sepnul v poloze, kdy je horizontální rám 10 mm před dosednutím na pevné mechanické dorazy **D**.

Čidlo **S2** umístěte o vzdálenost **VS1-S2** nad čidlo **S1 –** Tato hodnota musí být o 30 mm větší než hodnota nastavená v parametru **SP229** (Brzdná dráha zdvihu dolů) **VS1-S2= SP229+30**.

Čidlo **S5** umístěte dle konkrétního osazení stroje tak aby nemohlo dojít při pohybu rámu nahoru k mechanickému kontaktu dílů pohybujících se společně s horizontálním rámem a částmi pevného skeletu a přítlaku. Minimální volná vzdálenost mezi částmi horizontálního rámu a částmi pevného skeletu ve svislém směru musí být **min 30 mm**. Při použití nůžkového přítlaku (případně i s přifukováním) musí být zachována možnost projetí pohyblivých kleští překryvu pod přítlačnou deskou přítlaku s vůlí **min 80 mm**.

Čidlo S4 nastavte podle maximální výšky zboží a požadovaného způsobu balení. Pokud je požadováno ukončení balení "dole" a současně je splněna podmínka umístění ukončovacího zařízení vedle trati, musí být čidlo S4 umístěno tak, že po vyjetí horizontálního rámu do horní polohy (čidlo S4 sepne) je hodnota VR ≥ VDV + max výška zboží + 50 mm pro provedení stroje DOUBLE nebo VS8 ≥ VDV + max výška zboží + 50 mm pro provedení stroje s jedním průtažným zařízením. Pokud je požadováno ukončení balení "nahoře", musí být čidlo S4 umístěno tak, že po vyjetí horizontálního rámu do horní polohy (čidlo S4 sepne) dojde k vytažení pák ukončování z pod poslední vrstvy fólie s vůlí min 50 mm. K sepnutí čidla S4 při pohybu rámu nahoru musí dojít o min 20 mm níže než k sepnutí čidla S5.

Čidlo **S3** umístěte o vzdálenost **VS3-S4** pod čidlo **S4 –** Tato hodnota musí být o **20 mm** větší než hodnota nastavená v parametru **SP230** (Brzdná dráha zdvihu nahoru) **VS3-S4= SP230+20**.

V případě použití druhé referenční polohy rámu je stroj osazen čidlem **S6**. Čidlo **S6** nastavte podle maximální výšky zboží dle parametru **SP221** (výška zboží pro 2. referenci) a požadovaného způsobu balení. Pokud je požadováno ukončení balení "dole" a současně je splněna podmínka umístění ukončovacího zařízení vedle trati, musí být čidlo **S6** umístěno tak, že po najetí horizontálního rámu na čidlo ve směru dolů (čidlo **S6** sepne) je hodnota **VR ≥ VDV + SP221 + 50 mm** pro provedení stroje DOUBLE nebo **VS8 ≥ VDV + SP221 + 50 mm** pro provedení stroje s jedním průtažným zařízením. Pokud je požadováno ukončení balení "nahoře", musí být čidlo **S6** umístěno tak, že po vyjetí horizontálního rámu do horní polohy (čidlo **S6** sepne) dojde k vytažení pák ukončování z pod poslední vrstvy fólie s vůlí **min 50 mm**.

V případě použití druhé reference musí být na vstupu palet do stroje umístěno čidlo, které rozlišuje nízké a vysoké palet (výška dle **SP221**). Toto čidlo zajistí, že do balicího prostoru není vpuštěna vysoká paleta v případě, že je rám v dolní referenční poloze. Výšku čidla se nastavte na hodnotu dle **SP221** nad dopravníkem.

Čidlo **S7** ve snímačích napnutí řetězu nastavte tak, aby při pohybu palce nahoru i dolů došlo k sepnutí koncového snímače. Ve skutečnosti zůstává palec vzhledem k horizontálnímu rámu stát a čidlo se pohybuje nahoru při uvolnění spodní větve řetězu, dolů při dosednutí rámu na překážku nebo přílišném napnutí spodní větve.

Čidlo měření výšky zboží **S8** se nastavuje vůči cívce fólie založené do průtažného zařízení. Nastavuje se na hodnotu továrního nastavení **SP224** (vzdálenost paprsku pod horní hranou fólie).

Hodnotu parametru **SP225** (Výška fólie v dolní poloze) odměřte při poloze rámu v dolní poloze a zapište do parametru.

#### Kalibrace zdvihu

V ruční funkci "**Zdvih rámu s oběžným kruhem nahoru/dolů**" pomocí tlačítka (tlačítko držte) '+' vyjeďte horizontálním rámem do horní polohy (sepne čidlo **S4** a rám zastaví).

V SP220 (vzdálenost snímačů zdvihu) nastavte hodnotu 7777.

Pomocí tlačítka (tlačítko držte) '-' sjeďte horizontálním rámem do dolní polohy (sepne čidlo **S1** a rám zastaví).

Pomocí tlačítka (tlačítko držte) '+' vyjeďte horizontálním rámem do horní polohy (sepne čidlo **S4** a rám zastaví).

Počkejte cca 10s a během této doby se na displeji hodnota parametru **SP220** - 7777 změní na skutečnou hodnotu vzdálenosti snímače zdvihu.

Tuto hodnotu snižte o **10 mm**.

#### Odzkoušení nastavení čidel zdvihu

V **SP110** (výška pro výměnu fólie) a **SP111** (výška pro výměnu překrývací fólie) nastavte hodnotu 0.

V ručních funkcích navolíme "Výměna fólie" a po stisknutí tlačítka '-' sjede do dolní polohy (pokud je v SP110 nastavena hodnota 0, rám zastaví tak, že je cca 20 mm nad vrcholem gumových dorazů **D**).

Po stisknutí tlačítka '+' vyjede rám do horní polohy.

V **SP110** (výška pro výměnu fólie) a **SP111** (výška pro výměnu překrývací fólie) nastavte hodnotu pro pohodlnou výměnu fólie.

#### Kalibrace čidla 2. referenční polohy rámu

V ruční funkci "Zdvih nahoru a dolů" pomocí tlačítka (tlačítko držte) '+' vyjeďte horizontálním rámem do horní polohy (sepne čidlo **S4**) a rám zastaví).

V SP222 (vzdálenost snímačů zdvihu) nastavte hodnotu 7777.

Pomocí tlačítka (tlačítko držte) '-' sjeďte horizontálním rámem polohy pod čidlem **S6** (čidlo nesmí zůstat sepnuto).

Pomocí tlačítka (tlačítko držte) '+' vyjeďte horizontálním rámem do horní polohy.

Počkejte cca 10s a během této doby se na displeji hodnota parametru **SP222** - 7777 změní na skutečnou hodnotu polohy druhé reference.

#### Odzkoušení nastavení čidla měření výšky zboží

V parametrech programů: "Vzdálenost okraje fólie od horní hrany" nastavte hodnotu 0.

Proveďte zkušební zabalení - při správném nastavení bude horní hrana fólie zároveň s horní hranou zboží (odchylka může být způsobena i přílišným předepnutím fólie, kdy dochází k jejímu zúžení), případně upravte nastavení parametru **SP224** (vzdálenost snímače výšky zboží)

V parametrech programů: Vzdálenost okraje fólie od horní hrany nastavte požadovanou hodnotu.

# 8.9. Pohon oběžného kruhu

Oběžný kruh je poháněn elektromotorem s převodovkou prostřednictvím plochého řemenu. Při kontrole sledujte stav a opotřebení řemene. Je-li řemen nadměrně opotřeben, jsou viditelná jeho poškození, případně dochází k jeho třepení, řemen vyměňte.

#### 8.9.1. Výchozí poloha oběžného kruhu

Oběžný kruh je ve výchozí poloze natočen v poloze pro výměnu fólie. Čidlo **S21** je nad praporkem připevněným k vlastnímu kruhu.

#### 8.9.2. Výměna řemene

Pro demontáž řemenu uvolněte pružinu napínacího ramene pomocí napínacího šroubu. Po uvolnění sejměte řemen z kladek pohonu a kruhu.

Pro zpětnou montáž je nutno odbrzdit pohon kruhu pomocí přepínače umístěného v hlavním rozvaděči stroje. Současně je nutno mít zapnuté napájení stroje. Po otevření dveří oplocení v tomto případě zůstane zapnuté napájení brzdy pohonu kruhu a je možno kruhem otáčet.

Nasaďte řemen na kruh. V případě jednostranných řemenu (rozdílná barva stran řemenu) je nutno řemen nasadit ke kruhu černou barvou (barevná strana je po nasazení vidět). Provlékněte řemen systémem poháněcích a napínacích kladek dle obrázku a napínací pružinu lehce napněte (aby řemen z kladek nespadával).

Polohu kladky napínací páky je možno upravit polohou posuvné kladky **X**. Touto kladkou je možno posunou v drážce po uvolnění horní matice pomocí napínacího šroubu. Kladkou pohybujte pouze při uvolněné pružině napínací páky a před napínáním řemene vždy dotáhněte horní matici.

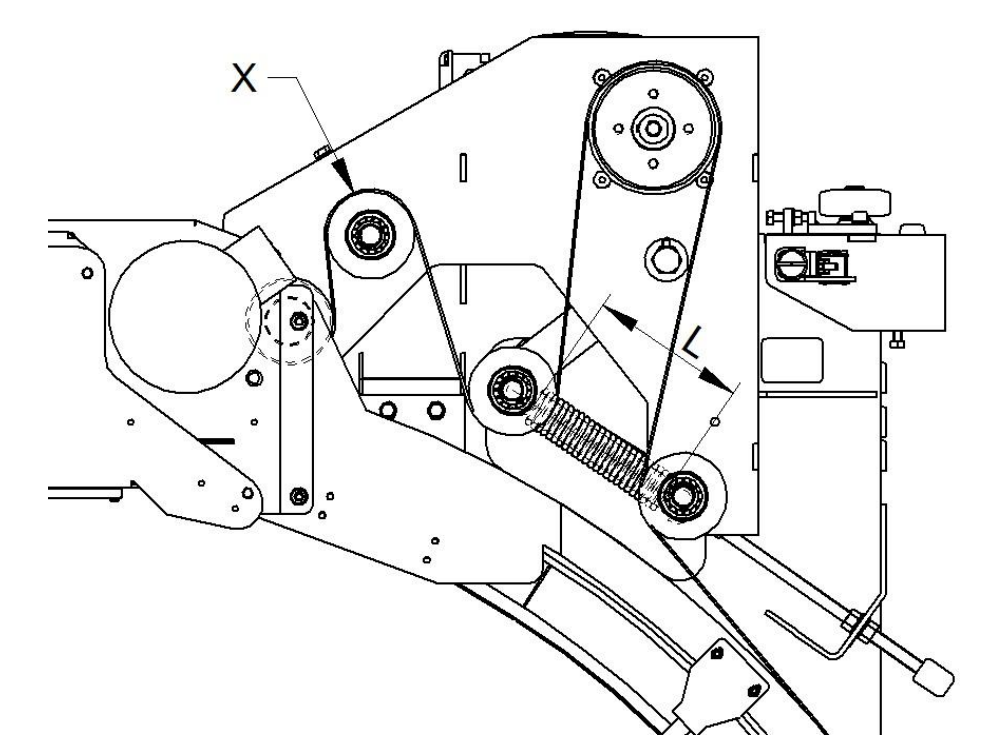

Řemen vystřeďte na kladkách a na kruhu nastavte odpovídající polohu dle kladek po celém obvodu.

| Pružina                                       | RTG-2.B-00-06 | RTG-2.0-00-06 |  |
|-----------------------------------------------|---------------|---------------|--|
| Průměr drátu [mm]                             | 7             | 6             |  |
| počet závitů                                  | 25            | 30            |  |
| délka závitové části<br>volná [mm]            | 180           | 180           |  |
| délka <b>L</b> závitové<br>části napnutá [mm] | 300           | 330           |  |

Pružinu napněte na ¼ max napnutí a ručně (ne elektricky) proveďte 2 otáčky kruhu. Během otáčení kontrolujte chování řemene na kladkách pohonu. Může dojít ke změně polohy vůči ose kladek, které není na závadu. Řemen však nesmí z kladek spadávat.

Pružinu napněte na ½ max napnutí a při sledování chování řemene proveďte ručně 2 otáčky kruhem.

Pružinu napněte na <sup>3</sup>⁄<sub>4</sub> max napnutí a při sledování chování řemene proveďte ručně 2 otáčky kruhem.

Pružinu napněte na max napnutí a při sledování chování řemene proveďte ručně 2 otáčky kruhem.

Nastavte přepínač brzdy pohonu v hlavním rozvaděči do pracovní polohy a vyzkoušejte pohon kruhu v ručním režimu stroje. Během zkoušení sledujte chování řemene na kruhu a poháněcích kladkách. Může docházet ke změně polohy řemene na kladkách, ale řemen nesmí mít snahu z kladek spadávat.

#### 8.9.3. Podpěrné kladky kruhu

Kruh je v pohyblivém rámu veden soustavou kladek připevněných ke kruhu. Kladky je ve vodorovném směru možno seřídit posunutím v drážkách a ve svislém směru podkládání podložkami.

Kladky ve vodorovném směru seřiďte tak, aby během celé otáčky byla mezi kladkou a vodícím kruhem minimální vůle (v místě nejmenšího rozměru vodícího kruhy se kladka lehce dotýká). Během seřizování je nutno kruhem ručně otáčet.

Nastavení kladek ve svislém směru se kontroluje jejich oteplením. Po předběžném seřízení roztočte kruh (po dobu několika minut) a po zastavení zkontrolujte jejich oteplení (pocitově rukou). Pokud je teplota některého kolečka vetší, než ostatních je nutno toto kolečko přizvednout nahoru.

#### 8.9.4. Nastavení čidel kruhu

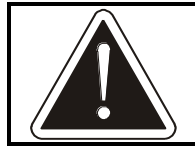

Nastavení čidel doporučujeme přenechat servisní organizaci – jejich chybné nastavení, nebo chybná vazba na servisní parametry stroje může způsobit jeho havárii.

Výchozí polohu kruhu oběžného kruhu indikuje čidlo **S21** umístěné na pohyblivém rámu stroje. Toto čidlo je indukční a snímá praporek připevněný ke kruhu průtažného zařízení.

Vlastní polohu oběžného kruhu indikuje dvojice čidel encoderu kruhu **S22**, **S23**. Čidla **S22** a **S23** jsou indukční.

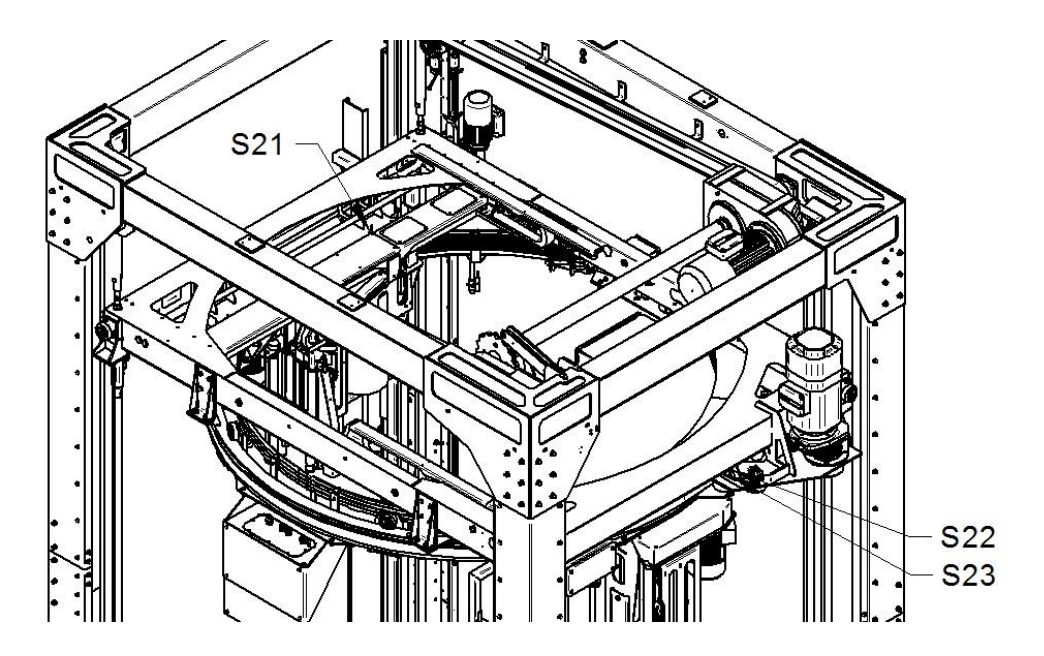

#### Nastavení čidel

Poloha všech čidel a praporků je určena konstrukcí stroje. Indukční čidla se nastavují na střed rozsahu citlivosti.

#### Kalibrace encoderu kruhu

Přepněte na ruční funkci "Oběžný kruh vpred/vzad"

V SP241 Převod encoderu oběžného kruhu nastavte hodnotu 7777 a potvrďte Enter.

Pomocí tlačítka (tlačítko držte) '+' roztočte kruh. Kruh se roztočí nízkými otáčkami, provede 4 otáčky a pak zrychlí na otáčky dle ručního režimu.

V hodnotě parametru se zobrazí odměřený počet impulzů na otáčku kruhu.

# 8.10. Trolejový sběrač

Trolejový sběrač slouží k přenosu napájení a signálů od pevných částí stroje do rotujícího průtažného zařízení.

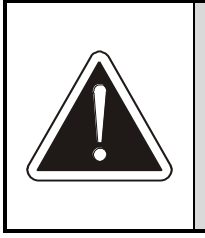

#### POZOR !

Jakoukoli kontrolu nebo údržbu provádějte vždy při zařízení vypnutém hlavním vypínačem a dbejte, aby rozvaděč stroje byl zabezpečen proti zapnutí (zamčen a opatřen výstražnou cedulí).

Pro běžné podmínky doporučujeme kontrolu uhlíků 1x po 1000 hodinách provozu nebo 1x za 3 měsíce – co nastane dříve. Pokud je stroj provozován v prašném prostředí, doporučujeme interval zprvu zkrátit na 500 hodin nebo 1x za měsíc – co nastane dříve – a poté podle nabytých zkušeností termíny kontrol upřesnit.

Kontaktní plochy trolejí i sběračů, raménka sběrače a prstence troleje očistěte od prachu. Zkontrolujte sběrače (kap. 8.10.1) a troleje (kap. 8.10.2).

## 8.10.1. Kontrola a výměna uhlíků sběrače

Raménka sběračů lze proti síle pružinky vyklopit z troleje. Zkontrolujte povrch uhlíků a jeho stav: pokud je povrch poškozený, s vyštípnutými nebo vylomenými kusy, nebo pokud je uhlík nadměrně opotřebený, tj. zbývá méně než 1 mm výšky uhlíku (viz obr.), vyměňte jej:

- odpojte kablík poz. 2 stažením z kontaktu (poz. 2)
- Uvolněte pružinku poz. 3 vyvléknutím z oka na uhlíku
- Stáhněte uhlík poz. 4 z raménka

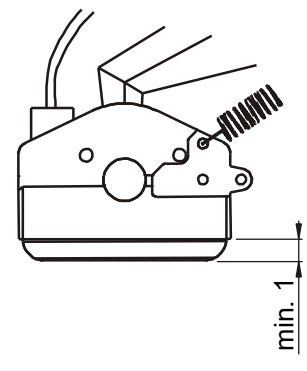

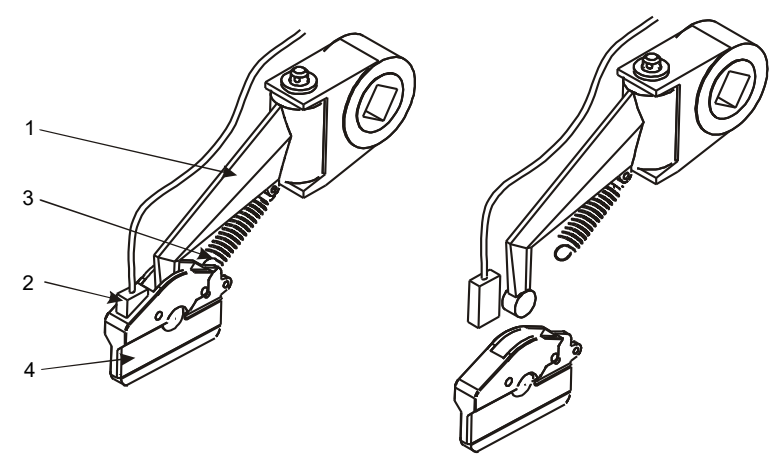

Opačným postupem namontujte nový uhlík. Doporučujeme vyměnit všechny uhlíky.

Zkontrolujte kabely vedoucí od uhlíků – nesmí být nalomené, s poškozenou izolací (mechanicky ani tepelně).

#### 8.10.2. Kontrola trolejí

Zkontrolujte funkční plochy prstenců trolejového sběrače a popřípadě je vyčistěte. Odstraňte případné navařené zbytky nečistot a známky koroze nebo zoxidovaného povrchu. Pokud je funkční plocha prodřená, má zprohýbané okraje nebo vylomené části na styku segmentů, prstenec sběrače vyměňte – uhlíky se nadměrně opotřebovávají. Vyměňuje se vždy celý prstenec (všechny segmenty). Pokud jsou všechny prstence přibližně stejně opotřebené, doporučujeme preventivně vyměnit všechny prstence.

Zkontrolujte stav kabelů připojených ke sběračům – nesmí být nalomené, s poškozenou izolací (mechanicky ani tepelně).

# 8.11. Průtažné zařízení

Při každé kontrole sejměte kryt řemenů na horní straně průtažného zařízení a prostor vyčistěte. Kontrolujte:

- neporušenost řemene (řemenů). Pokud je řemen prasklý, s vylomenými zuby nebo s roztřepenými okraji, je nutné ho vyměnit.
- stav brzdné vložky A a podložky B držáku role fólie viz obrázek. Pokud je vložka, nebo podložka nadměrně opotřebená (projevuje se jako patrné ztenčení, její deformace, nestejnoměrné opotřebení), díly vyměňte. V prašném prostředí kontrolujte díly v rámci měsíční údržby, později podle zkušeností z praxe skutečný interval kontroly upravte.

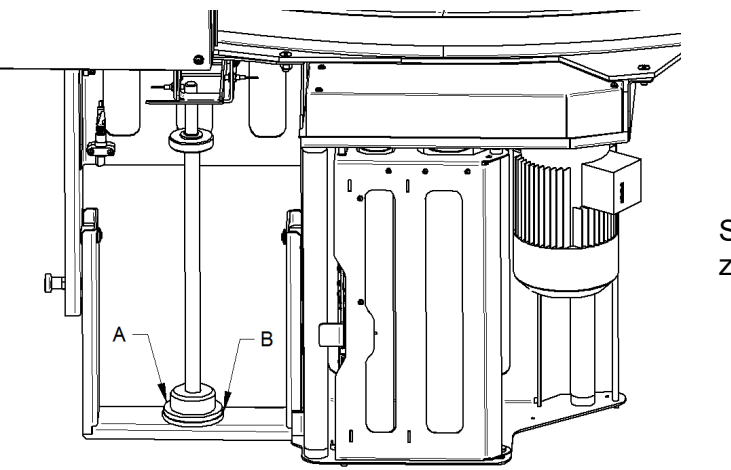

Standardní průtažné zařízení

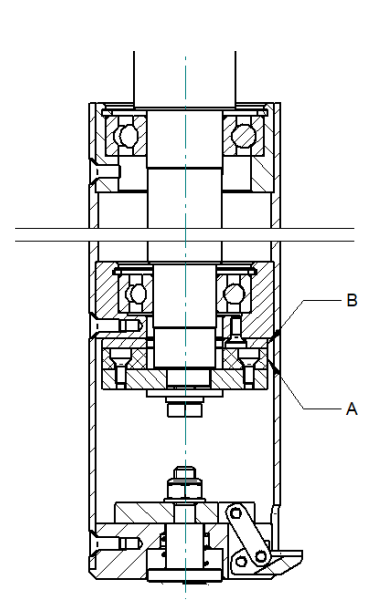

Průtažné zařízení s letmo uloženými válci (LIGHT)

- plynulost a hladkost chodu všech válců na průtažném zařízení. Válce se musí otáčet hladce a plynule a nesmí být deformované. V případě potřeby vyměňte válce nebo při špatném chodu jejich ložiska.
- Za provozu sledujte funkci vyrovnávacího válce (je namontovaná na odpružené výkyvné páce). Válec má na konci balicího cyklu snížit napětí ve fólii mezi průtažným zařízením a paletou.

#### 8.11.1. Změna primárního protažení

Tato kapitola se týká pouze jednomotorového průtažného zařízení; u dvoumotorového je primární protažení nastavitelné v parametrech.

Primární protažení lze nastavit výměnou ozubeného řemenu a kola podle tabulky v kap. 5.3.1. Tato tabulka, platná pro váš stroj, je umístěná na štítku na průtažném zařízení.

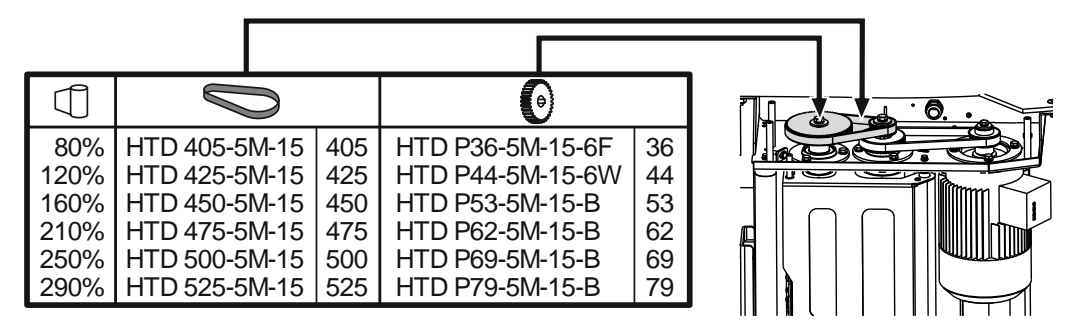

Sejměte kryt převodů průtažného zařízení. U většího ozubeného kola (nejvzdálenějšího od motoru) vyšroubujte šroub M10. Stáhněte ozubené kolo včetně řemenu. Podle požadovaného protažení namontujte opačným postupem správnou kombinaci ozubeného řemene a kola podle tabulky.

#### 8.11.2. Nastavení čidel průtažného zařízení

Průtažné zařízení je osazeno čidly **S24**, **S25**, **S26**, **S27**, **S28** (standardní průtažné zařízení), resp **S28** (průtažné zařízení s letmo uloženými válci) a encoderem měřícího válečku **S29**. V případě použití měření průměru cívky fólie i čidlem **S30**.

Čidlo **S28** snímá polohu vyrovnávací páky a slouží k uvolnění fólie na konci balicího cyklu, Encoder **S29** slouží k řízení průtažného zařízení. Čidlo **S28** je indukční a jeho umístění je dáno konstrukcí stroje.

Čidlo **S30** slouží k odměření průměru cívky fólie založené v držáku. Jedná se o čidlo ultrazvukové.

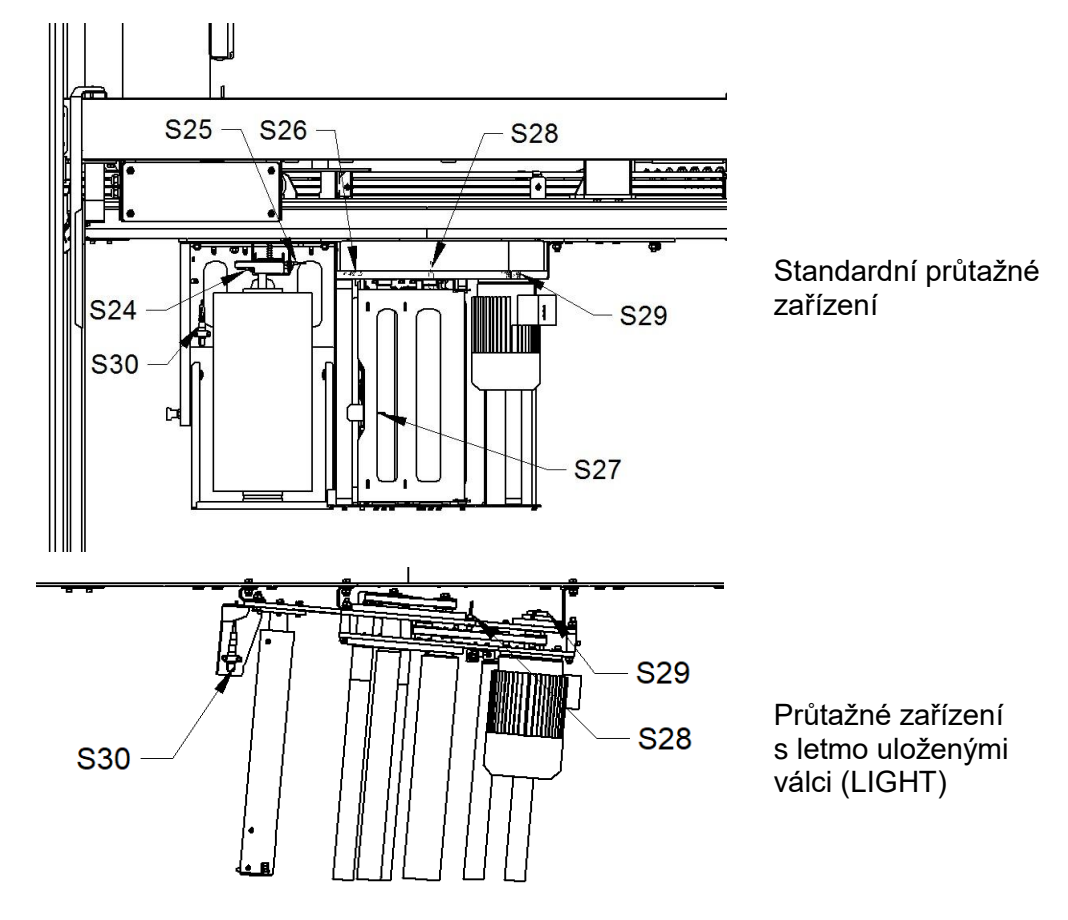

#### 8.11.3. Nastavení čidel

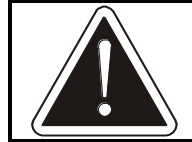

Nastavení čidel doporučujeme přenechat servisní organizaci – jejich chybné nastavení, nebo chybná vazba na servisní parametry stroje může způsobit jeho havárii.

Poloha všech čidel je určena konstrukcí stroje. Indukční čidla se nastavují na střed rozsahu citlivosti. Poloha čidla **S30** je dána konstrukcí stroje a jeho natočení proveďte na střed tyče zásobníku fólie.

## 8.11.4. Kalibrace odměřování množství fólie

Pokud je stroj vybaven ultrazvukovými čidly pro měření průměru cívky fólie na průtažném zařízení a dochází k chybnému vyhodnocení (snížení rychlosti balení z důvodu nevyváženosti i když jsou cívky fólie stejné, chybné vyhlašování docházející fólie) je nutno provést novou kalibraci čidel.

Pro vlastní kalibraci je nutné připravit fólii s maximálním návinem (tj. novou plnou cívku fólie) a prázdnou dutinku. Vlastní kalibrace se prování v Servisních

parametrech 1 – Měření fólie. Prázdnou dutinku vložte do průtažného zařízení a po uzavření dveří oplocení a naběhnutí řídícího systému stiskněte tlačítko SET u Fólie A (B) Min. Po stisknutí se zobrazí okno pro potvrzení, kde operaci potvrďte. Prázdnou dutinku vyjměte a vložte fólii s plným návinem. Nastavení provedeme tlačítkem SET u Fólie A (B) Max.

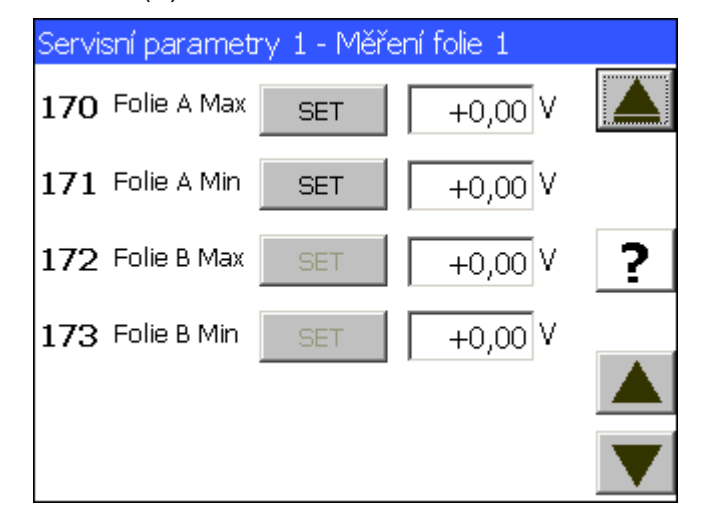

Přejděte na následující displej. Změřte průměr cívky s max návinem a hodnotu zapište do parametru Průměr fólie Max, změřte prázdnou dutinku a hodnotu zapište do parametru Průměr fólie Min.

| Servisní parametry 1 - Měření folie 2 |       |  |  |
|---------------------------------------|-------|--|--|
| 174 Průměr folie Max                  | +0 mm |  |  |
| 175 Průměr folie Min                  | +0 mm |  |  |
|                                       | ?     |  |  |
|                                       |       |  |  |
|                                       |       |  |  |

Protože kalibrace nevratně přepíše hodnoty parametrů měření fólie, zobrazí se varování "Pozor - Změna má vliv na nastavení stroje. Opravdu chcete parametr změnit?" Pokud jste si jisti, že proces proběhl správně, zvolte ANO a parametry se uloží.

# 8.12. Mechanismus ukončování

Všeobecná funkční kontrola mechanismu ukončování se provádí při kontrole pneumatického systému (viz kap. 8.7).

Dále kontrolujte:

- Řetěz posuvu mechanismu ukončování ke zboží (viz kap. 8.12.2).
- Řezací drát (viz kap. 8.12.3).

 Stav teflonového potahu na páce ukončování. Teflonová tkanina nesmí být poškozená (roztržená, roztřepená ve vzdálenosti větší než 1 cm od okraje); v případě potřeby tkaninu vyměňte.

#### 8.12.1. Výchozí poloha mechanismu ukončování

 Ve výchozí poloze mechanizmu ukončování (na pneumatické ventily není přiváděn signál) jsou páky ukončování v horní poloze a konzola ukončování v koncové poloze vzdálenější od palety.

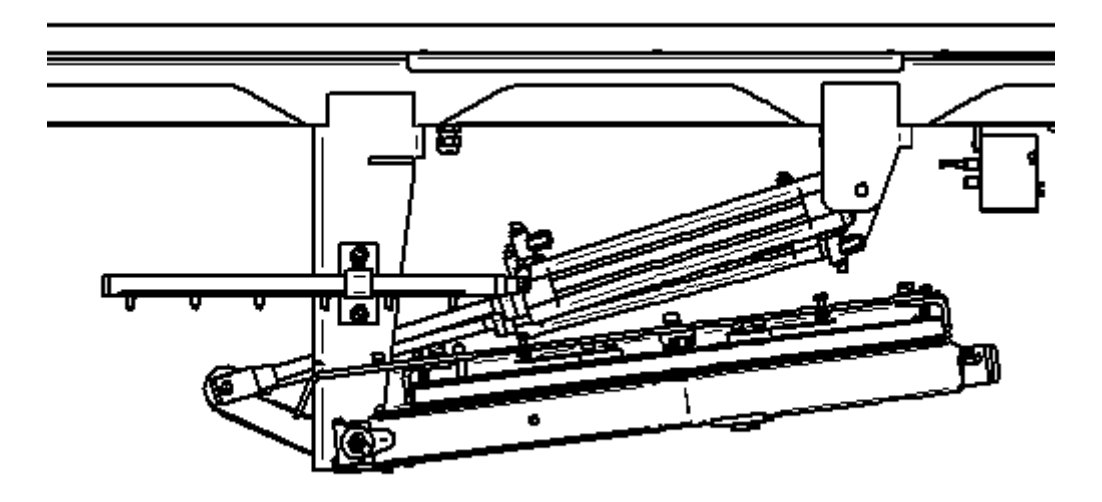

# 8.12.2. Řetěz posuvu mechanismu ukončování ke zboží

Mechanismus ukončování je ke zboží přisouván elektromotorem a dvěma řetězovými převody, na každém podélném rameni rámu je jeden. Kontrolujte stav obou řetězů: mechanismus ukončování je ve výchozí poloze (nejvzdálenější od zboží) a stroj je v klidu. Průvěs dolní (delší) větve řetězu smí být max. 5 mm. Průvěs řetězu je vyvozen pouze jeho vlastní hmotností, bez působení jakékoli vnější síly na řetěz nebo na mechanismus ukončování.

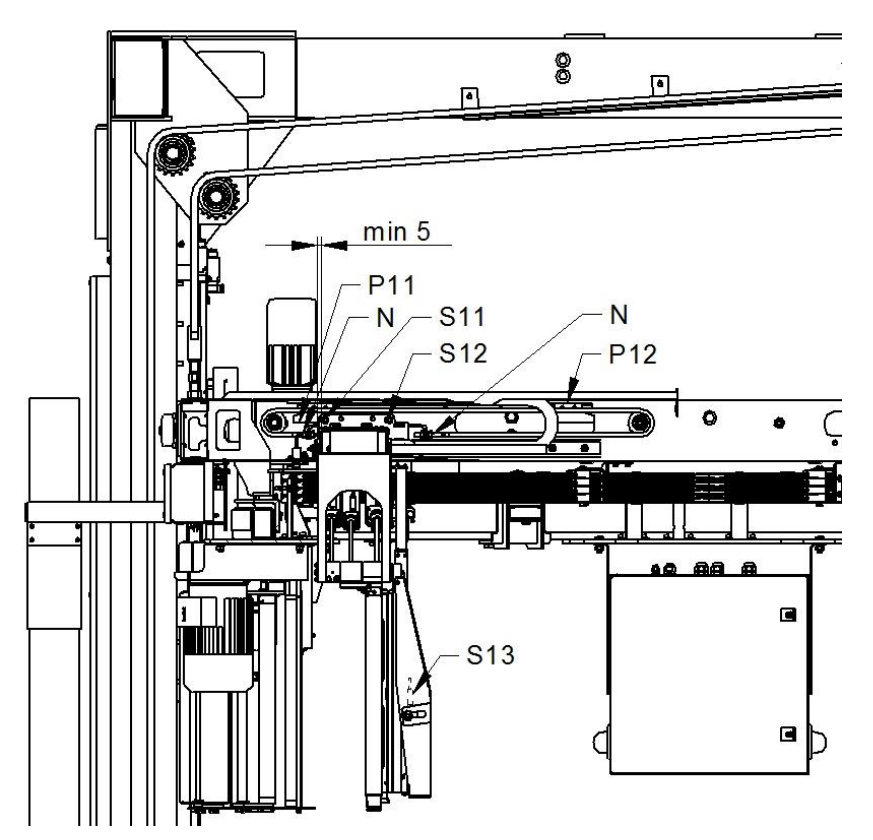

V případě většího průhybu řetěz seřiďte. K tomu účelu slouží napínací šrouby **N**, pomocí kterých je řetěz připevněn ke konzole ukončování.

#### 8.12.3. Řezací drát

Denně kontrolujte pohledem neporušenost drátu. Jsou-li na něm napečené zbytky balicí fólie, odstraňte je hadrem nebo vhodným nástrojem z plastu nebo dřeva, ne kovovým; přitom dbejte na to, aby nebyl poškozen teflonový povlak drátu.

Výměna drátu: Pomocí ručního přepínače na ventilu ovládání páky sklopte páku do dolní polohy. Řezací drát je uchycen na obou koncích shodně. Povolte šrouby ve válcovém úchytu drátu a drát z tohoto úchytu vyvlékněte. U nového drátu odstraňte z obou konců drátu teflonový povlak a drát namontujte opačným postupem; při montáži je nutno zátku s úchytem drátu stlačit na doraz (viz šipku na obr.), aby pružina uvnitř páky stále napínala drát. Dbejte

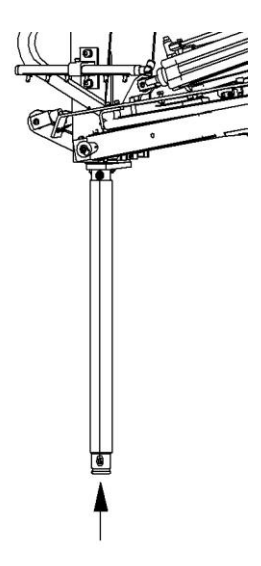

na správný kontakt přívodních vodičů s přepalovacím drátem; teflonový povlak musí být odstraněn tak, aby byl zajištěn spolehlivý kontakt s přívodními vodiči, zároveň ale funkční (řezací) část drátu musí být teflonovým povlakem spolehlivě chráněna.

Po ukončení výměny vraťte páku pomocí ručního přepínače do horní polohy.

#### 8.12.4. Svařovací pásek

Odpojte přívodní kabely k svařovací liště. Odjistěte čep svařovací lišty a vysuňte jej. Sejměte svařovací lištu z páky ukončování.

Demontujte vlastní svařovací lištu z nosné lišty.

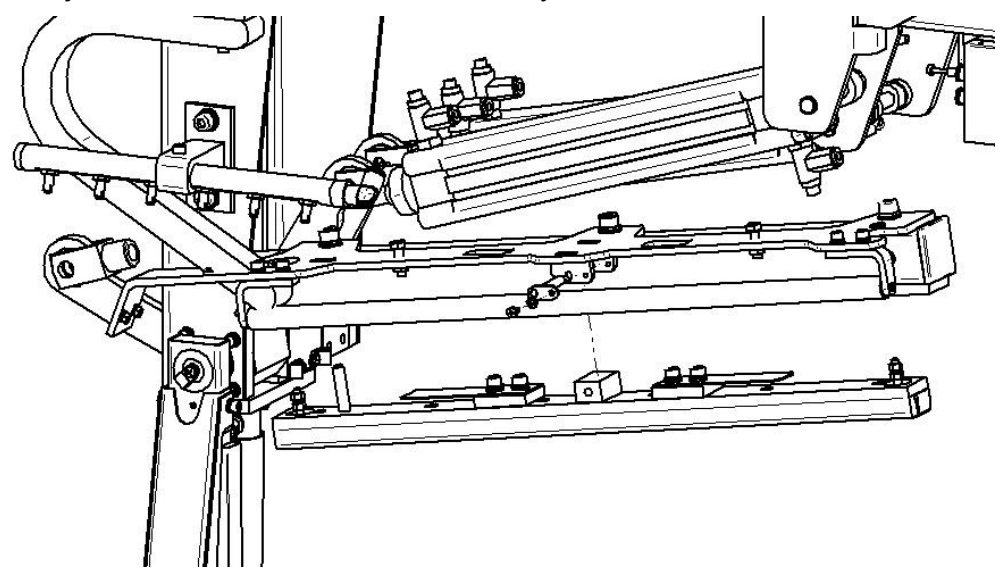

Odlepte teflonový potah a uvolněte svařovací pásek, který je sevřen mezi podložkami.

Upevněte nový pásek mezi podložky. Pásek nesmí přesahovat přes povrch svařovací lišty z důvodu zkratu.

Nalepte nový teflonový potah a lištu smontujte. Namontujte ji zpět do stroje. Pozor na správnou orientaci pásku (na liště je umístěn nesouměrně). Připojte zpět kabeláž svařování.

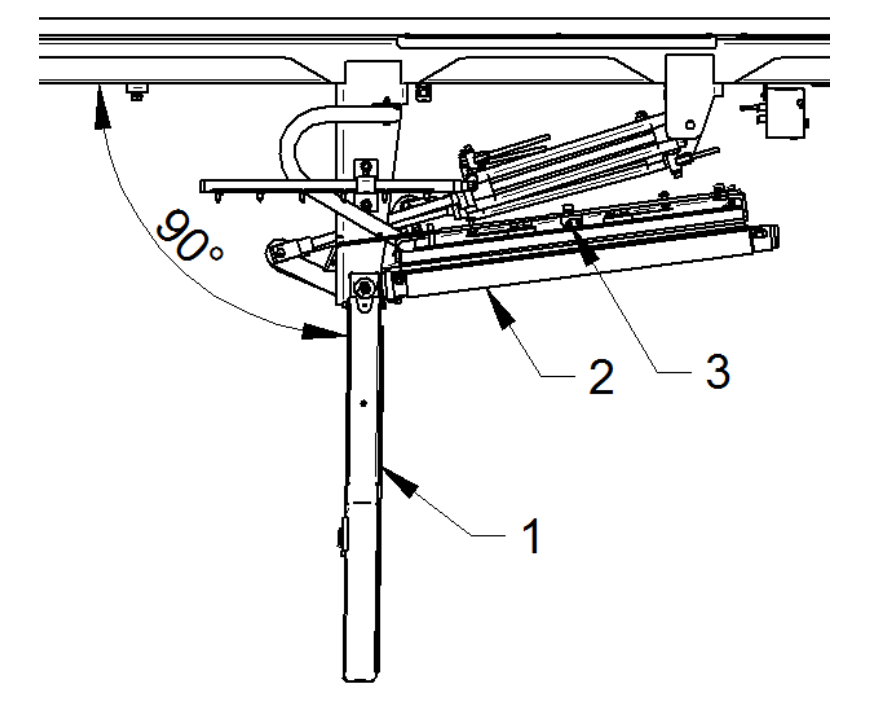

#### 8.12.5. Seřízení pák ukončování

Vidličkou pneumatického válce páky 1 seřiďte páku do svislé polohy. Poloha páky a čepu je z výroby zajištěna kolíkem **K**. V případě výměny mák je nutno provést její svrtání a zajištění (pro seřízení při svrtání našroubujte vidličku na píst o 11mm).

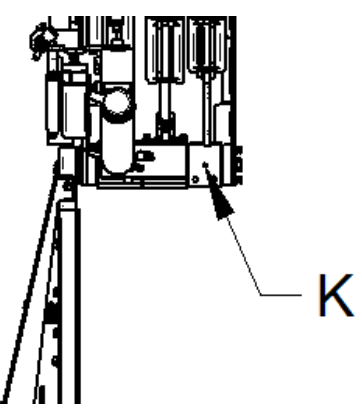

Páka 1 je seřízena do svislé polohy. Vidličku pneumatického válce páky 3 seřiďte tak, aby lišta svařování, připevněná k páce 3, byla dotlačena po celé délce k páce 1. Současně musí být osa topného pásku **P** (na páce 3) v ose silikonového pásku **S**, která slouží jako opěrná plocha (na páce 1).

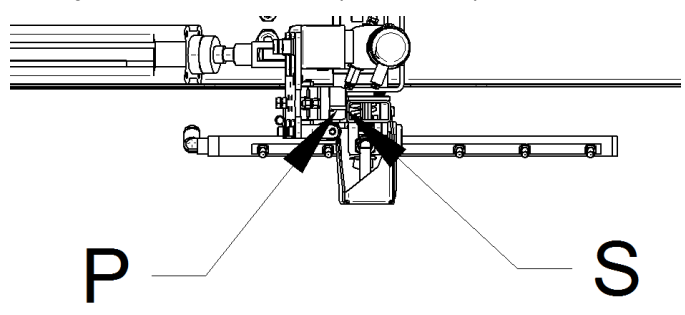

Vidličku pneumatického válce páky 2 seřiďte tak, aby při plně zasunutém válci byla páka 2 v poloze dle obrázku a byla dodržena vzdálenost 10 mm na konci pák (páky k sobě na spodním konci nedoléhají.

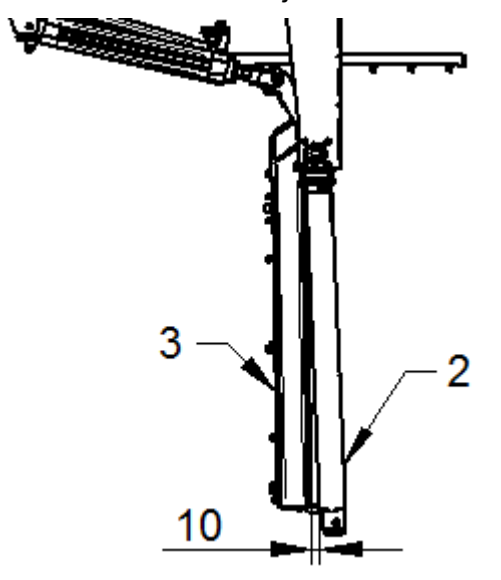

Seřiďte tlumení pohybu pák pomocí škrtících ventilů pneumatických válců a vlastního tlumení koncových poloh válců. Pohyb pák musí být co možná nejrychlejší, bez rázů jak v koncových polohách tak i při dotyku pák vzájemně.

#### 8.12.6. Nastavení čidel ukončování

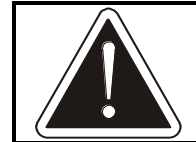

Nastavení čidel doporučujeme přenechat servisní organizaci – jejich chybné nastavení, nebo chybná vazba na servisní parametry stroje může způsobit jeho havárii.

Ukončování je osazeno čidly **S11, S12, S13**, která řídí pohyb konzoly ukončování. Další čidla jsou umístěna na pneumatických válcích. Čidlo **S11** určuje polohu pro odjezd konzoly ukončování od zboží. Čidlo **S12** omezuje pohyb ke středu stroje, pokud není uvnitř balicího prostoru paleta. Vlastní čidla nejsou seřiditelná, ale nastavení proveďte posouváním praporků **P11**, **P12**. Čidlo **S13** je umístěno uvnitř páky ukončování a indikuje dotyk páky se zbožím.

#### Nastavení čidel

Praporek čidla **P11** nastavte tak, aby konzola ukončování byla v odjeté poloze v dostatečné vzdálenosti od zboží (min 200 mm). Současně musí být zachována minimální mezera 5 mm mezi konzolou ukončování a dorazy ve vedení. Praporek čidla **P12** nastavte tak, aby konzola nenarážela na doraz vedení. V případě, že je stroj vybaven přítlakem a případně i přífukem překrývací fólie, je nutno praporek čidla P12 umístit v takové poloze, aby části ukončování nemohly přijít do kontaktu s přítlačným a přifukovacím zařízením (jedná se zejména o vzájemné polohy při ukončování na konci balicího cyklu při ukončování nahoře). Umístění čidla **S13** je dáno konstrukcí zařízení. Umístění čidla indikují polohy pák v krajních polohách. Veškerá indukční čidla se nastavují na střed rozsahu citlivosti.

# 8.13. Překryv

#### 8.13.1. Výchozí poloha mechanismů překryvu

Pokud je tlak vzduchu a není na ventily přiváděn signál jsou páky v následujících polohách :

- Pevné kleště zavřeny (válec zasunut)
- Řezání fólie v horní poloze (válec zasunut)
- Pohyblivé kleště otevřeny (válec zasunut)
- Pohyblivé kleště jsou v krajní poloze u kleští pevných

## 8.13.2. Řetěz pohonu konzoly překryvu

Řetězy jsou na stroji dva, jsou umístěny z vnitřní strany obou podélných ramen rámu podavače. Kontrolujte a seřizujte vždy oba řetězy.

Řetěz musí být napnut tak, aby průvěs horní větve řetězu byl 10±5 mm. Průvěs je vytvořen vlastní hmotností řetězu, bez působení jakékoli vnější síly. Stroj musí být v klidu a mechanismus podavače fólie musí být ve výchozí poloze. V případě potřeby lze seřídit napnutí řetězu. K tomu účelu slouží napínací šrouby **N**, pomocí kterých je řetěz připevněn ke konzole pohyblivých kleští.

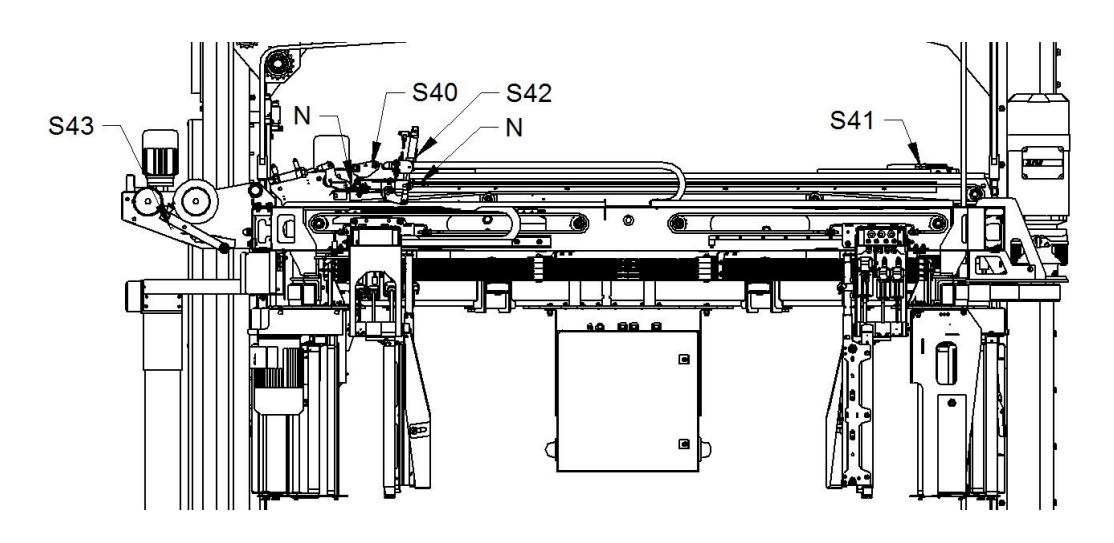

Dbejte, aby po seřízení obou řetězů byla pojízdná část překryvu po celou dráhu pojezdu rovnoběžná s rámem a osou cívky s fólií. Pokud tomu tak není, je jeden z řetězů nadměrně opotřebený – pak je nutno vyměnit oba řetězy.

## 8.13.3. Řezací drát

Denně kontrolujte pohledem stav a neporušenost drátu. Jsou-li na něm napečené zbytky překrývací fólie, odstraňte je hadrem nebo vhodným nástrojem z plastu nebo dřeva, nikdy ne kovovým; dbejte na to, aby teflonový povlak drátu nebyl poškozen.

V případě přetržení drátu, jeho vysmeknutí z úchytů nebo poškození teflonového povlaku drát vyměňte, oba konce drátu jsou uchyceny shodným způsobem. Povolte šrouby přitahující drát k držáku a starý drát odstraňte. Oka drátu, která jsou vedená pod podložkami na držáku, musí být zbavena teflonového povlaku

oškrábáním. Nový drát montujte tak, aby pružiny na napínáku byly po montáži stlačené na doraz nebo téměř na doraz – pružinu by mělo být možné dále stlačit max. o 3 mm. Při montáži dbejte na dobrý kontakt elektrických přívodů – dobrý stav vodičů a montážních oček, dotažení šroubů a matic a neporušenost izolace kabelů.

#### 8.13.4. Seřízení pák překryvu

Vidličku pneumatického válce páky pevných kleští **PK** nastavíme tak, aby pohyblivé packy bezpečně zachytili překrývací fólii.

Vidličku pneumatického válce páky řezání fólie **PR** nastavíme tak, aby vzdálenost mezi pákou řezání fólie a dorazem umístěným na konzole pohyblivých kleští **VR** byl min 15 mm.

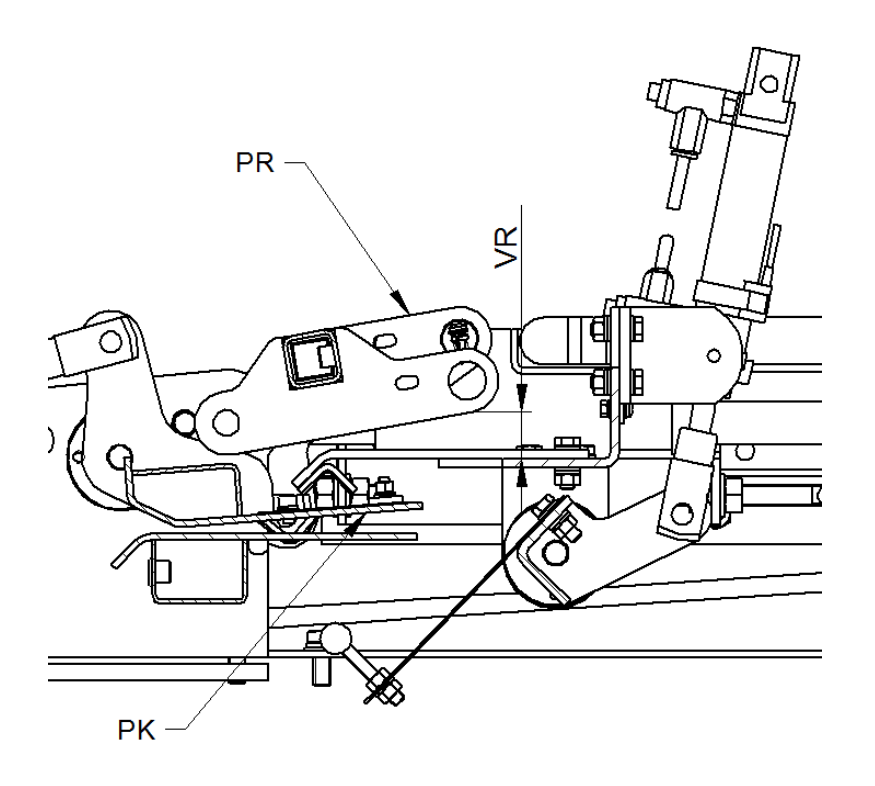

Packy pohyblivých kleští seřizujeme pomocí vidličky pneumatického válce a matic na šroubech přítlačných válečků. Sezení jednotlivých válečků nastavíme pomocí matic na šroubu válečku tak, aby bylo u všech válečků dosaženo sezení válečku v protikuse ve dvou přímkách. Celkové předepnutí všech válečků provádíme pomocí vidličky na pneumatickém válci tak, aby napružení planžet **P** bylo cca 5 mm.

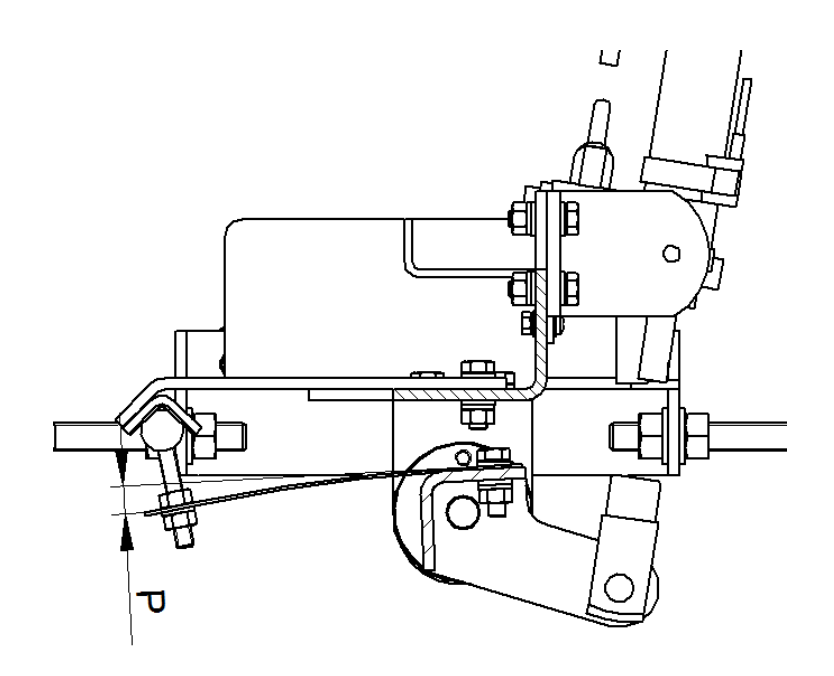

#### 8.13.5. Nastavení čidel překryvu

Nastavení čidel doporučujeme přenechat servisní organizaci jejich chybné nastavení, nebo chybná vazba na servisní parametry stroje může způsobit jeho havárii.

Překryv je osazen čidly **S40, S41**, která řídí pohyb pohyblivých kleští. Další čidla **S42** jsou umístěna na pneumatických válcích a páce spouštění pohon zásobníku fólie **S43**. Čidlo **S42** řídí polohu pohyblivých kleští při nabírání fólie, Čidlo **S42** určuje polohu pohyblivých kleští při odjezdu horizontálního rámu do horní polohy.

#### 8.13.6. Nastavení čidel

Čidlo **S40** nastavte co nejblíže k zásobníku fólie, tak, aby mezi packami pohyblivých kleští a nosníkem pevných kleští zůstala po najetí na čidlo a zastavení mezera 10 mm. Současně nesmí dojít k nárazu koleček vozíků pohyblivých kleští na dorazy ve vodících kolejnicích. Čidlo **S41** nastavte co nejdále od zásobníku fólie. Pokud jsou pohyblivé kleště v této poloze, musí zůstat dostatečná vzdálenost k balenému zboží pro svislý pohyb horizontálního rámu. Současně musí zůstat vůle min 30 mm ke dotyku s pevnými díly a vyjetí z kolejnic vedení.

Čidlo páky **S43** spouštění pohonu zásobníku má polohu určenou konstrukcí, umístění čidla **S42** na pneumatickém válci je určeno konstrukční dokumentací a indikuje krajní polohu válce (zavřené pohyblivé kleště) Veškerá indukční čidla se nastavují na střed rozsahu citlivosti.

# 8.14. Nůžkový přítlak

Přítlak je zabezpečen proti pádu v případě selhání brzdy pohonu přítlaku. Zabezpečení je realizováno západkou ramen přítlaku a aktivováno v případě otevření dveří oplocení. V případě poklesnutí přítlaku může dojít k zablokování západkového mechanismu. Toto se projeví signalizací **PORUCHA 150 - Páka zabezpečení proti pádu přítlaku mimo bezpečnou polohu** po zavření dveří oplocení. Po kontrole tlaku vzduchu a celého mechanizmu je možno provést uvolnění mechanizmu pomocí ruční funkce **Přítlak uvolnění.** Vždy je však nutno zjistit příčinu tohoto stavu.

V ručním režimu sjeďte přítlakem do dolní krajní polohy. Zvedací popruh je dobře patrný v celé své pracovní délce.

Zvedací popruh musí být neporušený (nenatržený) a na okrajích nesmí být roztřepený. V opačném případě je nutná jejich výměna.

Pohledem kontrolujte i přítlačnou desku; přípustný stav jejího opotřebení je závislý na baleném zboží a na nebezpečí jeho poškození přítlakem.

#### 8.14.1. Výchozí poloha přítlaku

Přítlak ve výchozí poloze je v horní poloze. Čidlo **S50** je zacloněno.

Páka zajišťující přítlak proti pádu je ve výchozí poloze (pneumatický ventil bez napájení) přiklopena k ramenům a brání jejich pohybu dolů. Při zapnutém napájení stroje a uzamčení dveří oplocení se páka odklopí od ramen.

#### 8.14.2. Výměna popruhu

Oba konce popruhu jsou upevněny shodným způsobem.

Z čepu sejměte pojistný kroužek a čep vyjměte z patek přítlačné desky, resp. z čel navíjecího bubnu. Nový řemen namontujte opačným postupem a čep opět zajistěte pojistným kroužkem. Nový řemen musí být rozměrově shodný s původním; jako náhradní díl se dodává včetně našitých smyček na obou koncích. V případě vlastní výroby řemenu si vyžádejte dokumentaci od výrobce; musí být použit správný popruh, oka musí mít správný rozměr a musí být dodržena pevnost švů.

#### 8.14.3. Přítlak se pohybuje v opačném smyslu

Pokud se přítlak pohybuje v opačném smyslu (tj. při požadavku na sjezd přítlaku dolů se deska přítlaku pohybuje nahoru nebo opačně), nebo se přítlak nespouští na balené zboží, ačkoli je použití přítlaku zařazeno, je v důsledku předchozí chyby popruh navinut na bubnu v opačném smyslu. Tento stav lze zjistit vizuálně (správně se popruh musí na kladku navíjet shora směrem k ramenům přítlaku).

Náprava: Pokud je na dopravníku ve stroji paleta se zbožím, odvezte ji. Stroj přepněte do ručního režimu a ruční funkcí Přítlak nahoru tlačítkem + (tj. logicky opačnou funkcí, než by se očekávalo) sjeďte přítlakem až na dolní krajní polohy. Tlačítko držte dále, popruh se bude na buben opět navíjet, tentokrát ve správném smyslu. Po dojetí přítlaku do horní krajní polohy se přítlak automaticky zastaví. Poté stroj přepněte zpět do automatického režimu.
## 8.14.4. Páka zabezpečení proti pádu

Rychlost pohybu páky seřiďte pomocí šktících ventilů na pneumatickém válci. Pohyb od ramen je nebržděn. Rychlost pohybu k ramenům seřiďte tak, aby pohyb páky trval cca 1s

### 8.14.5. Nastavení čidel přítlaku

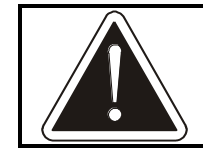

Nastavení čidel doporučujeme přenechat servisní organizaci – jejich chybné nastavení, nebo chybná vazba na servisní parametry stroje může způsobit jeho havárii.

Překryv je osazen čidly **S50, S51, S52, S53, S54, S55, S56**. Čidlo **S50** indikuje horní polohu překryvu, čidlo **S51** polohu, na které přítlak při pohybu nahoru zpomaluje. Čidlo **S52** slouží k bezpotenciálové detekci horní polohy rámu a je určen pro použití v nadřazeném řídícím systému. Čidlo **S53** indikuje dosednutí překryvu na zboží (případně na dopravník, nebo dosažení dolní polohy omezené mechanickými dorazy. Dále se na horizontální rám stroje montuje čidlo **S56**, které indikuje vzájemnou polohu přítlaku a horizontálního rámu stroje. Vlastní pohyb přítlaku, je řízen čidly **S54**, **S55**, která nahrazují funkci encoderu.

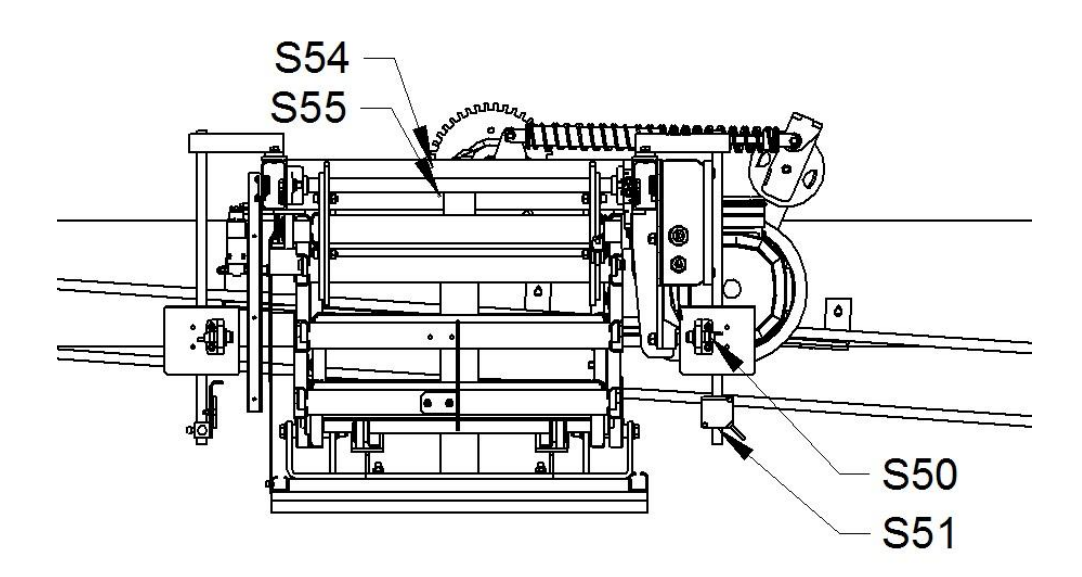

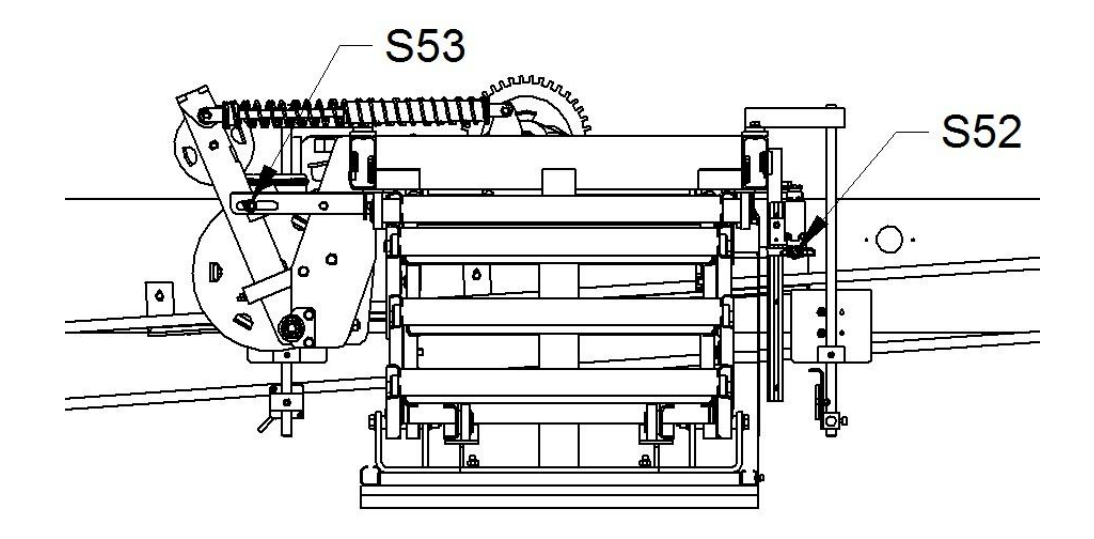

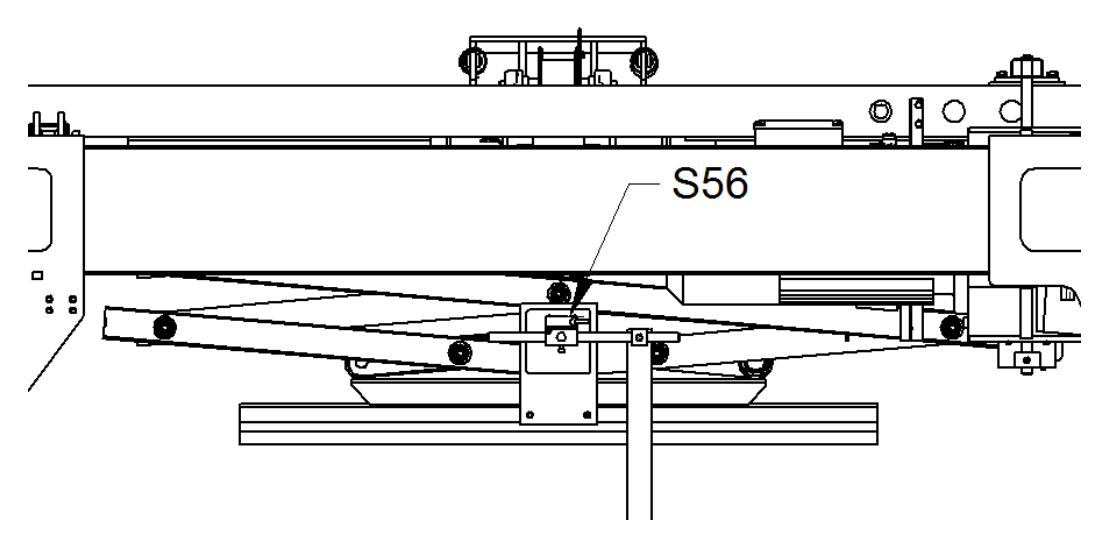

### 8.14.6. Seřízení čidel

Čidlo **S50** nastavte tak, aby při pohybu přítlaku nahoru přítlak zastavil před mechanickým kontaktem jednotlivých ramen přítlaku. Vůle mezi rameny musí zůstat cca 5mm. Čidlo **S51** se nastavte do vzdálenosti cca 150 mm. Při pohybu přítlaku nahoru na tomto čidle přítlak zpomaluje a jeho vzdálenost od čidla **S50** musí být dostatečná na zpomalení přítlaku na nižší rychlost. Čidlo **S52** nastavte tak aby bylo sepnuto, pokud je přítlak v horní poloze.

Při dosednutí přítlačné desky na zboží dochází k vyklopení kladky pohonu ve vodorovném směru do okamžiku zastínění čidla **S53**, kdy je pohon zastaven. Čidlo nastavte tak, aby nemohlo dojít k jeho odclonění při dalším pohybu páky k dorazu (ve směru od přítlaku).

Čidlo **S56** nastavte tak, aby v horní poloze rámu i přítlaku směřovalo na střed odrazného zrcadla.

Umístění čidel **S54**, **S55** je dáno konstrukcí stroje.

Veškerá indukční čidla se nastavují na střed rozsahu citlivosti.

#### Kalibrace přítlaku

V ruční funkci "Zdvih nahoru a dolů" pomocí tlačítka (tlačítko držte) '+' vyjeďte horizontálním rámem do horní polohy.

V ruční funkci "Přítlak nahoru a dolů" pomocí tlačítka (tlačítko držte) '+' vyjeďte přítlakem do horní polohy.

V SP292 (vzdálenost přítlaku) nastavte hodnotu 7777.

Pomocí tlačítka (tlačítko držte) '-' jeďte přítlakem dolů, až dojde k zaclonění čidla výšky zboží na rámu stoje.

Počkejte cca 10s a během této doby se na displeji hodnota parametru **SP292** - 7777 změní na skutečnou hodnotu vzdálenosti přítlačné desky a čidla výšky zboží.

Pomocí tlačítka (tlačítko držte) '+' vyjeďte přítlakem do horní polohy.

## 8.15. Přifuk překrývací fólie

Přífuk překrývací fólie se dodává v provedení k montáži na přítlačné zařízení, nebo v provedení pro montáž na rám stroje, pokud není na stroji namontováno přítlačné zařízení.

### 8.15.1. Seřízení přífuku na přítlačném zařízení

Vzdálenost přifukovacích trubek nastavte dle baleného zboží na vzdálenosti L1=50÷100mm a L2=20÷50mm. Vzdálenost L2 nastavte s ohledem na možnou kolizi s ukončovacím zařízením

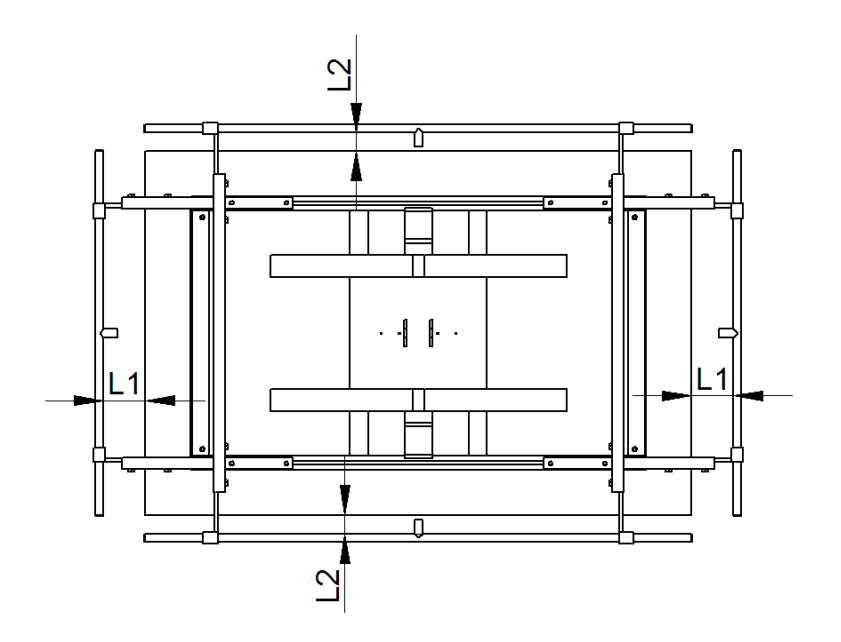

## 8.15.2. Seřízení přífuku instalovaném na rámu stroje

Trysky umístěte nejlépe na rohy palety. Minimální vzdálenost L3 mezi paletou a truskami musí být min 50mm po celé výšce palety

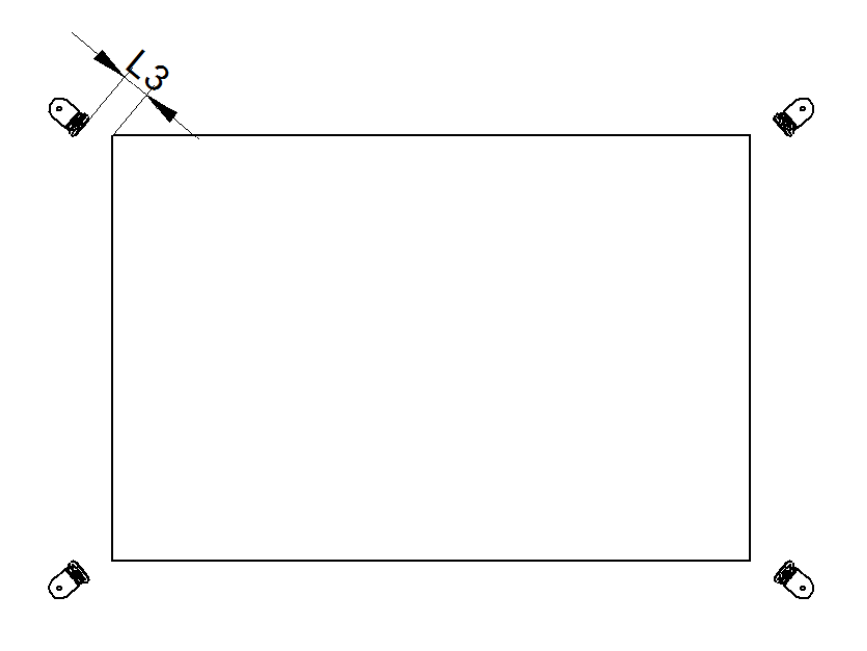

# 8.16. Nastavení čidel v prostoru balení

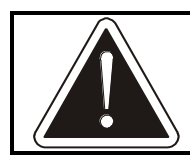

Nastavení čidel doporučujeme přenechat servisní organizaci – jejich chybné nastavení, nebo chybná vazba na servisní parametry stroje může způsobit jeho havárii.

## 8.16.1. Čidla paleta pod kruhem

Čidla "Paleta pod kruhem" slouží k ochraně pohyblivých částí stroje ROTOMATIC před kontaktem se zbožím na dopravní trati. Ve standardním provedení tuto funkci zajišťují tři světelné paprsky. Ve specielních případech může být využito i paprsků více s ohledem na charakter zboží a dopravních tratí. Čidla 1 a 2 nají vypnutou detekci, pokud je pohyblivý rám stroje níže než 300 mm nad dopravníkem. Čidlo 3 detekuje stále.

#### Montáž čidel

Ve standardním provedení se držáky optických čidel a držáky se zrcátky montují na samostatné sloupky, případně na pevné části okolních konstrukcí. Paprsky čidel jsou vodorovné a jejich výška se volí v úrovni horních prken palet. V žádném případě však nesmí díly umístěné uvnitř kružnice **D2** žádnou svojí částí převyšovat horní rovinu dopravníku. V případě nutnosti použití šikmých paprsků nesmí být paprsky 1 a 2 uvnitř kružnice D2 výše než 300 mm nad dopravníkem.

### 8.16.2. Nastavení čidel (standardní provedení)

Toto provedení se používá v případě kdy je šířka dopravníku větší maximálně o 100 mm než šířka neužší palety.

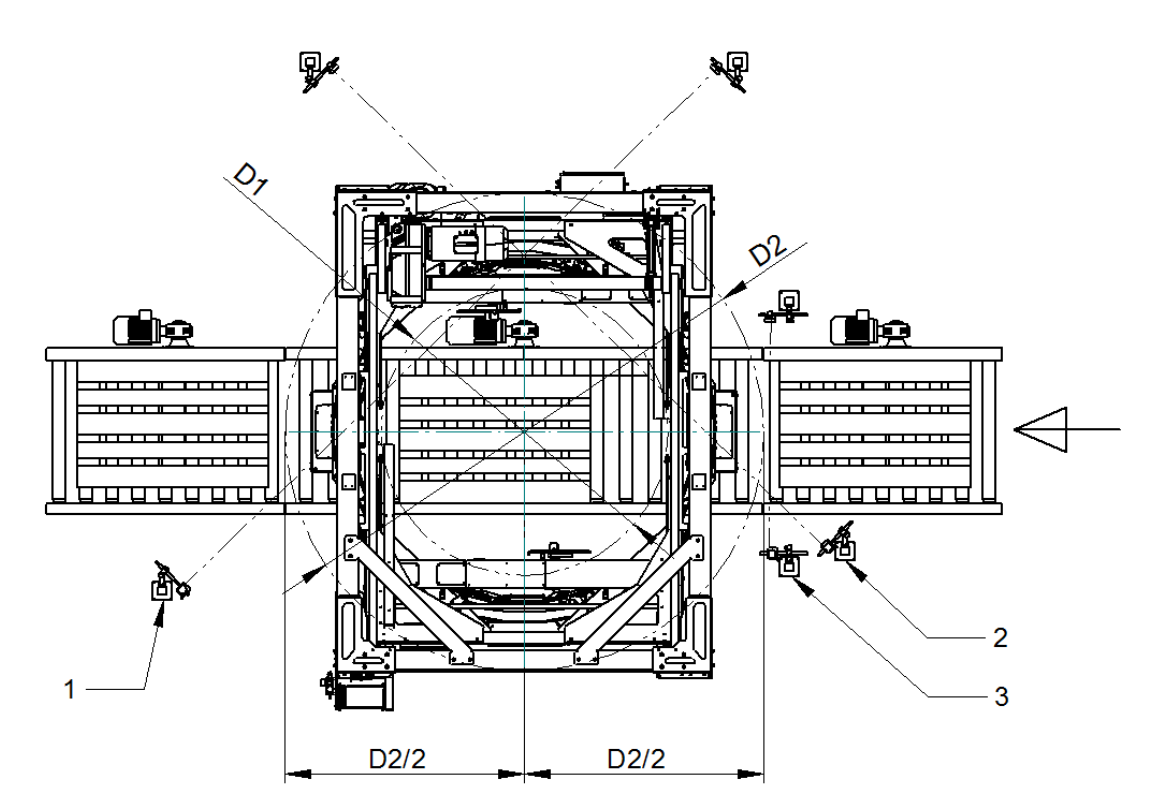

#### Umístění čidel 1 a 2

Do středu balícího prostoru stroje ROTOMATIC umístěte na dopravník paletu se zbožím (nutno zvolit největší možný rozměr baleného zboží), případně její náhradu odpovídajícího rozměru. Žádná část zboží nesmí přesahovat kružnici **D1** (žádný roh nesmí být ve vzdálenosti větší než **D1/2** od středu rotace kruhu). Na dopravník před ROTOMATIC umístíme další paletu tak, aby se tečně dotýkala kružnice **D2** (čelní hrana je ve vzdálenosti **D2/2** od středu rotace kruhu). Při umísťování palet je nutno brát v úvahu i skutečnost, kdy nemusí zboží přicházející po dopravní trati přijíždět po jejím středu, ale je vůči ose trati posunuto. Při dispozičním uspořádání dle obrázku a za předpokladu umístění osy dopravníku do osy stroje ROTOMATIC je nejméně příznivá poloha pokud je zboží před (za) balicím strojem přiraženo k bočnici dopravníku blíže zrcátkům (na obrázku nahoru) a zboží uvnitř balícího prostoru k bočnici blíže čidlům (na obrázku dolů). V žádném případě nesmí zboží posouvané v celé šířce dopravníku i s přihlédnutím k nepřesnosti zastavování zboží na dopravníku přesahovat kružnici **D1**.

Pro nastavení čidel použijte provázek nebo pravítko, které umístíte přes rohy zboží dle obrázku. Čidlo i zrcátko nastavte tak, aby paprsek probíhal souhlasně s pravítkem.

Paletu se zbožím přemístěte za ROTOMATIC a obdobným způsobem nastavte druhé čidlo.

#### Umístění čidla 3

Paprsek čidla 3 umístěte kolmo k dopravníku na vstupu palet do balicího prostoru. Paprsek umístěte mezi kružnicí D2 a paletu zastavující na dopravníku před balicím strojem ROTOMATIC.

## 8.16.3. Nastavení čidel (provedení s 6 paprsky)

Toto provedení se používá v případě kdy je šířka dopravníku větší o více než 100 mm oproti neužší paletě. Všechna čidla jsou oproti standardnímu provedení zdvojena

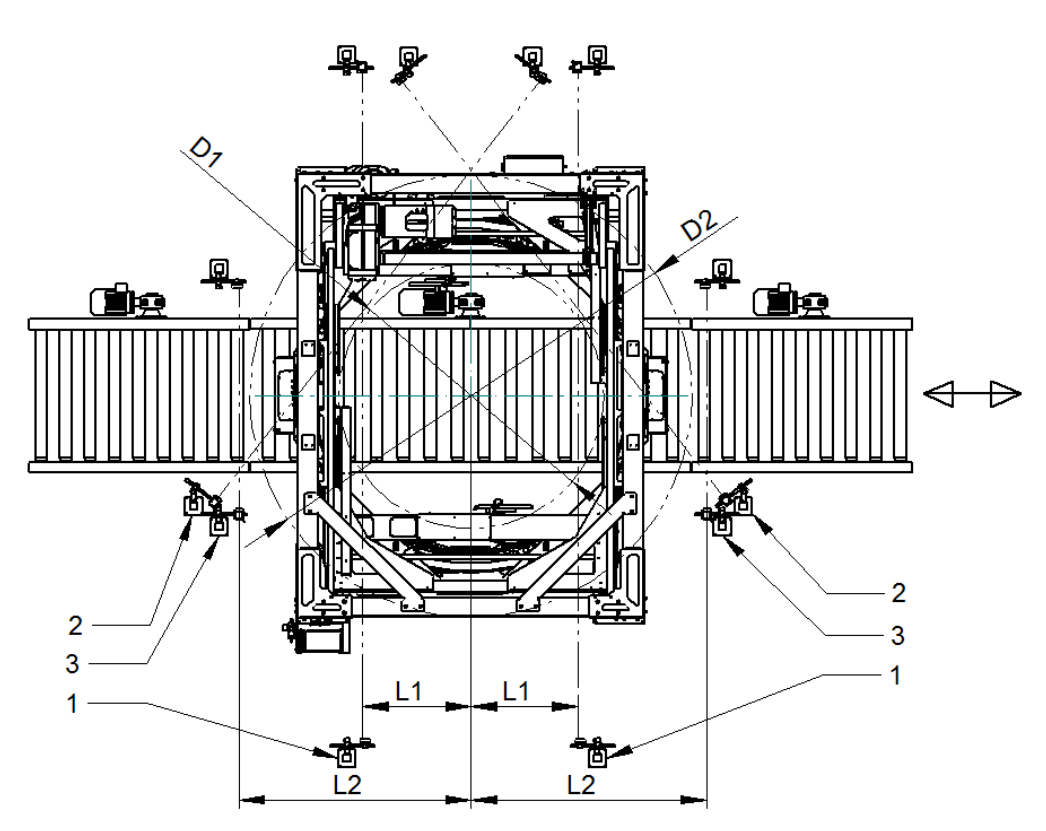

#### Umístění čidel 1

Paprsky čidel 1 umístěte kolmo k dopravníku. Maximální vzdálenost L1 od osy balicího stroje je v závislosti na šířce dopravníku uvedena v tabulce. Pokud je omezen pohyb palet v příčném směru (vedením apod.) je možno uvažovat dopravník menší šířky (vždy však vůči nejširší přepravované paletě a jejímu možnému příčnému pohybu).

#### Umístění čidel 3

Paprsky čidel 3 umístěte kolmo k dopravníku na vstupu a výstupu palet do balicího prostoru. Paprsek umístěte mezi kružnicí D2 a paletu zastavující na dopravníku v doporučené vzdálenosti L2.

#### Umístění čidel 2

Paprsky čidel 2 vykrývají prostor mezi paprsky 1 a 3. Musí vždy zachytit palety kratší než je vzdálenost čidel 1 a 2 a současně zboží spadlé z palety. Na základě charakteru a rozměrech zboží je nutno zvolit úhel paprsků.

|                | Rotomatic |  |  |
|----------------|-----------|--|--|
|                | 1700      |  |  |
| D1             | Max 1800  |  |  |
| D2             | Min 3000  |  |  |
| L1             | Max 770   |  |  |
| dopravník 900  |           |  |  |
| L1             | Max 710   |  |  |
| dopravník 1100 |           |  |  |
| L1             | Max 620   |  |  |
| dopravník 1300 |           |  |  |
| L2             | Min 1550  |  |  |

## 8.16.4. Čidla dopravníku

Při instalaci čidel dopravníku je nutno dodržet podmínku, že žádné jejich části, které jsou uvnitř kružnice D2 nesmí převyšovat horní horní rovinu dopravníku.

# 8.17. Koncové spínače a čidla

Průběžně kontrolujte správnou funkci spínačů a čidel (stroj zastavuje nebo provádí požadovanou činnost na správných místech a ve správnou dobu). Při mechanické kontrole na vypnutém stroji kontrolujte mechanický stav spínačů – nepoškozené kabely, spínač je pevně fixován ke stroji, u mechanických spínačů jsou nepoškozené páky a kladky, při pohybu kontakty správně spínají ("lupou"). U optických a indukčních čidel je jejich stav během činnosti stroje indikován kontrolním LED světlem. V pravidelných intervalech čistěte okénka a zrcátka optických snímačů.

Citlivost optických snímačů, pokud již není dána výběrem typu snímače, je z výroby nastavena tak, aby spolehlivě snímaly zboží na paletě, zároveň aby snímač nereagoval na vzdálené předměty nebo na pohyb mimo stroj. Seřízení nedostatečně nebo příliš citlivého snímače, pokud je možné, se děje seřizovacím šroubkem na optickém snímači.

Citlivost indukčních snímačů je dána typem, který je pro daný účel konstruktérem vybrán. Špatná funkce indukčního snímače je dána buď špatnou polohou čidla vůči indikované součásti – mezera by se měla pohybovat v rozmezí dle velikosti čidla a po seřízení je nutné ji vyzkoušet – nebo je čidlo vadné. Seřízení (kromě seřízení mezery) nebo oprava vadného čidla není možná a je nutno ho vyměnit za čidlo shodného výrobce, typu a označení. Případné náhrady musí odsouhlasit výrobce.

Doporučené vzdálenosti indukčních čidel používaných výrobcem – nastavení na polovinu max. dosahu čidla

| Čidlo  | Max. dosah [mm] |
|--------|-----------------|
| XS1D08 | 1,5             |
| XS1D12 | 2               |
| XS1D18 | 5               |
| XS1D30 | 10              |
| XS2D12 | 4               |
| XS2D18 | 8               |
| XS2D30 | 15              |

V některých případech může být snímač z výroby mechanicky zajištěn ve správné poloze zalepením nebo lakem. V případě nutnosti (změna orientace čidla) je možno lepidlo, resp. lak, odstranit nitroředidlem.

# 8.18. Kontrola a údržba elektroinstalace

Údržbu elektrické instalace smí provádět pouze pracovník, jehož kvalifikace splňuje požadavky kap.. 3.1.

Před manipulací na stykačovém rozvaděči i při ostatní práci s elektrickou výzbrojí je nutno vypnout **HLAVNÍ VYPÍNAČ** a uzamknout, klíč musí být ze zámku vyjmut.

Při větších opravách odpojte přívod elektrického proudu ke stroji!

V kratších intervalech je nutno odstraňovat prach a nečistotu z prostoru elektrického zařízení i ze všech přístrojů.

Při kontrole elektrického zařízení kontrolujte:

- upevnění zemnicích a ochranných vodičů ke konstrukci stroje, izolační odpor, nulování, případně zemnění.
- funkci tepelných ochran
- dotáhněte všechny šroubové spoje a doteky stykačů, zvláště po těžkých zkratech.
- Před každou prací na motorech je nutno vypnout hlavní vypínač!
- Vizuálně zkontrolujte stav kabelů v kabelovém řetězu
- Není-li motor delší dobu v provozu, je nutno zkontrolovat jeho stav a to:
- není-li patrné poškození některé jeho části
- izolační odpor vinutí
- stav ložisek motoru (po delší době nečinnosti je nutná výměna tukové náplně)

# 8.19. Světelné závory

Tato kapitola je psána pro bezpečnostní prvky standardně používané výrobcem balicího stroje. Pokud projektant vaší balicí linky použil jiná bezpečnostní zařízení, je povinen tuto kapitolu revidovat a v případě potřeby opravit či doplnit. Tyto změny a doplňky se musí stát nedílnou součástí této průvodní dokumentace.

### 8.19.1. Kontrola funkce

Jednou za šest měsíců kontrolujte funkci bezpečnostních závor postupem:

- V průběhu standardního balení sledujte, jestli palety projíždí závorami plynule. Sledováním majáku kontrolujte, jestli závory jsou tlumeny jen po nezbytně nutnou dobu.
- Zkontrolujte, že šikmé paprsky tlumicích snímačů (na vodorovném ramenu bezpečnostních závor) jsou orientovány na odpovídající odrážeče na protilehlém stojanu.
- Ujistěte se, že se v chráněném prostoru nenachází osoba.
- Spusťte balicí proces stiskem tlačítka Start, nebo vyčkejte automatického startu balení.
- Simulujte nepovolený průchod po trati na vstupu přerušením jednoho paprsku bezpečnostních závor. Paprsky světelných závor jsou orientovány kolmo k ose dopravníku – viz obrázek s příkladem. Balicí stroj se musí ihned zastavit;

#### Pragometal s.r.o.

doba doběhu stroje musí odpovídat maximálně hodnotě platné pro váš stroj a uvedené v tabulce v kap. 4.1.

- Ponechte zastíněný paprsek světelných závor, postupem uvedeným v kap.. 8.19.2, odblokujte stroj a v ručním režimu vyzkoušejte ovládání stroje. Puštění odblokovacího tlačítka musí ihned zastavit stroj.
- Odstraňte zastínění světelné závory a postupem uvedeným v kap..8.19.3 bod 1 odblokujte stroj. Ten musí být po odblokování připraven k normální činnosti.

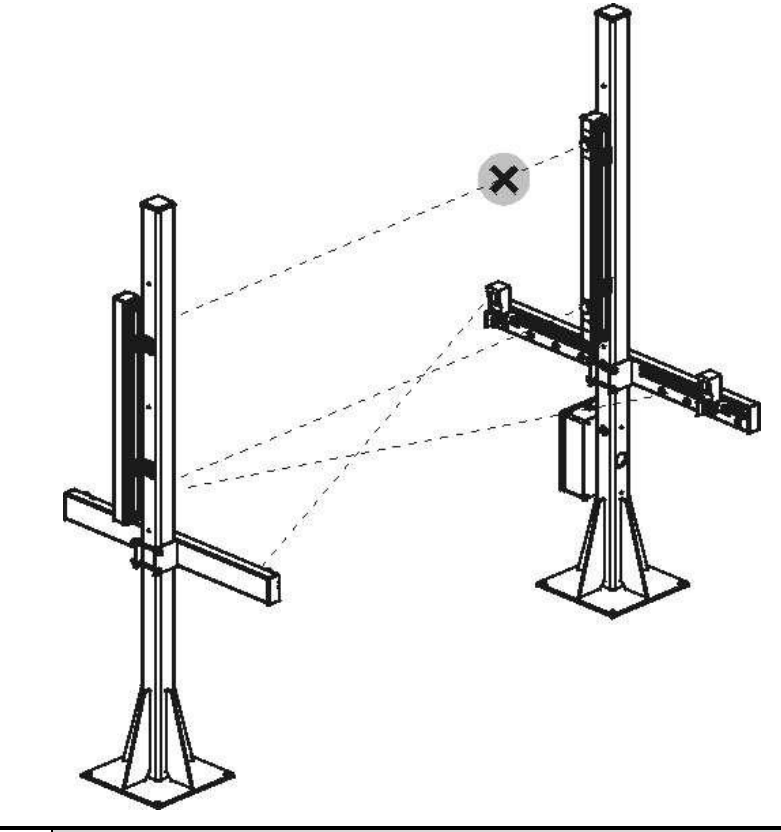

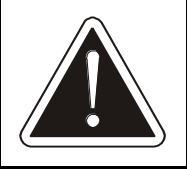

V případě jakékoli odchylky v chování stroje nebo ve funkci bezpečnostních závor od tohoto popisu je nutno stroj odstavit a zajistit jeho servis!

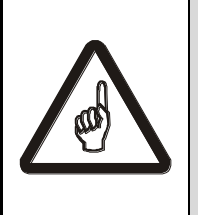

U světelných závor a bezpečnostních modulů firmy LEUZE výrobce předepisuje jednou ročně kontrolu zařízení servisním technikem autorizovaným firmou LEUZE. Kontaktuite vám nejbližší obchodní nebo technické zastoupení firmy LEUZE nebo vašeho dodavatele stroje Rotomatic.

## 8.19.2. Odblokování stroje

Následujícím postupem lze odblokovat stroj, který byl havarijně zastaven ochranným obvodem světelných závor. Toto odblokování umožní odstranit předmět, který nouzové zastavení způsobil.

Rovněž se tímto postupem odblokovává stroj v případě, že v okamžiku jeho zapnutí je zastíněna některá ze světelných závor.

Pracovat se strojem, kde je nutno odblokovat světelné závory, musí vždy nejméně dvě osoby, z nichž jedna světelné závory odblokovává a druhá pracuje se strojem. Pokud se v důsledku závady vypne ovládací napětí, je nutné ho stiskem tlačítka **OvLÁDACÍ NAPĚTÍ** zapnout (tlačítko svítí).

V pracovním prostoru stroje se smí pohybovat osoby jen v době, kdy je stroj zablokovaný nebo vypnutý.

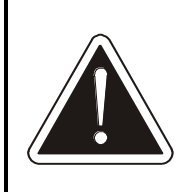

Funkce odblokování dočasně vypíná bezpečnostní zařízení. Po tuto dobu se v blízkosti stroje smí po nezbytně nutnou dobu zdržovat pouze osoby pověřené odstraněním závady. Ty jsou povinny po celou dobu své práce zachovávat maximální obezřetnost.

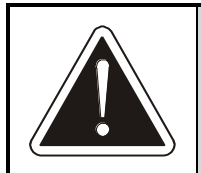

Funkci odblokování podle následujícího popisu smí použít pouze osoba znalá funkce stroje, která je povinna pečlivě sledovat rizikový prostor a v případě potřeby puštěním tlačítka ihned znovu zablokovat činnost stroje.

## 8.19.3. Světelné závory LEUZE

Tato kapitola platí pouze je-li váš stroj vybaven světelnými závorami LEUZE a bezpečnostním modulem LEUZE.

Stav závor je indikován kontrolkou – viz kap. 5.10.4

① Je-li světelná závora aktivována nepovoleným průchodem osoby po trati, nebo pokud byla překážka ihned odstraněna a v okamžiku zásahu obsluhy již nejsou paprsky světelných závor zacloněny a v balicím stroji nejsou žádné předměty a kontrolka svítí:

• stiskem tlačítka **BEZPEČNOSTNÍ ZÁVORY**–**RESET** resetujte světelné závory, kontrolka indikující stav zhasne. Balicí stroj je opět připraven k balení.

② Je-li světelná závora aktivována stojící nebo rozpadlou paletou, v balicím stroji se nachází předměty a k odstranění závady je nutná manipulace se strojem či tratí a maják svítí:

- Stiskněte a uvolněte tlačítko **BEZPEČNOSTNÍ ZÁVORY**-RESET.
- Je-li zastíněn některý z paprsků světelných závor, maják bliká a je možné ihned odblokovat světelné závory podle následujícího bodu.
- Je-li paleta se zbožím uvnitř stroje a žádný paprsek světelných závor není zastíněn, začne balicí troj pojíždět paletou na dopravníku ke světelným závorám. Vyčkejte, až maják začne blikat a poté odblokujte světelné závory podle následujícího bodu.
- Odblokování světelných závor: Stiskněte tlačítko BEZPEČNOSTNÍ ZÁVORY– RESET dvakrát po sobě v rozmezí 4s. Po druhém stisku jsou světelné závory odblokovány, nejdéle ale po dobu 10 minut.

# 8.20. Kontrola funkce bezpečnostních zařízení

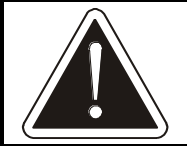

Bezpečnostní zařízení podléhají podle § 4 vyhlášky č. 378/2001 Sb. pravidelné prohlídce a kontrole činnosti

Výrobce a přesné typové označení bezpečnostních zařízení uvedených dále v této kapitole zjistíte ve schématu elektrického zapojení, případně vám je sdělí váš dodavatel nebo projektant elektrického zařízení. Tato kapitola je psána pro bezpečnostní prvky standardně používané výrobcem balicího stroje. Pokud projektant vaší balicí linky použil jiná bezpečnostní zařízení, je povinen tuto kapitolu revidovat a v případě potřeby opravit či doplnit. Tyto změny a doplňky se musí stát nedílnou součástí této průvodní dokumentace.

### 8.20.1. Světelné závory, modul světelných závor

Kontrola provozovatelem je popsána v kap. 8.19.1, provádí se 1x za 3 měsíce. U světelných závor LEUZE předepisuje výrobce LEUZE 1x ročně kontrolu autorizovaným servisem.

### 8.20.2. Nouzové zastavení

Modul je umístěn v rozvaděči. Stroj zastavte stiskem tlačítka **NOUZOVÉ ZASTAVENÍ**. Při zamáčknutém tlačítku stiskněte tlačítko **OVLÁDACÍ NAPĚTÍ**; tlačítko se nesmí rozsvítit a stroj se nesmí žádným způsobem uvést do činnosti nebo se pohnout. Poté uveďte stroj do chodu podle kap. 6.3. Postupně vyzkoušejte všechna tlačítka **NOUZOVÉ ZASTAVENÍ**, která jsou na stroji použita a která jsou připojena na jeho rozvaděč. Takto vyzkoušíte funkci tlačítek **NOUZOVÉ ZASTAVENÍ** i bezpečnostního modulu, který řídí chování stroje.

### 8.20.3. Elektromagnetický zámek ochranného oplocení

Modul je umístěn v rozvaděči. Vyzkoušejte jeho funkci; bez výjimek musí splňovat funkce tak, jak je uvedeno v kap. 6.2. Vyzkoušejte i mechanickou spolehlivost zámku (nesmí dovolit otevření dveří při použití běžné síly). Takto vyzkoušíte vlastní zámek i bezpečnostní modul v rozvaděči, který spolupracuje s řídícím systémem a s napájením stroje.

## 8.21. Změna hesla

Systém hesel je popsán v kap. 6.4.5. V případě potřeby je možno měnit hesla: postupem v kap. 6.11.1 nastavte servisní parametry 2. Na druhé obrazovce se nachází tlačítko **Uživatelé**.

Po jeho stisknutí se zobrazí dialog změny hesla. Lze měnit pouze hesla té úrovně, do které jste přihlášeni, nebo úrovně nižší; tato hesla se také v tabulce zobrazí.

Po ukončení editace hesel se odhlásíte standardně v hlavním displeji ručního nebo automatického režimu.

# 8.22. Nastavení jazyka

Stroj může mít implementovány dialogy ve více jazycích. Pokud je tato možnost podporována, nastavte jazyk postupem:

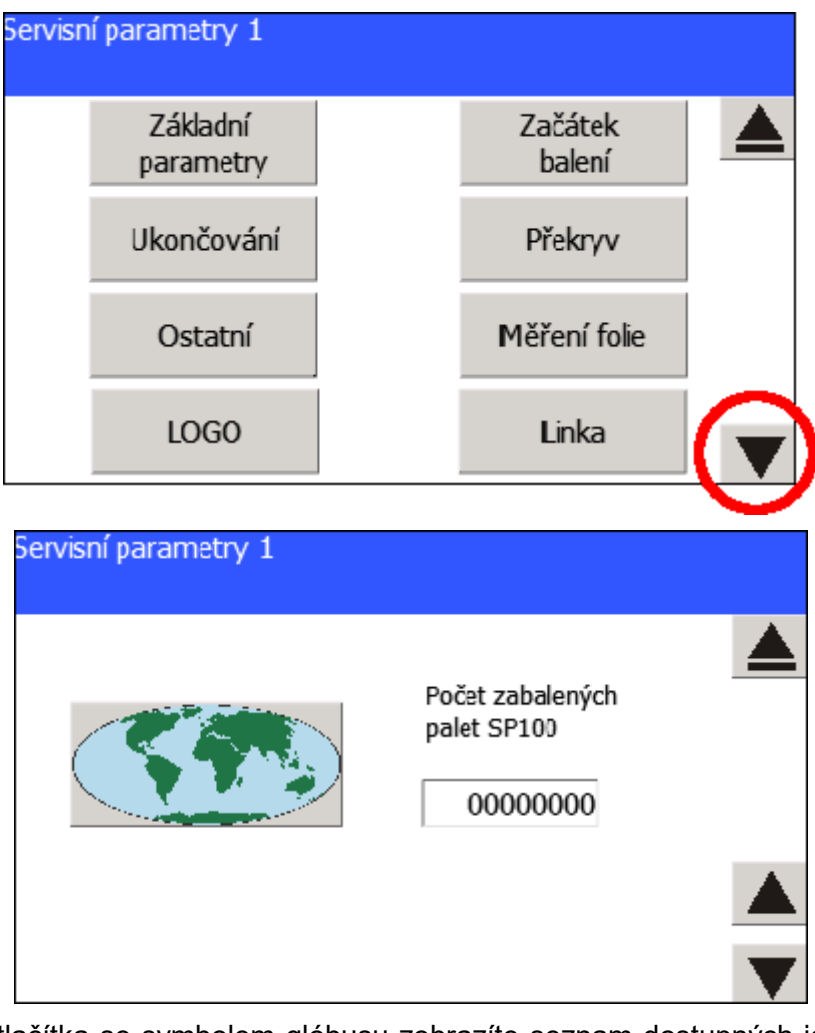

Podle kap. 6.11 přejděte do nastavení servisních parametrů 1.

Stiskem tlačítka se symbolem glóbusu zobrazíte seznam dostupných jazyků (na obr. je pouze příklad).

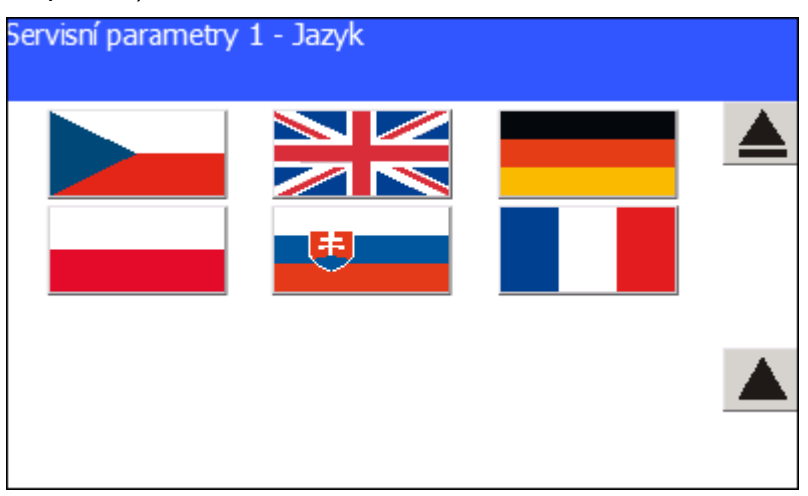

Dotykem na vlajku země ihned nastavíte její jazyk v celém prostředí dotykového panelu. Editaci servisních parametrů pak ukončíte standardním postupem podle kap. 6.11.1. Pro změnu jazyka je požadováno heslo úrovně shodné pro servisní parametry 1, tj. heslo úrovně P – Údržba.

## 8.23. Pneumatická schémata stroje

Pneumatický systém stroje tvoří pneumatické válce, elektromagnetické ovládací ventily a rozvod po stroji Na stroji jsou standardně použity komponenty od výrobce FESTO. Pneumatické schéma platí pro plně vybavený stroj. Nemá-li váš stroj některé z vybavení, příslušná větev pneumatického schématu není instalována.

Výkres pneumatického schématu je součástí katalogu náhradních dílů.

# 8.24. Kontrola dotažení šroubů

Kontrolujte především namáhané šroubové spoje a dotáhněte je momentem předepsaným v tabulce. Jedná se o tato místa:

- upevnění průtažného zařízení a protizávaží k oběžnému kruhu
- připevnění pohonů, motorů a záchytů reakce
- šroubové spoje konstrukce stroje

| Utahovací momenty |             |
|-------------------|-------------|
| Závit             | moment [Nm] |
| M6                | 5           |
| M8                | 11          |
| M10               | 22          |
| M12               | 36          |
| M20               | 157         |

| Číslo programu             | 0 | 1 | 2 | 3 | 4 | 5 | 6 | 7 | 8 | 9 |
|----------------------------|---|---|---|---|---|---|---|---|---|---|
| Automatická volba programu |   |   |   |   |   |   |   |   |   |   |
| Typ balení                 |   |   |   |   |   |   |   |   |   |   |
| Přítlak                    |   |   |   |   |   |   |   |   |   |   |
| Konfigurace balení         |   |   |   |   |   |   |   |   |   |   |
| Přífuk začátku             |   |   |   |   |   |   |   |   |   |   |
| Přífuk překryvu            |   |   |   |   |   |   |   |   |   |   |
| Stažení dolní hrany        |   |   |   |   |   |   |   |   |   |   |
| Pojezd se zastavením       |   |   |   |   |   |   |   |   |   |   |
| Zdvih palet                |   |   |   |   |   |   |   |   |   |   |
| Zdvih palet při startu     |   |   |   |   |   |   |   |   |   |   |
| LOGO                       |   |   |   |   |   |   |   |   |   |   |
| Rychlosti balení           |   |   |   |   |   |   |   |   |   |   |
| na začátku 🕐               | 5 |   |   |   |   |   |   |   |   |   |
| nahoru 🕐                   | 5 |   |   |   |   |   |   |   |   |   |
| 4                          |   |   |   |   |   |   |   |   |   |   |
| nahoře 🕐                   | 5 |   |   |   |   |   |   |   |   |   |
| při překryvu 🕐             | 5 |   |   |   |   |   |   |   |   |   |
| dolů 🕐                     | 5 |   |   |   |   |   |   |   |   |   |
| •                          |   |   |   |   |   |   |   |   |   |   |
| na konci 🕐                 | 5 |   |   |   |   |   |   |   |   |   |
| Vzdálenosti a otáčky       |   | 1 | 1 |   |   |   |   | • |   |   |
| na začátku 🔱 🕐             | 5 |   |   |   |   |   |   |   |   |   |
| 4                          |   |   |   |   |   |   |   |   |   |   |
| nahoru 🕴                   |   |   |   |   |   |   |   |   |   |   |
|                            |   |   |   |   |   |   |   |   |   |   |

| Číslo programu       |          | 0 | 1 | 2 | 3 | 4 | 5 | 6 | 7 | 8 | 9 |
|----------------------|----------|---|---|---|---|---|---|---|---|---|---|
| nahoře               | G        |   |   |   |   |   |   |   |   |   |   |
|                      | Ŧ        |   |   |   |   |   |   |   |   |   |   |
| při překryvu         | 5        |   |   |   |   |   |   |   |   |   |   |
|                      | Ŧ        |   |   |   |   |   |   |   |   |   |   |
| dolů                 | Ŧ        |   |   |   |   |   |   |   |   |   |   |
|                      | 1        |   |   |   |   |   |   |   |   |   |   |
| na konci             | U        |   |   |   |   |   |   |   |   |   |   |
|                      | £        |   |   |   |   |   |   |   |   |   |   |
| Pojezd se zastavením |          |   |   | I | 1 |   | I |   | 1 | 1 |   |
| 1 (dole)             | 5        |   |   |   |   |   |   |   |   |   |   |
|                      | <b>1</b> |   |   |   |   |   |   |   |   |   |   |
| 2                    | U        |   |   |   |   |   |   |   |   |   |   |
|                      | £        |   |   |   |   |   |   |   |   |   |   |
| 3                    | 5        |   |   |   |   |   |   |   |   |   |   |
|                      | <b>1</b> |   |   |   |   |   |   |   |   |   |   |
| 4 (nahoře)           | 5        |   |   |   |   |   |   |   |   |   |   |
|                      | <b>±</b> |   |   |   |   |   |   |   |   |   |   |
| Průtažné zařízení    | •        |   |   |   |   |   |   |   |   |   |   |
| na začátku           | Р        |   |   |   |   |   |   |   |   |   |   |
|                      | S        |   |   |   |   |   |   |   |   |   |   |
| nahoru               | Р        |   |   |   |   |   |   |   |   |   |   |
|                      | S        |   |   |   |   |   |   |   |   |   |   |
| nahoře               | Р        |   |   |   |   |   |   |   |   |   |   |
|                      | S        |   |   |   |   |   |   |   |   |   |   |

| Číslo programu             |        | 0 | 1 | 2 | 3 | 4 | 5 | 6 | 7 | 8 | 9 |
|----------------------------|--------|---|---|---|---|---|---|---|---|---|---|
| při překryvu               | Р      |   |   |   |   |   |   |   |   |   |   |
|                            | S      |   |   |   |   |   |   |   |   |   |   |
| dolů                       | Р      |   |   |   |   |   |   |   |   |   |   |
|                            | S      |   |   |   |   |   |   |   |   |   |   |
| na konci                   | Р      |   |   |   |   |   |   |   |   |   |   |
|                            | S      |   |   |   |   |   |   |   |   |   |   |
| Ukončování                 |        |   |   |   |   |   |   |   |   |   |   |
| Oddálení konzoly ukončov   | rání A |   |   |   |   |   |   |   |   |   |   |
| Oddálení konzoly ukončov   | rání B |   |   |   |   |   |   |   |   |   |   |
| Ukončení na výšce          |        |   |   |   |   |   |   |   |   |   |   |
| Stažení dolní hrany        |        |   |   |   |   |   |   |   |   |   |   |
| Výška stažení              |        |   |   |   |   |   |   |   |   |   |   |
| Výška roztažení            |        |   |   |   |   |   |   |   |   |   |   |
| Překryv                    |        |   |   |   |   |   |   |   |   |   |   |
| Délka fólie                |        |   |   |   |   |   |   |   |   |   |   |
| Posun fólie                |        |   |   |   |   |   |   |   |   |   |   |
| Rychlost kruhu po překryv  | u      |   |   |   |   |   |   |   |   |   |   |
| Otáčky kruhu po překryvu   |        |   |   |   |   |   |   |   |   |   |   |
| Zastavení při překryvu     |        |   |   |   |   |   |   |   |   |   |   |
| Snížení překryvu           |        |   |   |   |   |   |   |   |   |   |   |
| Přítlak                    |        |   |   |   |   |   |   |   |   |   |   |
| Čekání na přítlak          |        |   |   |   |   |   |   |   |   |   |   |
| Přitlačení před startem    |        |   |   |   |   |   |   |   |   |   |   |
| Měření výšky zboží přítlak | em     |   |   |   |   |   |   |   |   |   |   |
| Odjezd přítlaku před překr | yvem   |   |   |   |   |   |   |   |   |   |   |

| Číslo programu                  | 0 | 1 | 2 | 3 | 4 | 5 | 6 | 7 | 8 | 9 |  |  |
|---------------------------------|---|---|---|---|---|---|---|---|---|---|--|--|
| LOGO – pokládání reklamní fólie |   |   |   |   |   |   |   |   |   |   |  |  |
| Způsob položení reklamní fólie  |   |   |   |   |   |   |   |   |   |   |  |  |
| Určení polohy reklamní fólie    |   |   |   |   |   |   |   |   |   |   |  |  |
| Vzdálenost aplikace pruhu       |   |   |   |   |   |   |   |   |   |   |  |  |
| Počet aplikací loga v pruhu     |   |   |   |   |   |   |   |   |   |   |  |  |
| Úhel začátku aplikace           |   |   |   |   |   |   |   |   |   |   |  |  |
| Úhel / Délka / Počet značek     |   |   |   |   |   |   |   |   |   |   |  |  |

| Číslo programu             | 10  | 11 | 12 | 13 | 14 | 15 | 16 | 17 | 18 | 19 |
|----------------------------|-----|----|----|----|----|----|----|----|----|----|
| Automatická volba programu |     |    |    |    |    |    |    |    |    |    |
| Typ balení                 |     |    |    |    |    |    |    |    |    |    |
| Přítlak                    |     |    |    |    |    |    |    |    |    |    |
| Konfigurace balení         |     |    |    |    |    |    |    |    |    |    |
| Přífuk začátku             |     |    |    |    |    |    |    |    |    |    |
| Přífuk překryvu            |     |    |    |    |    |    |    |    |    |    |
| Stažení dolní hrany        |     |    |    |    |    |    |    |    |    |    |
| Pojezd se zastavením       |     |    |    |    |    |    |    |    |    |    |
| Zdvih palet                |     |    |    |    |    |    |    |    |    |    |
| Zdvih palet při startu     |     |    |    |    |    |    |    |    |    |    |
| LOGO                       |     |    |    |    |    |    |    |    |    |    |
| Rychlosti balení           |     |    |    |    |    |    |    |    |    |    |
| na začátku 🔱 🚺             | j l |    |    |    |    |    |    |    |    |    |
| nahoru 🚺                   | i l |    |    |    |    |    |    |    |    |    |
|                            |     |    |    |    |    |    |    |    |    |    |
| nahoře 1                   |     |    |    |    |    |    |    |    |    |    |
|                            |     |    |    |    |    |    |    |    |    |    |
|                            |     |    |    |    |    |    |    |    |    |    |
| dolů 🕐                     | )   |    |    |    |    |    |    |    |    |    |
| •                          |     |    |    |    |    |    |    |    |    |    |
| na konci 🔱 🚺               |     |    |    |    |    |    |    |    |    |    |
| Vzdálenosti a otáčky       |     | •  |    |    |    |    |    |    |    |    |
| na začátku 🔱 🛂             |     |    |    |    |    |    |    |    |    |    |
| <b>▲</b>                   |     |    |    |    |    |    |    |    |    |    |
| nahoru 🐺                   |     |    |    |    |    |    |    |    |    |    |
| <b>▲</b>                   |     |    |    |    |    |    |    |    |    |    |

| Číslo programu       |          | 10 | 11 | 12 | 13 | 14 | 15 | 16 | 17 | 18 | 19 |
|----------------------|----------|----|----|----|----|----|----|----|----|----|----|
| nahoře               | 5        |    |    |    |    |    |    |    |    |    |    |
|                      | Ŧ        |    |    |    |    |    |    |    |    |    |    |
| při překryvu         | 5        |    |    |    |    |    |    |    |    |    |    |
|                      | Ŧ        |    |    |    |    |    |    |    |    |    |    |
| dolů                 | Ŧ        |    |    |    |    |    |    |    |    |    |    |
|                      | 4        |    |    |    |    |    |    |    |    |    |    |
| na konci             | U        |    |    |    |    |    |    |    |    |    |    |
|                      | 1        |    |    |    |    |    |    |    |    |    |    |
| Pojezd se zastavením |          |    | I  | 1  |    | I  | I  | I  |    |    | 1  |
| 1 (dole)             | 5        |    |    |    |    |    |    |    |    |    |    |
|                      | <b>±</b> |    |    |    |    |    |    |    |    |    |    |
| 2                    | 5        |    |    |    |    |    |    |    |    |    |    |
|                      | <b>1</b> |    |    |    |    |    |    |    |    |    |    |
| 3                    | 5        |    |    |    |    |    |    |    |    |    |    |
|                      | <b>±</b> |    |    |    |    |    |    |    |    |    |    |
| 4 (nahoře)           | 5        |    |    |    |    |    |    |    |    |    |    |
|                      | <b>±</b> |    |    |    |    |    |    |    |    |    |    |
| Průtažné zařízení    |          |    |    |    |    |    |    |    |    |    |    |
| na začátku           | Р        |    |    |    |    |    |    |    |    |    |    |
|                      | S        |    |    |    |    |    |    |    |    |    |    |
| nahoru               | Р        |    |    |    |    |    |    |    |    |    |    |
|                      | S        |    |    |    |    |    |    |    |    |    |    |
| nahoře               | Р        |    |    |    |    |    |    |    |    |    |    |
|                      | S        |    |    |    |    |    |    |    |    |    |    |

| Číslo programu              |       | 10 | 11 | 12 | 13 | 14 | 15 | 16 | 17 | 18 | 19 |
|-----------------------------|-------|----|----|----|----|----|----|----|----|----|----|
| při překryvu                | Р     |    |    |    |    |    |    |    |    |    |    |
|                             | S     |    |    |    |    |    |    |    |    |    |    |
| dolů                        | Р     |    |    |    |    |    |    |    |    |    |    |
|                             | S     |    |    |    |    |    |    |    |    |    |    |
| na konci                    | Р     |    |    |    |    |    |    |    |    |    |    |
|                             | S     |    |    |    |    |    |    |    |    |    |    |
| Ukončování                  |       |    |    |    |    |    |    |    |    |    |    |
| Oddálení konzoly ukončov    | ání A |    |    |    |    |    |    |    |    |    |    |
| Oddálení konzoly ukončov    | ání B |    |    |    |    |    |    |    |    |    |    |
| Ukončení na výšce           |       |    |    |    |    |    |    |    |    |    |    |
| Stažení dolní hrany         |       |    |    |    |    |    |    |    |    |    |    |
| Výška stažení               |       |    |    |    |    |    |    |    |    |    |    |
| Výška roztažení             |       |    |    |    |    |    |    |    |    |    |    |
| Překryv                     |       |    |    |    |    |    |    |    |    |    |    |
| Délka fólie                 |       |    |    |    |    |    |    |    |    |    |    |
| Posun fólie                 |       |    |    |    |    |    |    |    |    |    |    |
| Rychlost kruhu po překryvu  | u     |    |    |    |    |    |    |    |    |    |    |
| Otáčky kruhu po překryvu    |       |    |    |    |    |    |    |    |    |    |    |
| Zastavení při překryvu      |       |    |    |    |    |    |    |    |    |    |    |
| Snížení překryvu            |       |    |    |    |    |    |    |    |    |    |    |
| Přítlak                     |       |    |    |    |    |    |    |    |    |    |    |
| Čekání na přítlak           |       |    |    |    |    |    |    |    |    |    |    |
| Přitlačení před startem     |       |    |    |    |    |    |    |    |    |    |    |
| Měření výšky zboží přítlake | em    |    |    |    |    |    |    |    |    |    |    |
| Odjezd přítlaku před překry | yvem  |    |    |    |    |    |    |    |    |    |    |

| Číslo programu                  | 10 | 11 | 12 | 13 | 14 | 15 | 16 | 17 | 18 | 19 |  |  |
|---------------------------------|----|----|----|----|----|----|----|----|----|----|--|--|
| LOGO – pokládání reklamní fólie |    |    |    |    |    |    |    |    |    |    |  |  |
| Způsob položení reklamní fólie  |    |    |    |    |    |    |    |    |    |    |  |  |
| Určení polohy reklamní fólie    |    |    |    |    |    |    |    |    |    |    |  |  |
| Vzdálenost aplikace pruhu       |    |    |    |    |    |    |    |    |    |    |  |  |
| Počet aplikací loga v pruhu     |    |    |    |    |    |    |    |    |    |    |  |  |
| Úhel začátku aplikace           |    |    |    |    |    |    |    |    |    |    |  |  |
| Úhel / Délka / Počet značek     |    |    |    |    |    |    |    |    |    |    |  |  |